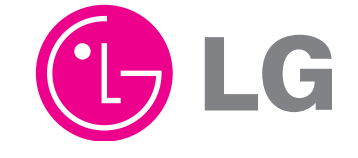

# 5.1Ch Blu-ray Receiver System **SERVICE MANUAL**

# MODEL : HB954TB (HB954TB-AD / SB94TB-C/F/S/W)

**CAUTION** BEFORE SERVICING THE IN THIS MANUAL.

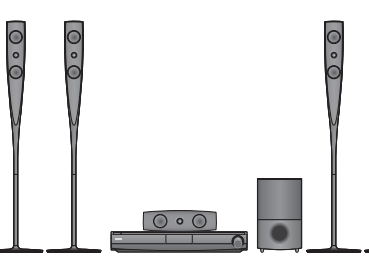

SERVICE MANUAL

MODEL : HB954TB (HB954TB-AD / SB94TB-C

F/S/W)

LG

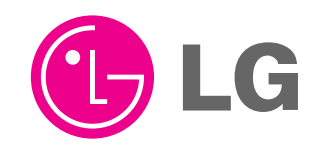

P/NO : AFN73178944

JUNE, 2009

Internal Use Only Website http://biz.lgservice.com BEFORE SERVICING THE UNIT, READ THE "SAFETY PRECAUTIONS"

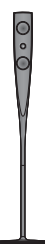

### CONTENTS

SECTION 1 ...... SUMMARY SECTION 2 ...... ELECTRICAL SECTION 3 ...... CABINET & MAIN CHASSIS SECTION 4 ...... HL-04P LOADER PART SECTION 5 ...... REPLACEMENT PARTS LIST

# SECTION 1

# SUMMARY

# CONTENTS

| PRODUCT SAFETY SERVICING GUIDELINES FOR BLU-RAY DISC PLAYER PRODUCTS                                                                      | 1-3 |
|----------------------------------------------------------------------------------------------------|-----|
| SERVICING PRECAUTIONS<br>• GENERAL SERVICING PRECAUTIONS<br>• INSULATION CHECKING PRODEDURE<br>• ELECTROSTATICALLY SENSITIVE (ES) DEVICES | 1-4 |
| SERVICE INFORMATION FOR EEPROM<br>1. DVD PART<br>2. MICOM PART                                                                            | 1-5 |
| SOFTWARE UPGRADE                                                                                                    | 1-7 |
| SPECIFICATIONS                                                                                                    | 1-8 |

# PRODUCT SAFETY SERVICING GUIDELINES FOR BLU-RAY DISC PLAYER PRODUCTS

### IMPORTANT SAFETY NOTICE

This manual was prepared for use only by properly trained audio-video service technicians.

When servicing this product, under no circumstances should the original design be modified or altered without permission from LG Corporation. All components should be replaced only with types identical to those in the original circuit and their physical location, wiring and lead dress must conform to original layout upon completion of repairs.

Special components are also used to prevent x-radiation, shock and fire hazard. These components are indicated by the letter "x" included in their component des-

ignators and are required to maintain safe performance. No deviations are allowed without prior approval by LG Corporation.

Circuit diagrams may occasionally differ from the actual circuit used. This way, implementation of the latest safety and performance improvement changes into the set is not delayed until the new service literature is printed.

**CAUTION**: Do not attempt to modify this product in any way. Never perform customized installations without manufacturer's approval. Unauthorized modifications will not only void the warranty, but may lead to property damage or user injury.

Service work should be performed only after you are thoroughly familiar with these safety checks and servicing guidelines.

### **GRAPHIC SYMBOLS**

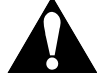

The exclamation point within an equilateral triangle is intended to alert the service personnel to important safety information in the service literature.

The lightning flash with arrowhead symbol within an equilateral triangle is intended to alert the service personnel to the presence of noninsulated "dangerous voltage" that may be of sufficient magnitude to constitute a risk of electric shock.

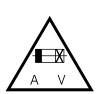

The pictorial representation of a fuse and its rating within an equilateral triangle is intended to convey to the service personnel the following fuse replacement caution notice:

**CAUTION** : FOR CONTINUED PROTECTION AGAINST RISK OF FIRE, REPLACE ALL FUSES WITH THE SAME TYPE AND RATING AS MARKED NEAR EACH FUSE.

### SERVICE INFORMATION

While servicing, use an isolation transformer for protection from AC line shock. After the original service problem has been corrected, make a check of the following:

### FIRE AND SHOCK HAZARD

- Be sure that all components are positioned to avoid a possibility of adjacent component shorts. This is especially important on items trans-ported to and from the repair shop.
- Verify that all protective devices such as insulators, barriers, covers, shields, strain reliefs, power supply cords, and other hardware have been reinstalled per the original design. Be sure that the safety purpose of the polarized line plug has not been defeated.
- Soldering must be inspected to discover possible cold solder joints, solder splashes, or sharp solder points. Be certain to remove all loose foreign particles.
- Check for physical evidence of damage or deterioration to parts and components, for frayed leads or damaged insulation (including the AC cord), and replace if necessary.
- No lead or component should touch a high current device or a resistor rated at 1 watt or more. Lead tension around protruding metal surfaces must be avoided.
- 6. After reassembly of the set, always perform an AC leakage test on all exposed metallic parts of the cabinet (the channel selector knobs, antenna terminals, handle and screws) to be sure that set is safe to operate without danger of electrical shock. DO NOT USE A LINE ISOLATION TRANSFORMER DURING THIS TEST. Use an AC voltmeter having 5000 ohms per volt or more sensitivity in the following manner: Connect a 1500 ohm, 10 watt resistor, paralleled by a .15 mfd 150V AC type capacitor between a known good earth ground water pipe, conduit, etc.) and the exposed metallic parts, one at a time. Measure the AC voltage across the combination of 1500 ohm resistor and .15 mfd capacitor. Reverse the AC plug by using a non-polarized adaptor and repeat AC voltage measurements for each exposed metallic part. Voltage measured must not exceed 0.75 volts RMS. This corresponds to 0.5 milliamp AC. Any value exceeding this limit constitutes a potential shock hazard and must be corrected immediately.

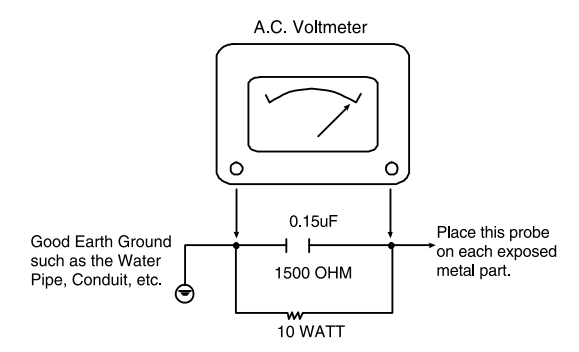

### TIPS ON PROPER INSTALLATION

- Never install any receiver in a closed-in recess, cubbyhole, or closely fitting shelf space over, or close to, a heat duct, or in the path of heated air flow.
- 2. Avoid conditions of high humidity such as: outdoor patio installations where dew is a factor, near steam radiators where steam leakage is a factor, etc.
- Avoid placement where draperies may obstruct venting. The customer should also avoid the use of decorative scarves or other coverings that might obstruct ventilation.
- 4. Wall- and shelf-mounted installations using a commercial mounting kit must follow the factory-approved mounting instructions. A product mounted to a shelf or platform must retain its original feet (or the equivalent thickness in spacers) to provide adequate air flow across the bottom. Bolts or screws used for fasteners must not touch any parts or wiring. Perform leakage tests on customized installations.
- Caution customers against mounting a product on a sloping shelf or in a tilted position, unless the receiver is properly secured.
- A product on a roll-about cart should be stable in its mounting to the cart. Caution the customer on the hazards of trying to roll a cart with small casters across thresholds or deep pile carpets.
- Caution customers against using extension cords. Explain that a forest of extensions, sprouting from a single outlet, can lead to disastrous consequences to home and family.

# SERVICING PRECAUTIONS

CAUTION: Before servicing the BLU-RAY DISC PLAYER covered by this service data and its supplements and addends, read and follow the SAFETY PRECAUTIONS. NOTE: if unforeseen circumstances create conflict between the following servicing precautions and any of the safety precautions in this publications, always follow the safety precautions. Remember Safety First :

### **General Servicing Precautions**

- 1. Always unplug the BLU-RAY DISC PLAYER AC power cord from the AC power source before:
  - (1) Removing or reinstalling any component, circuit board, module, or any other assembly.
  - (2) Disconnecting or reconnecting any internal electrical plug or other electrical connection.
  - (3) Connecting a test substitute in parallel with an electrolytic capacitor.

**Caution** : A wrong part substitution or incorrect polarity installation of electrolytic capacitors may result in an explosion hazard.

- 2. Do not spray chemicals on or near this BLU-RAY DISC PLAYER or any of its assemblies.
- 3. Unless specified otherwise in this service data, clean electrical contacts by applying an appropriate contact cleaning solution to the contacts with a pipe cleaner, cotton-tipped swab, or comparable soft applicator.

Unless specified otherwise in this service data, lubrication of contacts is not required.

- 4. Do not defeat any plug/socket B+ voltage interlocks with whitch instruments covered by this service manual might be equipped.
- 5. Do not apply AC power to this BLU-RAY DISC PLAYER and / or any of its electrical assemblies unless all solidstate device heat sinks are correctly installed.
- 6. Always connect the test instrument ground lead to an appropriate ground before connecting the test instrument positive lead. Always remove the test instrument ground lead last.

### **Insulation Checking Procedure**

Disconnect the attachment plug from the AC outlet and turn the power on. Connect an insulation resistance meter (500V) to the blades of the attachment plug. The insulation resistance between each blade of the attachment plug and accessible conductive parts (Note 1) should be more than 1Mohm.

**Note 1** : Accessible Conductive Parts include Metal panels, Input terminals, Earphone jacks,etc.

### **Electrostatically Sensitive (ES) Devices**

Some semiconductor (solid state) devices can be damaged easily by static electricity. Such components commonly are called Electrostatically Sensitive (ES) Devices. Examples of typical ES devices are integrated circuits and some field effect transistors and semiconductor chip components.

The following techniques should be used to help reduce the incidence of component damage caused by static electricity.

- Immediately before handling any semiconductor component or semiconductor-equipped assembly, drain off any electrostatic charge on your body by touching a known earth ground. Alternatively, obtain and wear a commercially available discharging wrist strap device, which should be removed for potential shock reasons prior to applying power to the unit under test.
- 2. After removing an electrical assembly equipped with ES devices, place the assembly on a conductive surface such as aluminum foil, to prevent electrostatic charge buildup or exposure of the assembly.
- 3. Use only a grounded-tip soldering iron to solder or unsolder ES devices.
- 4. Use only an anti-static solder removal device. Some solder removal devices not classified as "anti-static" can generate electrical charges sufficient to damage ES devices.
- 5. Do not use freon-propelled chemicals. These can generate an electrical charge sufficient to damage ES devices.
- 6. Do not remove a replacement ES device from its protective package until immediately before you are ready to install it. (Most replacement ES devices are packaged with leads electrically shorted together by conductive foam, aluminum foil,or comparable conductive material).
- 7. Immediately before removing the protective material from the leads of a replacement ES device, touch the protective material to the chassis or circuit assembly into which the device will be installed.

Caution: Be sure no power is applied to the chassis or circuit, and observe all other safety precautions.

8. Minimize bodily motions when handling unpackaged replacement ES devices. (Normally harmless motion such as the brushing together of your clothes fabric or the lifting of your foot from a carpeted floor can generate static electricity sufficient to damage an ES device.)

## SERVICE INFORMATION FOR EEPROM

### 1. DVD PART

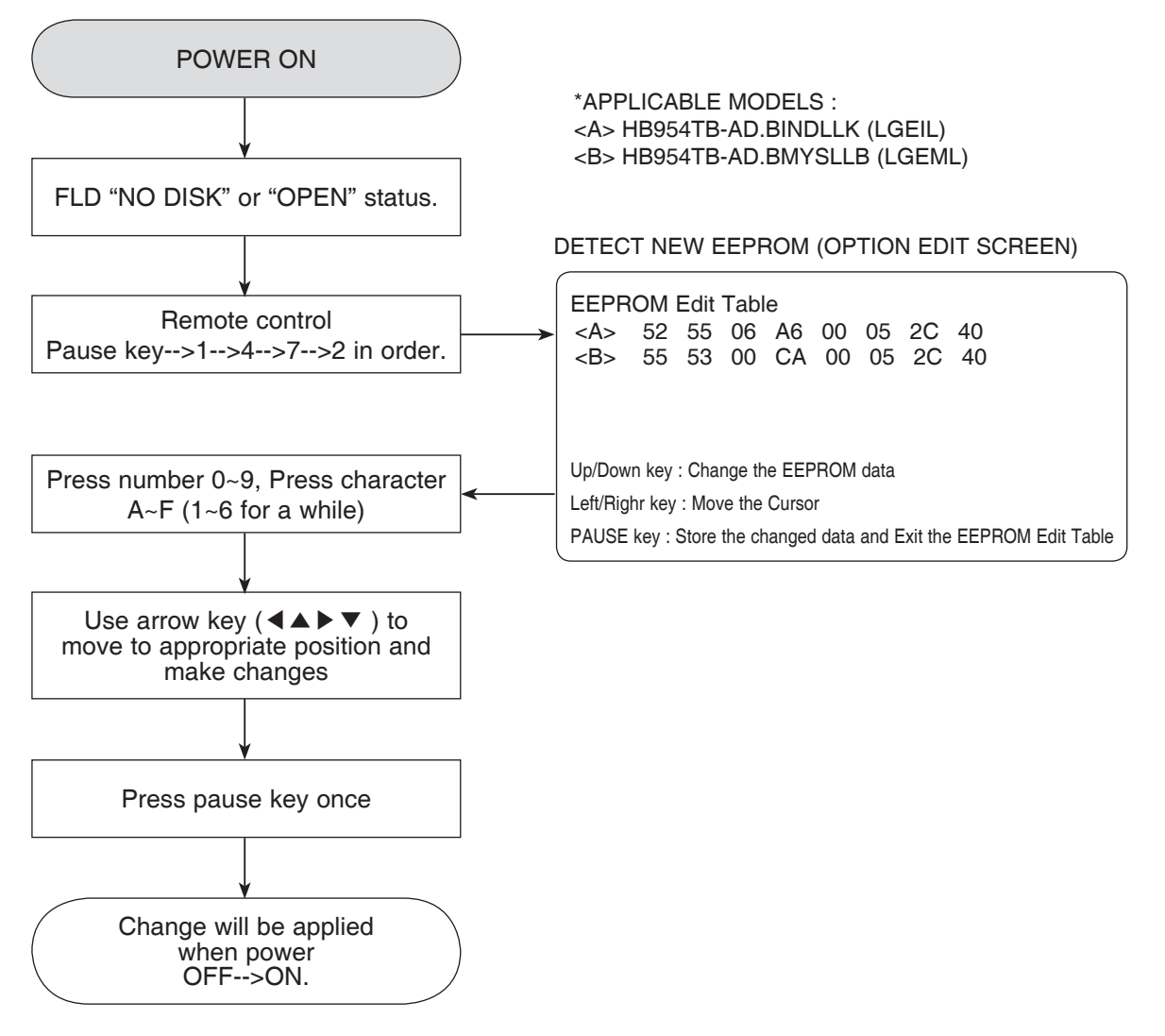

### 2. MICOM PART

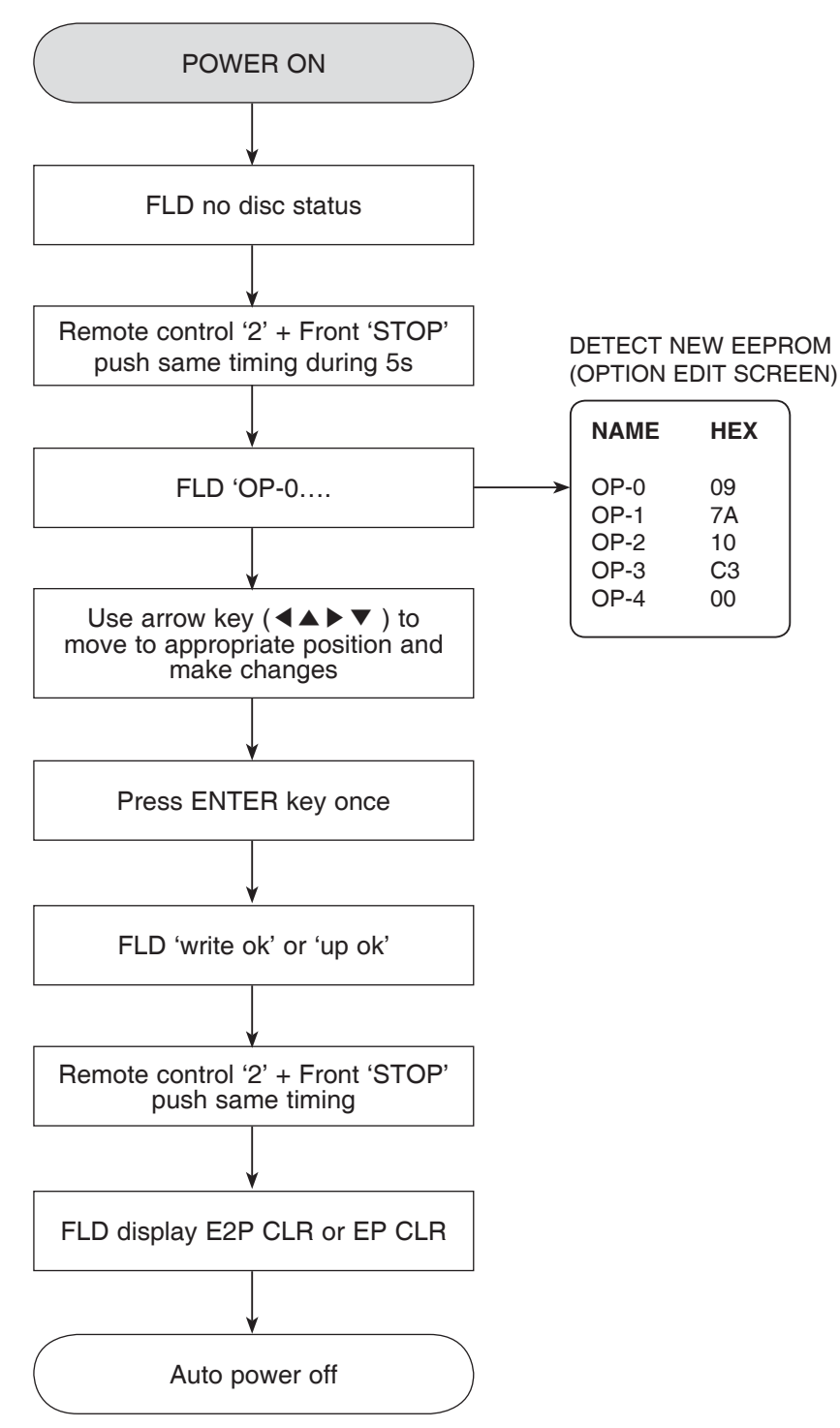

# SOFTWARE UPGRADE

### 1. Copy D/L program to USB Memory.

- file name

: Backend program => LG\_--.ROM ex MICOM program => MICOM\_--.HEX ex TOUCH program => TOUCH\_--.HEX ex DSP program => DSP\_--.HEX ex

ex) LG\_HB\_LV421BP.ROM ex) MICOM\_HB954.HEX / MICOM\_HB354.HEX ex) TOUCH\_HB954.HEX / TOUCH\_HB354.HEX ex) DSP\_HB954.HEX / DSP\_HB354.HEX

### 2. Insert USB Memory. (at No disc status)

- If USB indicate normally, screen display pop up. (Pop up message is "Do you want to update?")

### 3. Press "ENTER" key.

- Program D/L start.
- Screen display popup message ("Updating....").
- VFD display order

Backend program : 0 EXTRACT -> \_PREPARE -> 0\_INSTALL -> VERIFY-> FINALIZE -> UPDATE DONE ->POWEROFF (download time : 2m 30s)

MICOM program : M-UPDATE

(download time : 40s~50s)

TOUCH program : T-UPDATE

(developed time : 000, 000)

(download time : 20s~30s) DSP program : D-UPDATE

(download time : 13m)

4. SET auto power off.

# SPECIFICATIONS

### • GENERAL

Power requirements: Power consumption: Dimensions (W x H x D): Net Weight (Approx.): Operating temperature: Operating humidity:

### INPUTS/OUTPUTS

VIDEO OUT: COMPONENT VIDEO OUT:

HDMI OUT (video/audio): HDMI IN (video/audio): ANALOG AUDIO IN: DIGITAL IN (COAXIAL): DIGITAL IN (OPTICAL): PORT. IN:

### • TUNER FM/AM

FM Tuning Range: AM Tuning Range:

### • AMPLIFIER

Stereo mode: Surround mode:

### • SYSTEM

Laser: Signal system: Frequency response: Signal-to-noise ratio: Harmonic distortion: Dynamic range: LAN port:

### • SPEAKERS

Refer to main label . 130W Approx. 430 x 76 x 379mm without foot 4.8kg 41°F to 95°F (5°C to 35°C) 5% to 90%

1.0V (p-p), 75 $\Omega$ , sync negative, RCA jack x 1 (Y) 1.0V (p-p), 75 $\Omega$ , sync negative, RCA jack x 1 (Pb)/(Pr) 0.7V (p-p), 75 $\Omega$ , RCA jack x 2 19 pin (HDMI standard, Type A) 19 pin (HDMI standard, Type A) 2.0Vrms (1kHz, 0dB), 600 $\Omega$ , RCA jack (L, R) x 1 0.5V (p-p), 75 $\Omega$ , RCA jack x 1 3V (p-p), Optical jack x 1 0.5Vrms (3.5ø stereo jack)

87.5 ~ 108.0MHz 520 ~ 1.710kHz

 $\begin{array}{l} 155W + 155W \; (4\Omega \; at \; 1 kHz, \; THD \; 10\%) \\ \text{Left+Right: } 155W + 155W \; (THD \; 10\%) \\ \text{Center: } 155W \\ \text{Surround: } 155W + 155W \; (4\Omega \; at \; 1 kHz, \; THD \; 10\%) \\ \text{Subwoofer: } 225W \; (3\Omega \; at \; 30Hz, \; THD \; 10\%) \end{array}$ 

Semiconductor laser, wavelength: 405nm / 650nm Standard PAL/NTSC color TV system 20Hz to 20kHz (48kHz, 96kHz, 192kHz sampling) More than 100dB (ANALOG OUT connectors only) Less than 0.008% More than 95dB Ethernet jack x 1, 10BASE-T/100BASE-TX

|                   | Front Speaker<br>SB94TB-F | Rear Speaker<br>SB94TB-S | Center Speaker<br>SB94TB-C | Passive Subwoofer<br>SB94TB-W |
|-------------------|---------------------------|--------------------------|----------------------------|-------------------------------|
| Туре              | 2 Way 3 speaker           | 2 Way 2 speaker          | 2 Way 3 speaker            | 1 Way 1 speaker               |
| Impedance         | 4Ω                        | 4Ω                       | 4Ω                         | <b>3</b> Ω                    |
| Rated Input Power | 155W                      | 155W                     | 155W                       | 225W                          |
| Max. Input power  | 310W                      | 310W                     | 310W                       | 450W                          |
| Net Dimensions    | 330 x 1265 x 300mm        | 330 x 1265 x 300mm       | 350 x 105 x 88mm           | 216 x 405 x 360mm             |
| (W x H x D)       |                           |                          |                            |                               |
| Net Weight        | 5.0kg                     | 4.7kg                    | 1.0kg                      | 7.3kg                         |

# SECTION 2 ELECTRICAL

# CONTENTS

| TRAINING MASTER FOR BLU-RAY (BD)                                     |                |
|----------------------------------------------------------------------|----------------|
| 1. DISTORTED PICTURE<br>2 NO PICTURE                                 |                |
| 3. PICTURE COLOR                                                     |                |
| 4. NOISE/AUDIO PROBLEMS                                              |                |
| 6. BLU-RAY PLAYER                                                    | 2-26           |
| 7. YouTube                                                           |                |
| ELECTRICAL TROUBLESHOOTING GUIDE                                     | 2-30           |
| 1. SMPS PART CHECK                                                   |                |
| 3. POWER KEY OPERATION                                               |                |
| 4. FRONT BLOCK                                                       |                |
| 6. NO AUDIO CHECK                                                    |                |
|                                                                      |                |
| 9. HDMI NO AUDIO/VIDEO CHECK (with HDMI IN)                          |                |
| WAVEFORMS                                                            | 0_10           |
| 1. SYSTEM PART-1                                                     |                |
| 2. SYSTEM PART-2 (SYSTEM MEMORY)                                     |                |
| 4. VIDEO PART-1 (100% FULL COLOR-BAR)                                |                |
| 5. HDMI PART                                                         | 2-46           |
| 6. MICOM AND MPEG I/F PART                                           |                |
| WIRING DIAGRAM                                                       | 2-49           |
| BLOCK DIAGRAM                                                        | 2-51           |
| CIRCUIT DIAGRAMS                                                     | 2-53           |
| 1. SMPS CIRCUIT DIAGRAM                                              |                |
| 2. CPU BCM7440-1 CIRCUIT DIAGRAM<br>3. CPU BCM7440-2 CIRCUIT DIAGRAM |                |
| 4. DDR FLASH, CP CIRCUIT DIAGRAM                                     |                |
| 5. MICOM CIRCUIT DIAGRAM                                             |                |
| 7. CPLD CIRCUIT DIAGRAM                                              |                |
| 8. ADC/DIR CIRCUIT DIAGRAM                                           |                |
| 10. POWER INTERFACE CIRCUIT DIAGRAM                                  |                |
| 11. IO INTERFACE CIRCUIT DIAGRAM                                     |                |
| 13. AMP CIRCUIT DIAGRAM                                              |                |
| 14. FRONT CIRCUIT DIAGRAM                                            |                |
| 16. POWER JUNCTION CIRCUIT DIAGRAM                                   |                |
| 17. IPOD CIRCUIT DIAGRAM                                             | 2-85           |
|                                                                      |                |
| CIRCUIT VOLTAGE CHART                                                | 2-89           |
| PRINTED CIRCUIT BOARD DIAGRAMS                                       |                |
| 1. MAIN P.C.BOARD                                                    |                |
| 3. AMP P.C.BOARD                                                     | 2-101          |
| 4. FRONT P.C.BOARD                                                   | 2-103<br>2-103 |
| 6. TOUCH PAD P.C.BOARD                                               | 2-103          |

Objective: To provide clear and concise guidelines for customer service agents to handle calls on box goods calls.

### **1. DISTORTED PICTURE**

### 1-1. Lines on Picture

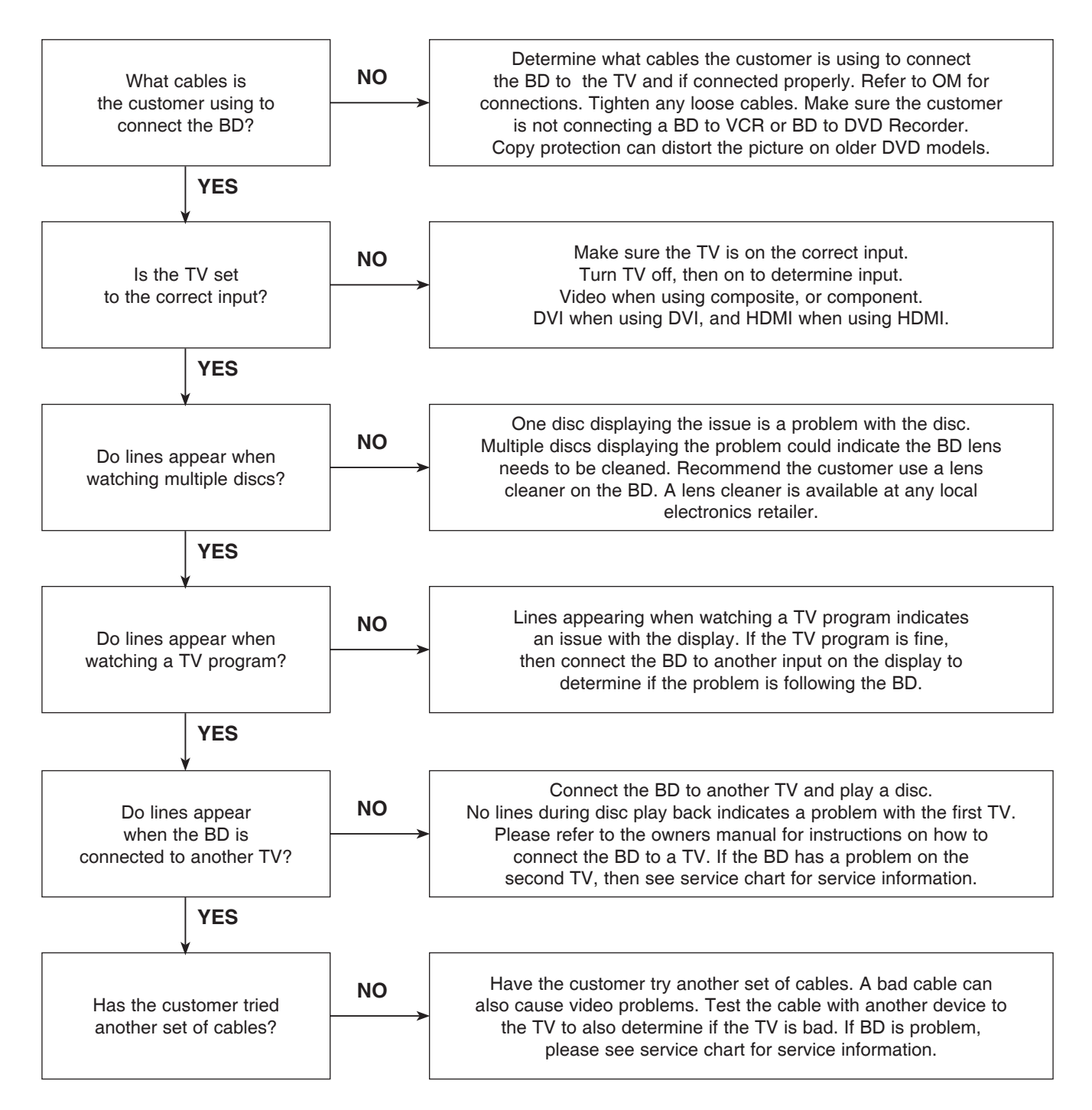

### 1-2. Ghost Picture

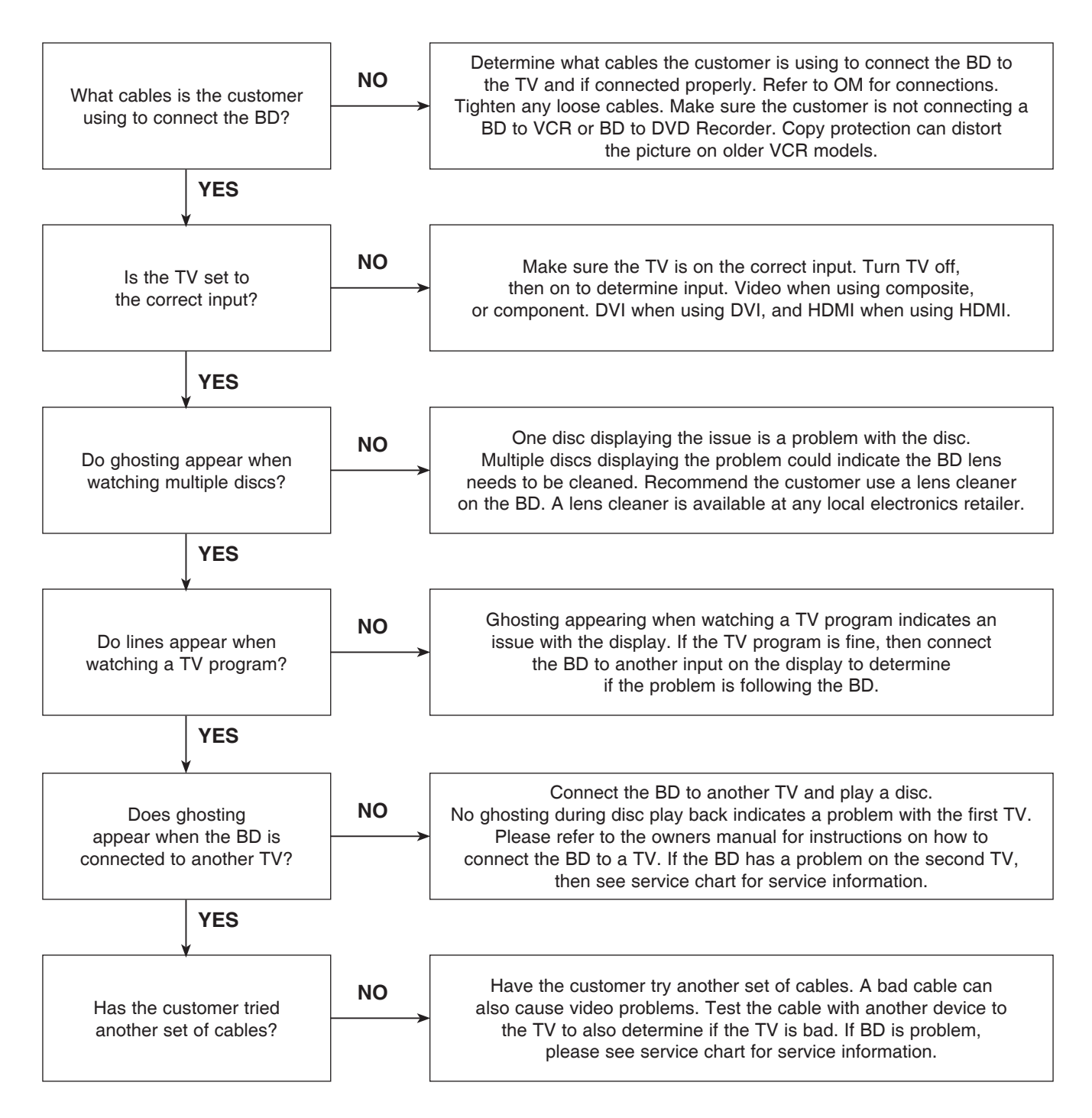

### 1-3. Rolling Picture

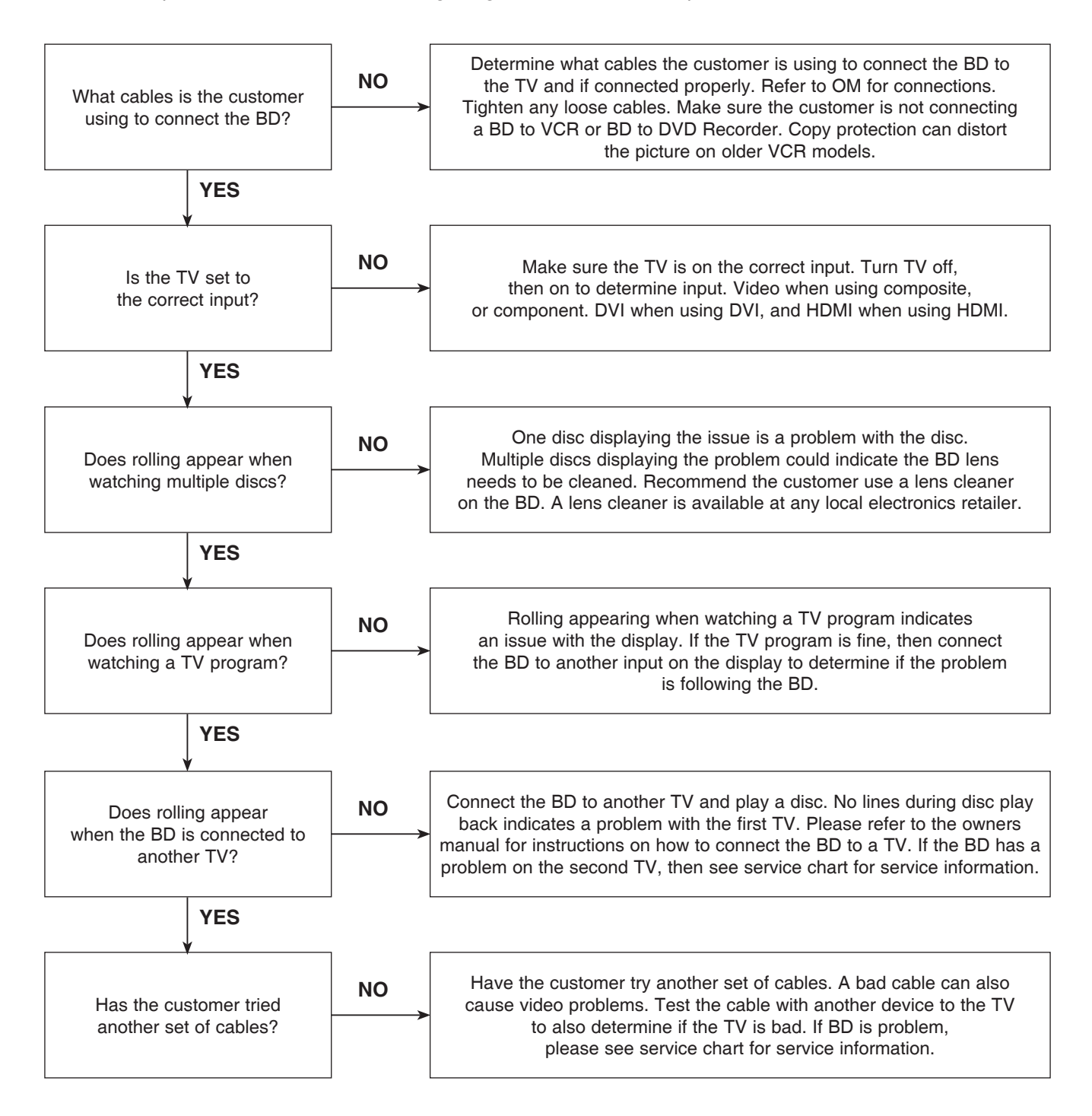

### 1-4. Shaky Picture

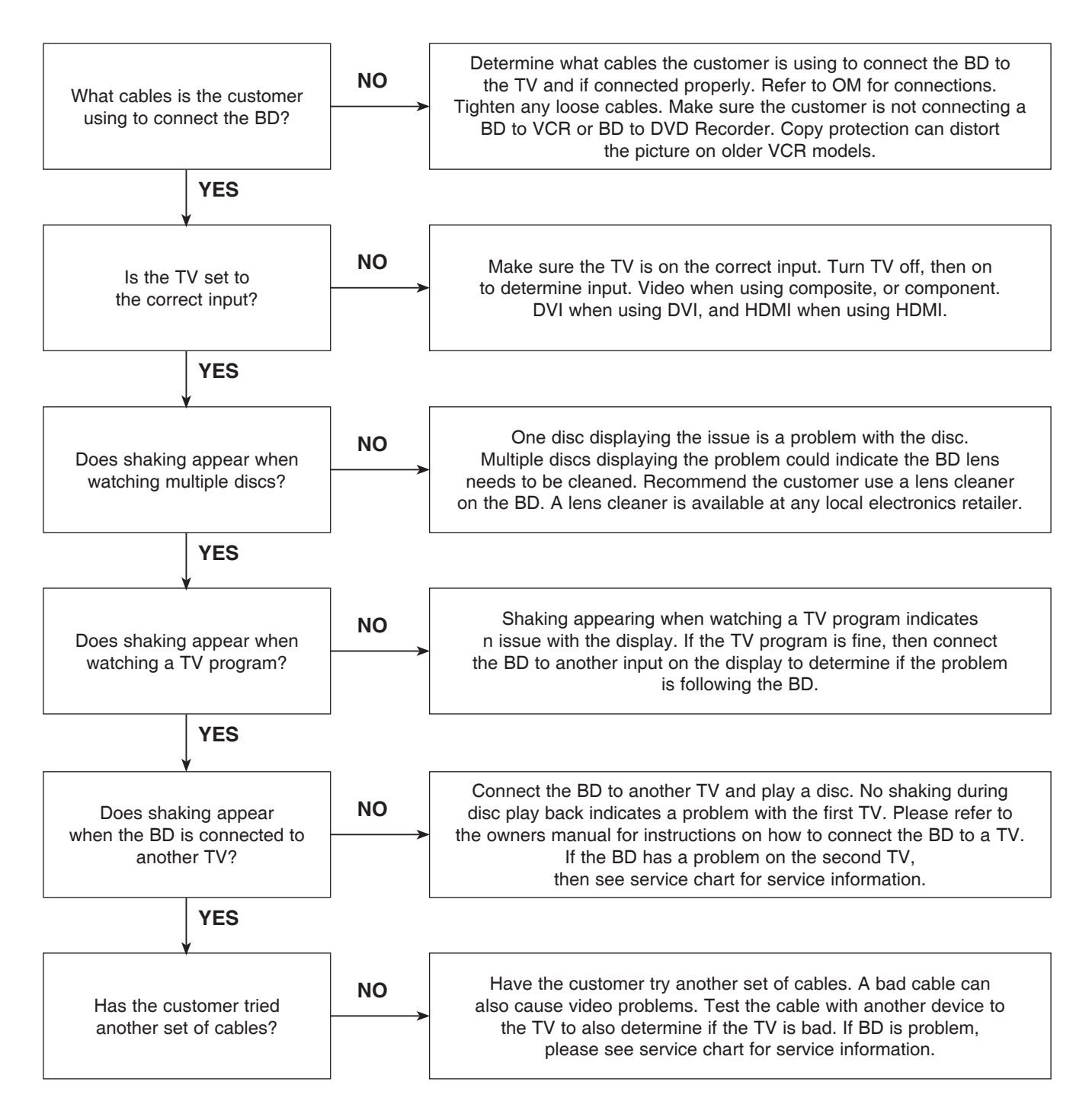

### 1-5. Blurry Picture

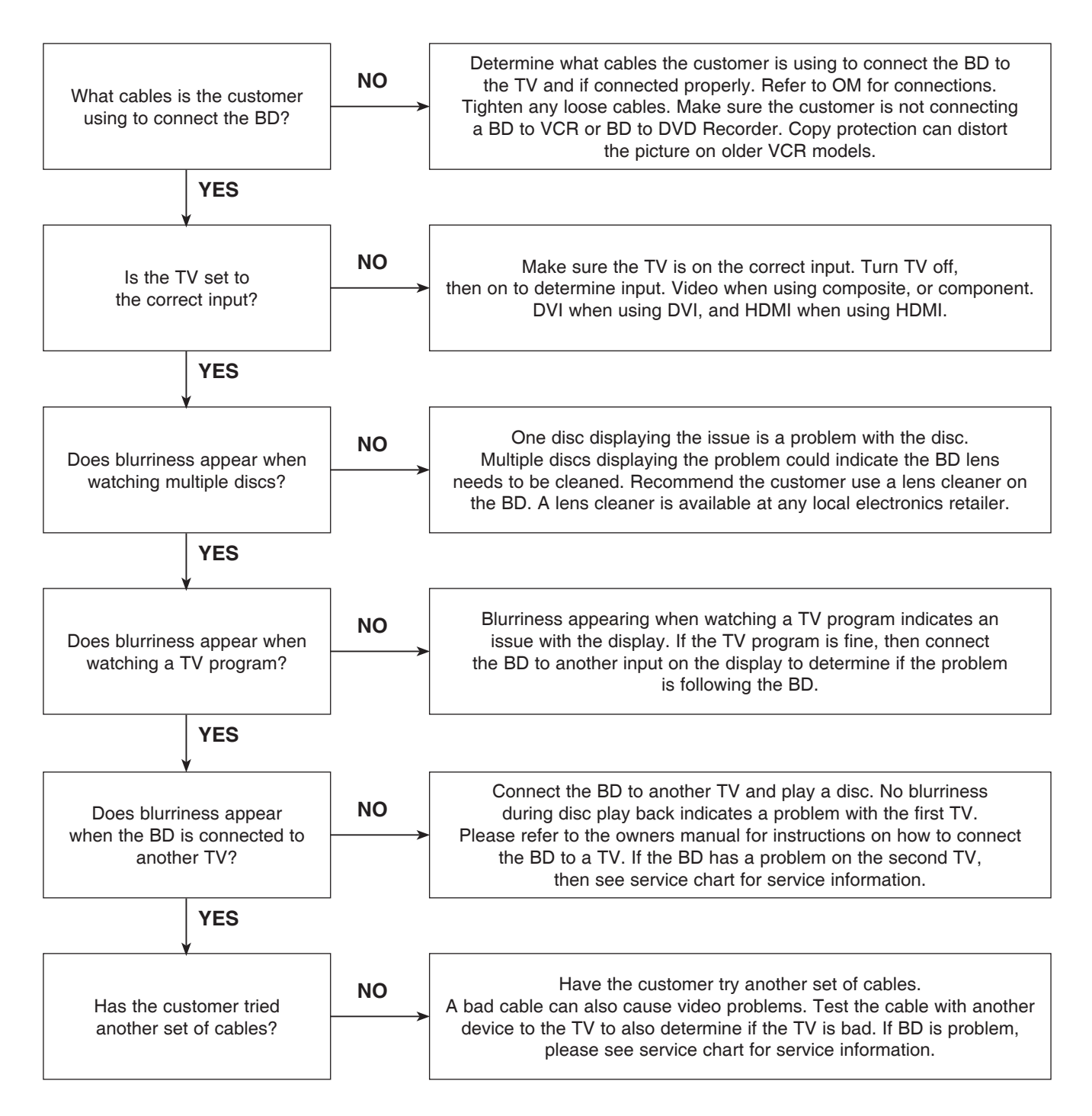

### 2. NO PICTURE

### 2-1. Black Screen

The entire screen is black.

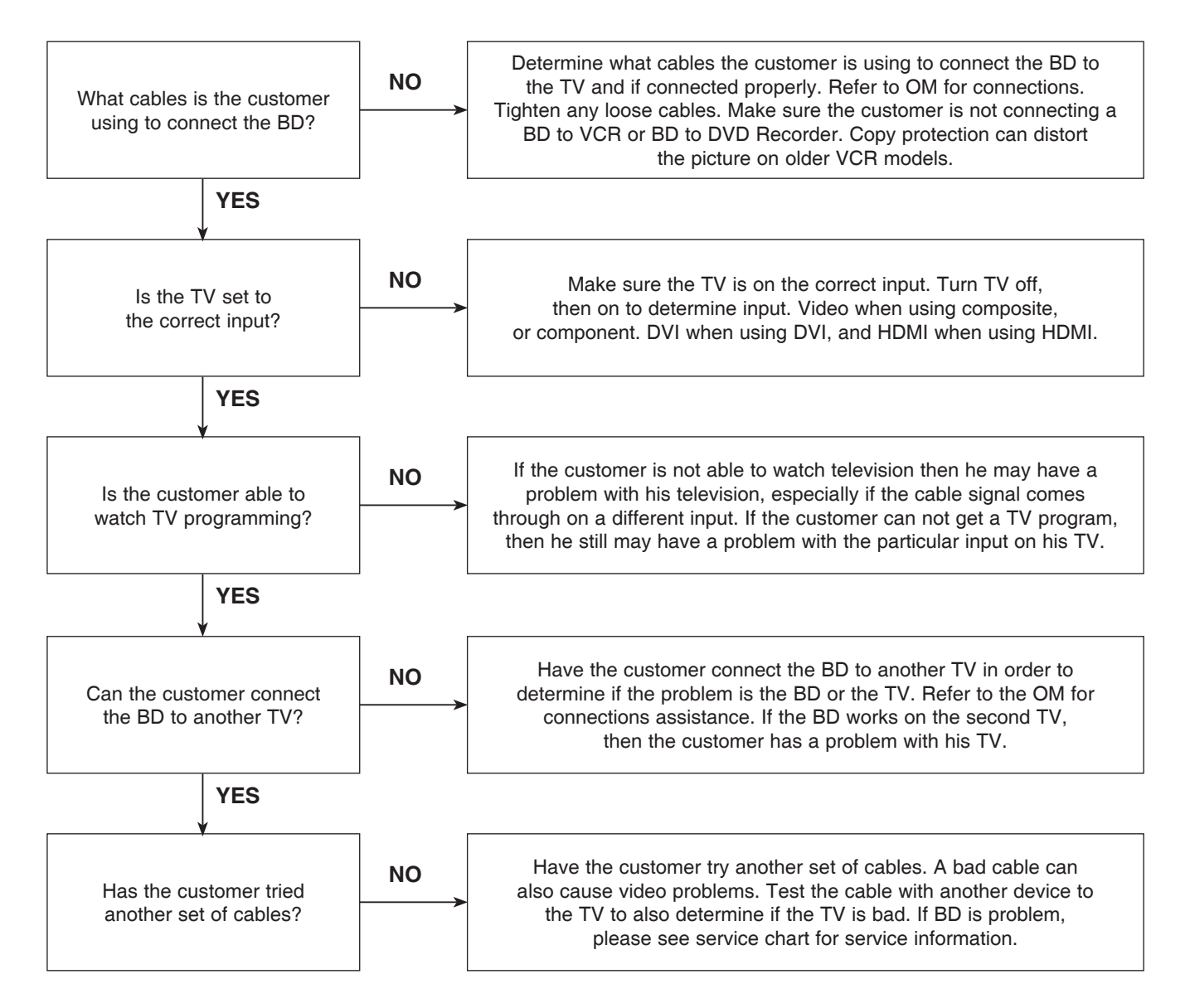

### 2-2. Blue Screen

The entire screen is a solid blue color.

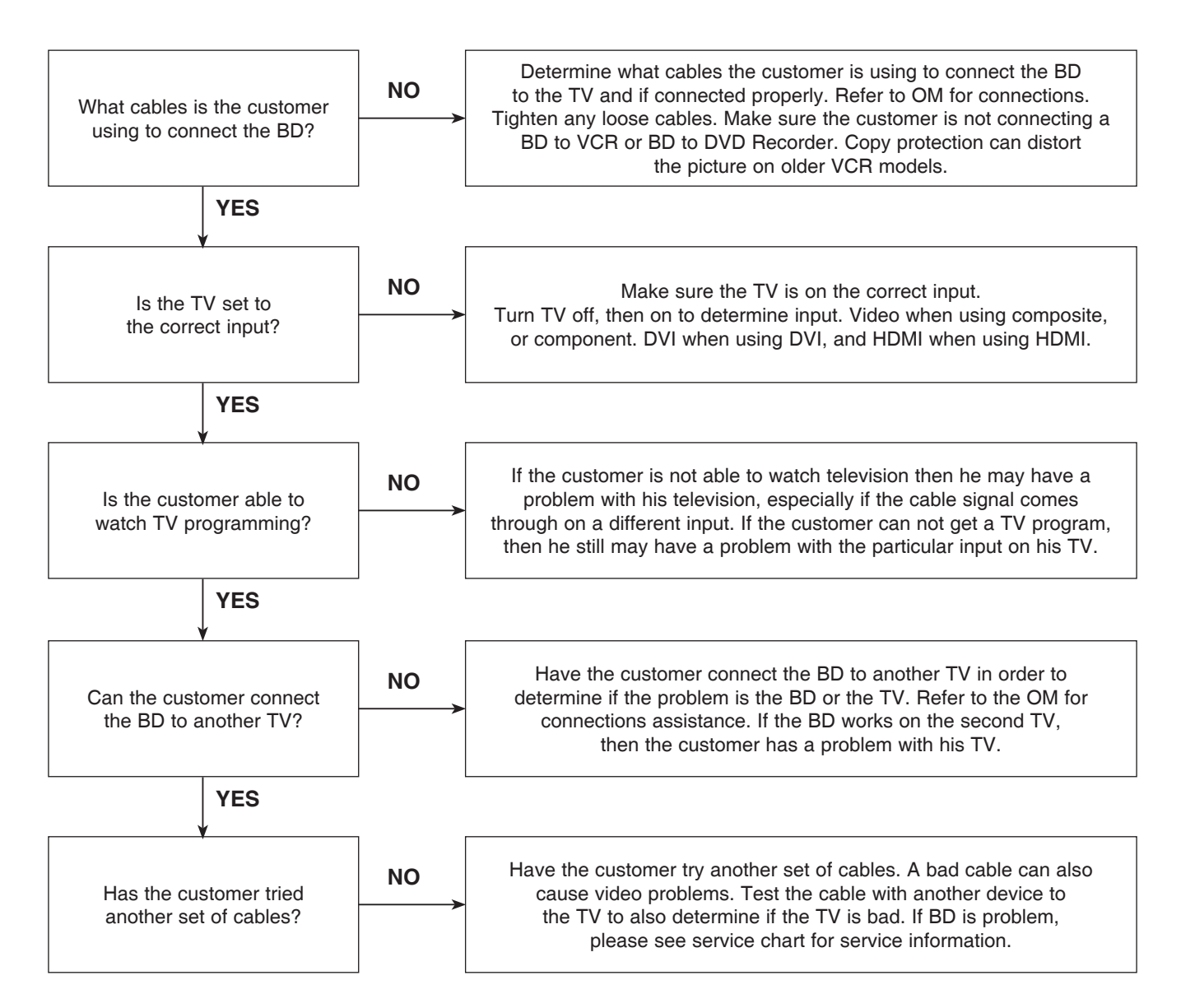

### 2-3. Snowy Screen

A snowy picture is when black and white dots are all over the screen.

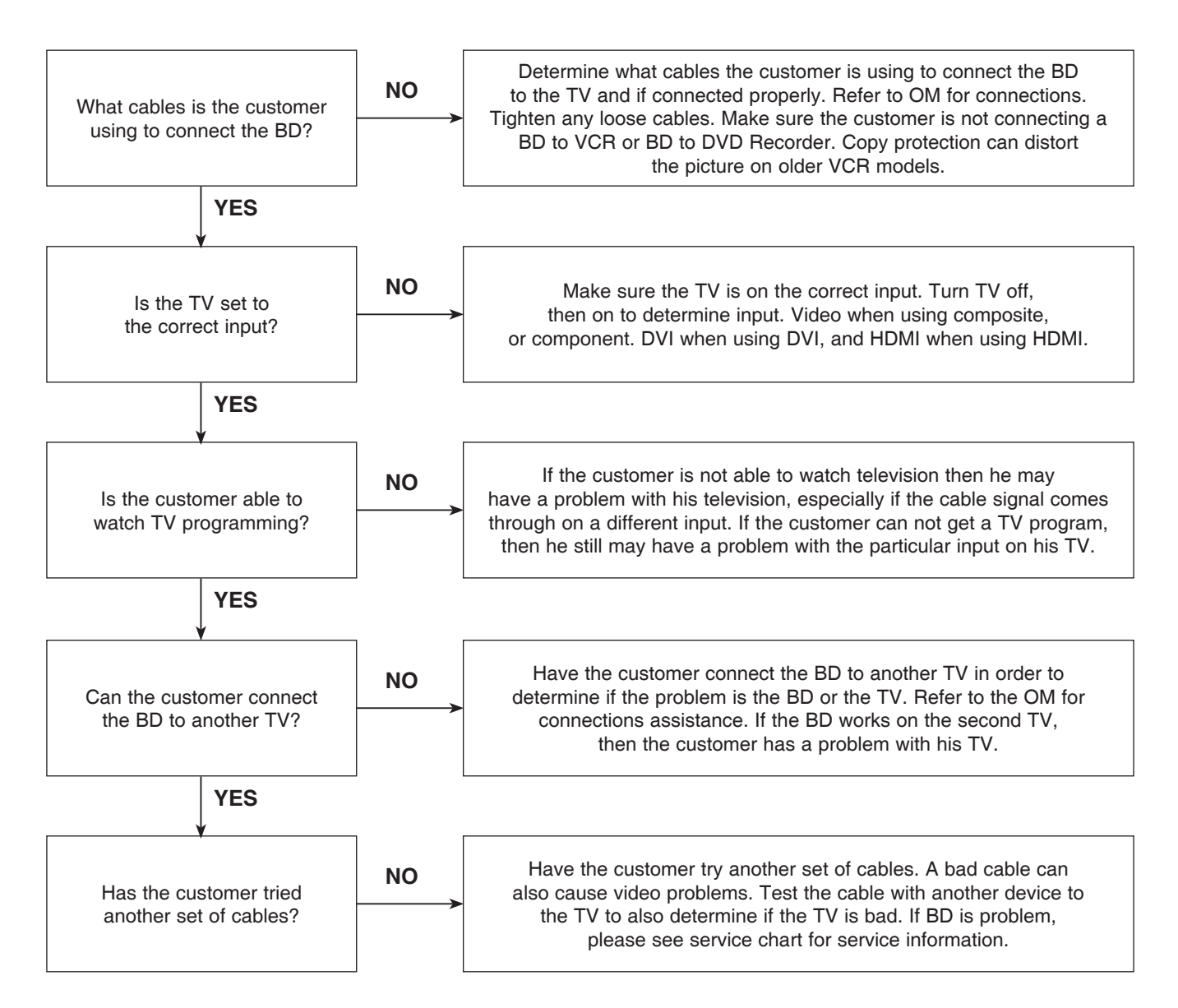

### 2-4. No Signal

A "no signal" message appears on the screen of the display.

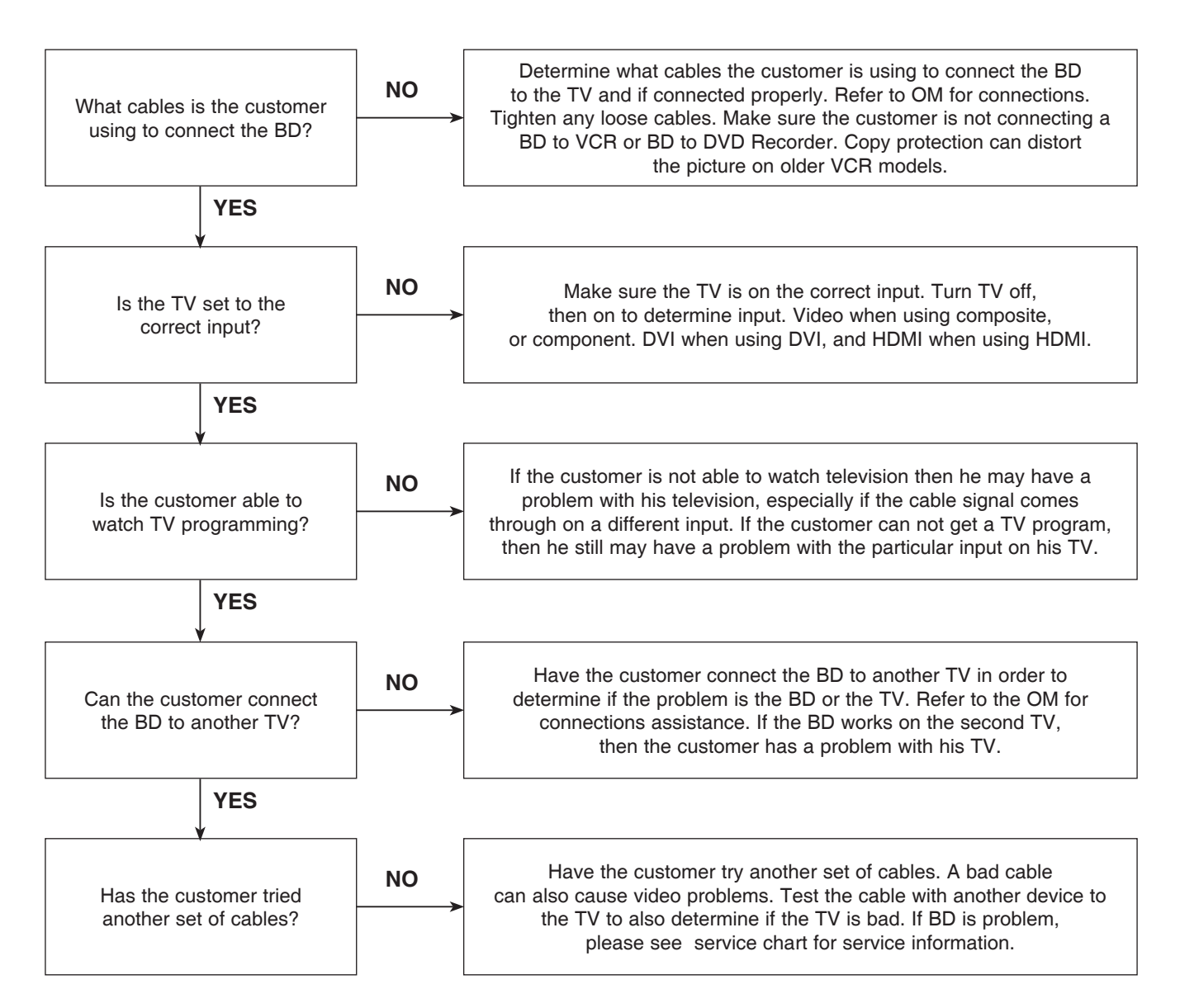

### 2-5. Invalid Format or Format Not Supported

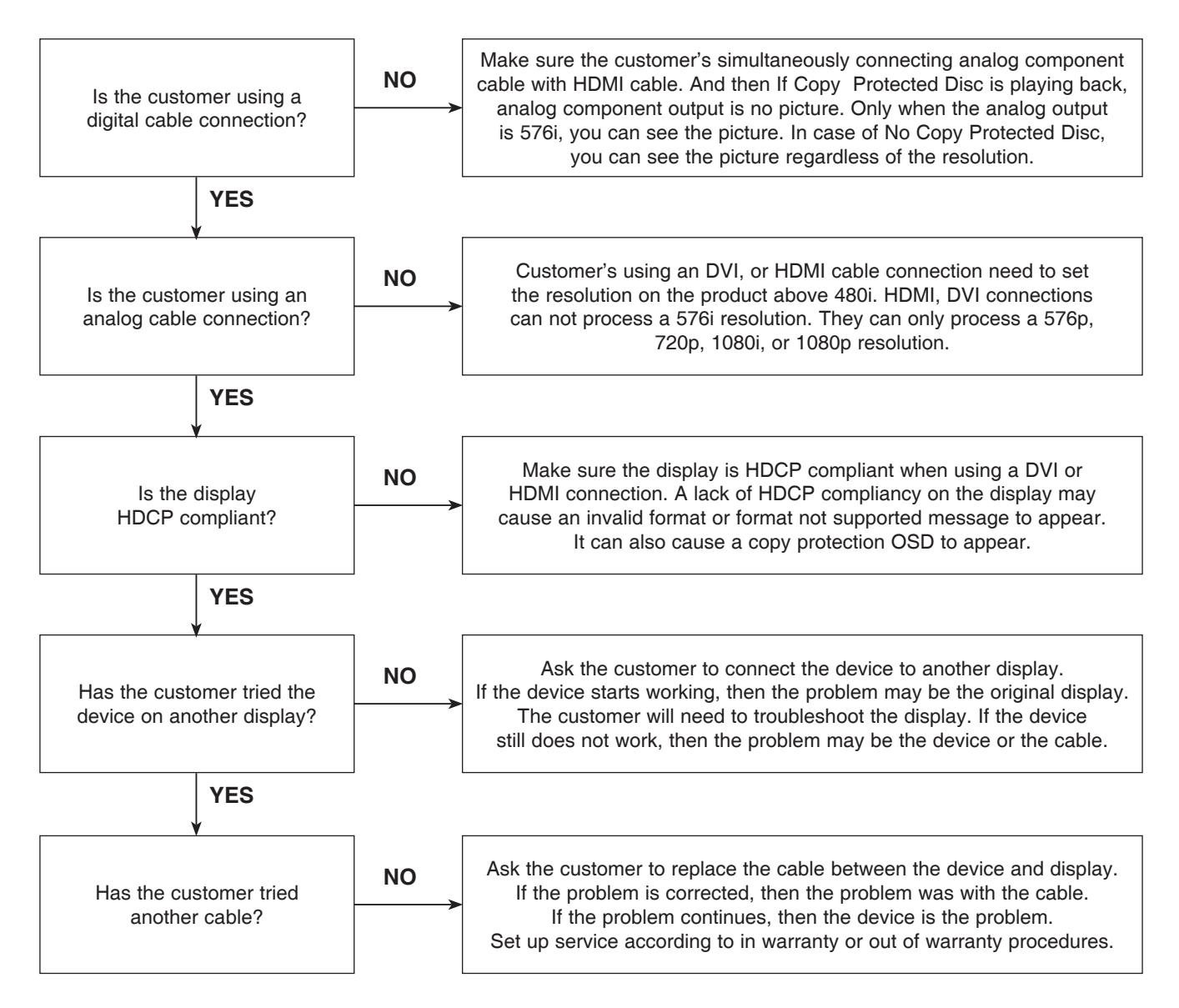

### **3. PICTURE COLOR**

### 3-1. No Color

The video displays no color and only shows in black and white.

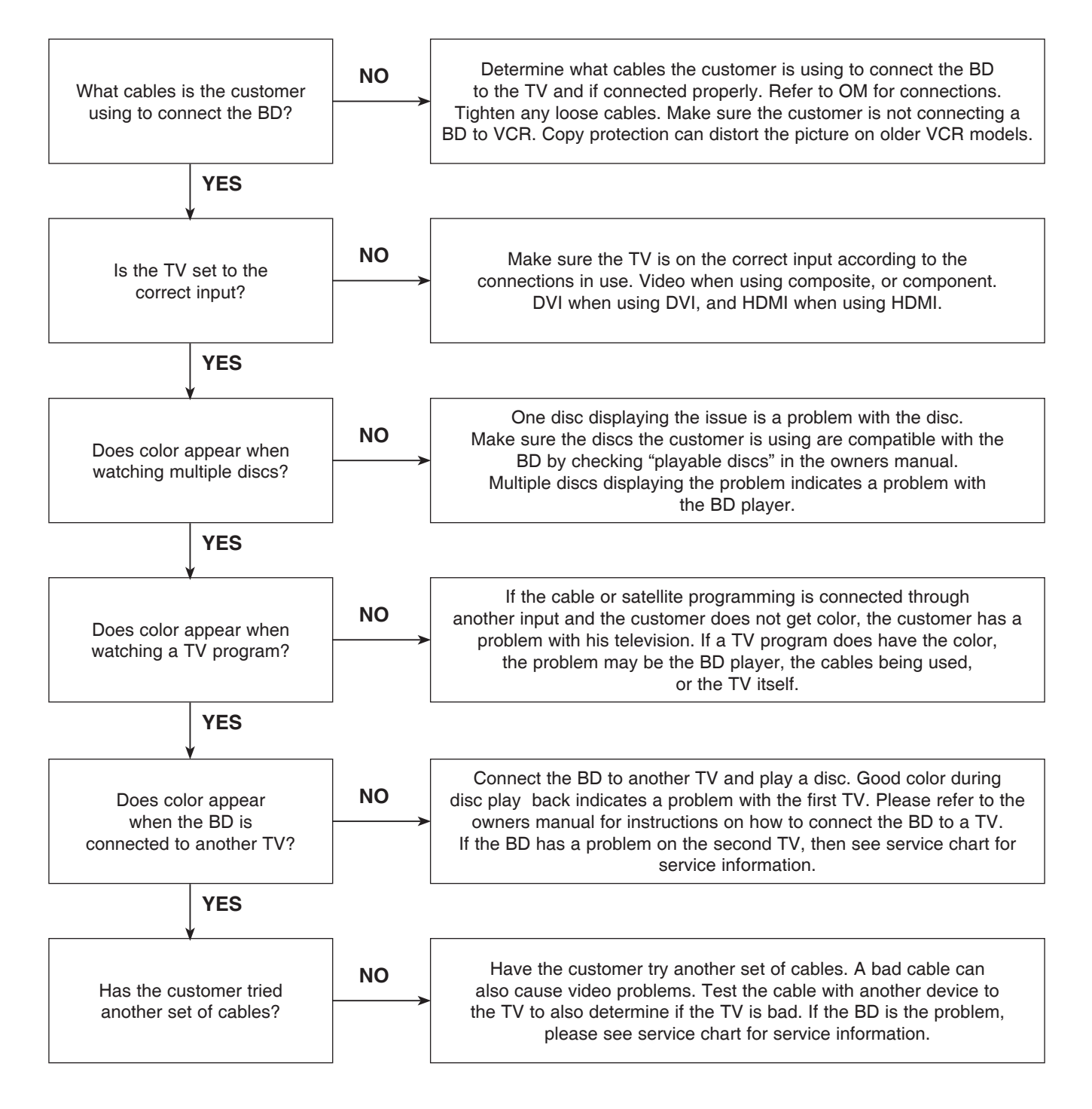

### 3-2. Poor Color

The color is poor. Examples would be washed out colors, colors bleeding into one another, or a solid tint to a screen.

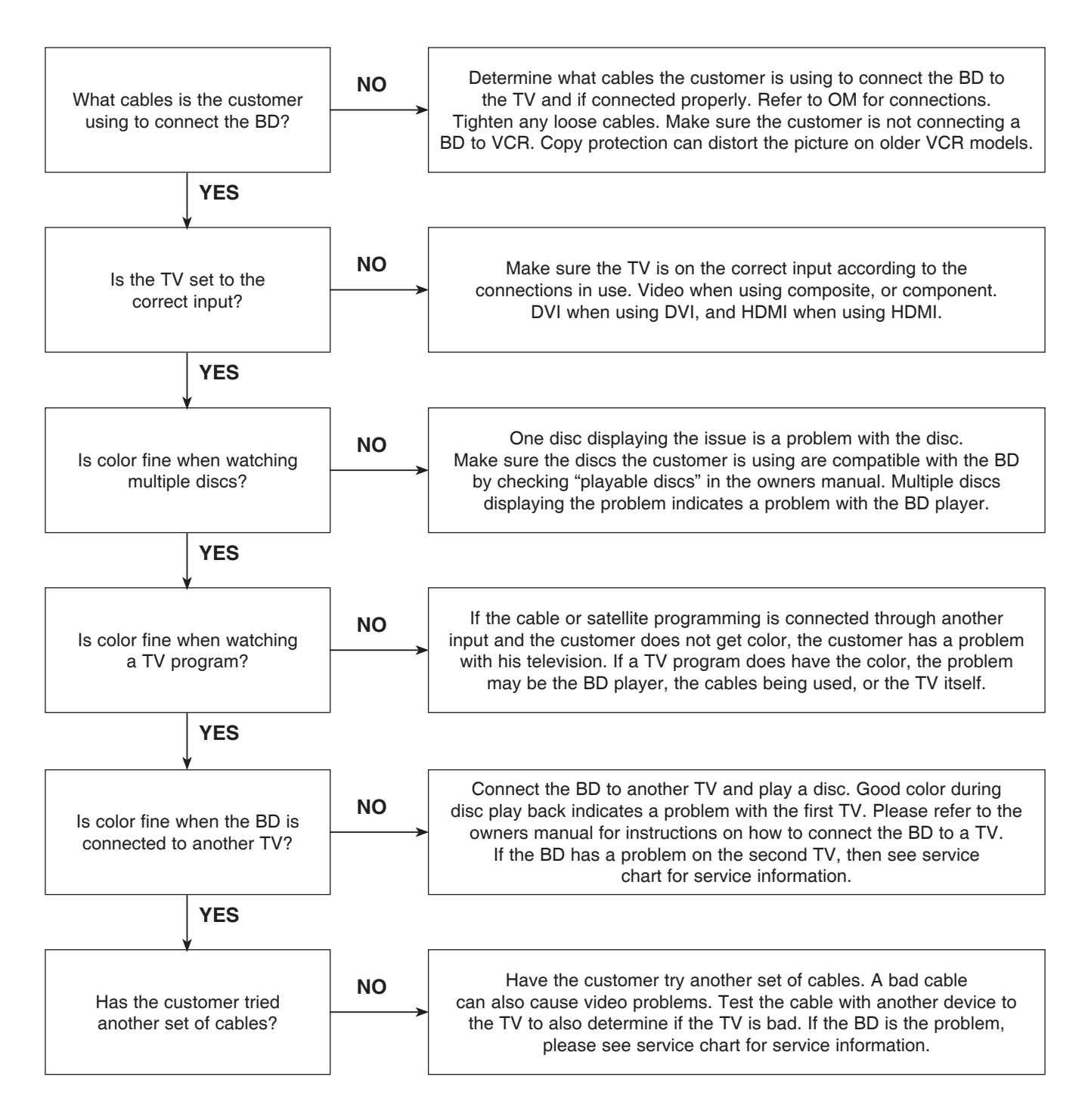

### 4. NOISE/AUDIO PROBLEMS

### 4-1. No Audio

The customer is not able to get audio.

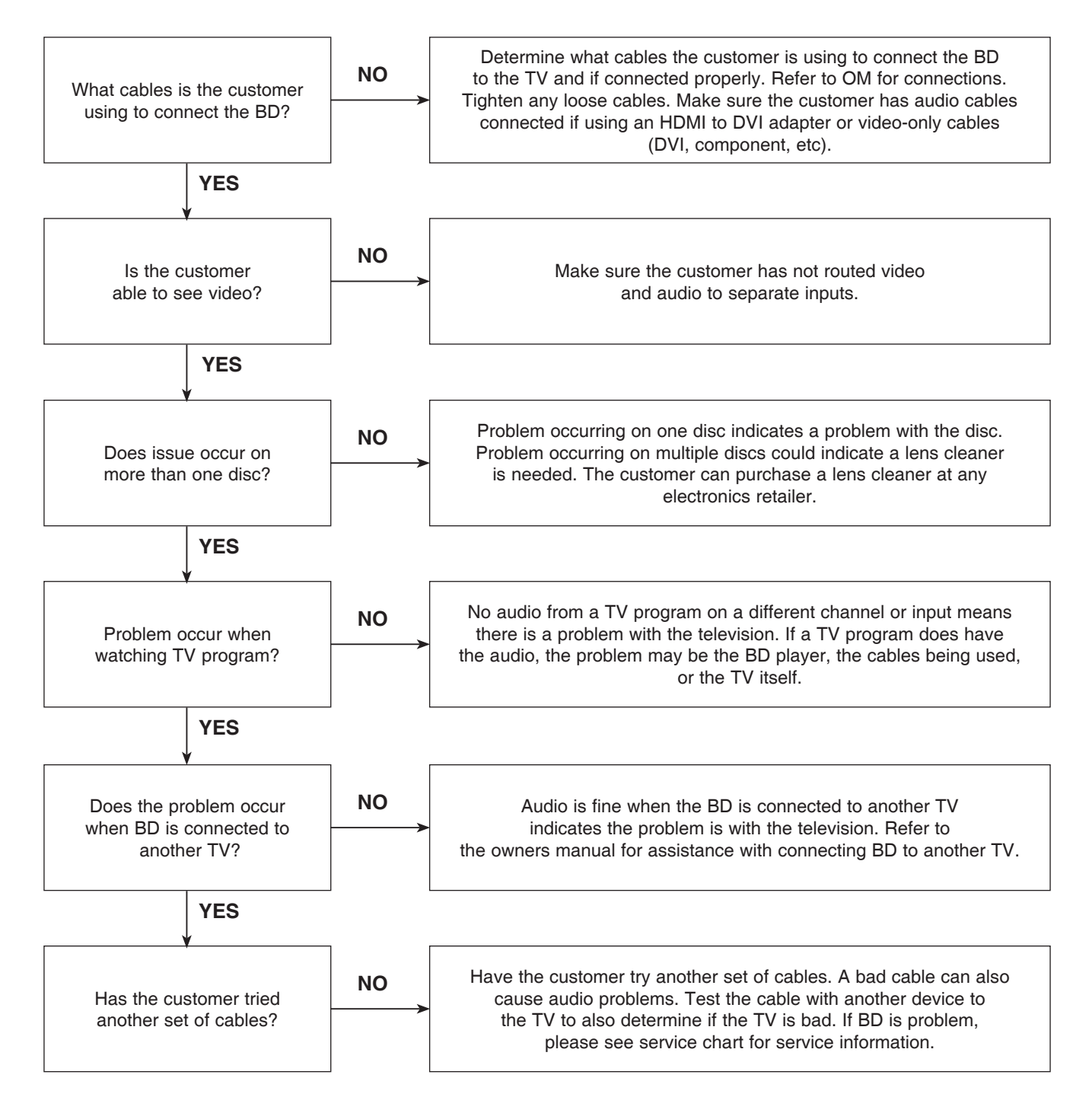

### 4-2. Distorted Audio

The audio sounds muffled, scratchy, or the audio skips.

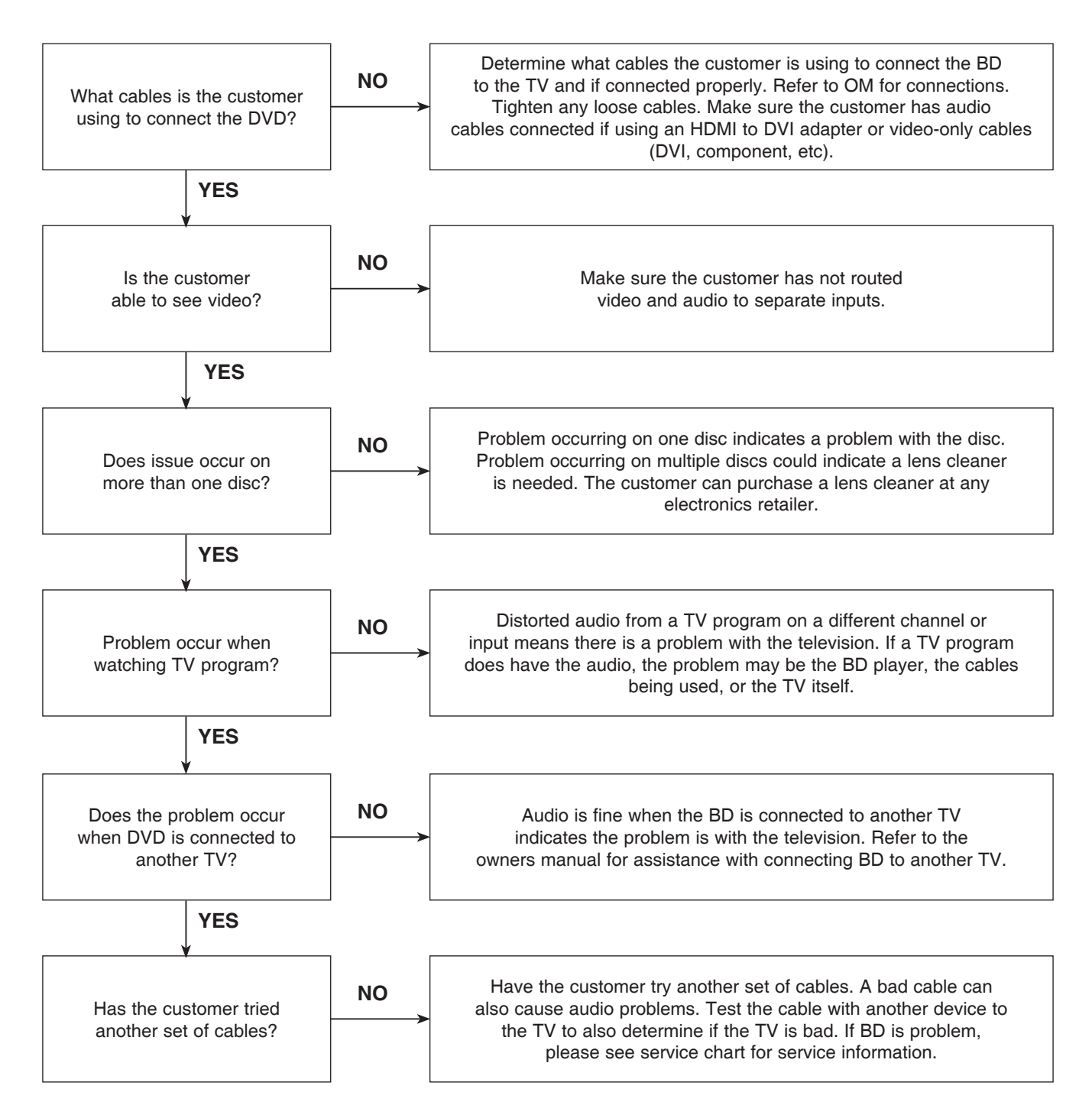

### 4-3. Humming/Clicking Noise

The unit is making a humming noise or a clicking noise.

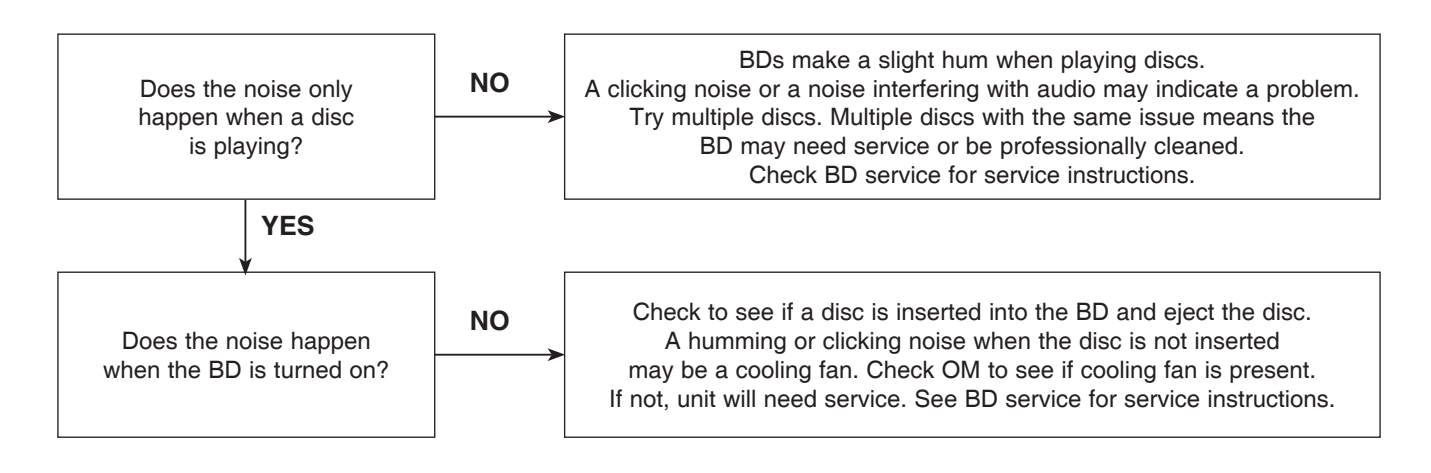

### 4-4. Audio/Video Out of Synch

The audio and video do not match up. People look to be talking, but their voices are delayed by a few seconds.

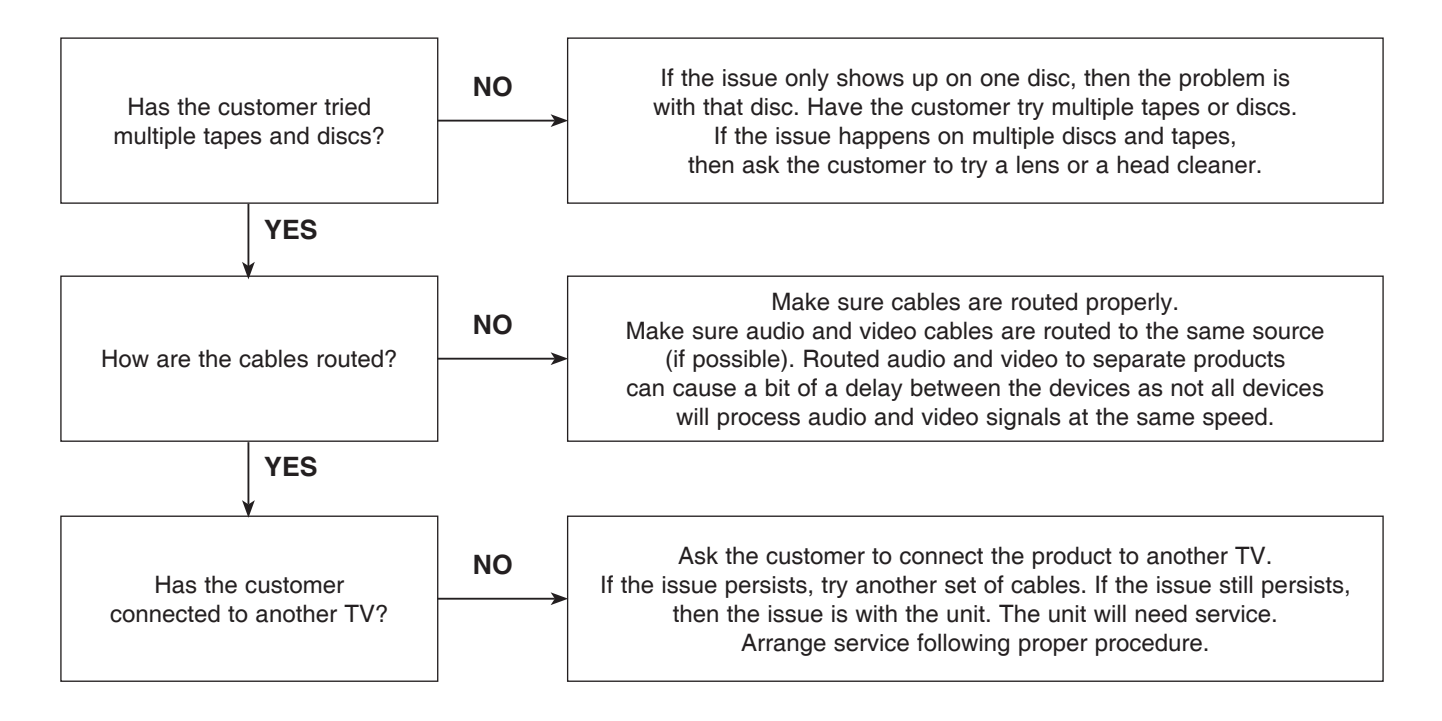

### **5. MISCELLANEOUS**

### 5-1. No Power

The unit will not turn on.

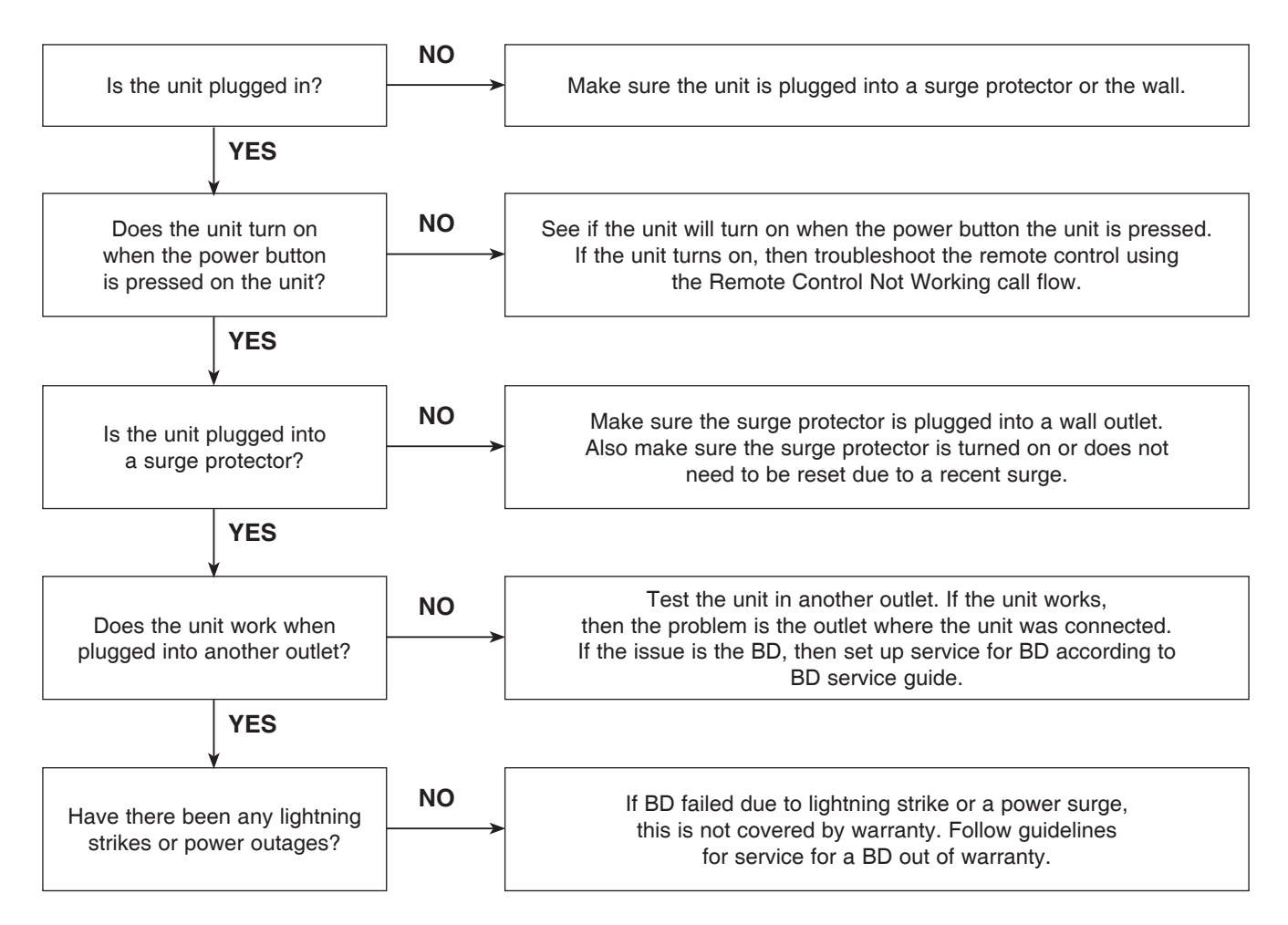

### 5-2. Disc Error

The unit displays "disc error" when a disc is inserted into the BD player.

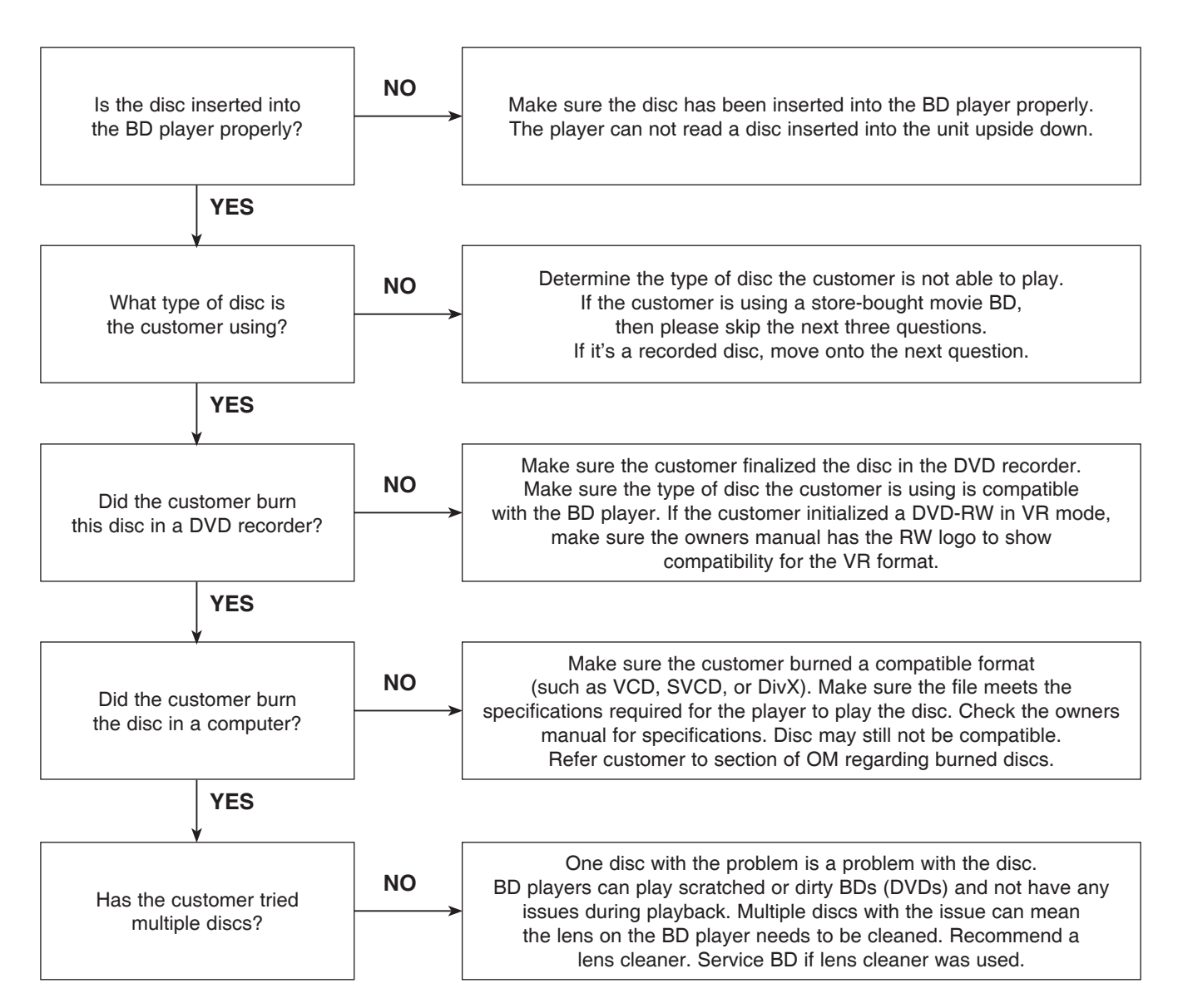

### 5-3. Unit Locks Up

Unit does not respond to any commands.

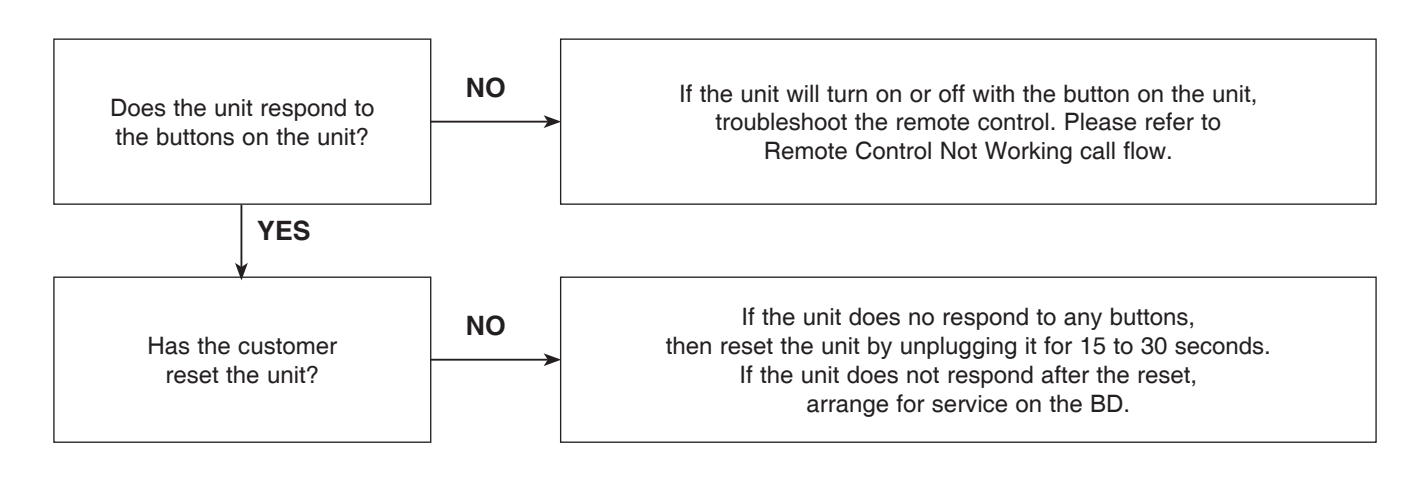

5-4. Disc Stuck

A BD disc is stuck in the unit.

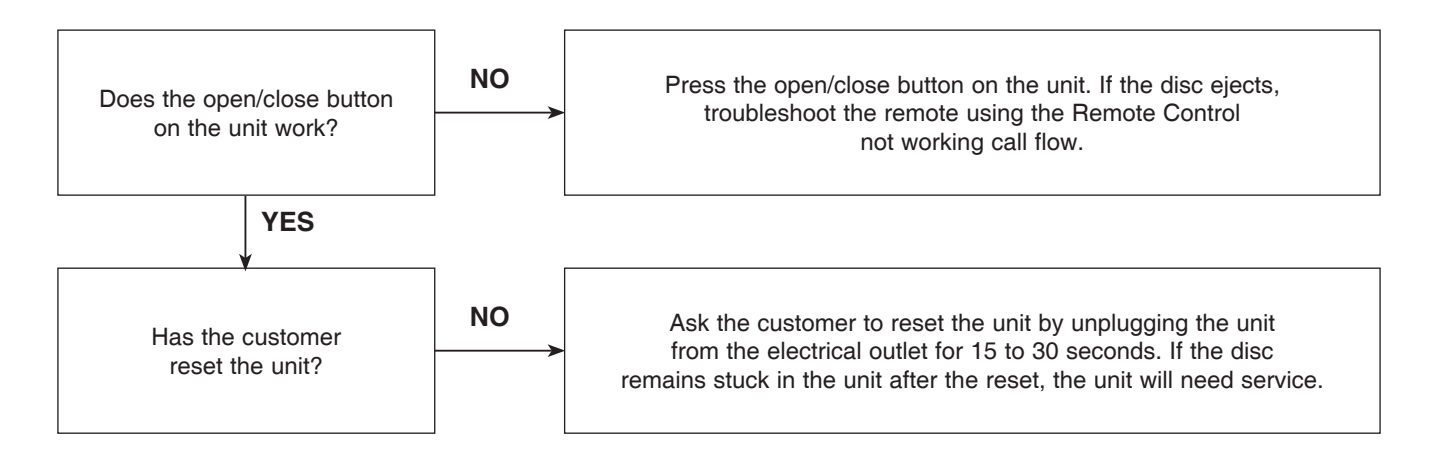

### 5-5. Remote Control Not Working

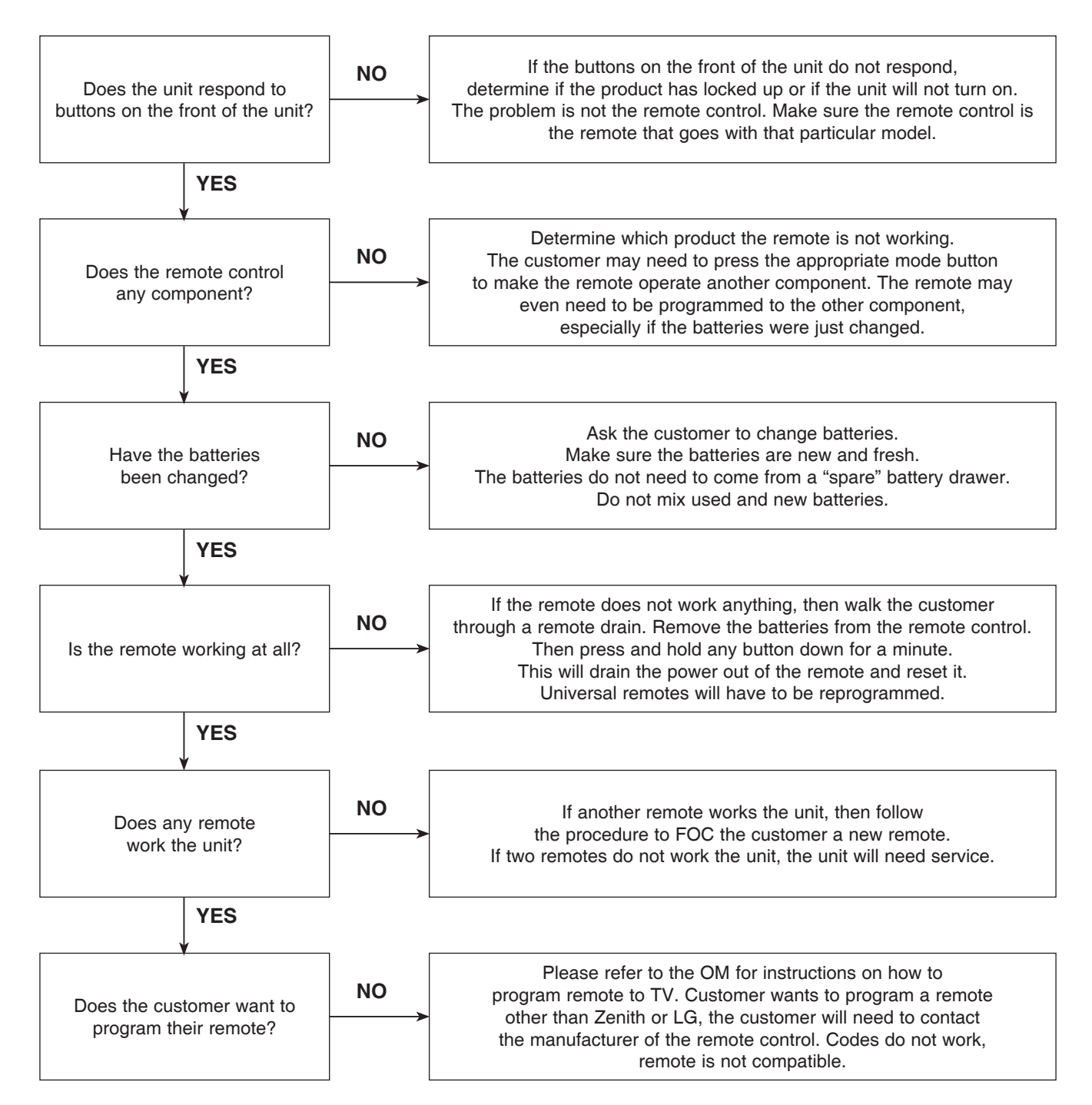

### 5-6. Will Not Play Disc

The unit will not play a disc when a disc is inserted into the player.

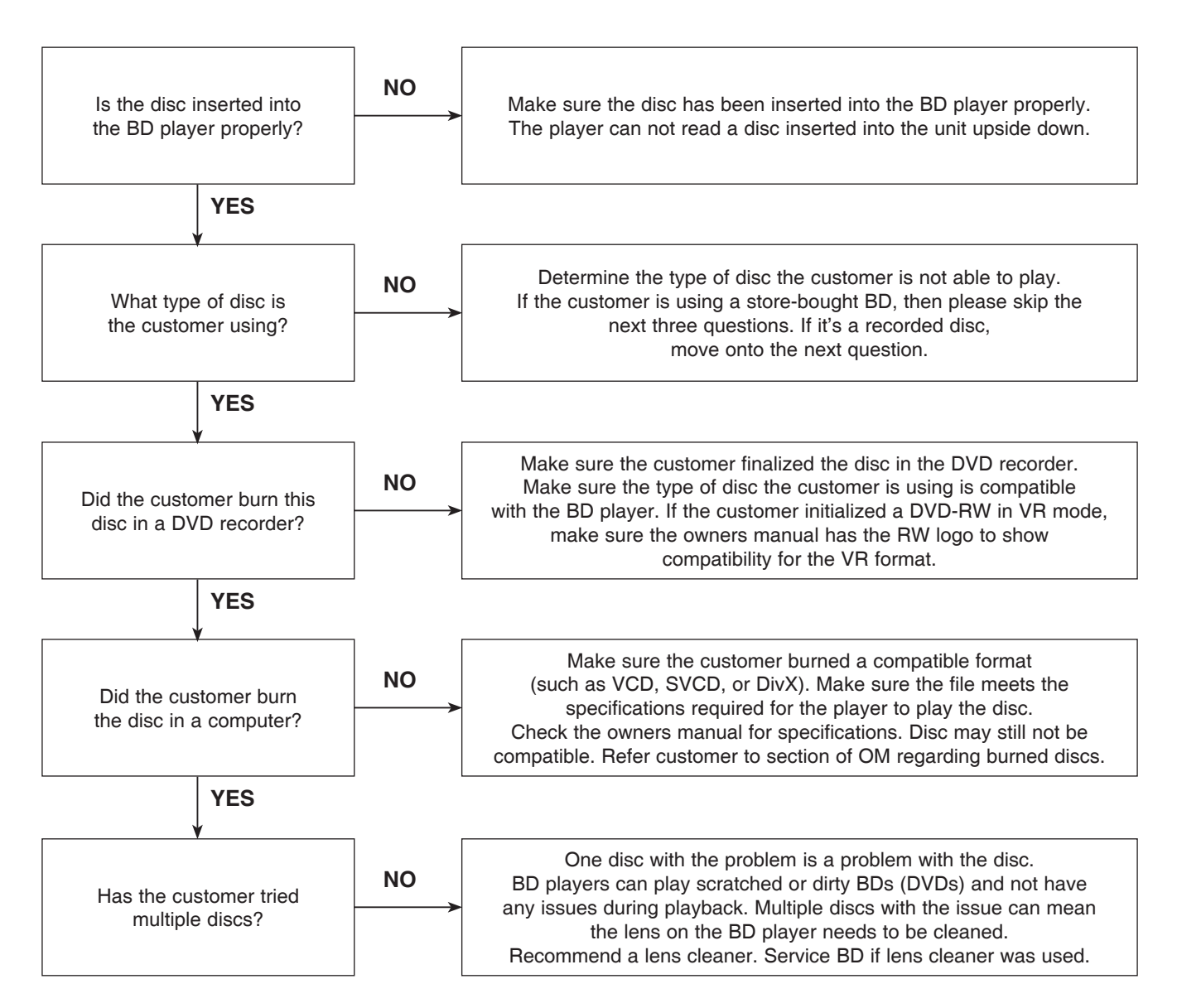

### 5-7. Disc Freezes or Skips

The audio and video freeze and skip during play back of a BD or DVD disc.

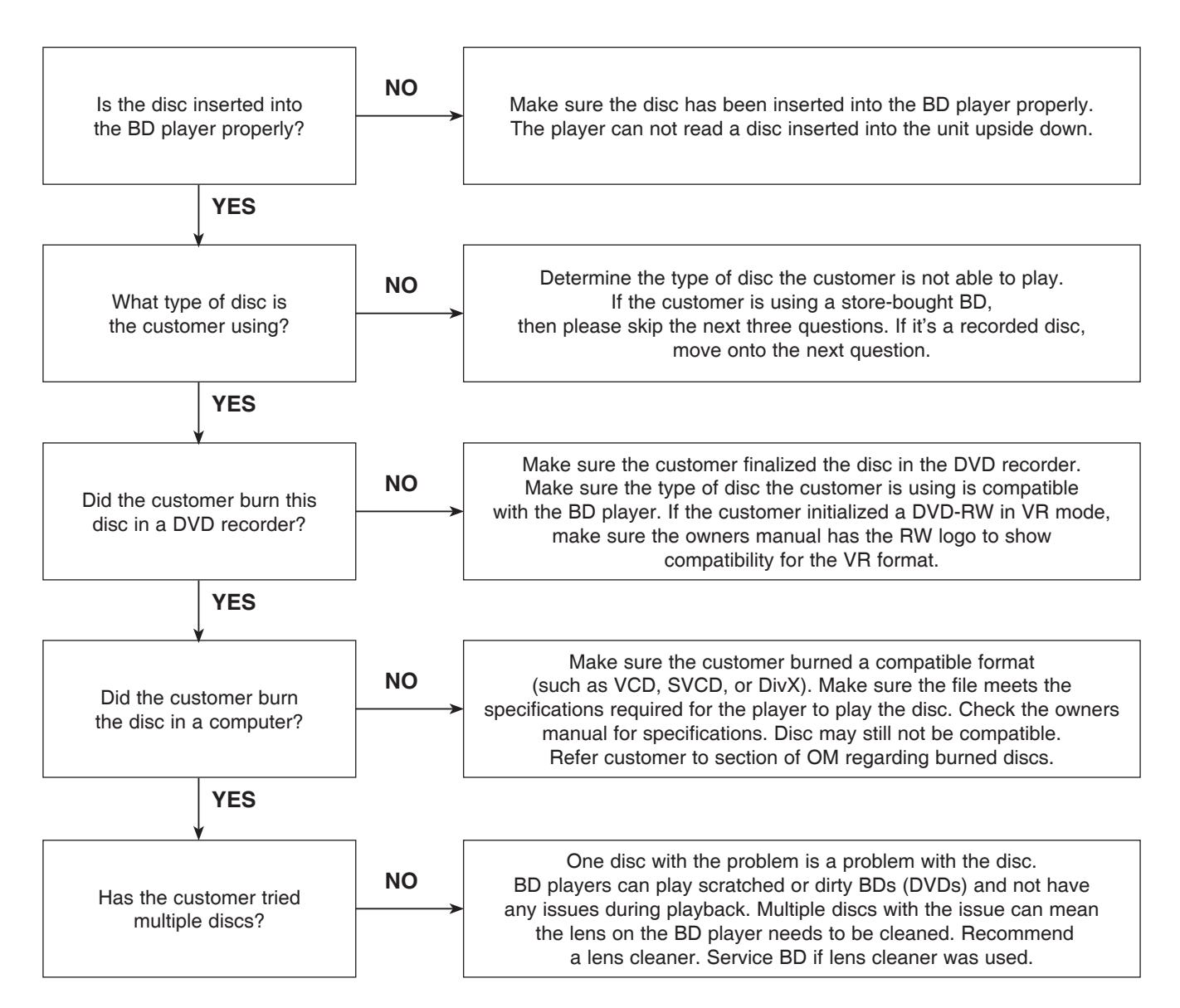

### 5-8. Can Access Menu, but Not Play a Movie

The disc menu is displayed but the disc will not play.

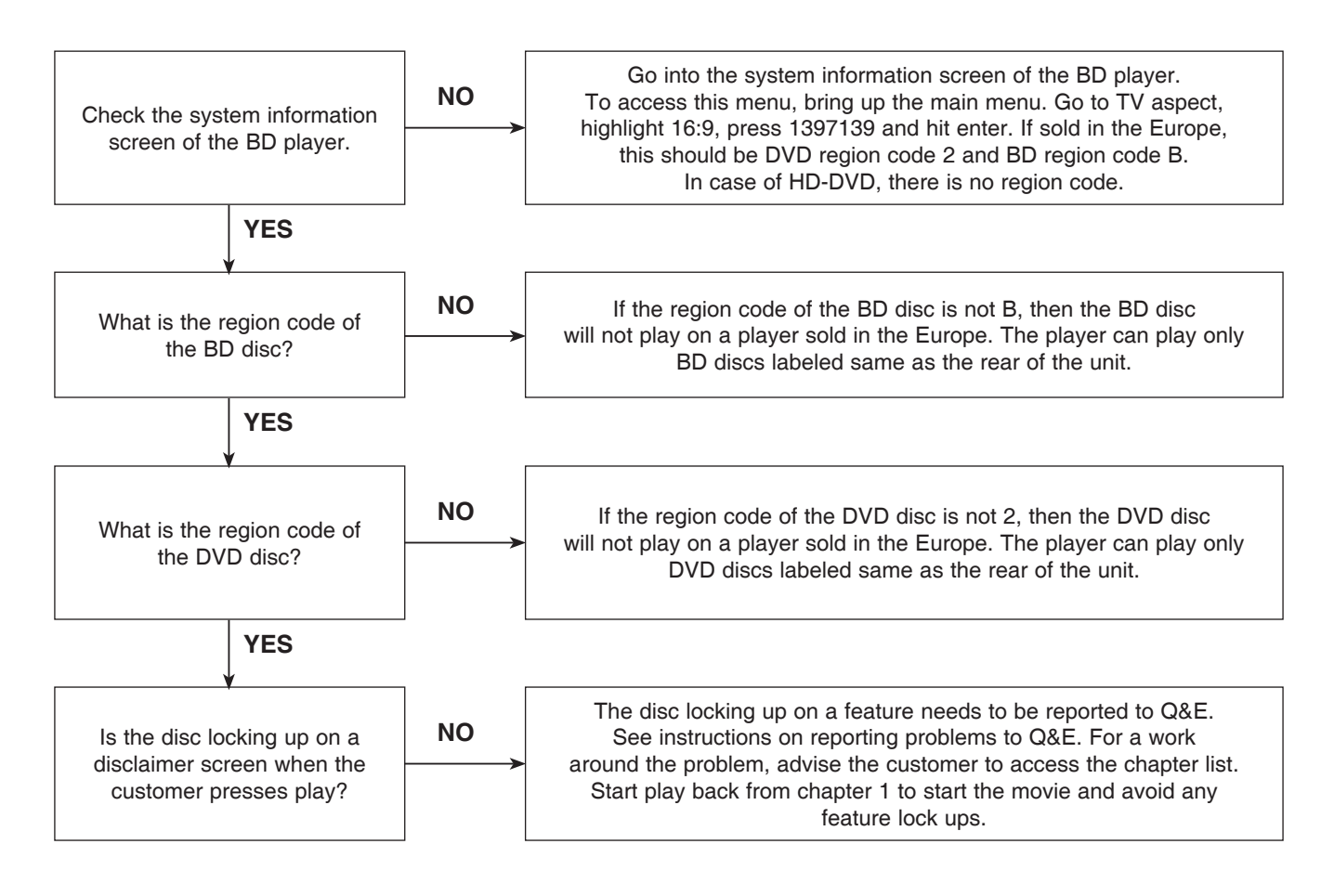

### 5-9. Reporting a problem to Quality & Engineering

Reporting a problem that may require a firmware update to fix.

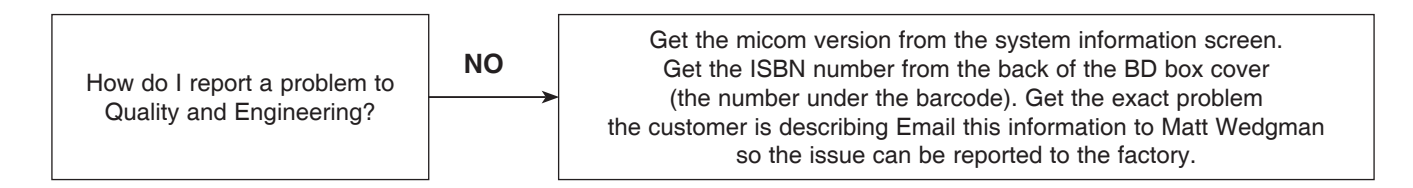

### 5-10. Aspect Ratio

The customer has bars on the top and bottom of the screen, the left and right of the screen, or both.

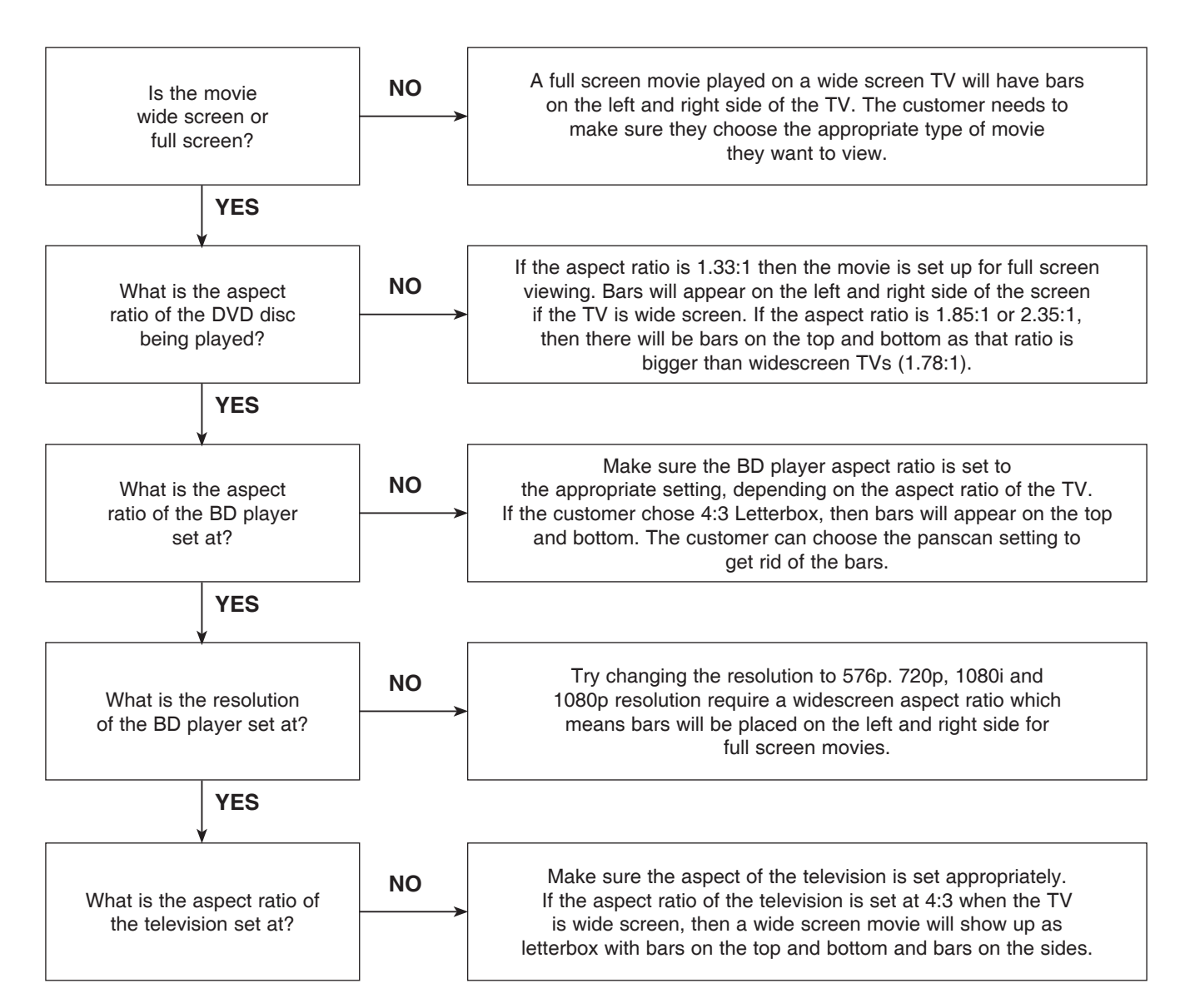

### 5-11. My Unit Won't Upconvert

The customer has a problem with getting the unit to change resolutions to 576p, 720p, 1080i, or 1080p.

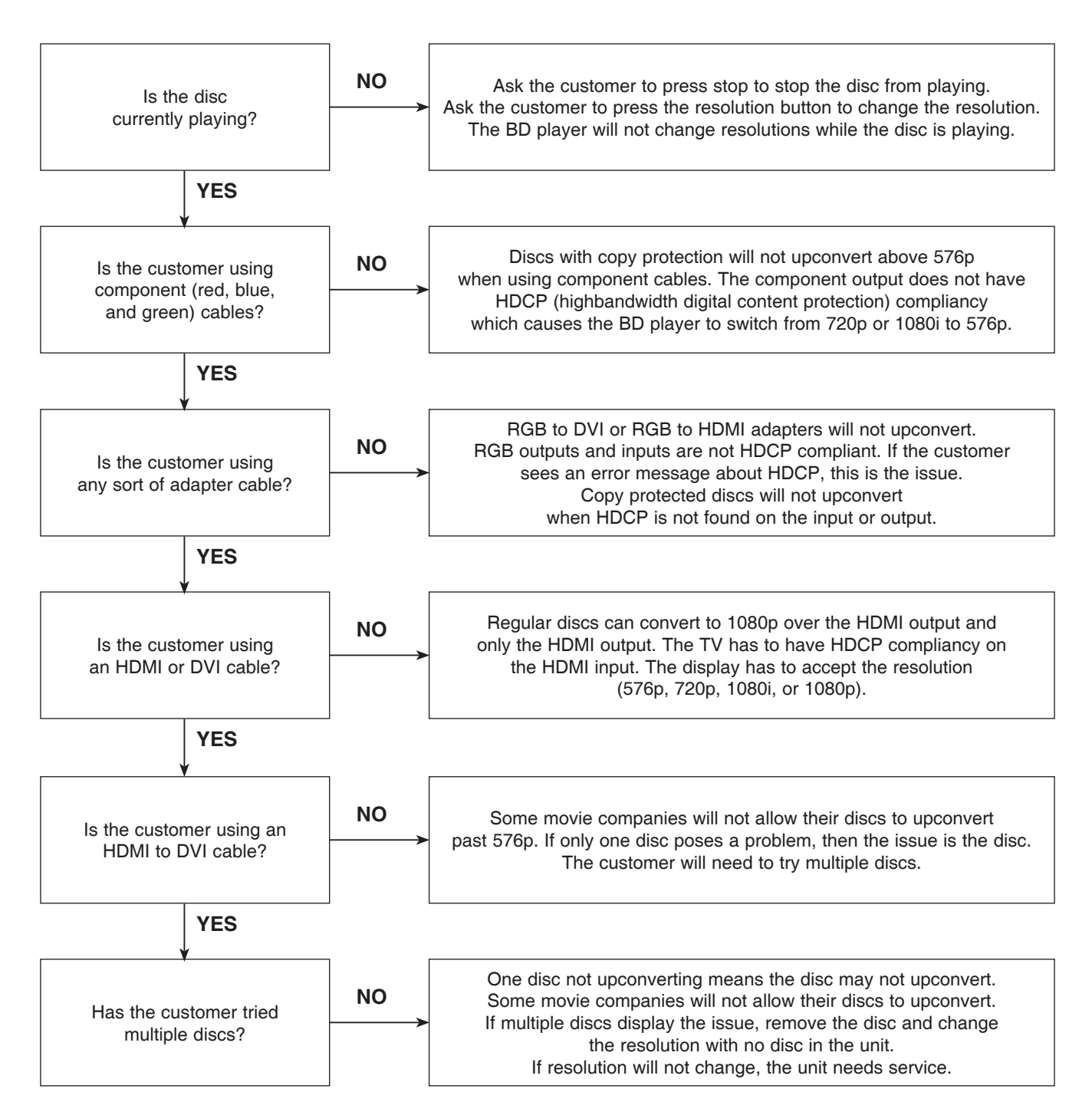

### 6. BLU-RAY PLAYER

6-1. Slow Loading Times for BDs

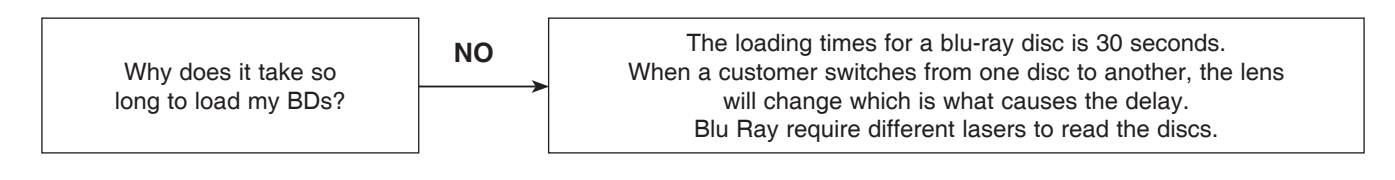

### 6-2. Booting Times

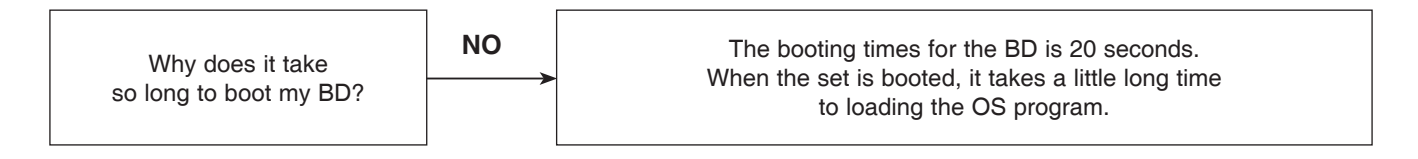

### 6-3. YouTube Service

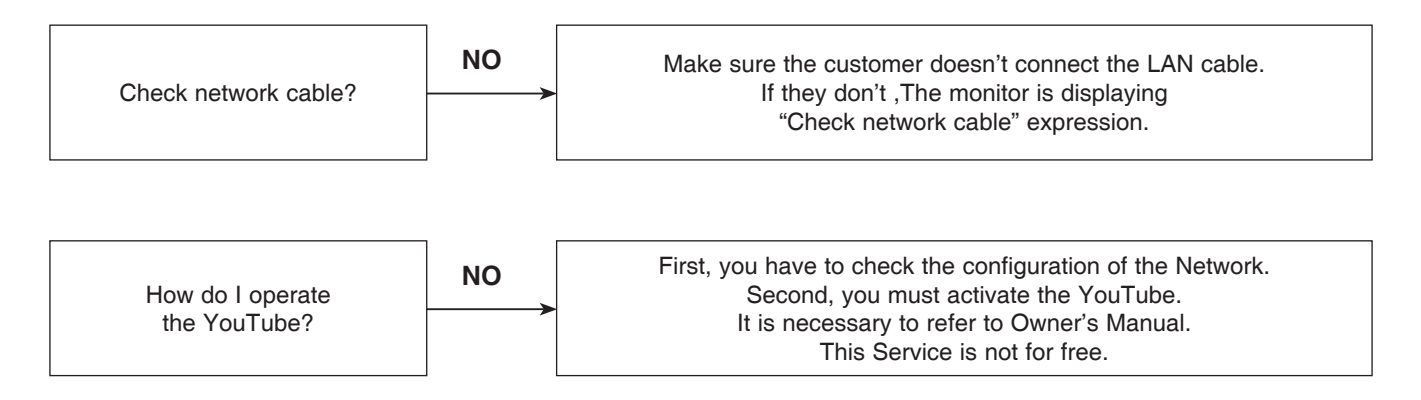

### 6-4. Ethernet Port

The purpose of the ethernet port on the unit.

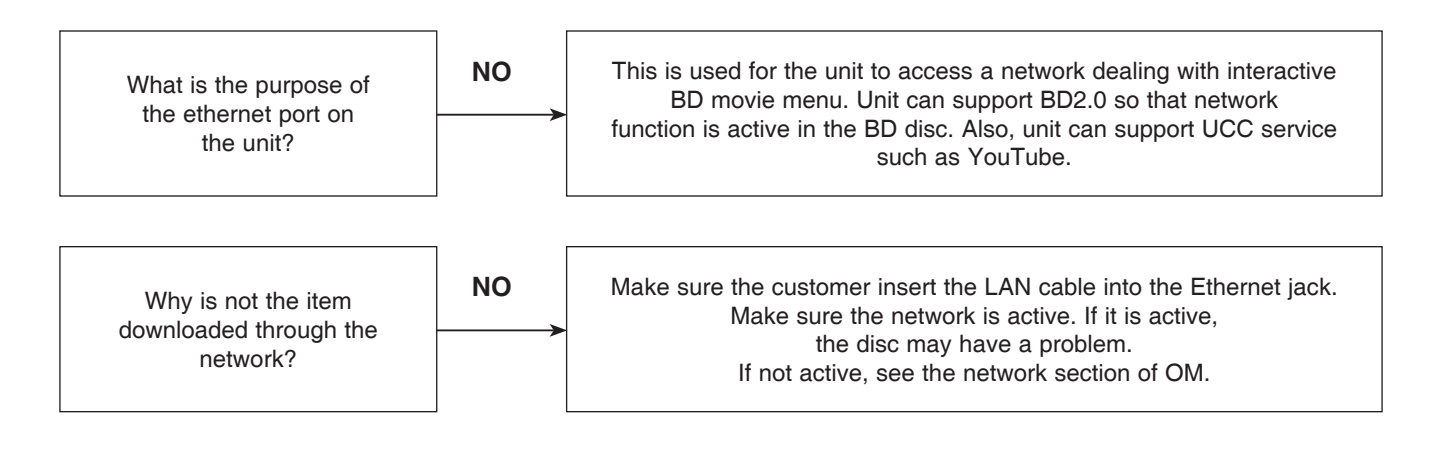

### 6-5. Firmware Update Availability

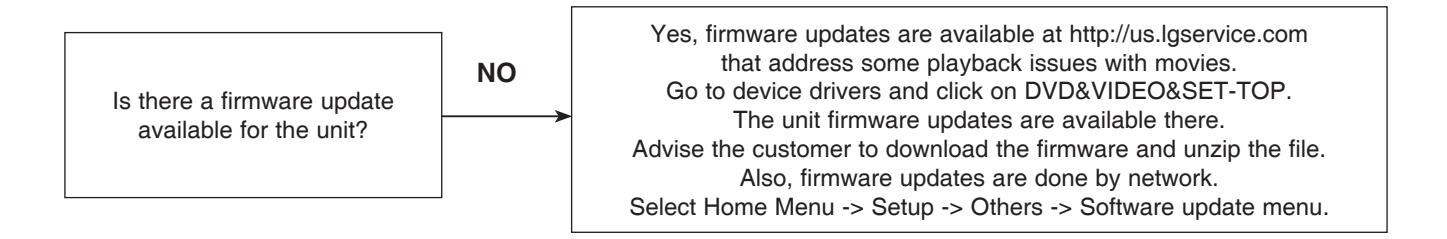
# TRAINING MASTER FOR BLU-RAY (BD)

### 7. YouTube

#### 7-1. Network Setup

By connecting the unit to broadband Internet, you can use YouTube function

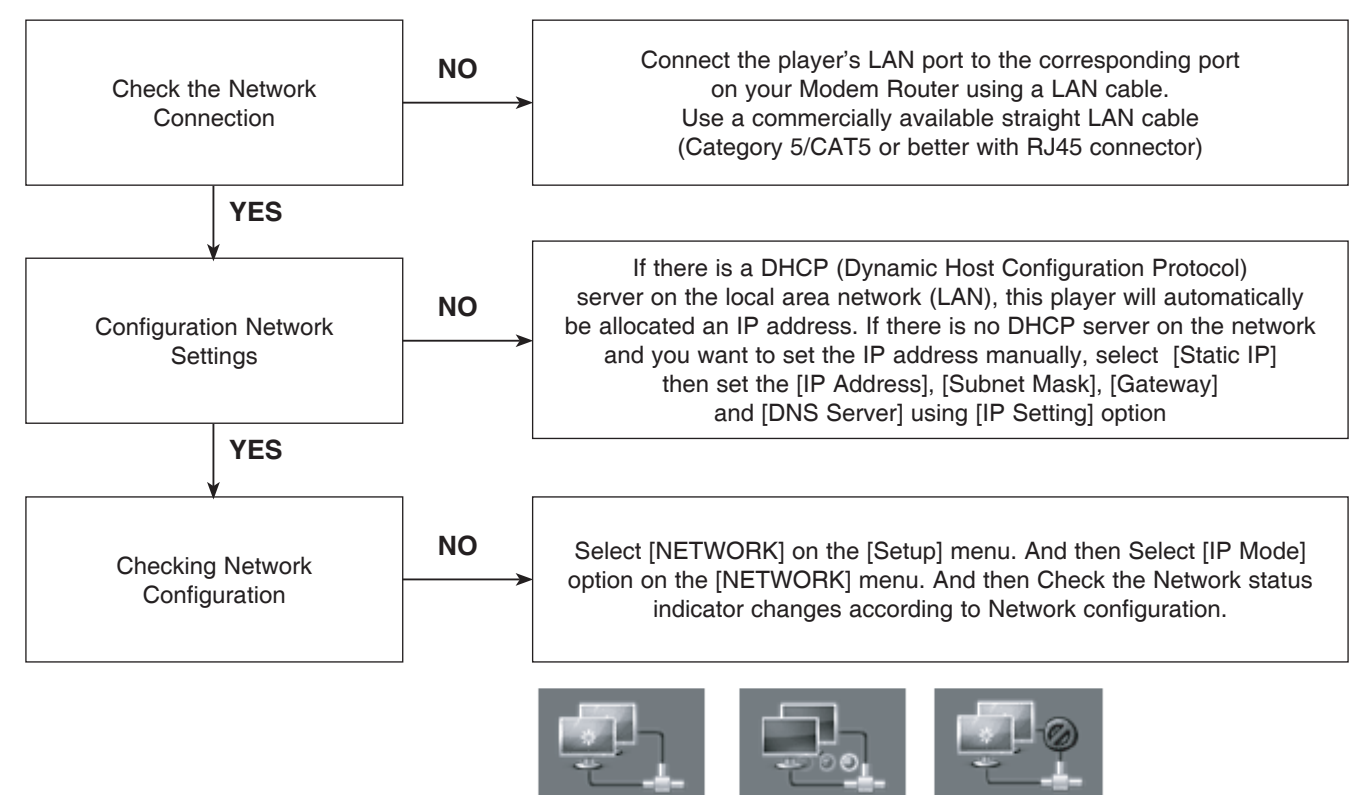

Able to use network

Testing Network

Unable to use network

# TRAINING MASTER FOR BLU-RAY (BD)

#### 7-2. Less Bandwidth and less resolution movie than expected

The Quality indicator during movie retrieval corresponds to the following bandwidth requirements:

- 1 dot is 0.5 Mbps
- 2 dots is 1.0 Mbps
- 3 dots is 1.6 Mbps
- 4 dots is 2.2 Mbps

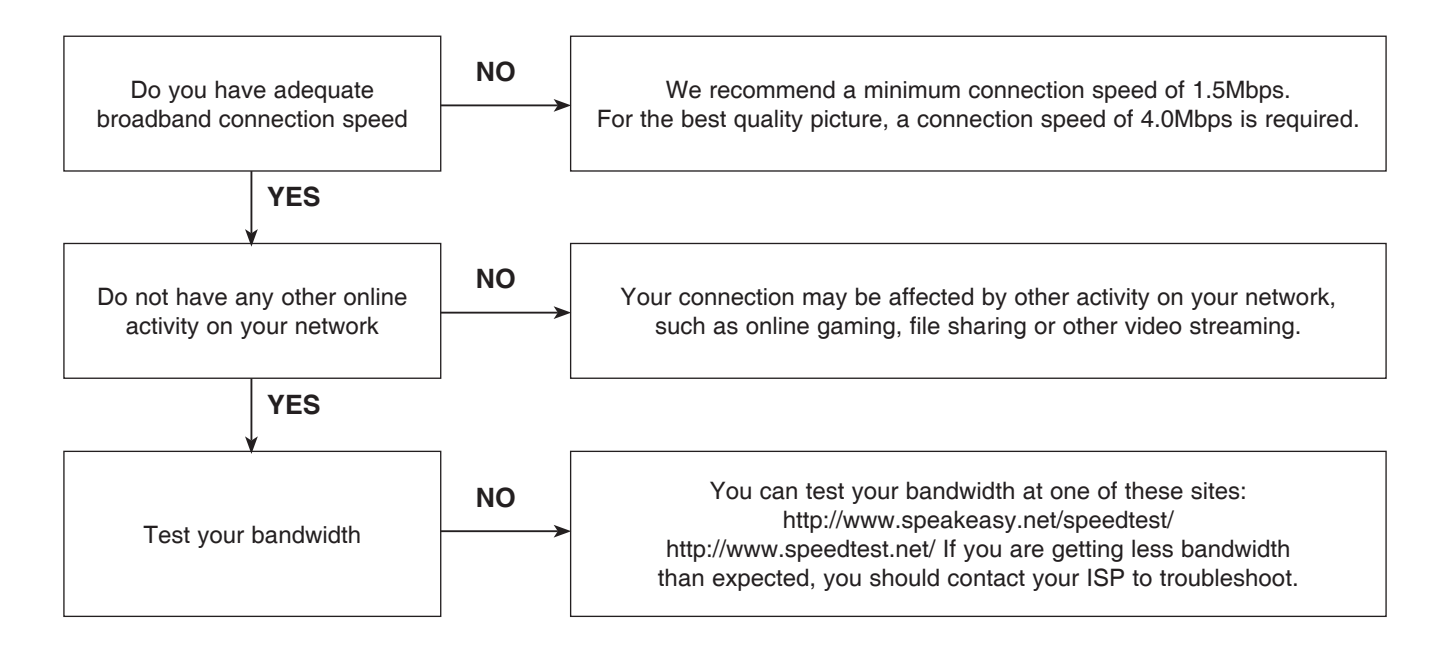

### **1. SMPS PART CHECK**

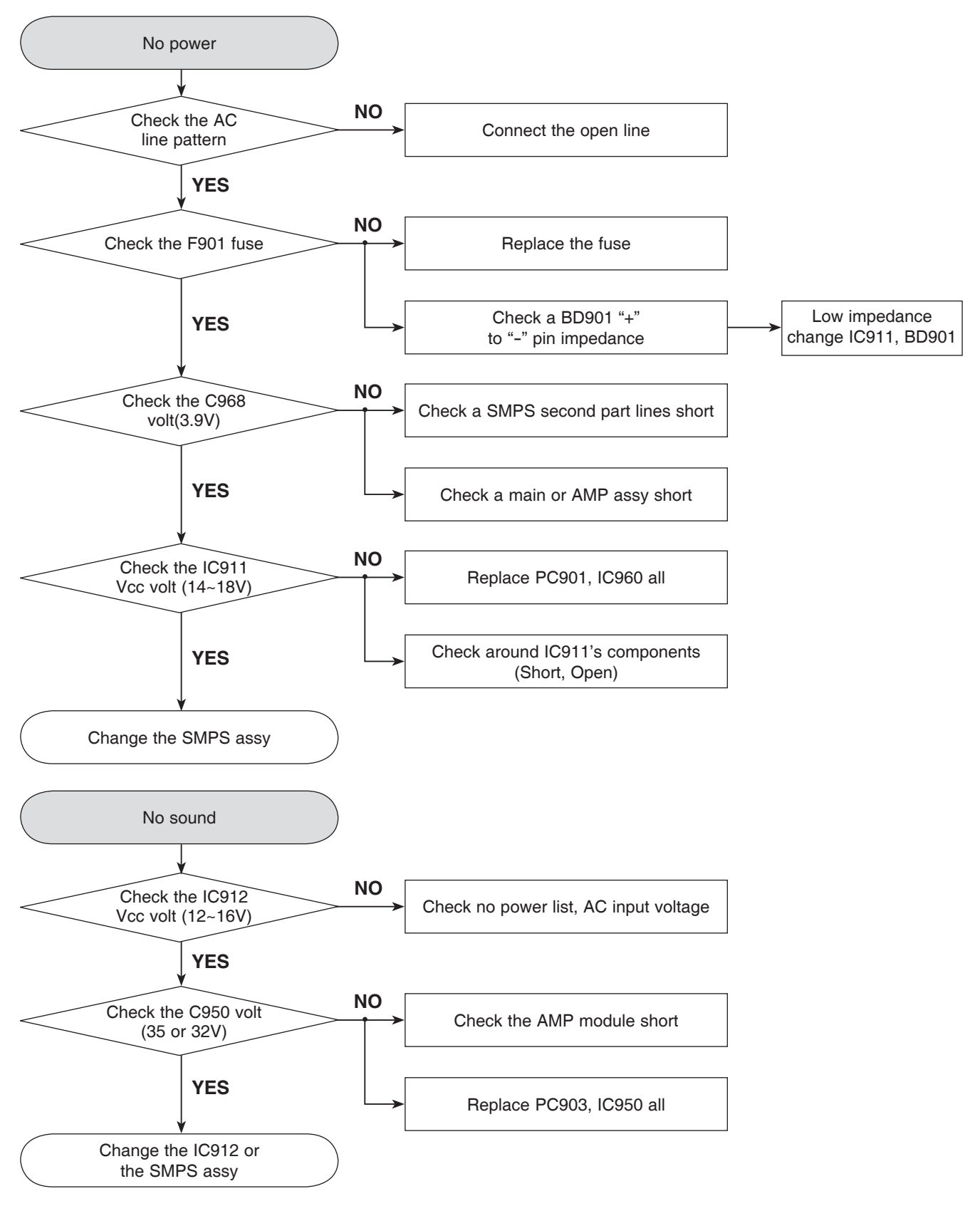

### 2. AMP PROTECTION

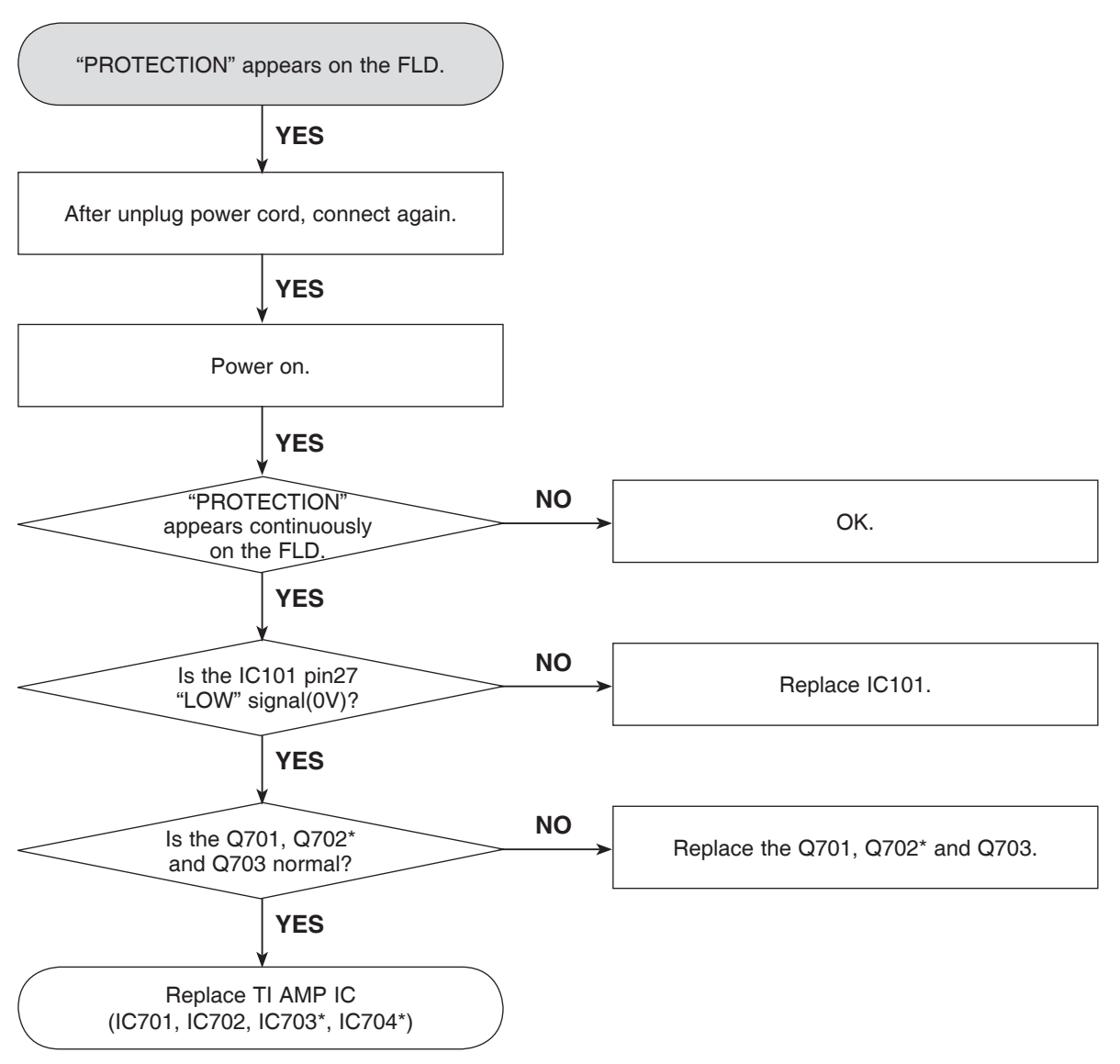

\* 5.1Ch Option

### **3. POWER KEY OPERATION**

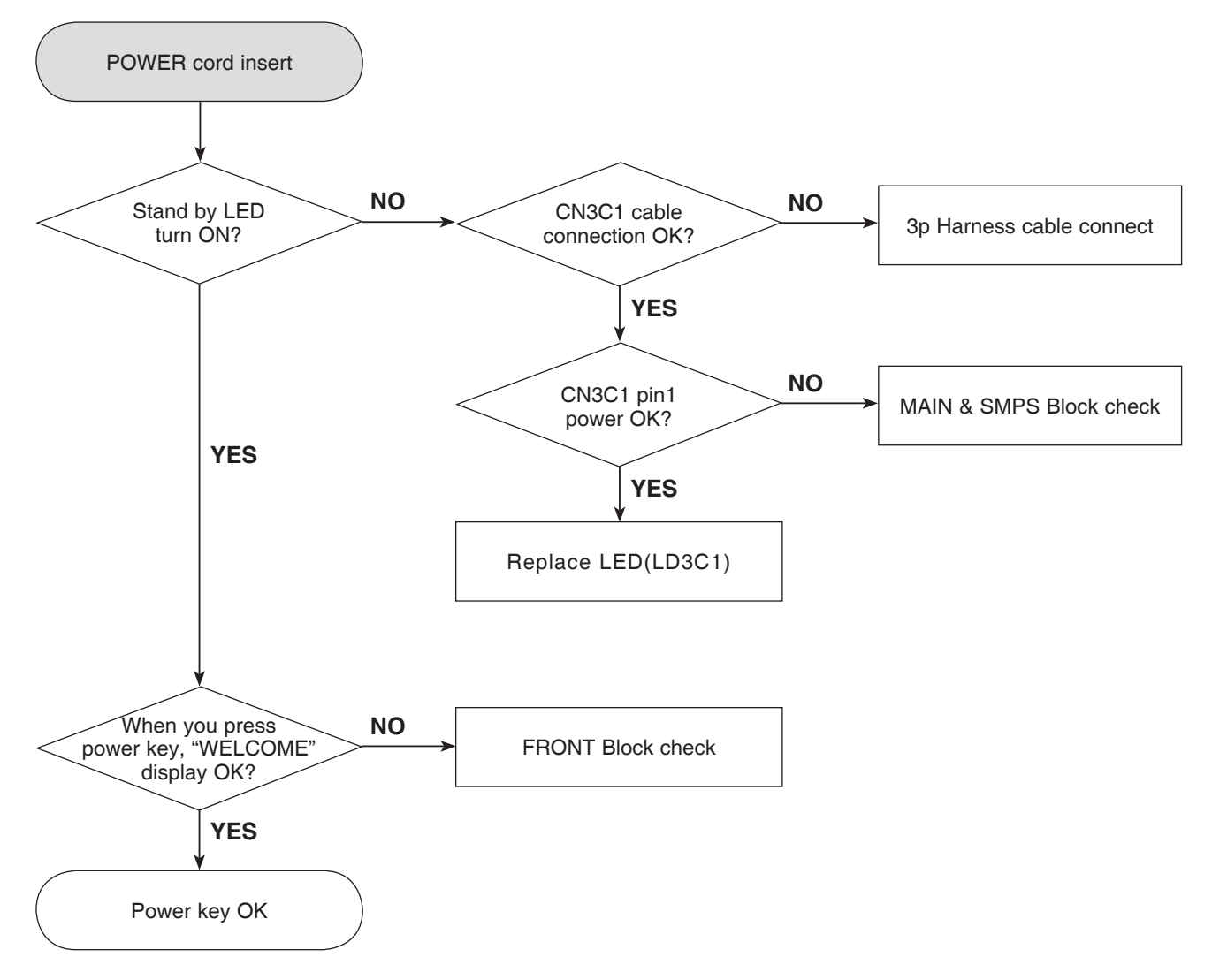

### 4. FRONT BLOCK

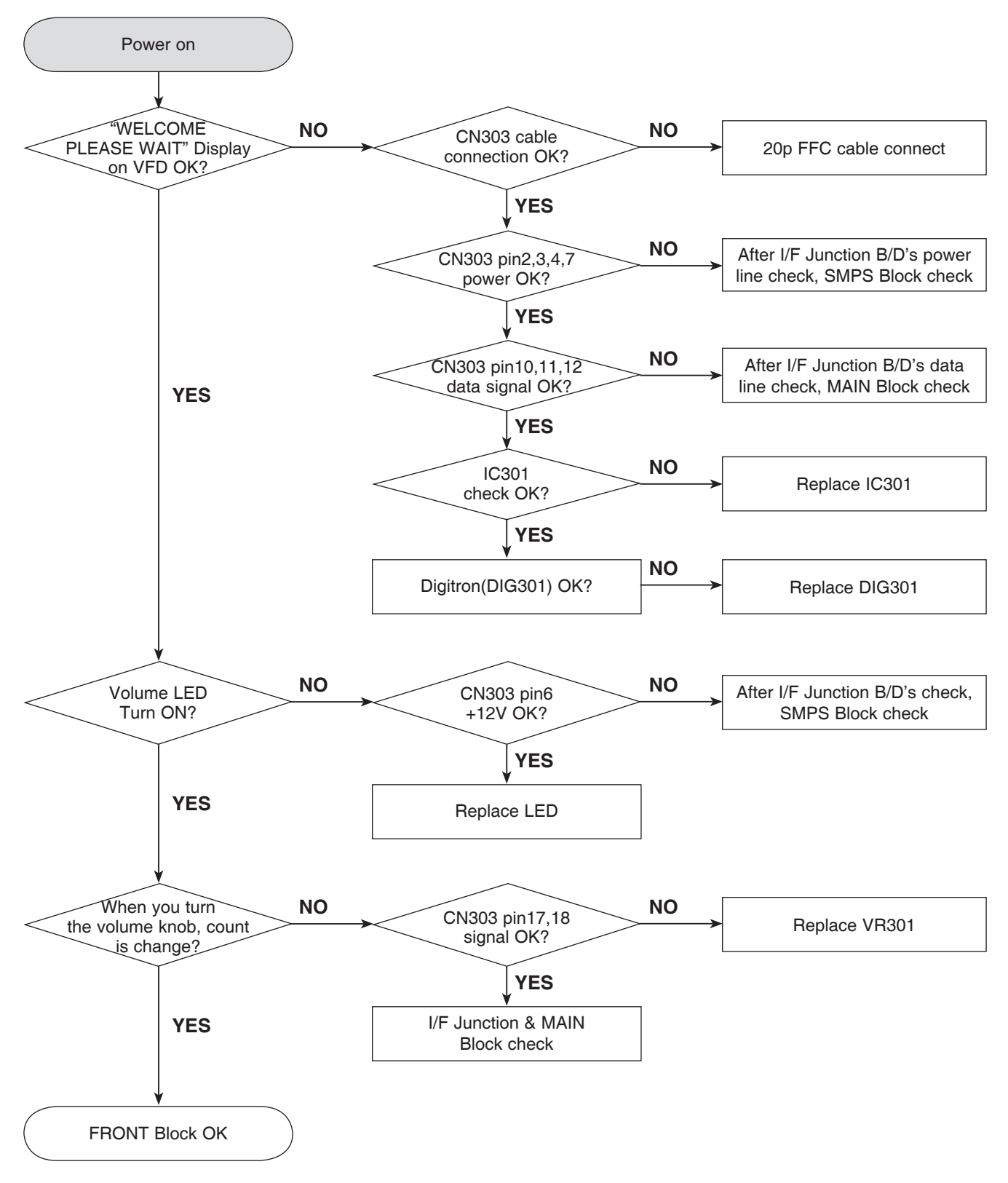

### 5. TOUCH KEY BLOCK

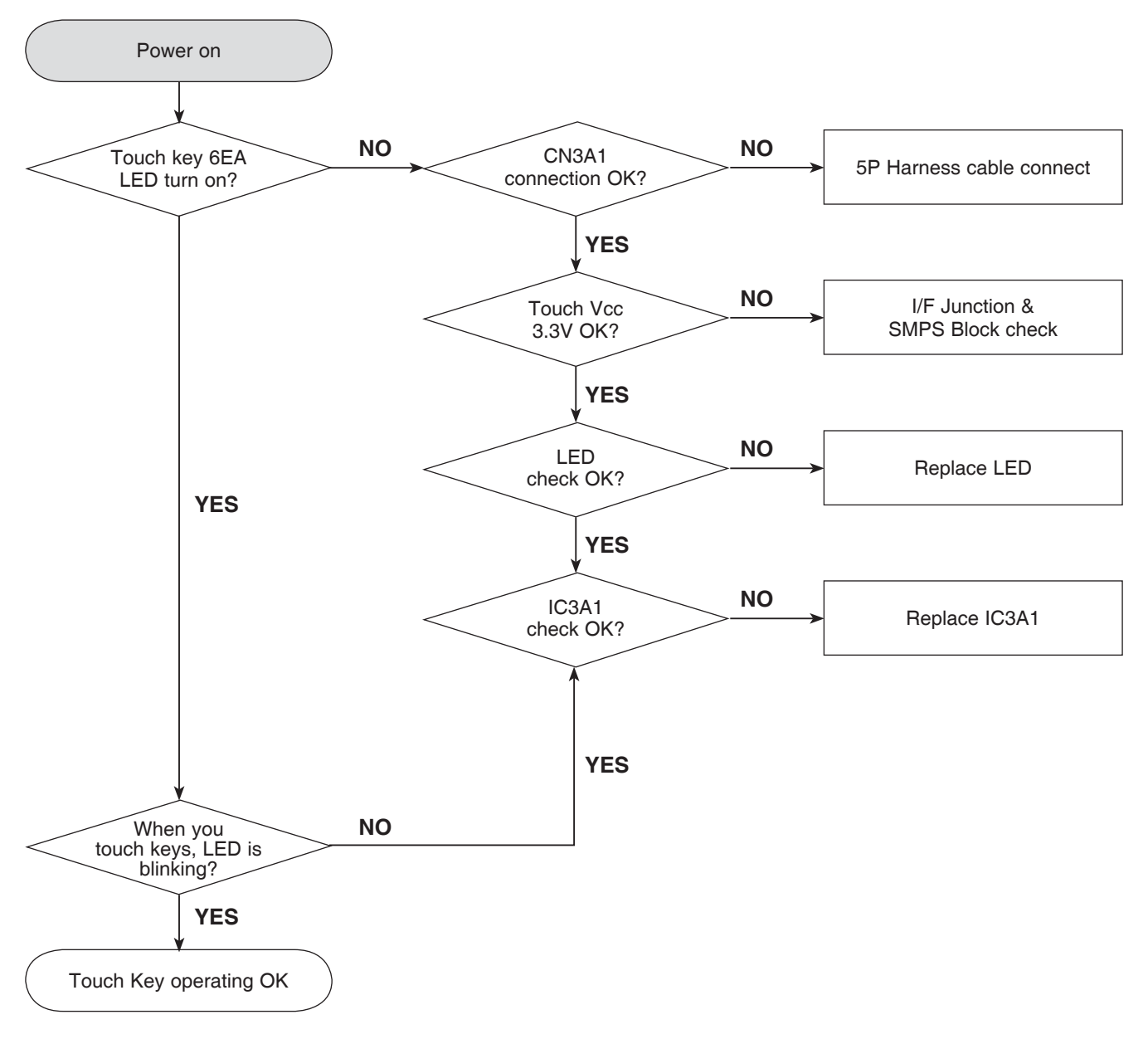

### 6. NO AUDIO CHECK

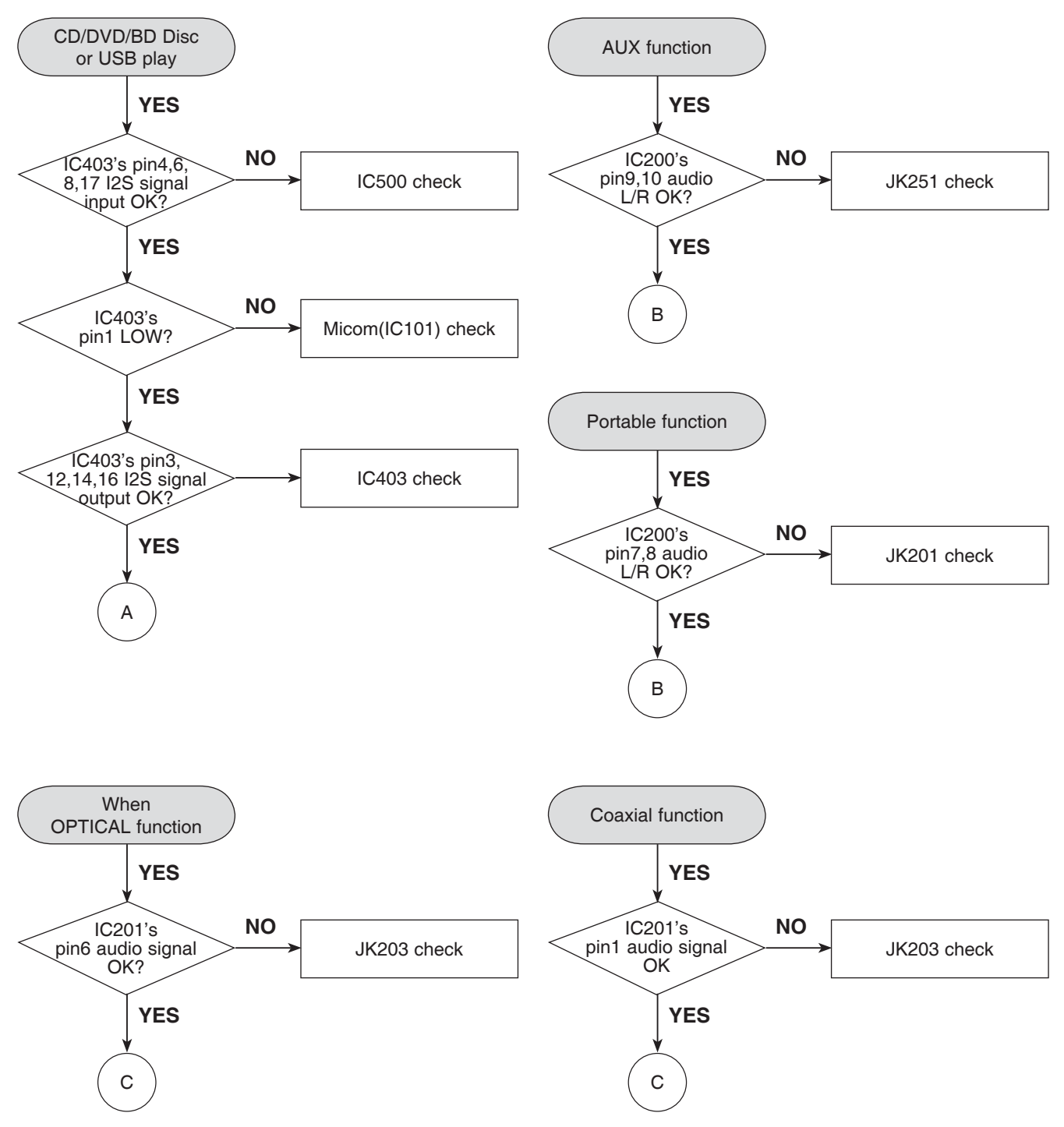

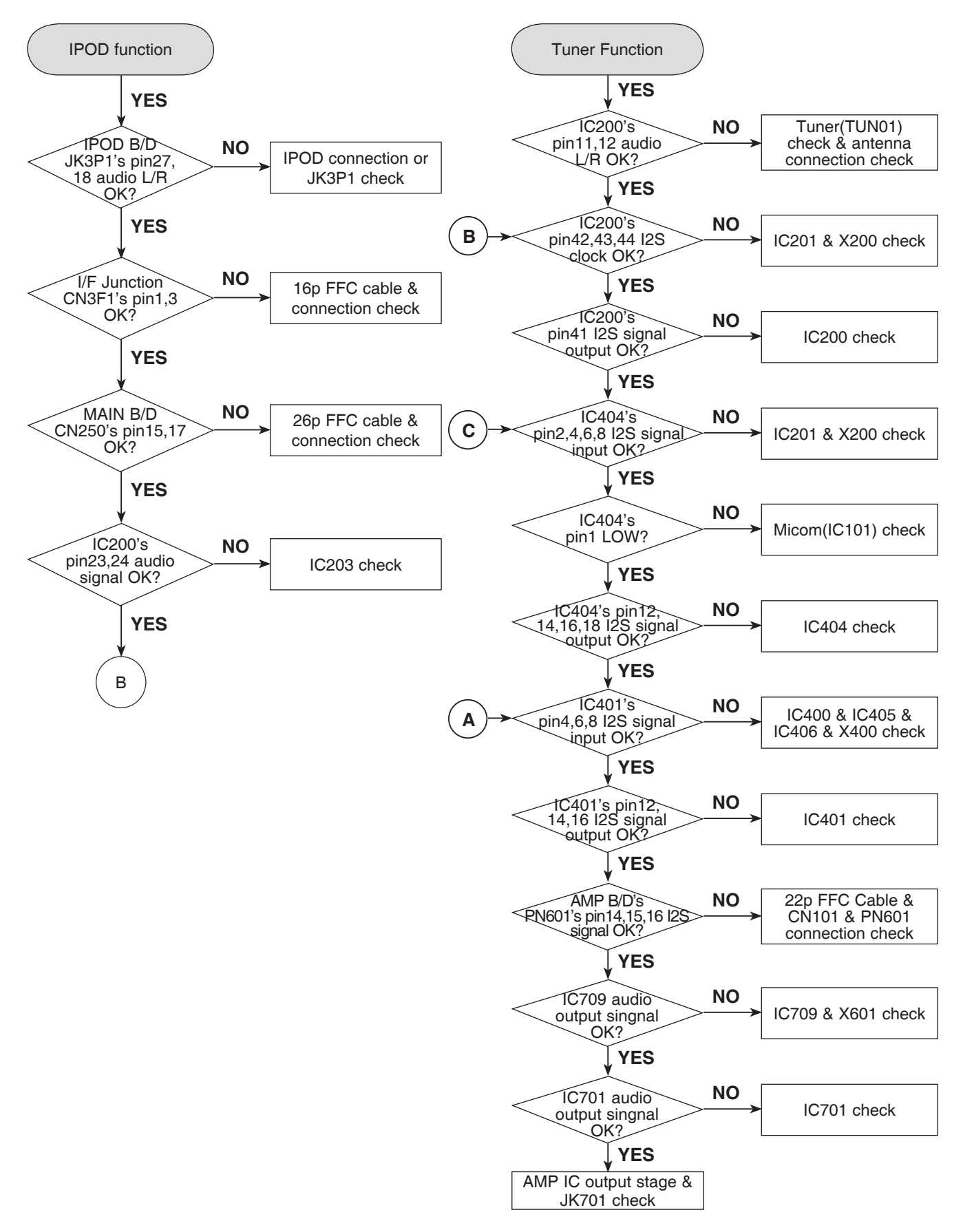

### 7. NO VIDEO CHECK

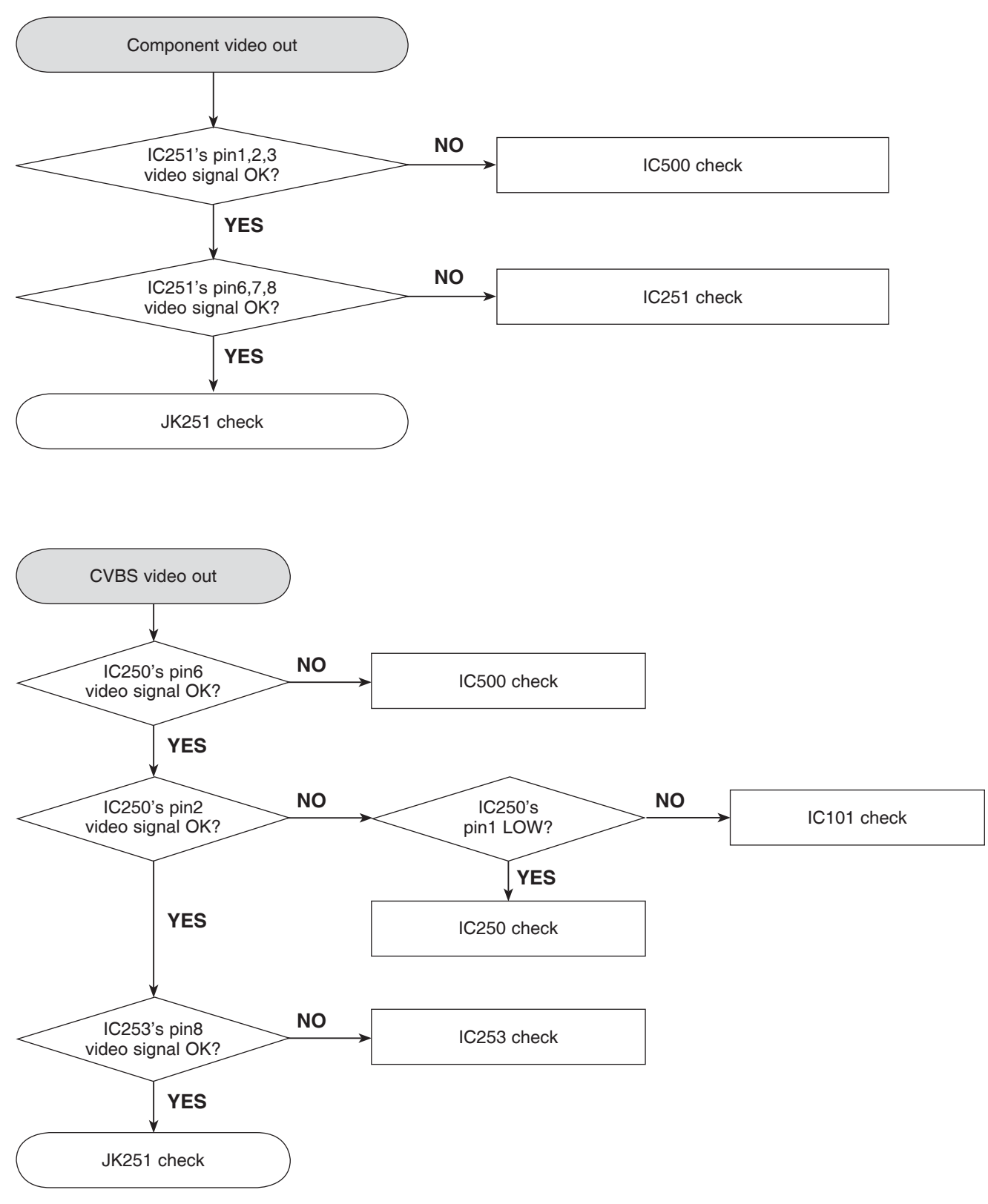

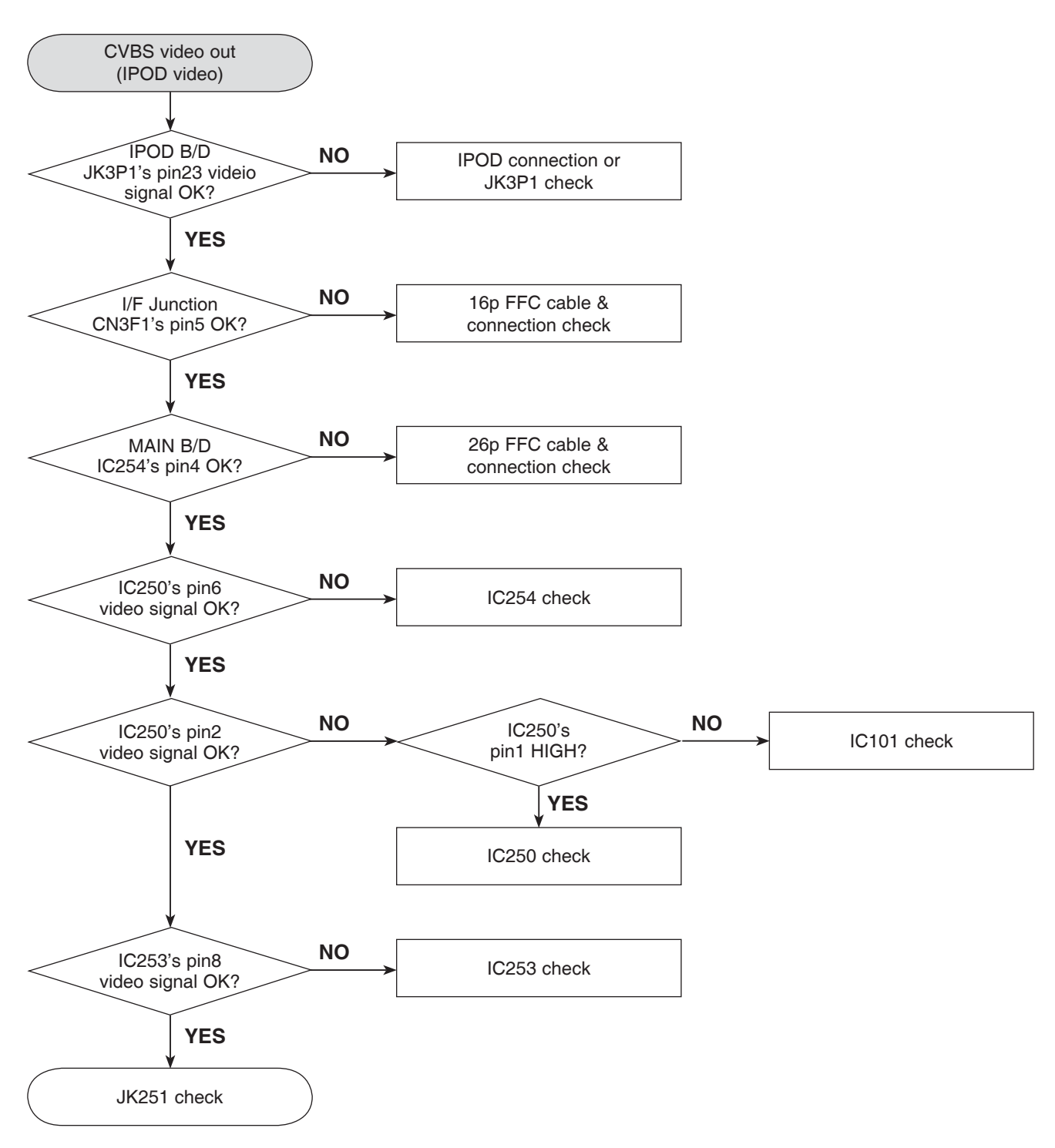

### 8. HDMI NO AUDIO/VIDEO CHECK (with HDMI IN)

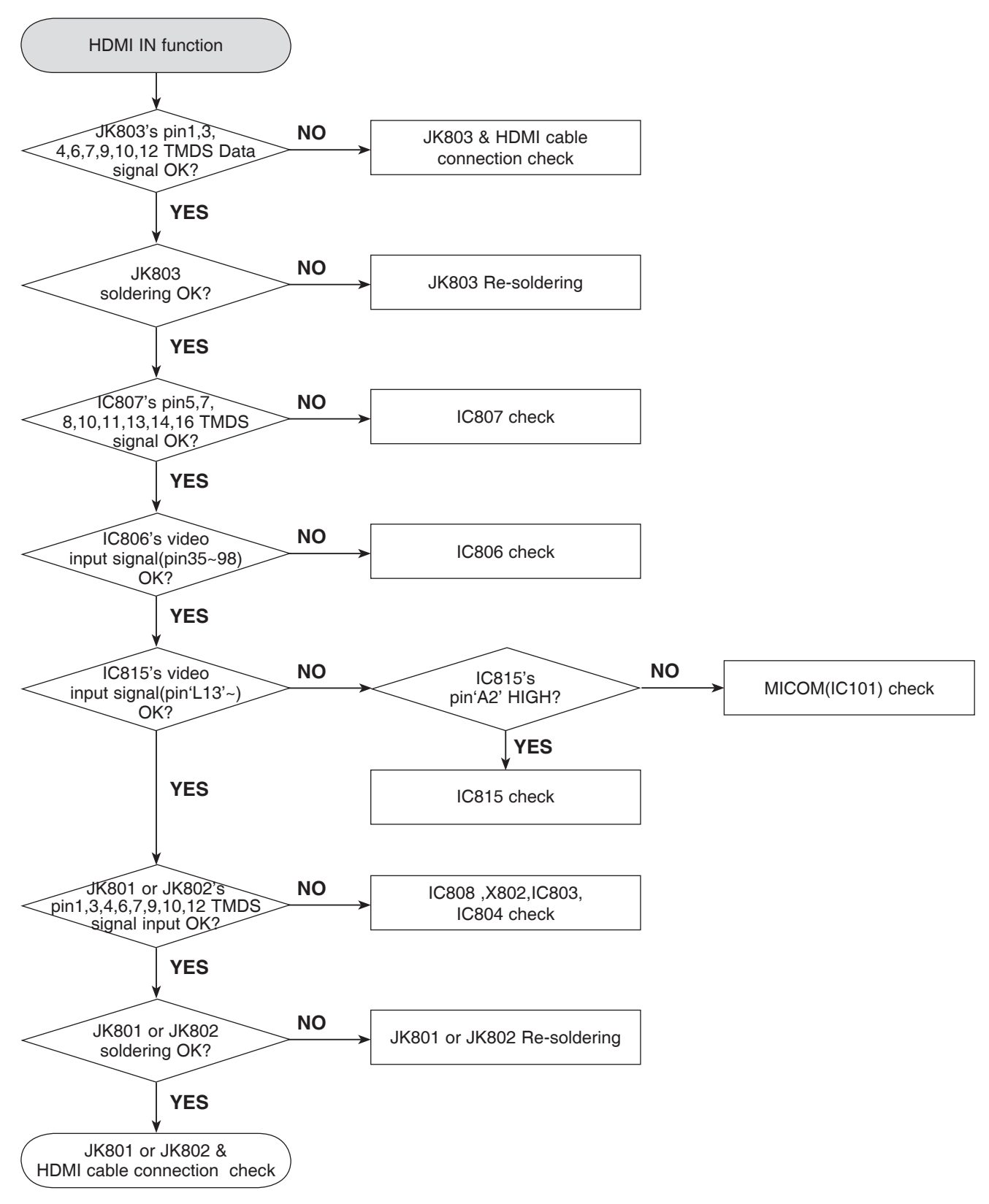

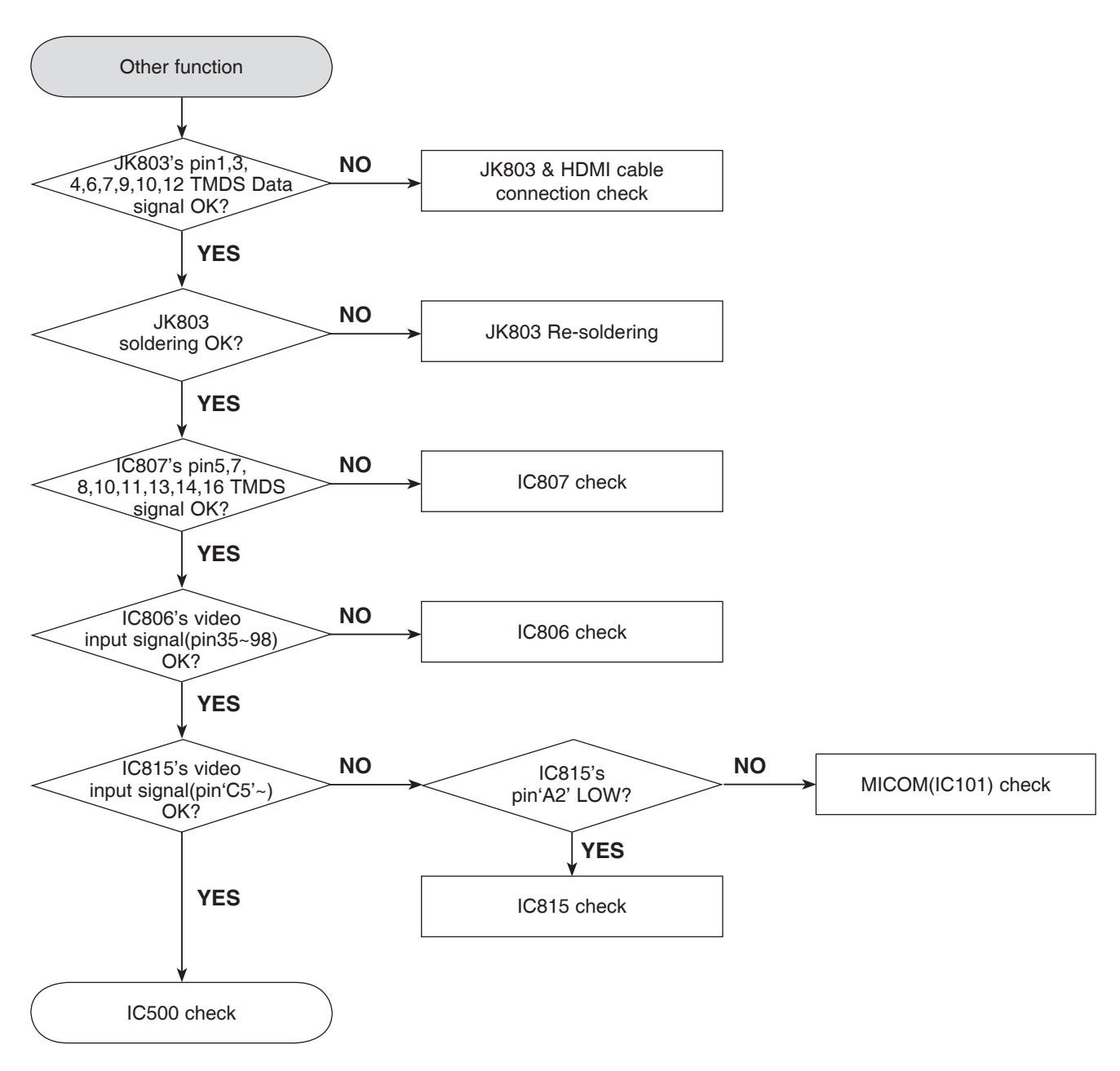

### 9. HDMI NO AUDIO/VIDEO CHECK (without HDMI IN)

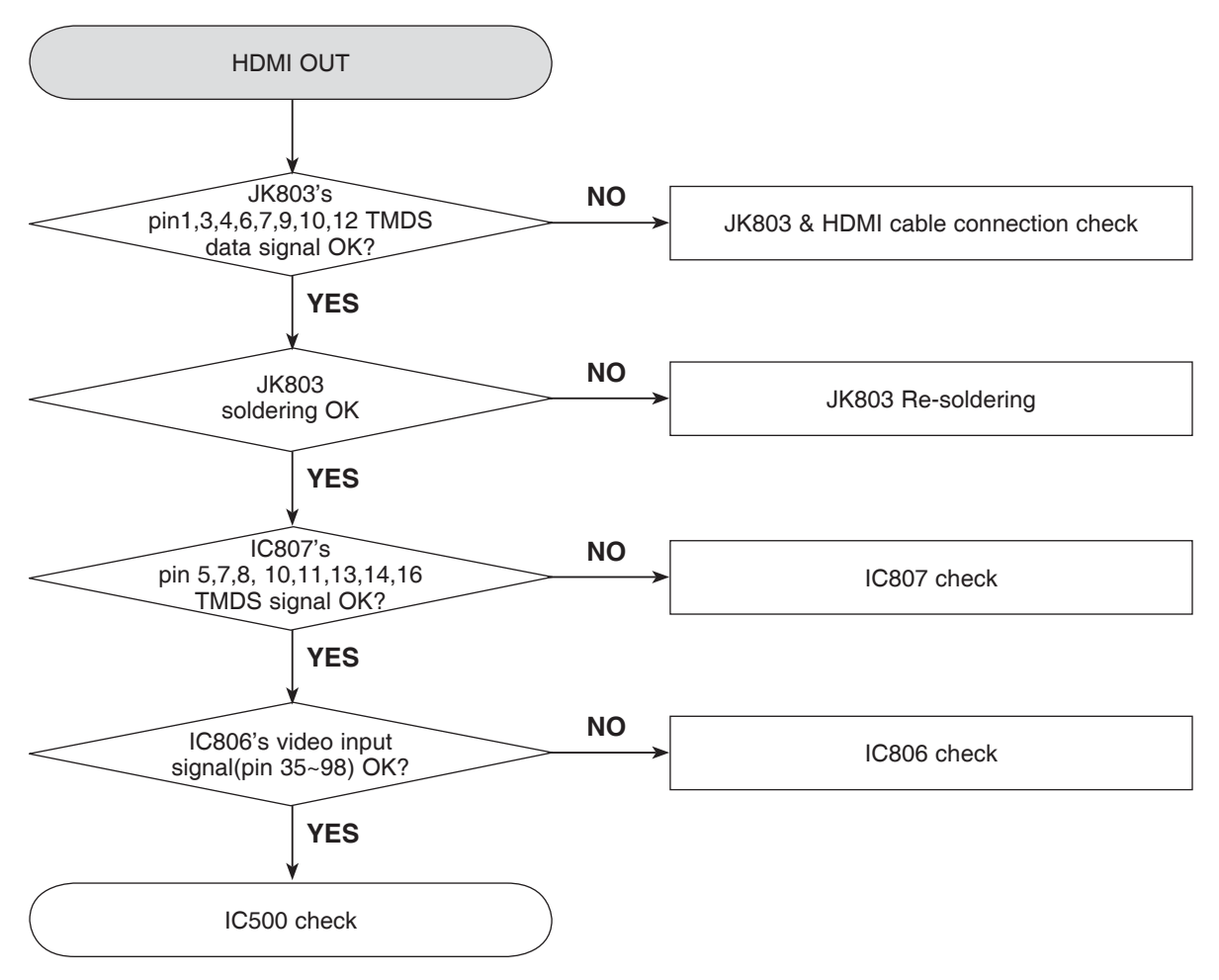

## WAVEFORMS

### **1. SYSTEM PART-1**

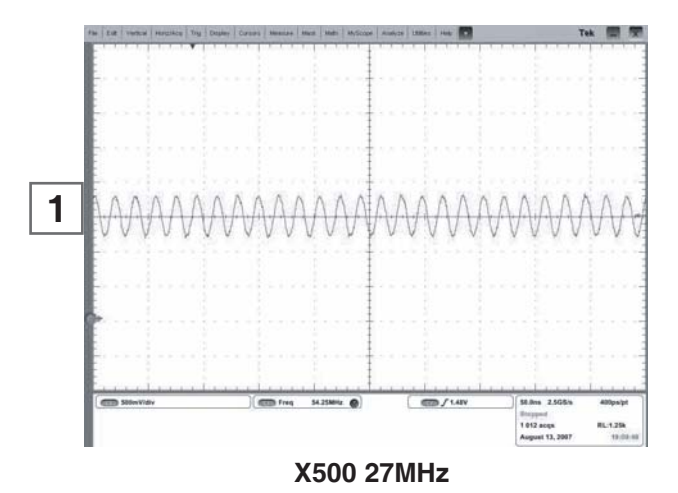

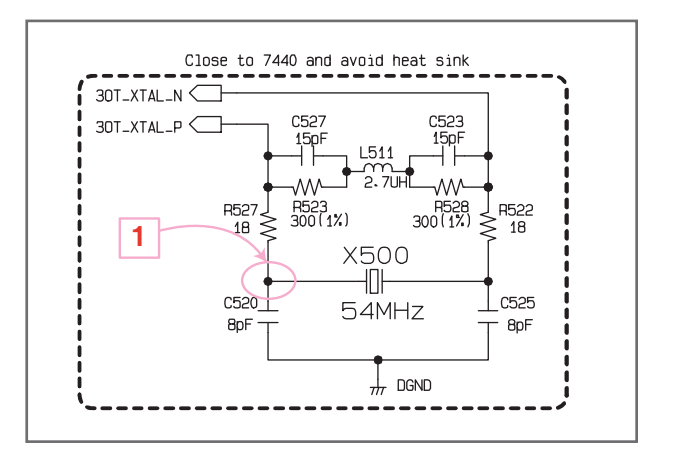

2 X501 25MHz

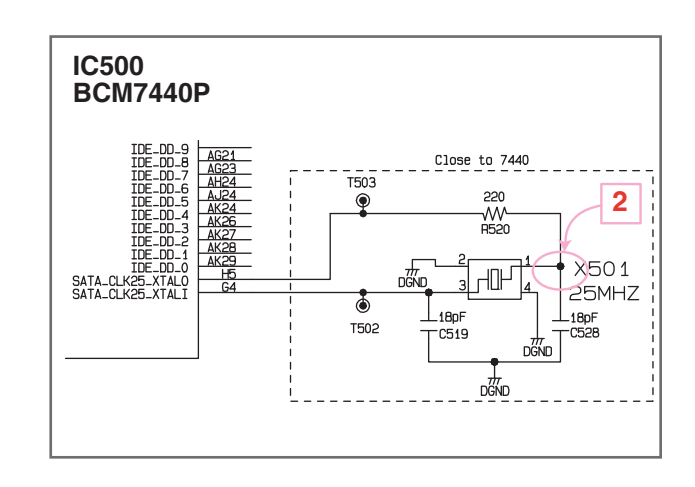

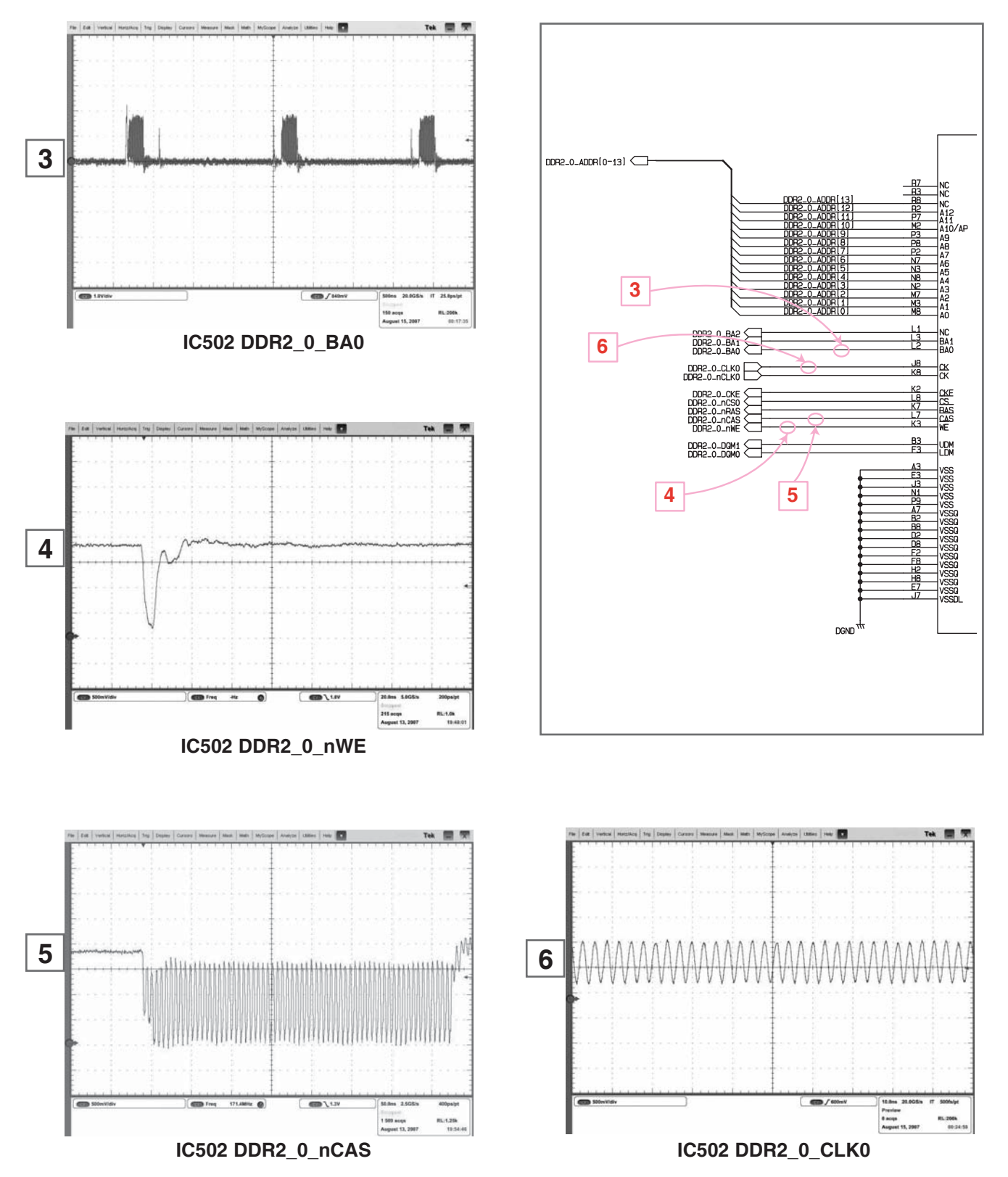

### 2. SYSTEM PART-2 (SYSTEM MEMORY)

Copyright © 2009 LG Electronics. Inc. All right reserved. Only for training and service purposes. LGE Internal Use Only

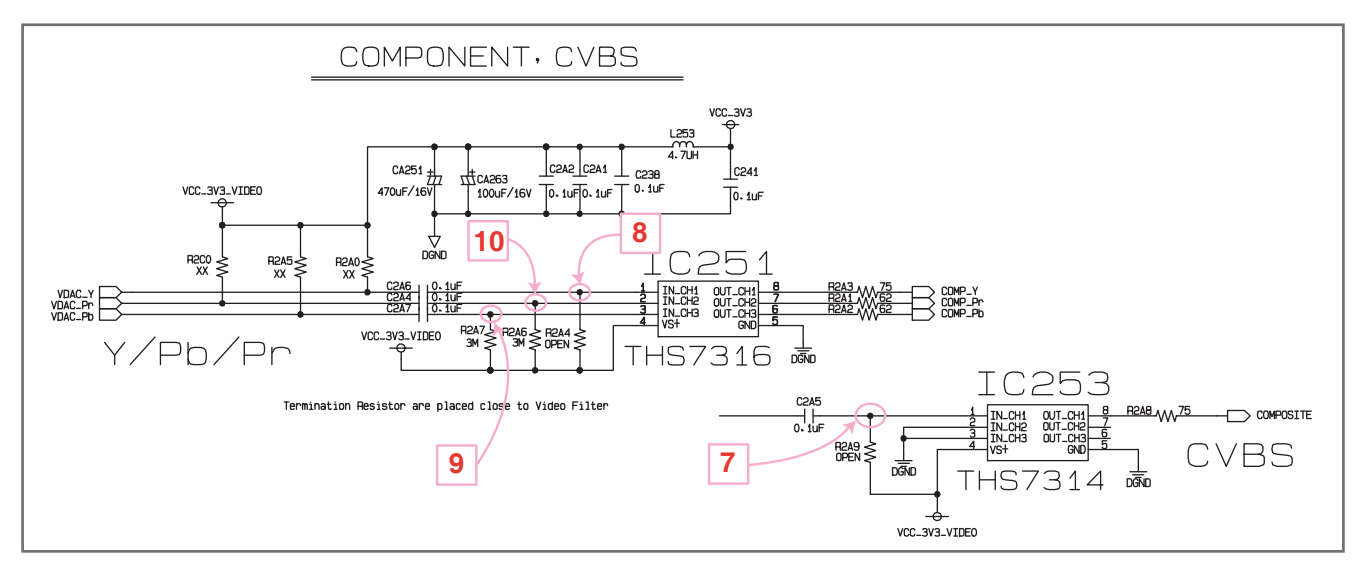

### 3. VIDEO PART-1 (100% FULL COLOR-BAR)

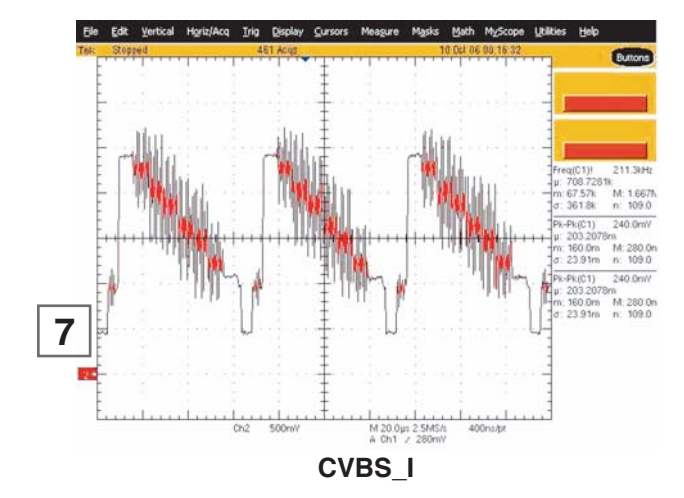

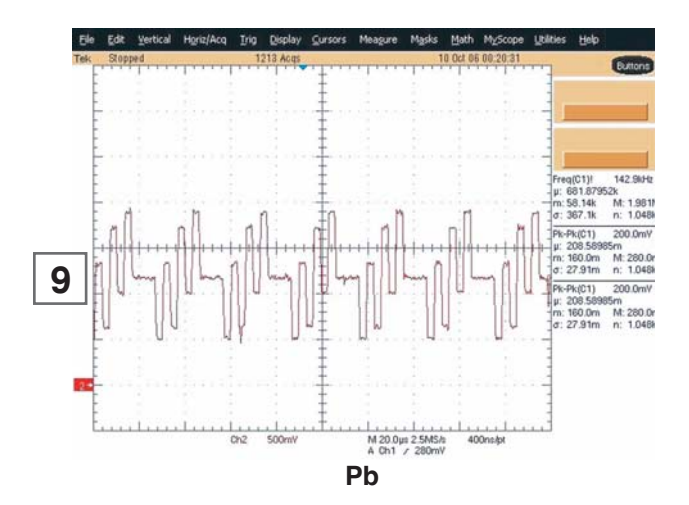

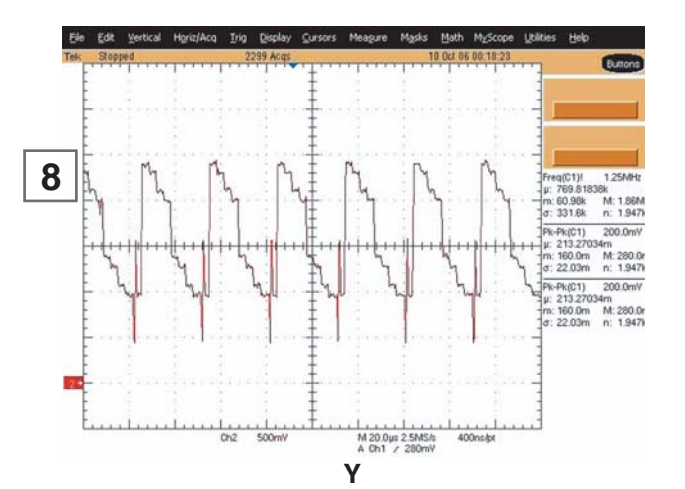

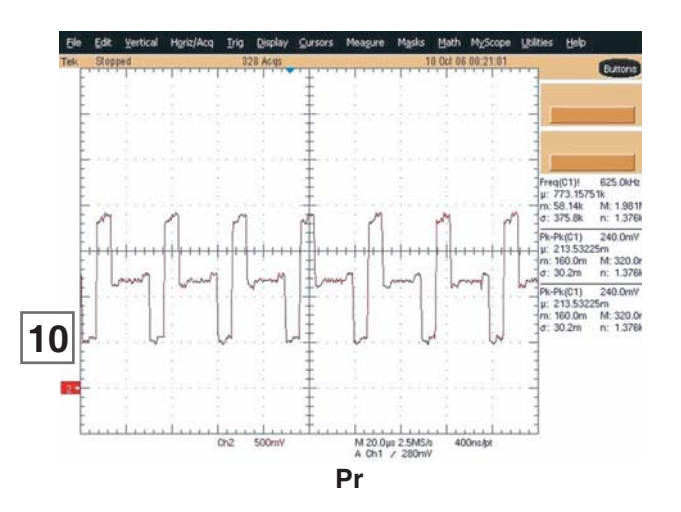

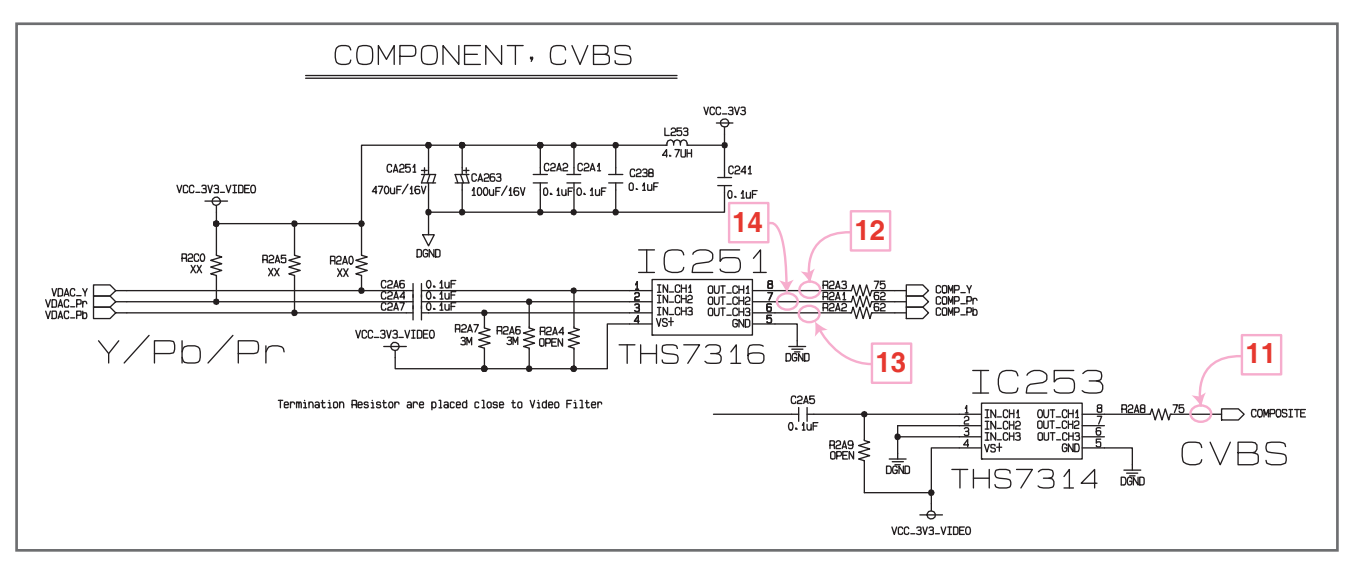

### 4. VIDEO PART-2 (100% FULL COLOR-BAR)

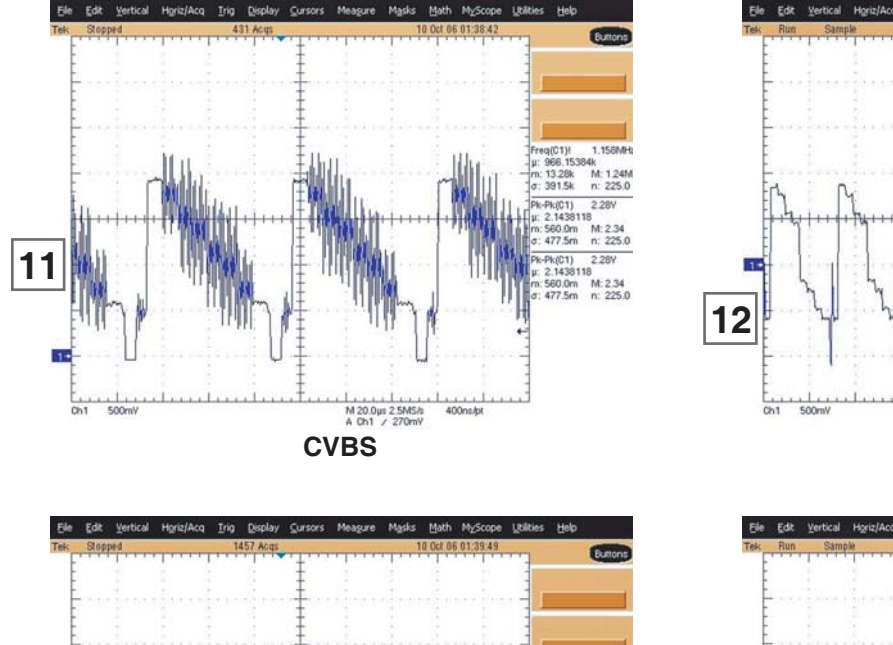

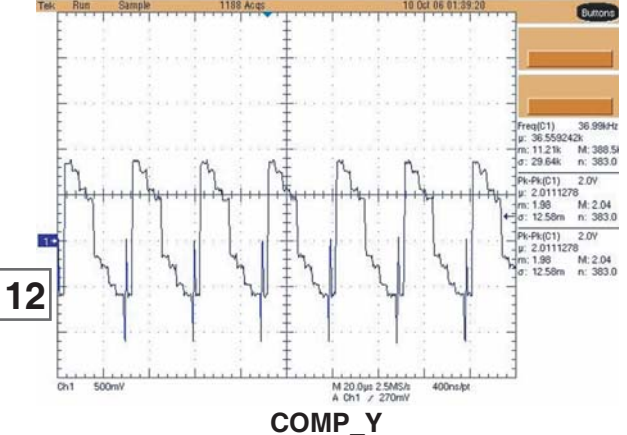

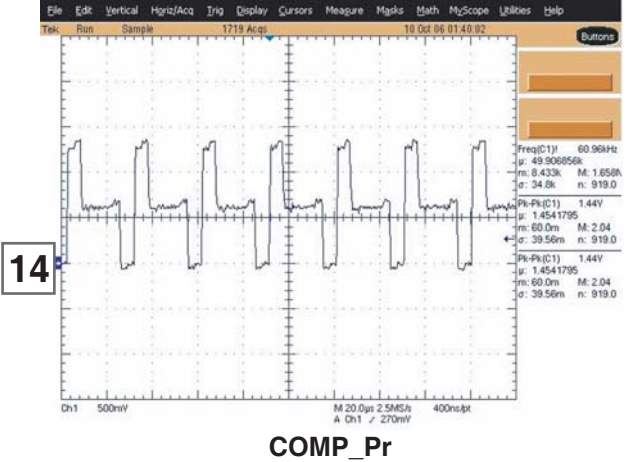

Copyright © 2009 LG Electronics. Inc. All right reserved. Only for training and service purposes.

M 20.0µ± 2.5MS/s A Ch1 / 270mV

COMP\_Pb

13

Pk(C1) 1.44Y 1.4437163 60.0m M: 2.04

#### 5. HDMI PART

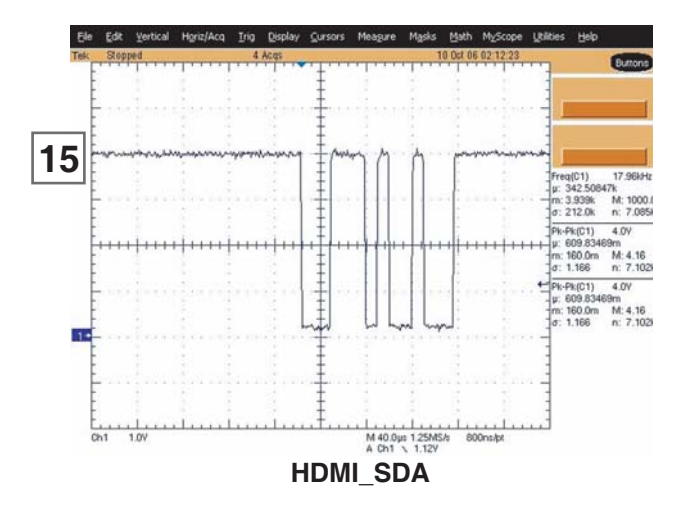

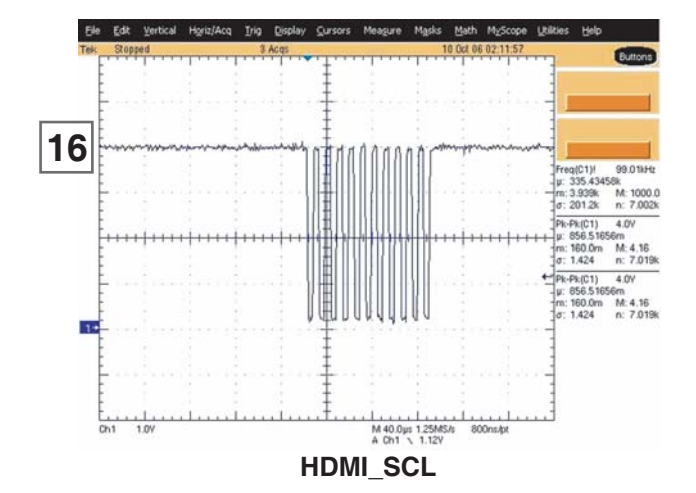

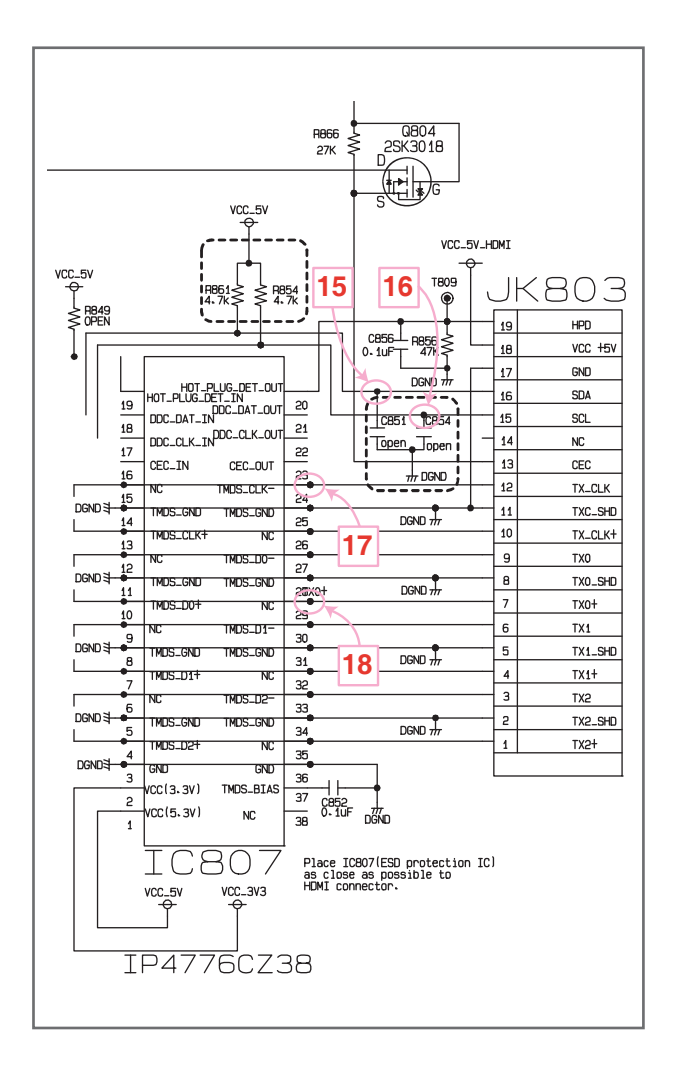

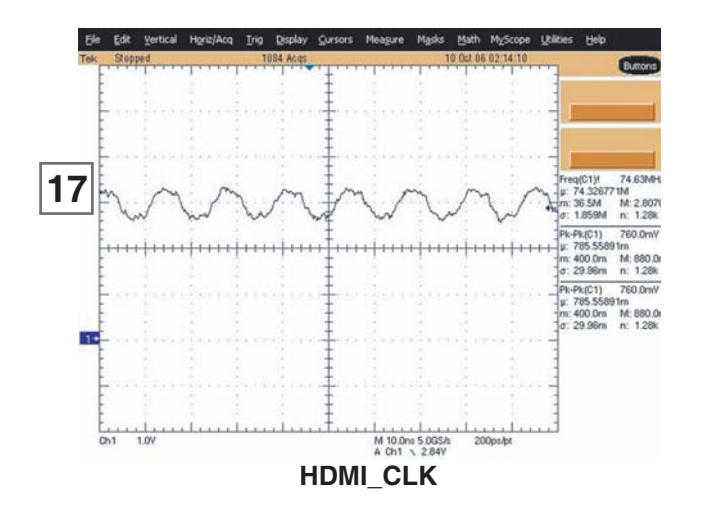

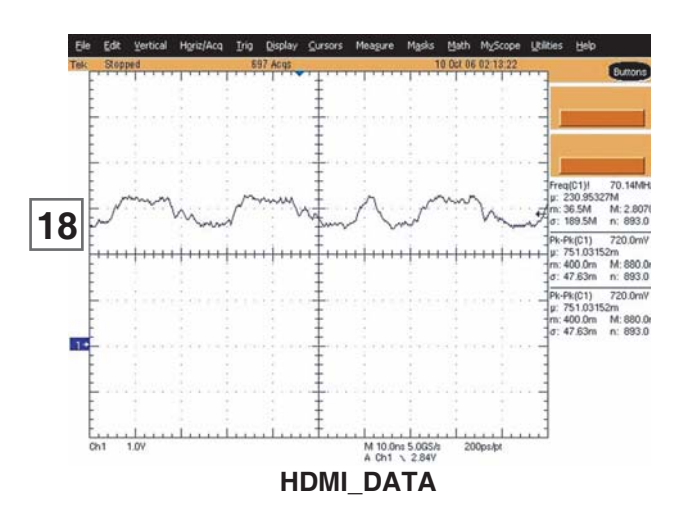

### 6. MICOM AND MPEG I/F PART

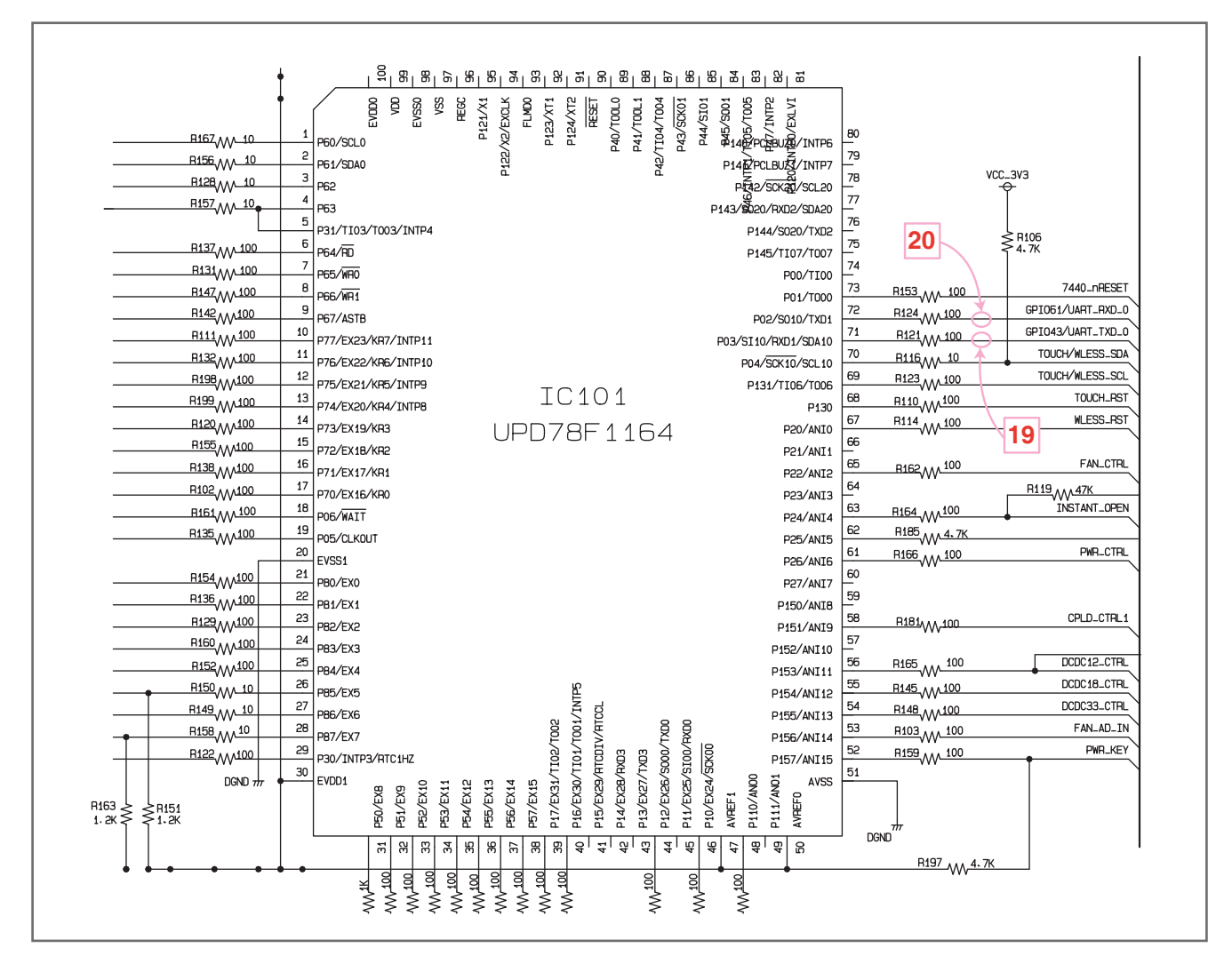

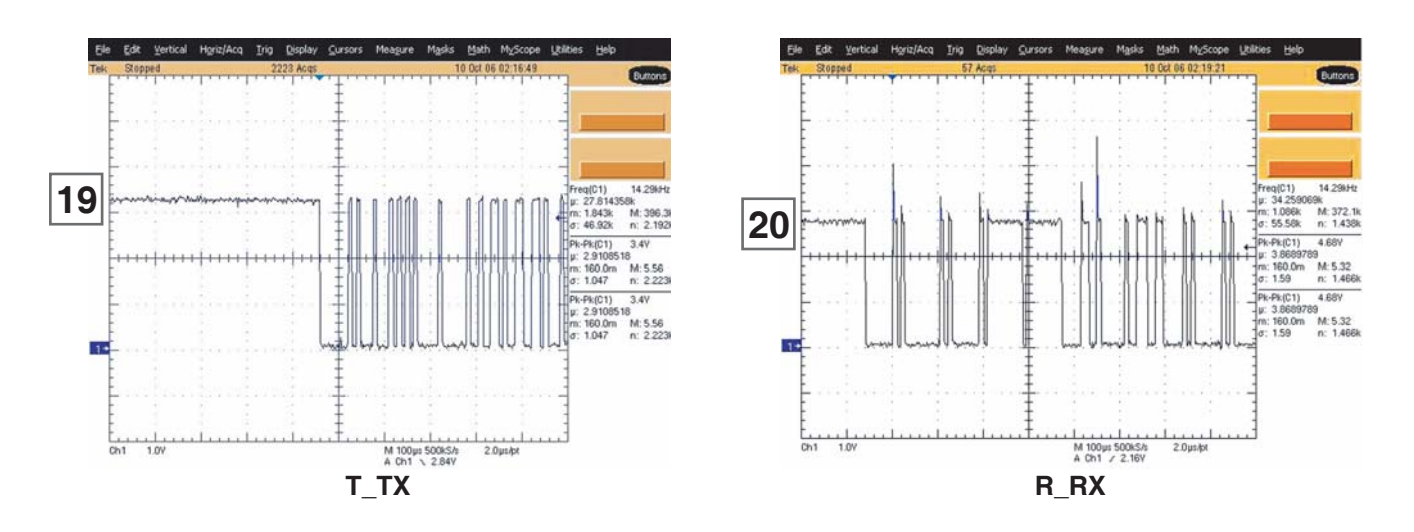

# **MEMO**

|      | •••••    |
|------|----------|
|      |          |
|      |          |
|      |          |
|      |          |
|      |          |
|      |          |
|      |          |
|      | •••••    |
|      |          |
|      |          |
|      |          |
|      |          |
| <br> |          |
|      |          |
|      |          |
|      | ••••••   |
|      |          |
|      |          |
| <br> | ······   |
|      |          |
|      |          |
|      |          |
|      |          |
|      |          |
|      |          |
|      |          |
| <br> |          |
|      |          |
|      |          |
| <br> |          |
|      |          |
|      |          |
|      | •••••    |
|      |          |
|      |          |
| <br> |          |
|      | <b>.</b> |
|      |          |
|      |          |
|      |          |
|      |          |
|      |          |
|      |          |
|      |          |
|      |          |
|      |          |
|      |          |
|      |          |
|      |          |
|      |          |
|      |          |
|      |          |
|      |          |
|      |          |
|      |          |
|      |          |
|      |          |
|      |          |
|      |          |
|      |          |
|      |          |
|      |          |
|      |          |
|      |          |
|      |          |
|      |          |

### **WIRING DIAGRAM**

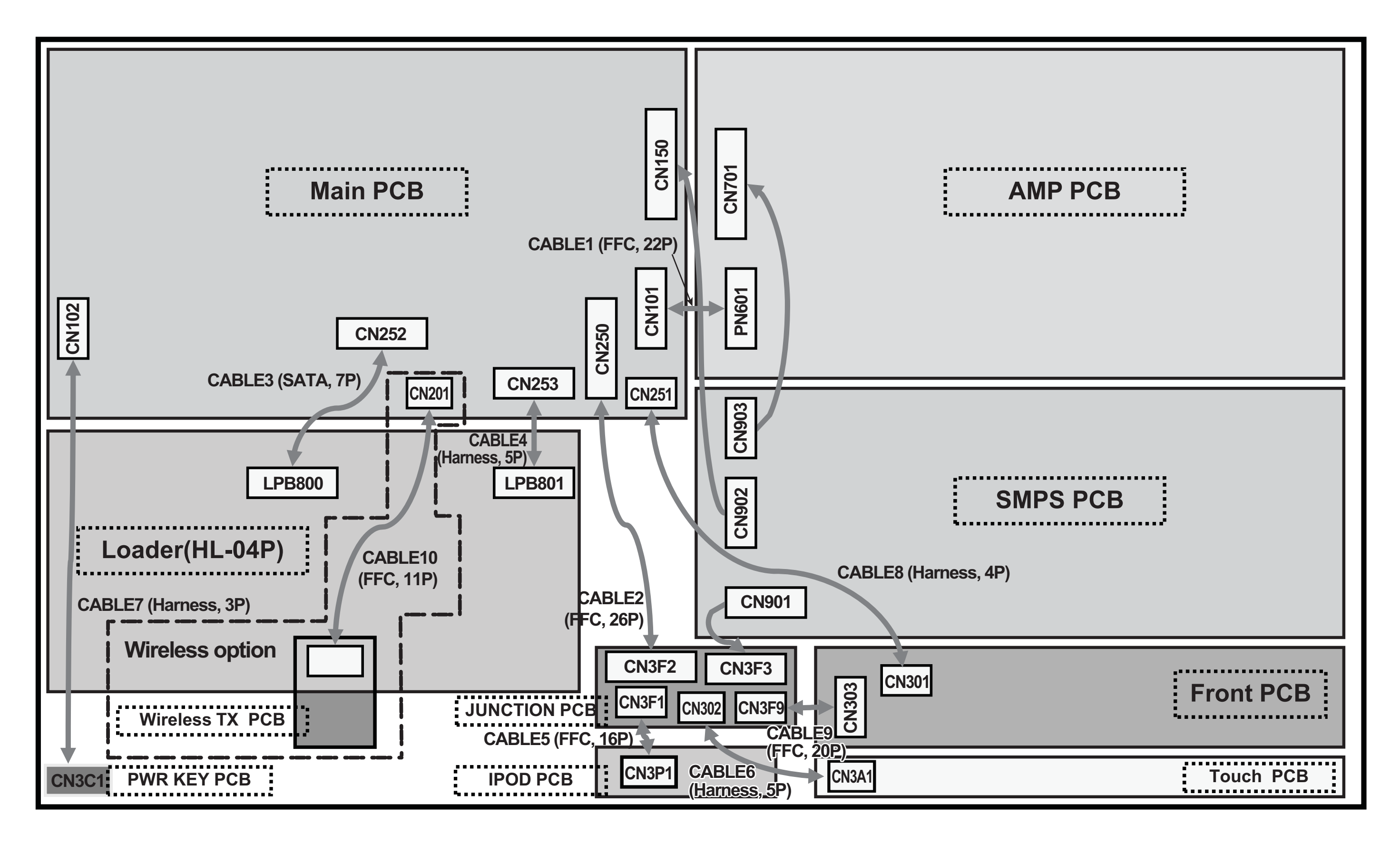

# **BLOCK DIAGRAM**

**Wireless Option** 

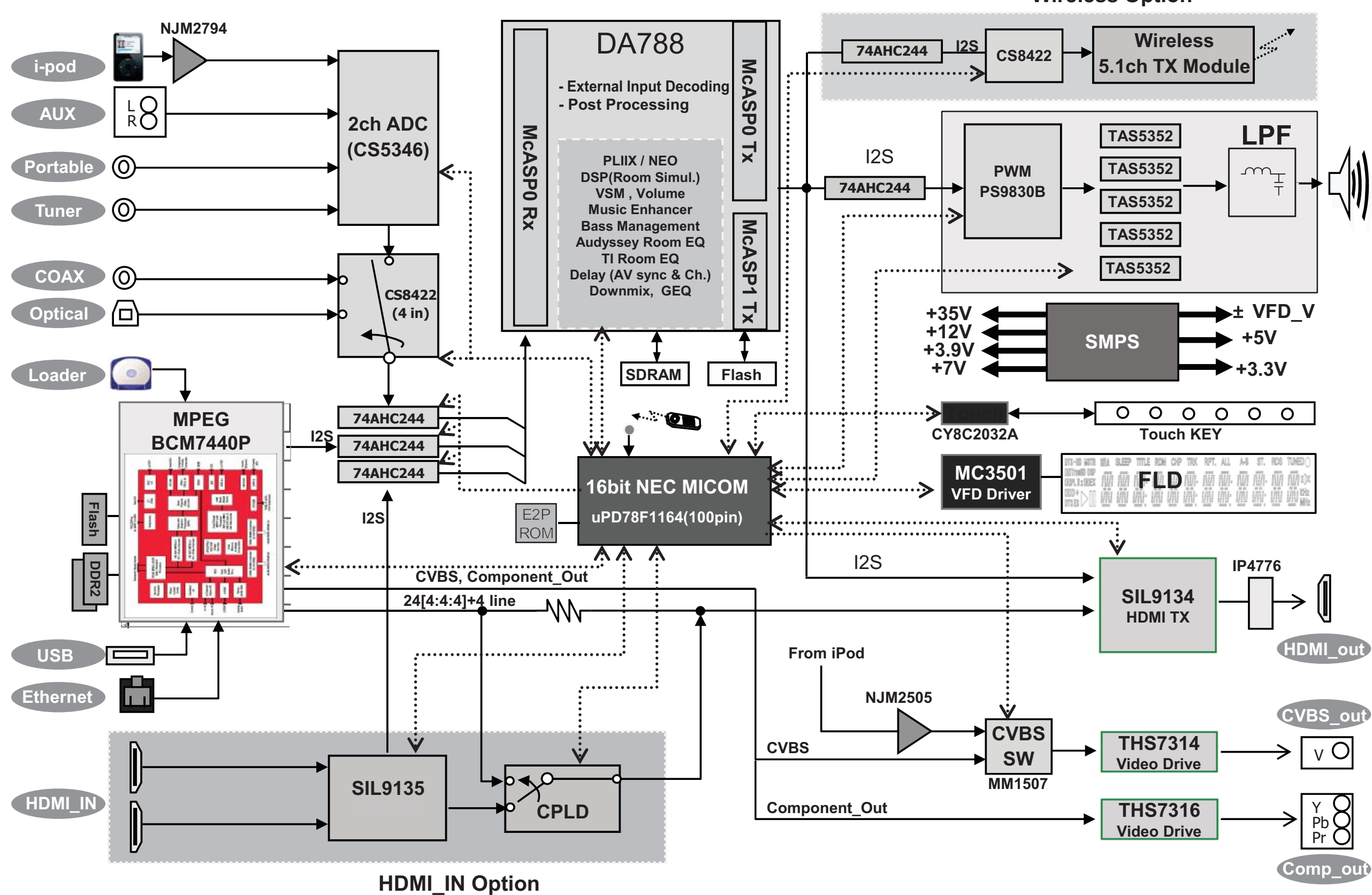

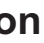

Copyright © 2009 LG Electronics. Inc. All right reserved. Only for training and service purposes.

### **CIRCUIT DIAGRAMS 1. SMPS CIRCUIT DIAGRAM**

#### IMPORTANT SAFETY

WHEN SERVICING THIS CHASSIS, UNDER NO CIRCUMSTANCES SHOULD THE ORIGINAL DESIGN BE MODIFIED OR ALTERED WITHOUT PERMISSION FROM THE LG CORPORATION. ALL COMPONENTS SHOULD BE REPLACED ONLY WITH TYPES IDENTICAL TO THOSE IN THE OBIGINAL CIRCUIT. SPECIAL COMPONENTS ARE SHADED

ON THE SCHEMATIC FOR EASY IDENTIFICATION. SERVICE LITERATURE IS PRINTED.

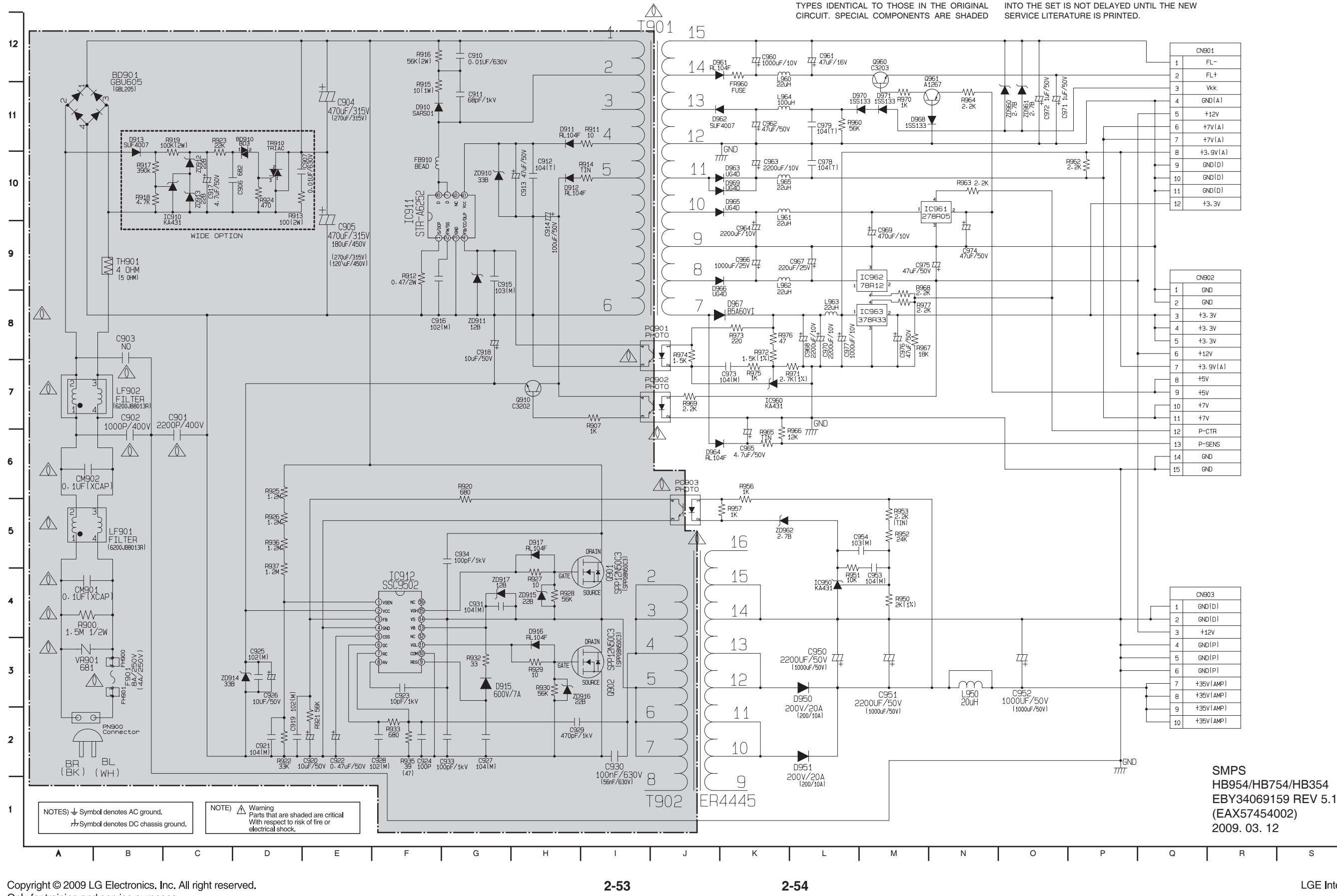

Only for training and service purposes.

THIS CIRCUIT DIAGRAM MAY OCCASIONALLY DIFFER FROM THE ACTUAL CIRCUIT USED. THIS WAY, IMPLEMENTATION OF THE LATEST SAFETY AND PERFORMANCE IMPROVEMENT CHANGES INTO THE SET IS NOT DELAYED UNTIL THE NEW

#### NOTE :

- 1. Shaded() parts are critical for safety. Replace only with specified part number
- 2. Voltages are DC-measured with a digital voltmeter during Play mode.

Т

S

#### 2. CPU BCM7440-1 CIRCUIT DIAGRAM

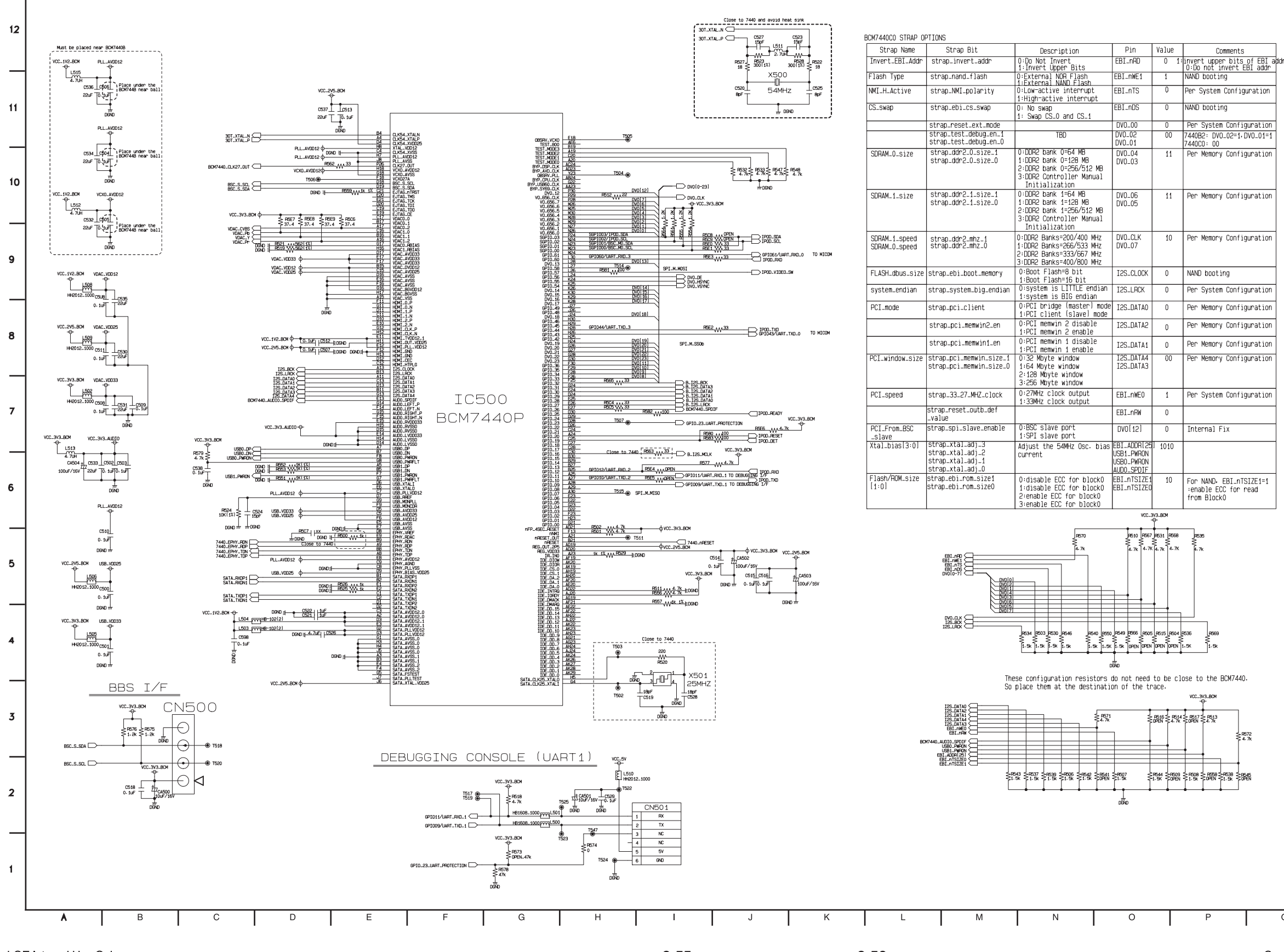

2-56

CPU BCM7440-1 HB954/HB754/HB354 EBY34069151(#02) REV 7.1 (EAX60805402) 2009. 03. 12

Q R S T

Copyright © 2009 LG Electronics. Inc. All right reserved. Only for training and service purposes.

#### 3. CPU BCM7440-2 CIRCUIT DIAGRAM

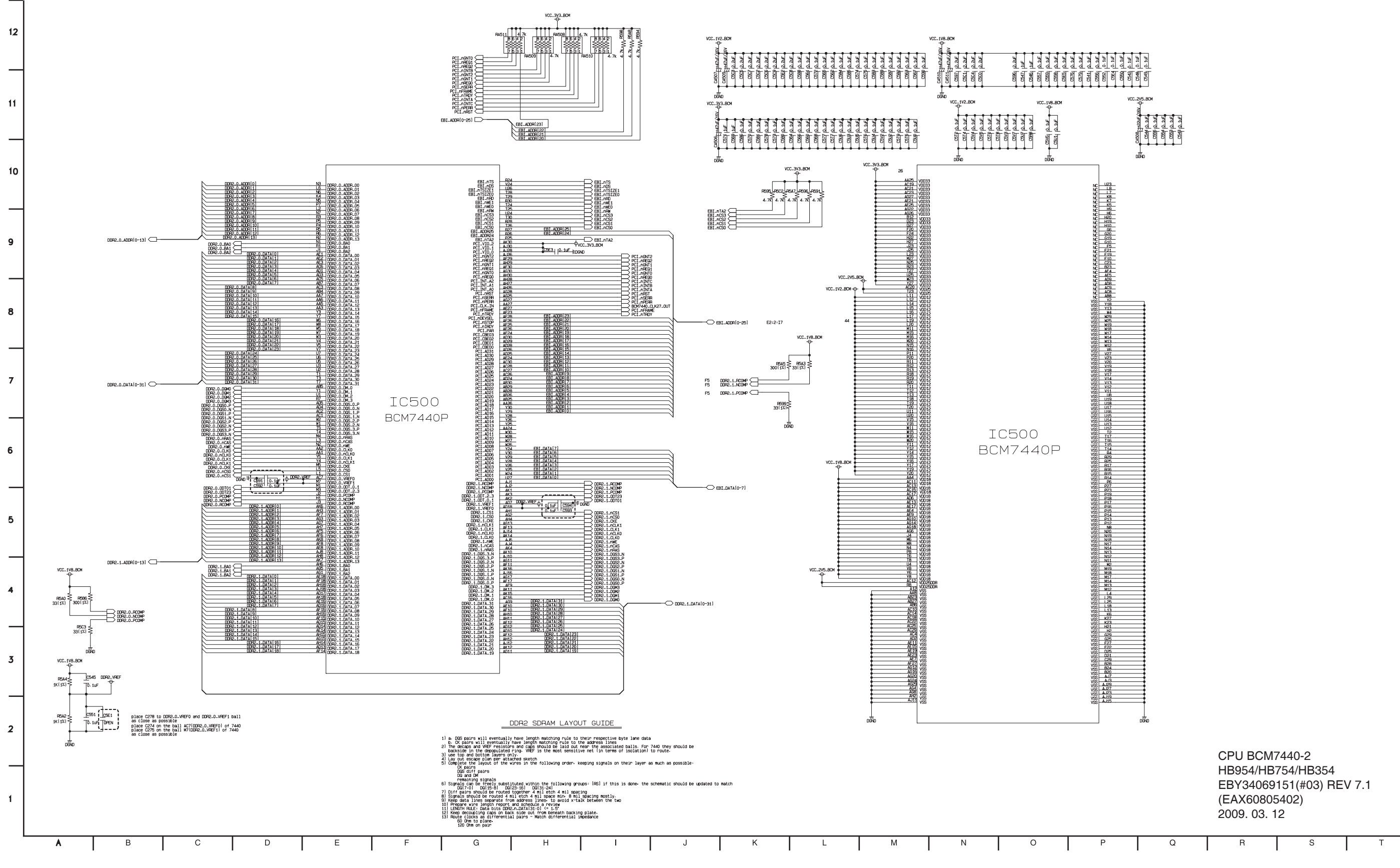

Copyright © 2009 LG Electronics. Inc. All right reserved. Only for training and service purposes.

2-58

#### 4. DDR FLASH, CP CIRCUIT DIAGRAM

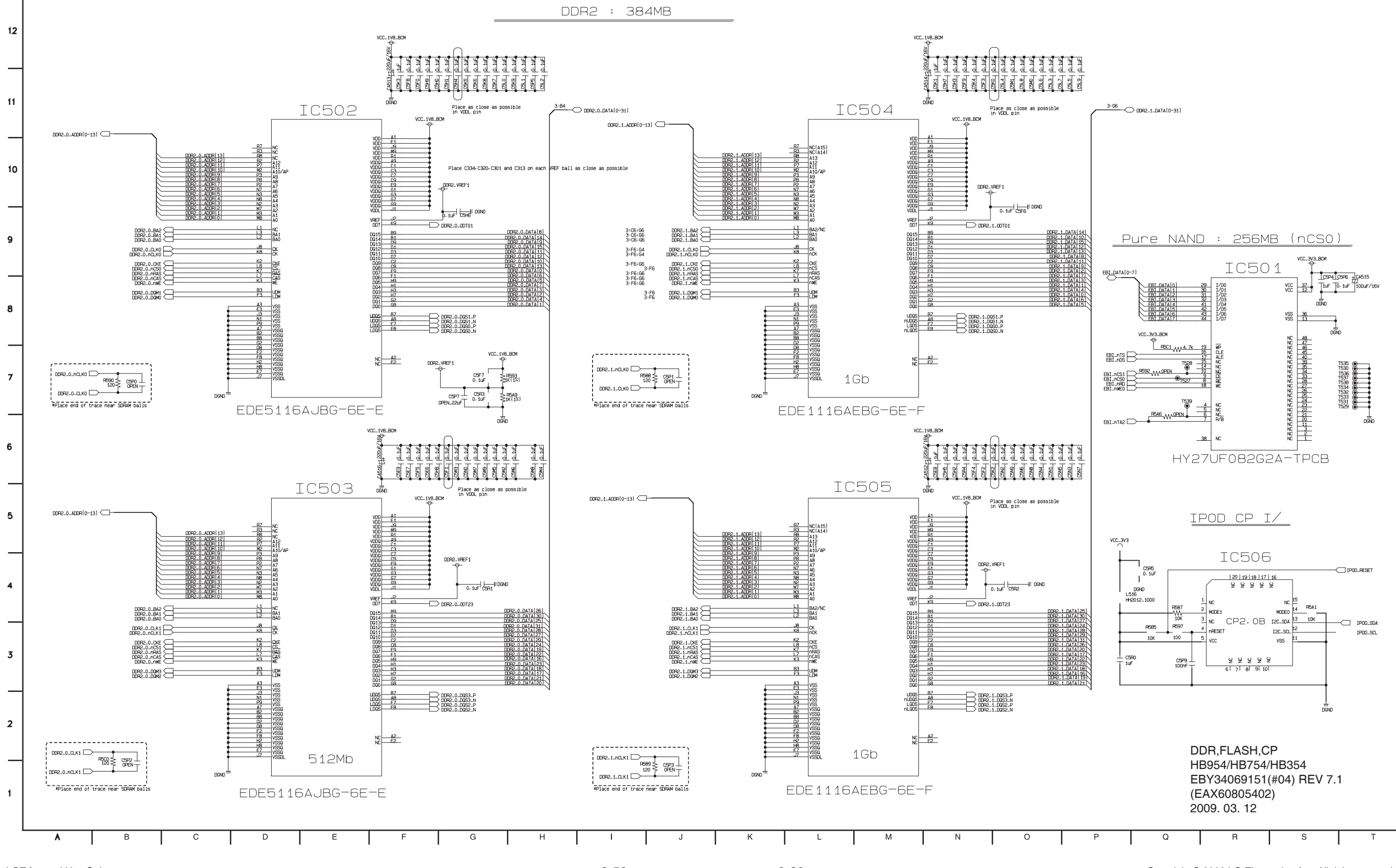

LGE Internal Use Only

2-59

2-60

Copyright © 2009 LG Electronics. Inc. All right reserved. Only for training and service purposes.

#### **5. MICOM CIRCUIT DIAGRAM**

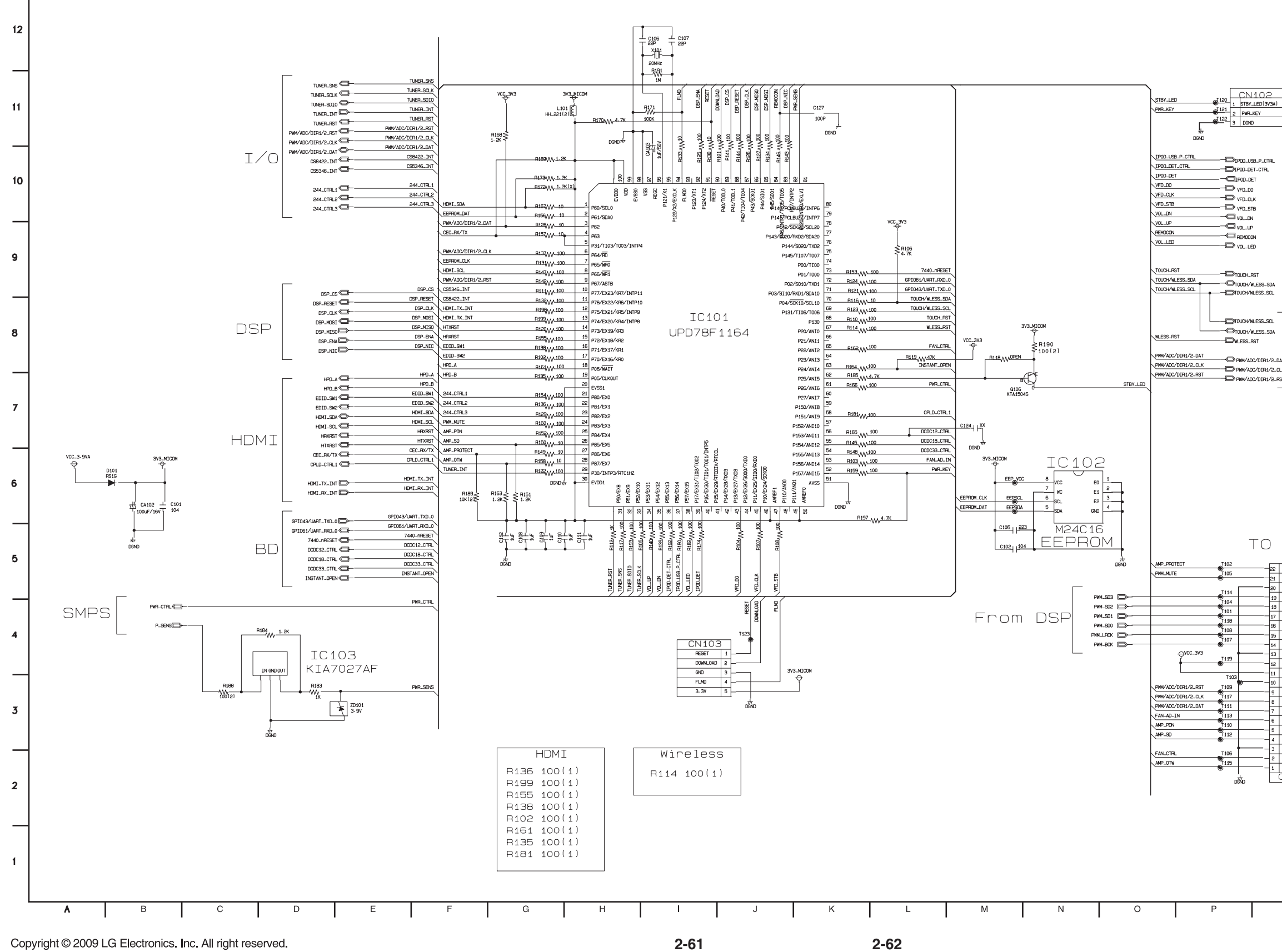

Only for training and service purposes.

MICOM

| T102        |     |    |            |
|-------------|-----|----|------------|
| €           |     | 22 | PROTECT    |
| 105         |     | 21 | PWM_MUTE   |
|             |     | 20 | DGND       |
| <b>1114</b> |     | 19 | ADATA3     |
| 1104        |     | 18 | ADATA2     |
| T101        |     | 17 | ADATA1     |
| T118        |     | 16 | ADATAO     |
| T108        |     | 15 | LACK       |
| T107        |     | 14 | BCK        |
| · •         |     | 13 | DGND       |
| T119        |     | 12 | 3- 3V      |
| -           |     | 11 | 3- 3V      |
| T103        |     |    | 0000       |
| T109        |     | 10 | Danu       |
| •           |     | 9  | PWM_RESET  |
| Q           |     | 8  | ISCTCTK    |
| 1111        |     | 7  | I2C_DAT    |
| Q           |     | 6  | FAN_AD_IN  |
| 1110        |     | 5  | AMP_PDN    |
| T112        |     | 4  | AMP_SD     |
|             |     | а  | DGND       |
| T106        |     | -  | EANI CTDI  |
| T115        |     | ¢  | I MILLOINL |
| •           |     | 1  | AMP_OTW    |
| -           | tr_ | 1  | CN101      |
| D           | NU  | -  |            |

TO AMP

| VFD_D0                |       |    |    |   |
|-----------------------|-------|----|----|---|
| - VFD_OLK             |       |    |    |   |
| - VFD_STB             |       |    |    |   |
| - VOL_DN              |       | FR | ON | T |
|                       |       |    |    | ' |
| - REMOCON             |       |    |    |   |
|                       |       |    |    |   |
|                       |       |    |    |   |
|                       |       |    |    |   |
| -DTOUCH_RST           |       |    |    |   |
|                       |       |    |    |   |
| - TOUCH/WLESS_SCI.    |       |    |    |   |
|                       |       |    |    |   |
|                       |       |    |    |   |
|                       |       |    |    |   |
|                       |       |    |    |   |
| TOUCH/WLESS_SDA       |       |    |    |   |
| WILESS_RST            | IN/ T |    |    |   |
| _                     | VV I  |    |    |   |
|                       |       |    |    |   |
| -D PWW/ADC/DIR1/2_CLK |       |    |    |   |
| PWW/ADC/DIR1/2_RST    |       |    |    |   |
|                       |       |    |    |   |

### 6. HDMI CIRCUIT DIAGRAM

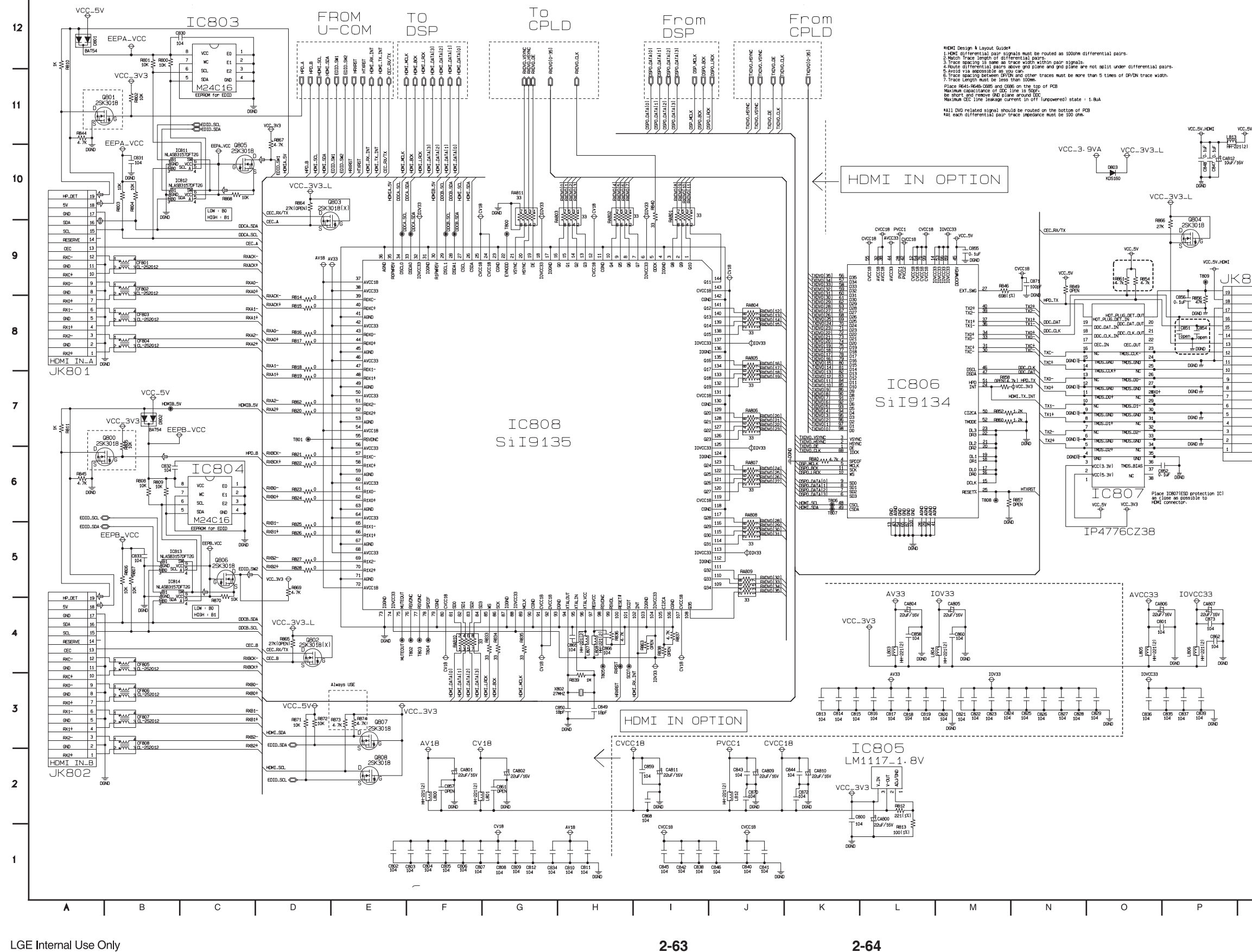

| ΟЭ      | 3 |
|---------|---|
| HPD     |   |
| VCC +5V |   |
| GND     |   |
| SDA     |   |
| SCL     |   |
| NC      |   |
| CEC     |   |
| TX_OLK  |   |
| TXC_SHD |   |
| TX_CLK+ |   |
| тхо     |   |
| TX0_SHD |   |
| TX0+    |   |
| TXI     |   |
| TX1_SHD |   |
| TX1+    |   |
| TX2     |   |
| TX2_SHD |   |
| TX2+    |   |
|         |   |

HDMI HB954/HB754/HB354 EBY34069151(#06) REV 7.1 (EAX60805402) 2009. 03. 12

Q R S Т

Copyright © 2009 LG Electronics. Inc. All right reserved. Only for training and service purposes.

#### 7. CPLD CIRCUIT DIAGRAM

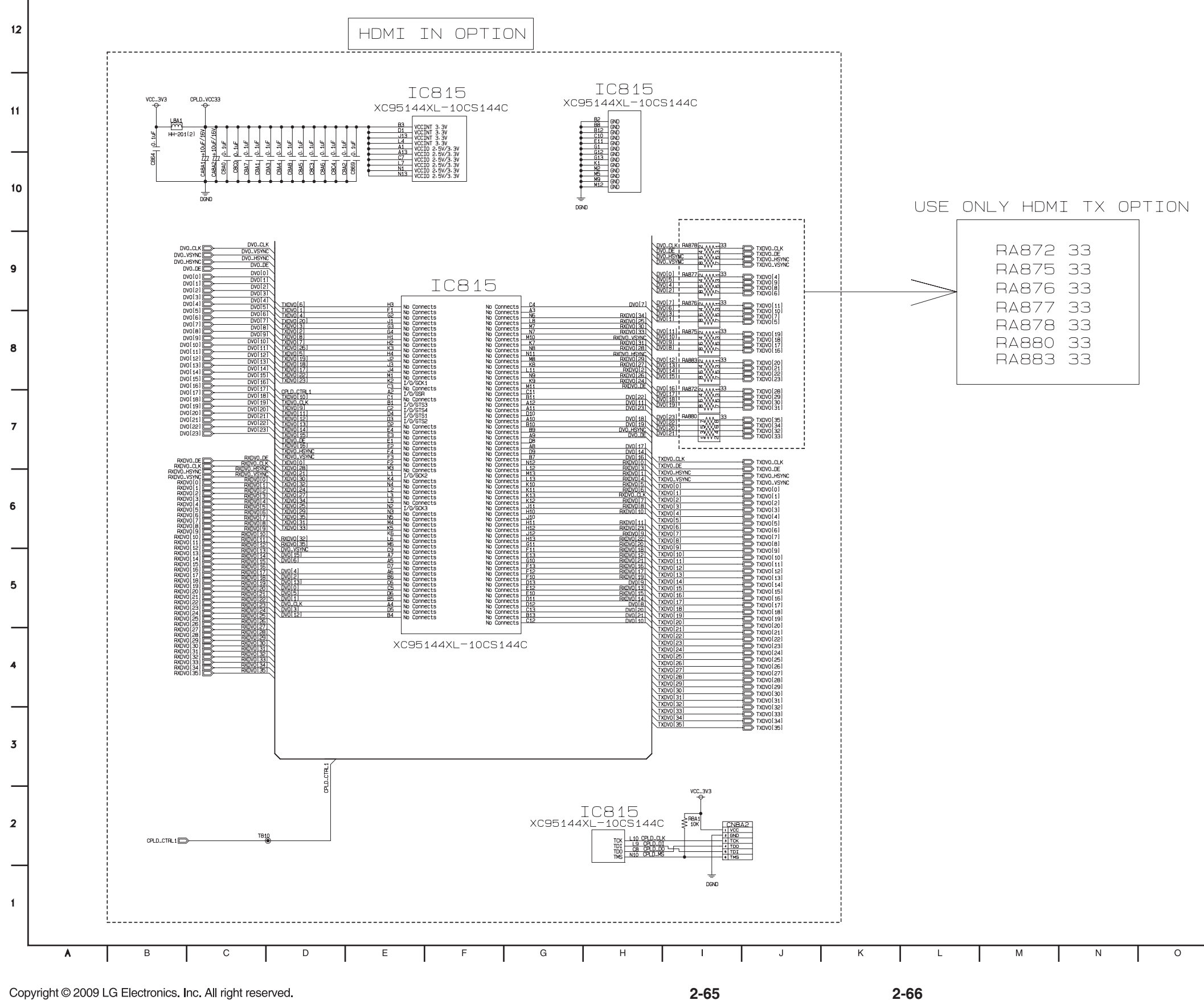

Only for training and service purposes.

2-66

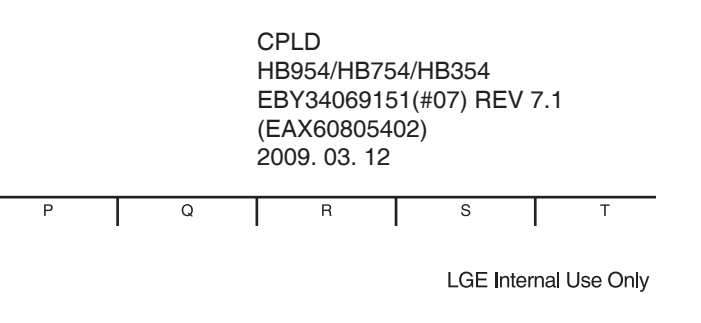

#### 8. ADC/DIR CIRCUIT DIAGRAM

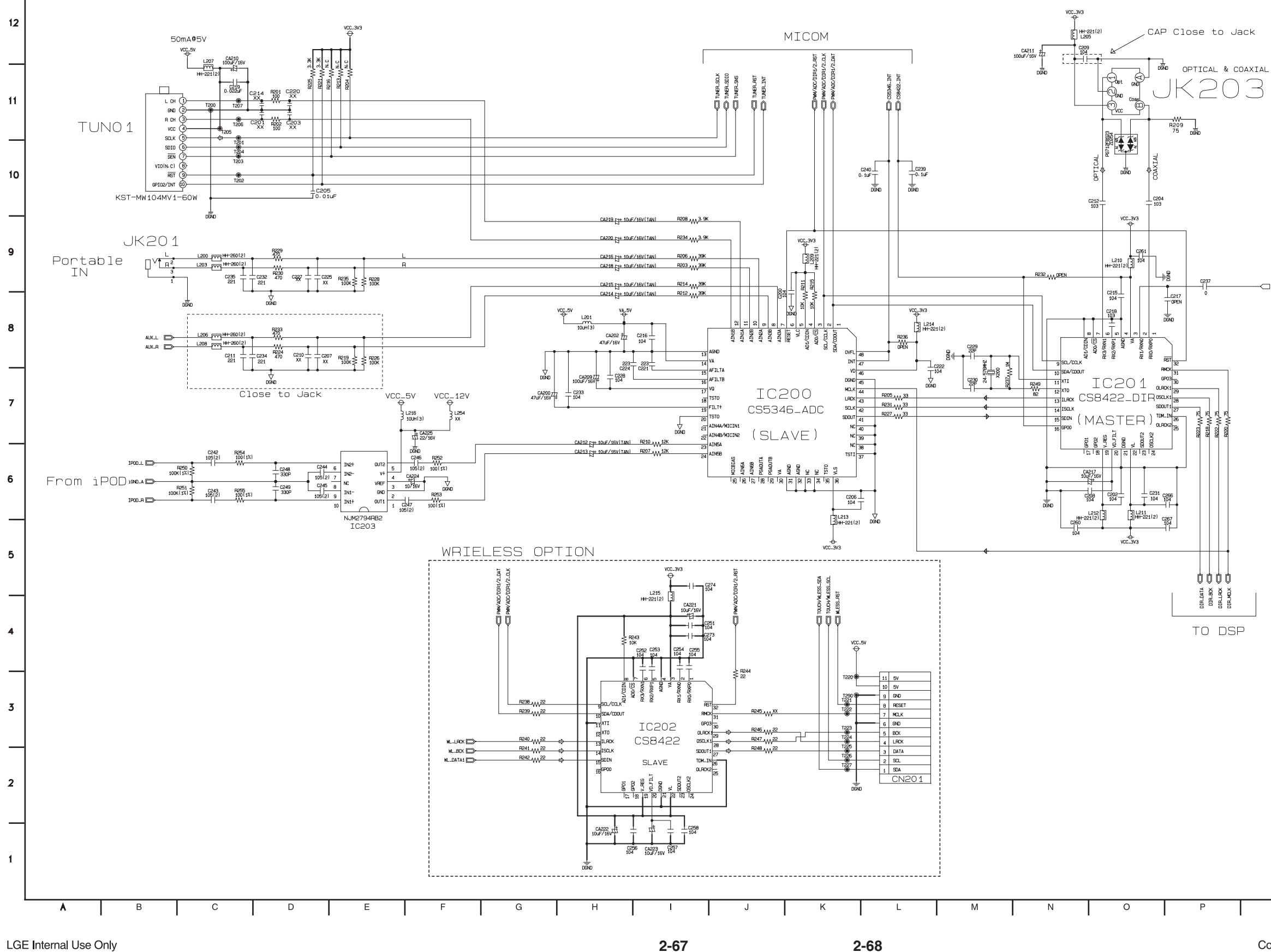

LGE Internal Use Only

2-67

40\_SPDI

ADC/DIR HB954/HB754/HB354 EBY34069151(#08) REV 7.1 (EAX60805402) 2009. 03. 12

Q R S Т

Copyright © 2009 LG Electronics. Inc. All right reserved. Only for training and service purposes.

#### 9. DSP CIRCUIT DIAGRAM

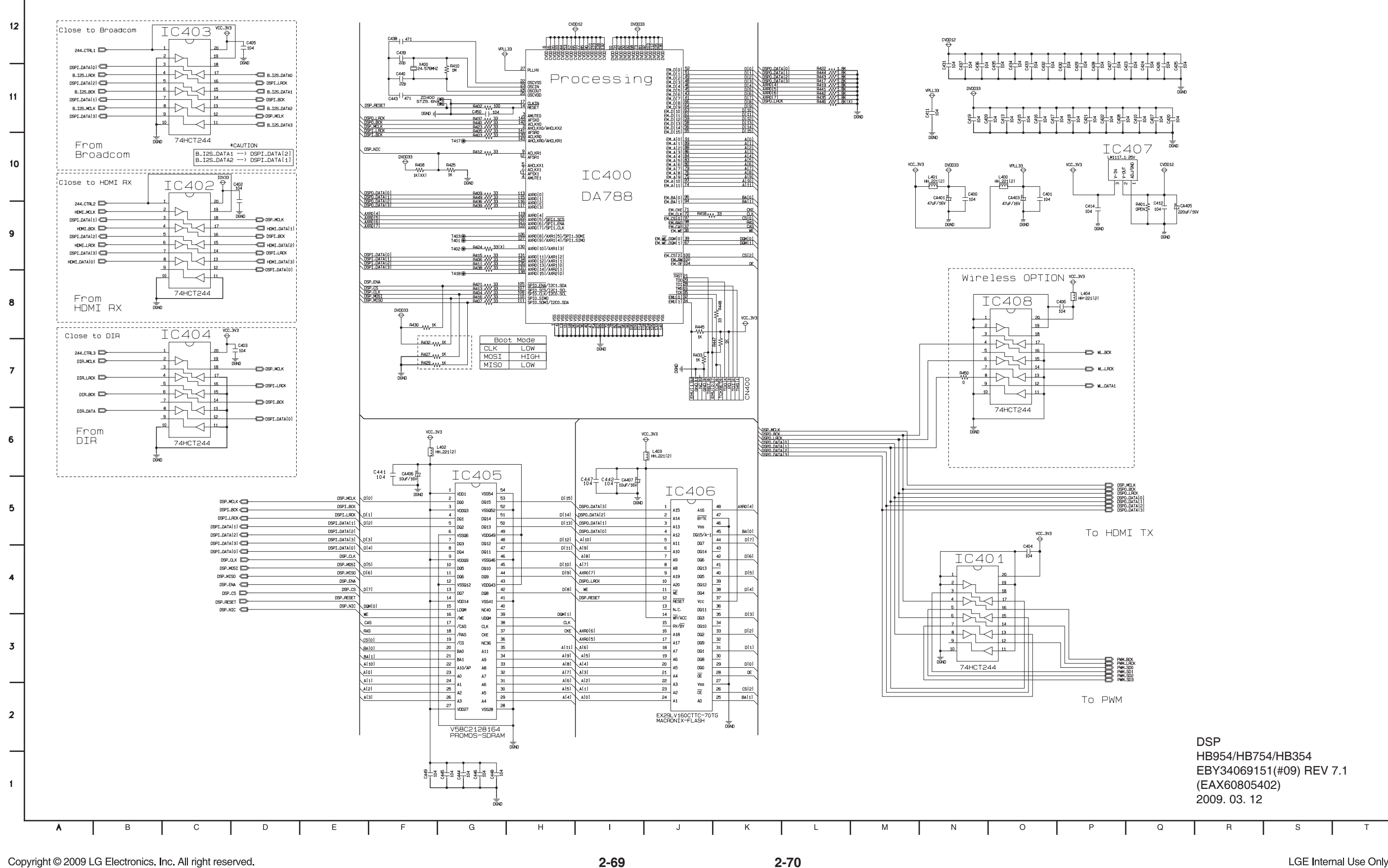

Copyright © 2009 LG Electronics. Inc. All right reserved. Only for training and service purposes.

2-70

#### **10. POWER INTERFACE CIRCUIT DIAGRAM**

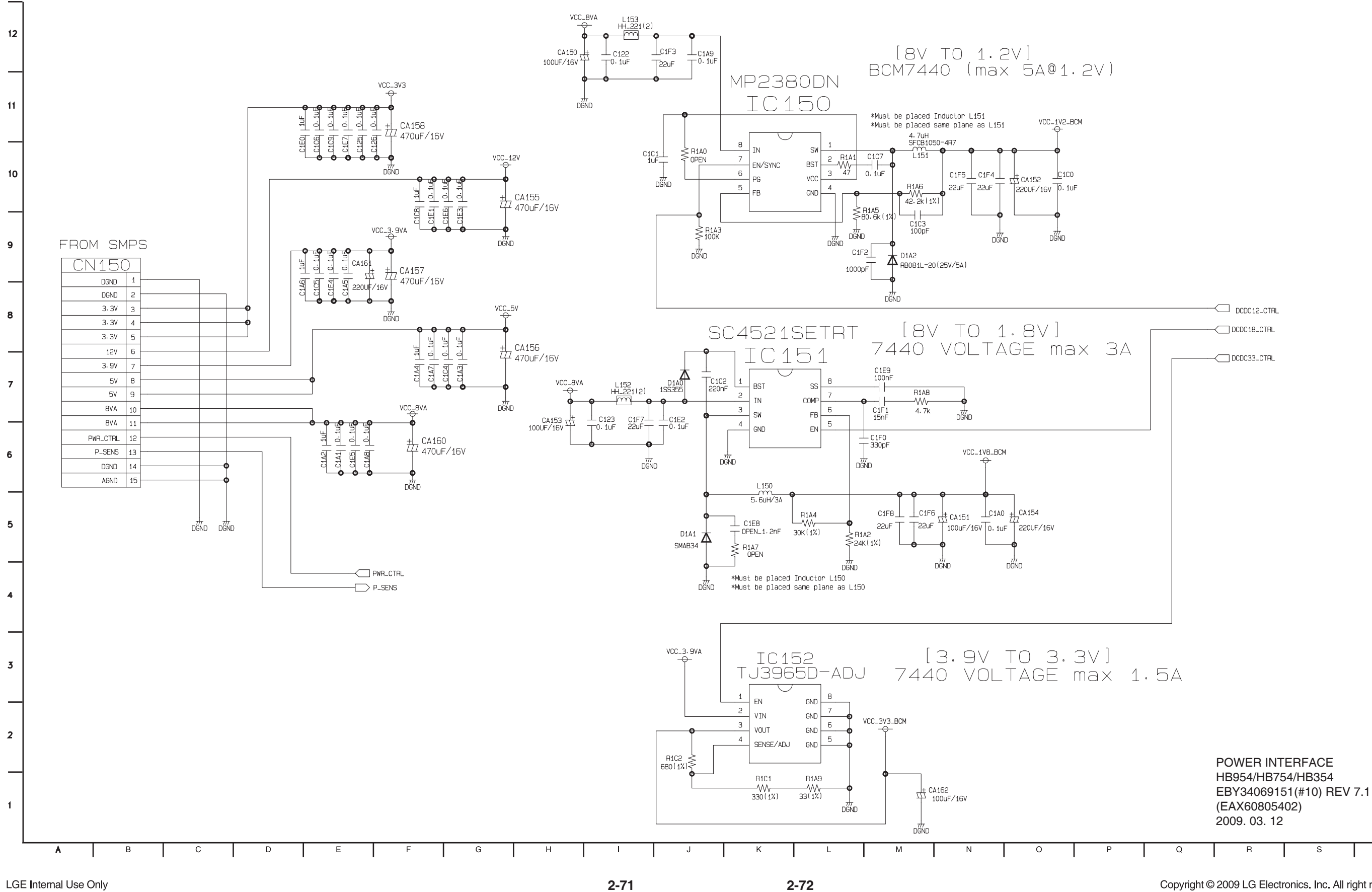

Copyright © 2009 LG Electronics. Inc. All right reserved. Only for training and service purposes.

Т

#### **11. I/O INTERFACE CIRCUIT DIAGRAM**

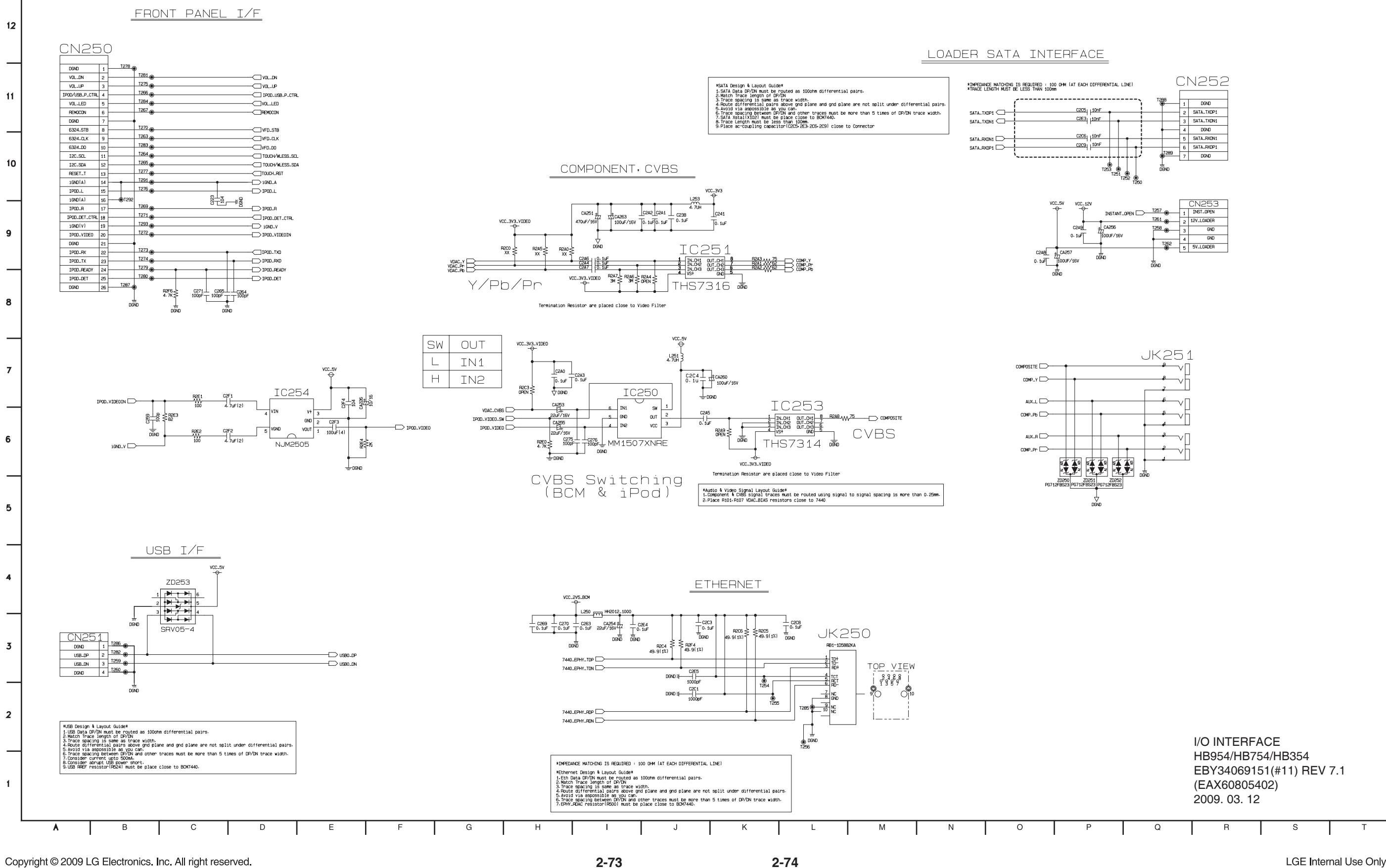

Copyright © 2009 LG Electronics. Inc. All right reserved. Only for training and service purposes.

2-74

#### **12. PWM CIRCUIT DIAGRAM**

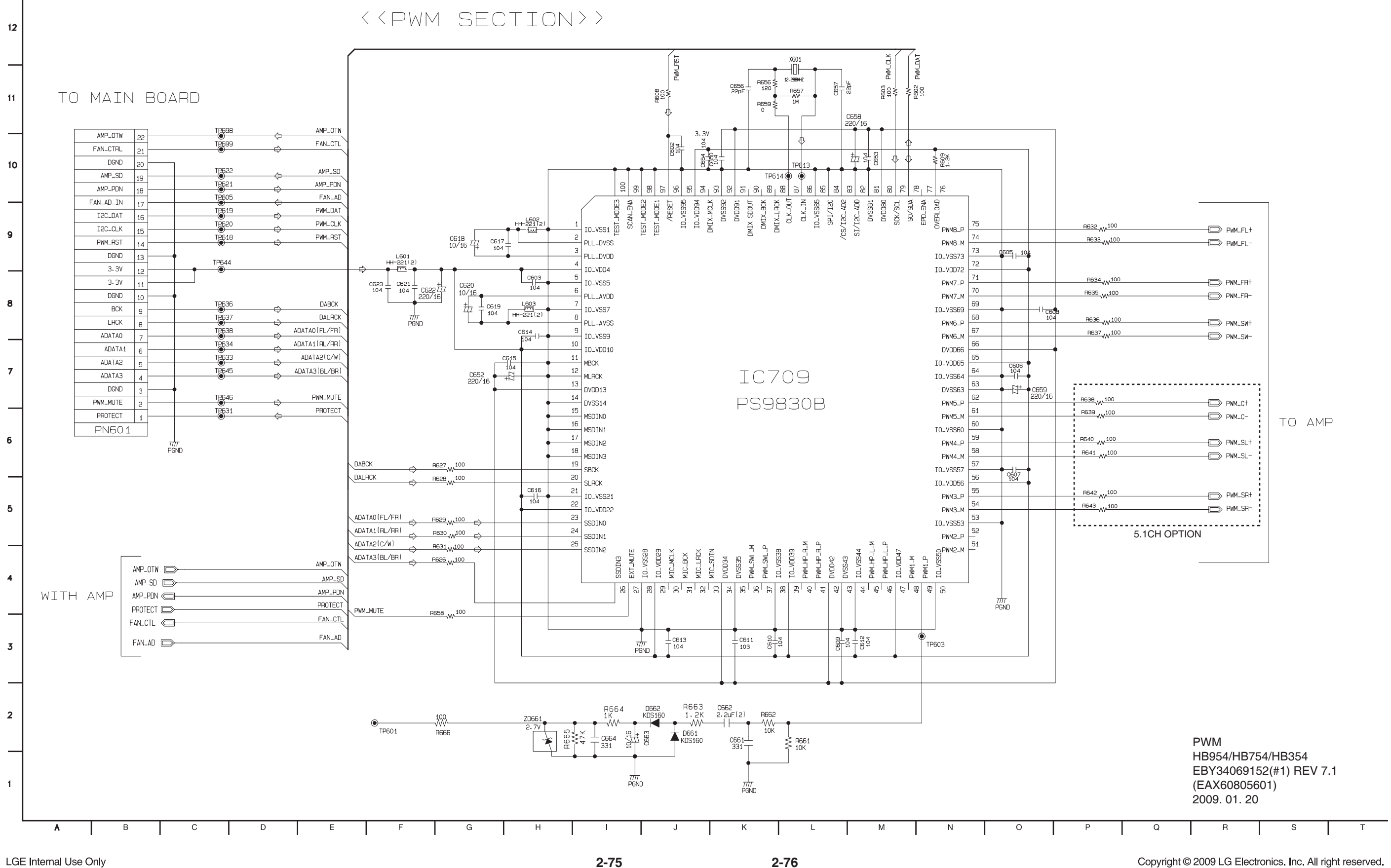

LGE Internal Use Only

2-75

|              | - PWM_FL+<br>- PWM_FL- |    |  |
|--------------|------------------------|----|--|
|              | - PWM_FR+<br>- PWM_FR- |    |  |
|              | - PWM_SW+<br>- PWM_SW- |    |  |
|              | - PWM_C+<br>- PWM_C-   | ТО |  |
|              | - PWM_SL+<br>- PWM_SL- |    |  |
|              | - PWM_SR+<br>- PWM_SR- |    |  |
| 5.1CH OPTION | <i>:</i>               |    |  |

Copyright © 2009 LG Electronics. Inc. All right reserved. Only for training and service purposes.

#### **13. AMP CIRCUIT DIAGRAM**

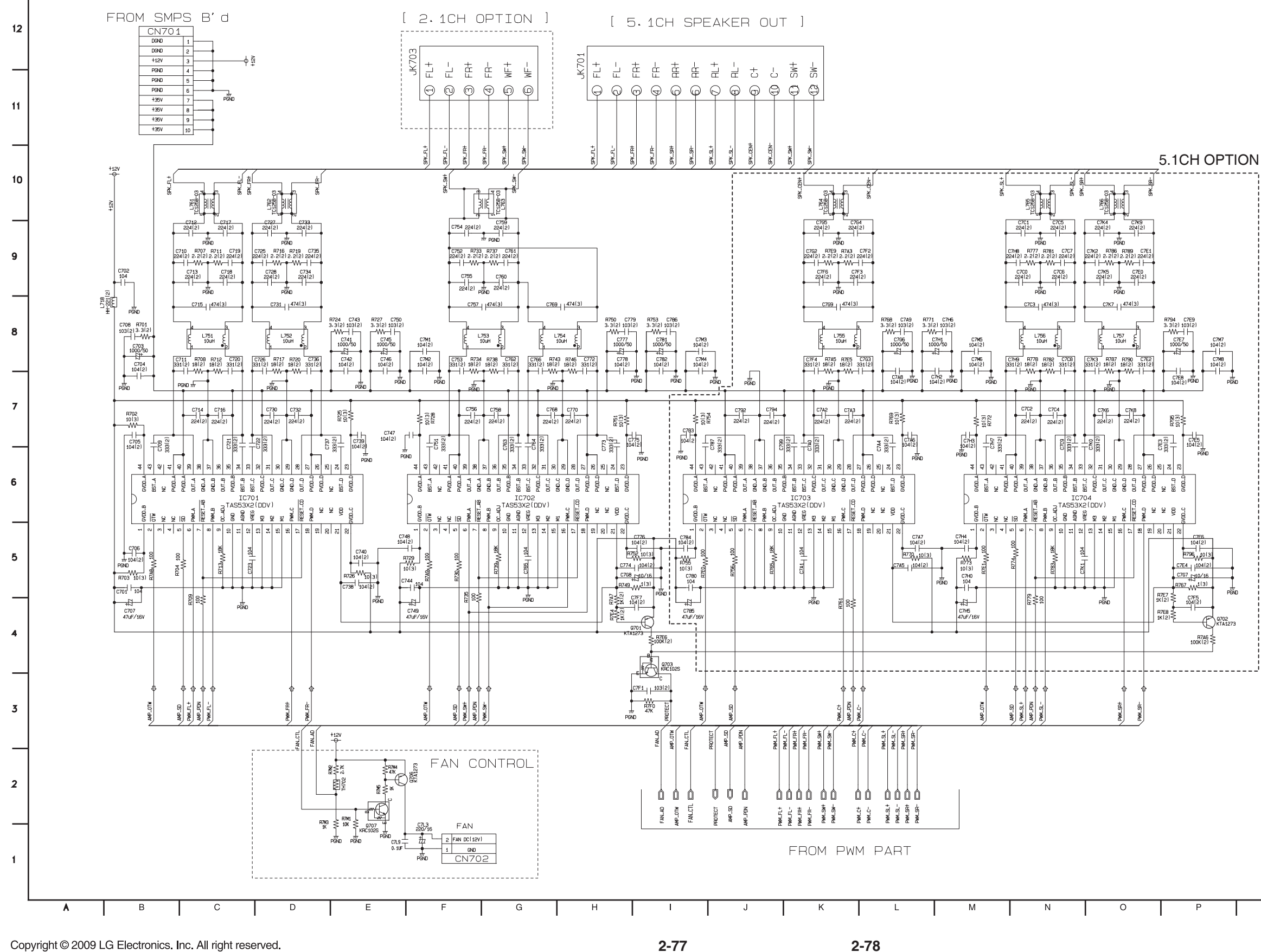

Only for training and service purposes.

2-78

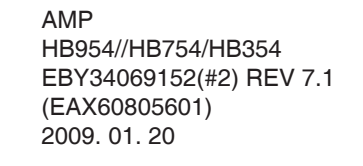

R

Q

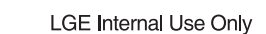

Т
### **14. FRONT CIRCUIT DIAGRAM**

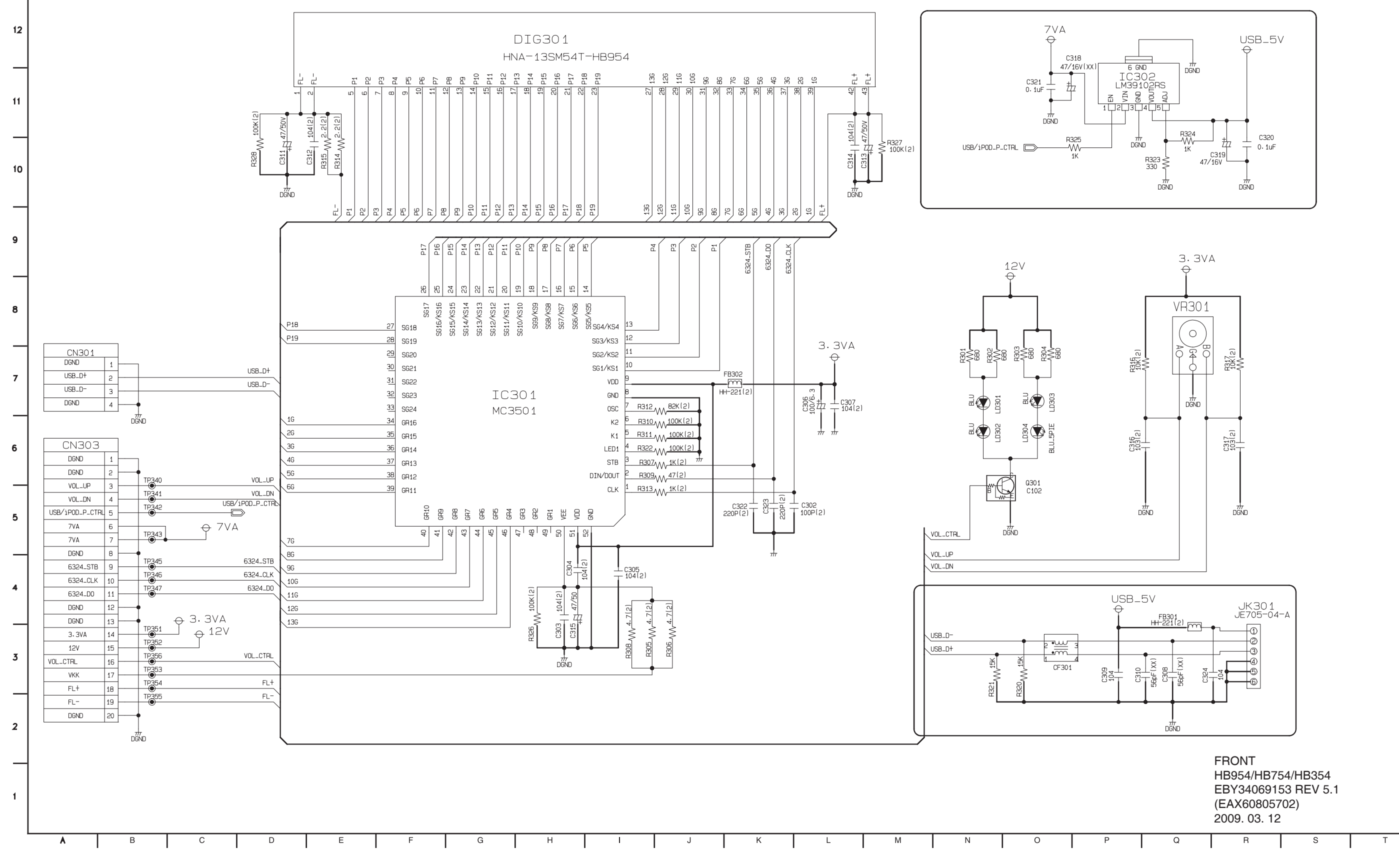

Copyright © 2009 LG Electronics. Inc. All right reserved. Only for training and service purposes.

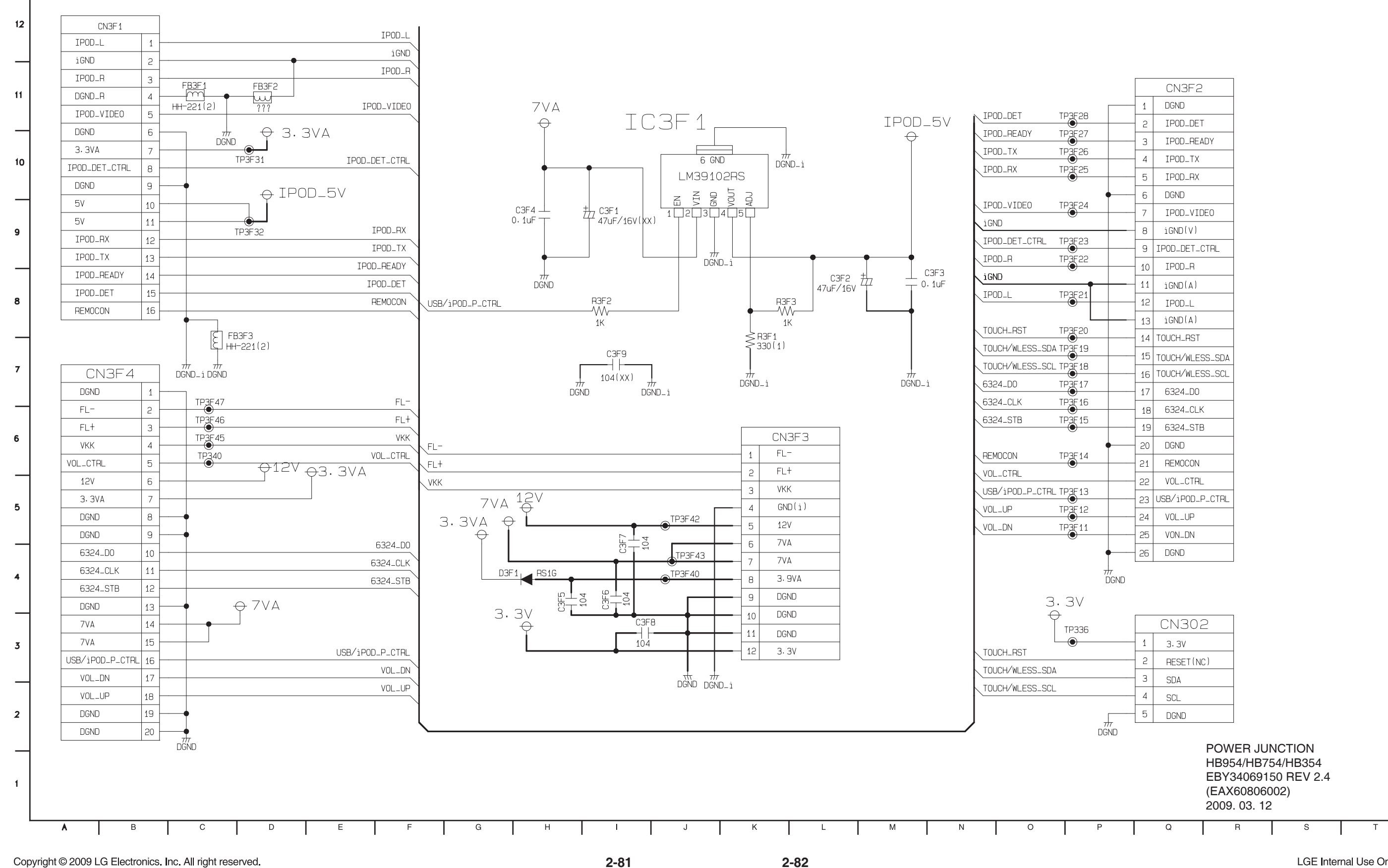

### **15. POWER JUNCTION CIRCUIT DIAGRAM**

Copyright © 2009 LG Electronics. Inc. All right reserved. Only for training and service purposes.

|     |   | CN302     |
|-----|---|-----------|
|     | 1 | 3. 3V     |
|     | 2 | RESET(NC) |
|     | З | SDA       |
|     | 4 | SCL       |
|     | 5 | DGND      |
| 717 |   |           |

| ή | 7  |   |   |  |
|---|----|---|---|--|
| Ľ | )( | 3 | Ν |  |

|   |      | CN3F2           |
|---|------|-----------------|
|   | 1    | DGND            |
|   | - 2  | IPOD_DET        |
|   | 3    | IPOD_READY      |
|   | 4    | IPOD_TX         |
|   | 5    | IPOD_RX         |
| • | 6    | DGND            |
|   | 7    | IPOD_VIDE0      |
|   | 8    | iGND(V)         |
|   | 9    | IPOD_DET_CTRL   |
|   | 10   | IPOD_R          |
|   | 11   | iGND(A)         |
|   | 12   | IPOD_L          |
|   | 13   | iGND(A)         |
|   | 14   | TOUCH_RST       |
|   | 15   | TOUCH/WLESS_SDA |
|   | 16   | TOUCH/WLESS_SCL |
|   | 17   | 6324_D0         |
|   | 18   | 6324_CLK        |
|   | - 19 | 6324_STB        |
| • | 20   | DGND            |
|   | 21   | REMOCON         |
|   | - 22 | VOL_CTRL        |
|   | 23   | USB/iPOD_P_CTRL |
|   | 24   | VOL_UP          |
|   | 25   | VON_DN          |
| • | 26   | DGND            |
| 1 | -    | 1               |

### **16. POWER KEY CIRCUIT DIAGRAM**

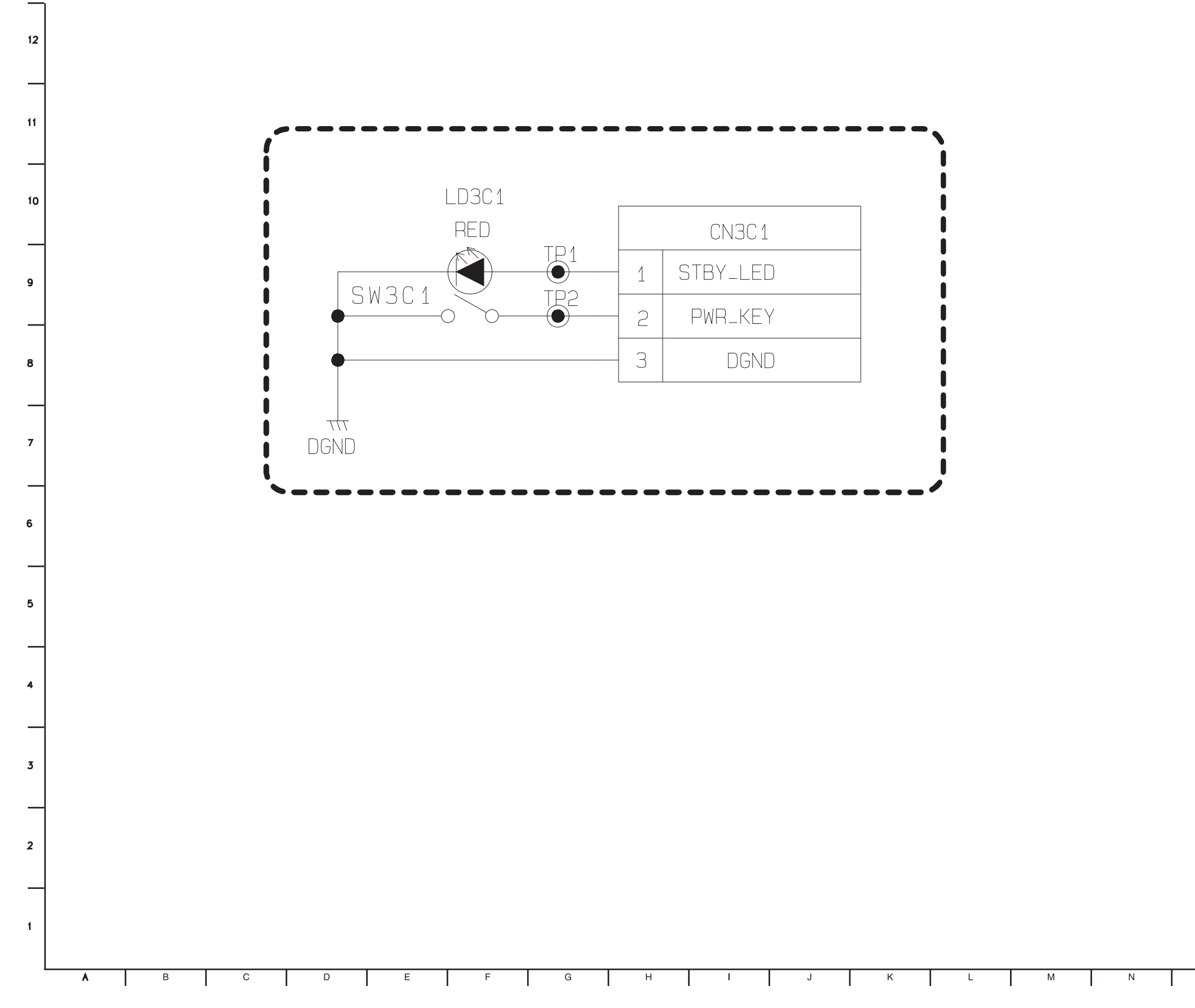

2-84

HB954/HB754/HB354 EBY34069158 REV 1.10 (EAX60806102) 2009. 03. 12

PWR KEY

0

Р

Copyright © 2009 LG Electronics. Inc. All right reserved. Only for training and service purposes.

### **17. IPOD CIRCUIT DIAGRAM**

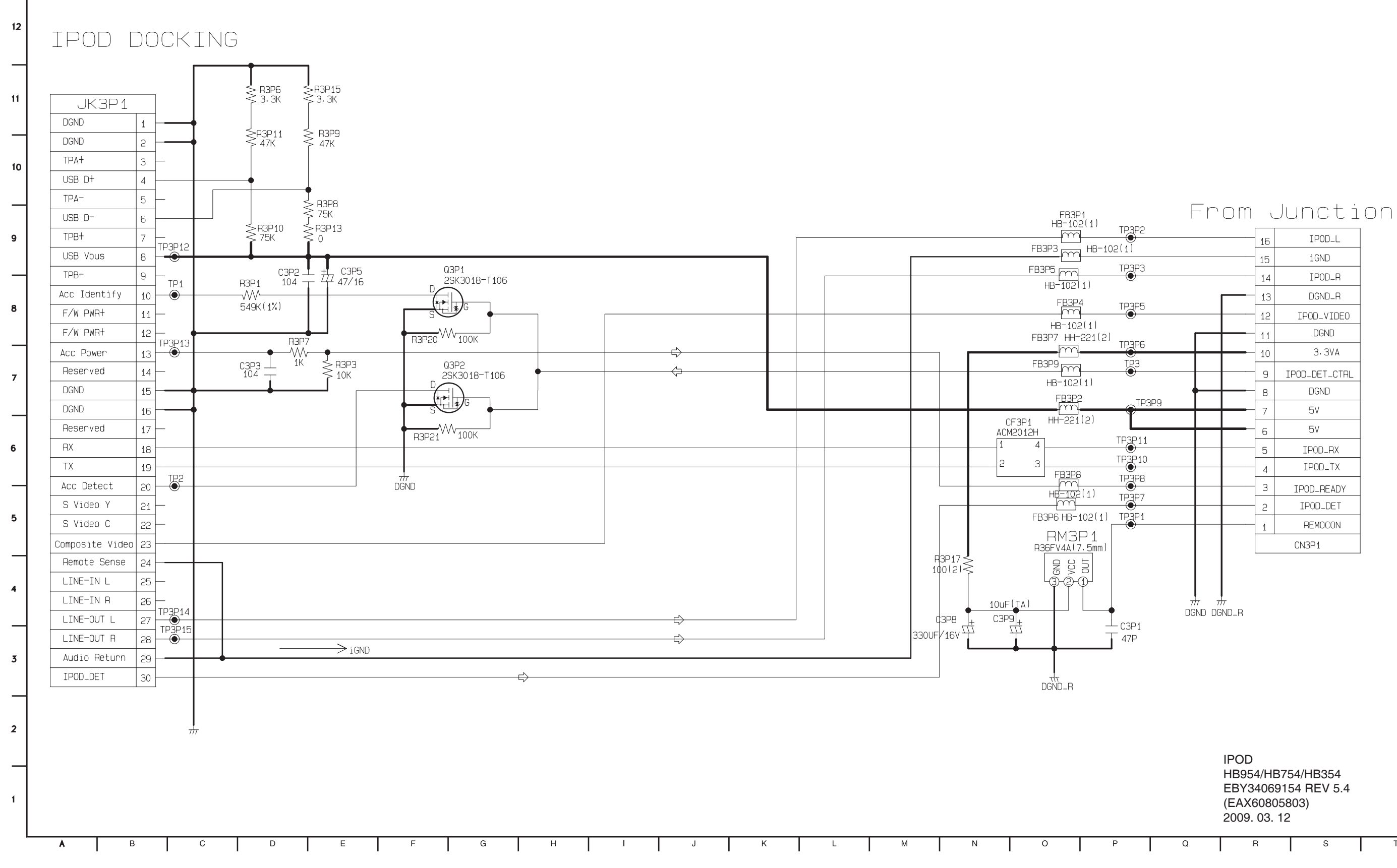

2-86

Т

LGE Internal Use Only

### **18. TOUCH CIRCUIT DIAGRAM**

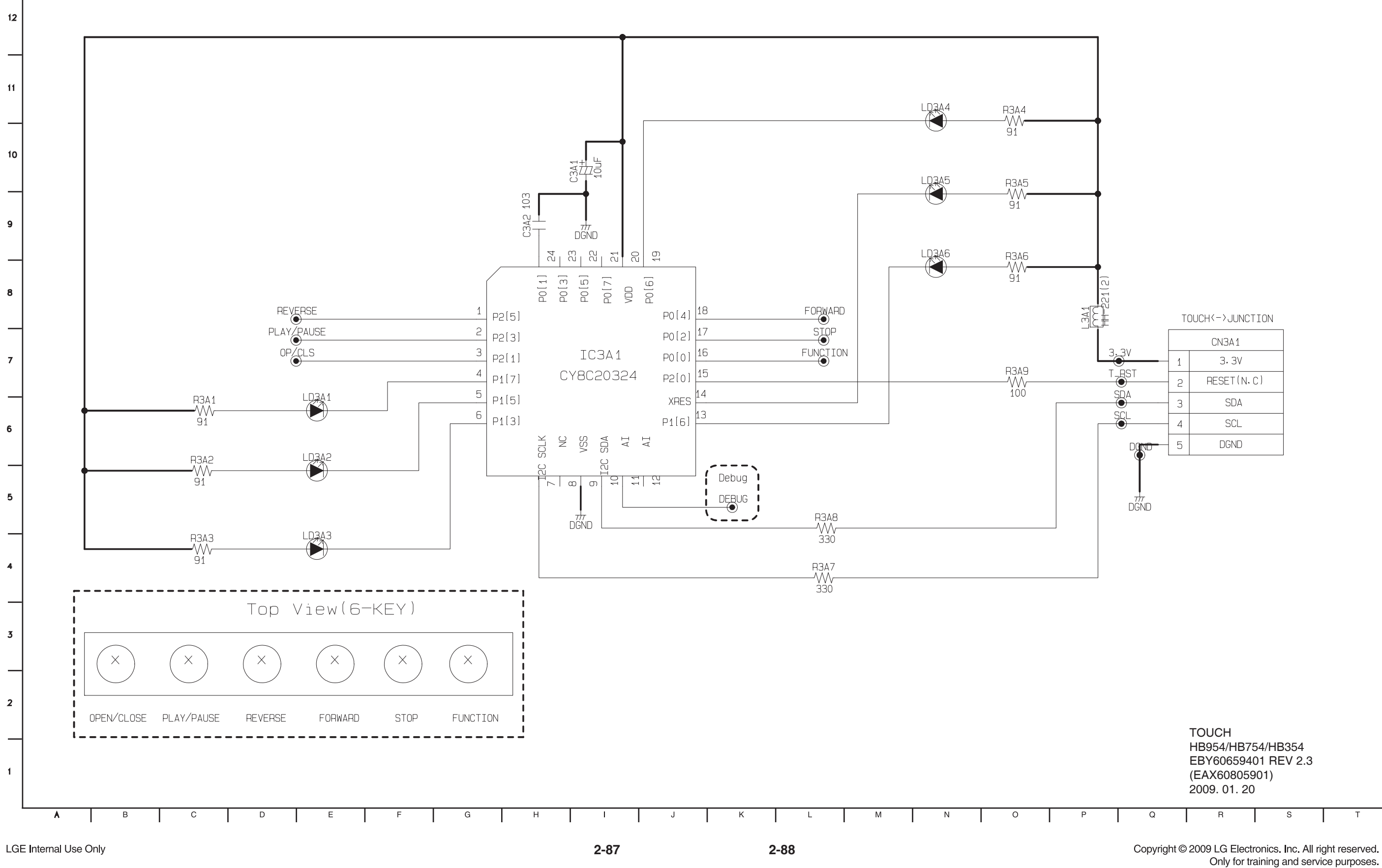

| 1  |   | CN3A1      |
|----|---|------------|
| /  | 1 | 3. 3V      |
| ST | 2 | RESET(N.C) |
| 7  | 3 | SDA        |
|    | 4 | SCL        |
|    | 5 | DGND       |
|    |   |            |

### CIRCUIT VOLTAGE CHART 1. MAIN BOARD

| Туре                                    | Pin                 | Vcc/                         | Vdd                       |
|-----------------------------------------|---------------------|------------------------------|---------------------------|
| .,,,,,,,,,,,,,,,,,,,,,,,,,,,,,,,,,,,,,, |                     | Spec                         | ACTUAL measurement        |
|                                         |                     | IC101 MICOM                  |                           |
| LPD78F1164                              | VDD: 99,100,30      | VDD: +2.7~ +4.0V             | VDD: +3.242               |
| TYPE: 100P LQFP                         |                     |                              |                           |
| VENDER: NEC                             |                     |                              |                           |
|                                         | IC102, I            | C803, IC804 EEPROM           |                           |
| M24C16                                  | VCC: 8              | VCC: +1.8 ~ +5.5V            | VCC: +3.226, +4.48, +4.48 |
| TYPE: 8P SO-8                           |                     |                              |                           |
| VENDER: STM                             |                     |                              |                           |
|                                         |                     | IC200 ADC                    |                           |
| CS5346                                  | VA: 14              | VA: +3.1 ~ +5.25V            | VA: +5.03                 |
| TYPE: 48P LQFP                          | VD: 46              | VD: +3.1 ~ VA+0.25 or +5.25V | VD: +3.27                 |
| VENDER: CIRRUS LOGIC                    | VLS: 36             | VLS: +1.71 ~ +5.25V          | VLS: +3.27                |
|                                         | VLC: 5              | VLC: +1.71 ~ +5.25V          | VLC: +3.27                |
|                                         |                     | IC201 DIR                    |                           |
| CS8422                                  | VA: 3               | VA: +1.71 ~ +5.25V           | VA: +3.269                |
| TYPE: 32P                               | VL.V REG: 22.19     | VL.V REG: +3.135 ~ +3.465V   | VL.V REG: +3.269          |
| VENDER: CIRRUS LOGIC                    | , _ , , ,           |                              | ,                         |
|                                         |                     | IC250 SW IC                  |                           |
| MM1225                                  | VCC: 6              | VCC: +4.7V~ +13V             | VCC: +5.03                |
| TYPE: 8P SOP                            |                     |                              |                           |
| VENDER: MITSUMI                         |                     |                              |                           |
|                                         | IC25                | 1 Video Amplifier            |                           |
| THS7316                                 | VCC: 4              | VCC: +3 ~ +5V                | VCC: +3.25                |
| TYPE: 8P SOIC                           |                     |                              |                           |
| VENDER: TEXAS INS.                      |                     |                              |                           |
|                                         | IC25                | 3 Video Amplifier            |                           |
| THS7314                                 | VCC: 4              | VCC: +3 ~ +5V                | VCC: +3.25                |
| TYPE: 8P SOIC                           |                     |                              |                           |
| VENDER: TEXAS INS.                      |                     |                              |                           |
|                                         |                     | IC400 DSP                    |                           |
| DA788                                   | CVDD: 8,16,20 etc.  | CVDD: +1.14 ~ +1.32V         | CVDD: +1.249              |
| TYPE: 144P TQFP                         | DVDD: 10.31.42 etc. | DVDD: +3.13 ~ +3.47V         | DVDD: +3.272              |
| VENDER: TEXAS INS.                      | - , - ,             |                              |                           |
|                                         |                     | IC405 SDRAM                  |                           |
| V54C3128164                             | VCC: 1,3,9,14,27    | VCC: +3.0 ~ +3.6V            | VCC: +3.272               |
| TYPE: 54P TSOP                          |                     |                              |                           |
| VENDER: PROMOS                          |                     |                              |                           |
|                                         | IC4                 | 406 NOR FLASH                |                           |
| MX29LV160C                              | VCC: 37             | VCC: +2.7~ +3.6V             | VCC: 3.272                |
| TYPE: 48P TSOP                          |                     |                              |                           |
| VENDER: Macronix                        |                     |                              |                           |
|                                         | IC4                 | 07, IC805 LDO IC             |                           |
| LM1117                                  | VIN: 3              | VIN: ~ +15V                  | VIN: +3.271               |
| TYPE: 3P TO252                          |                     | _                            |                           |
| VENDER: TAEJIN                          |                     |                              |                           |
|                                         |                     | IC150 DC-DC                  |                           |
| MP2380                                  | VIN: 8              | VIN: +4.5 ~ +25V             | VIN: +6.72                |
| TYPE: 8P SOIC                           | VII. 0              | 111.14.0 1201                | 10.72                     |
|                                         |                     |                              |                           |
|                                         | <u> </u>            | IC151 DC-DC                  |                           |
| SC4521                                  | VCC: 2              | VIN <sup>.</sup> ~ +24V      | VIN: +6.73                |
| TYPE 8P SO-8                            |                     |                              |                           |
|                                         |                     |                              |                           |
|                                         |                     |                              |                           |

| Type                  | Pin                  | Vcc                      | /Vdd               |
|-----------------------|----------------------|--------------------------|--------------------|
| Type                  | • • • •              | Spec                     | ACTUAL measurement |
|                       |                      | IC152 LDO IC             |                    |
| TJ3965                | VIN: 2               | VIN: ~ +6.5V             | VIN: +3.805        |
| TYPE: 8P SOP8         |                      |                          |                    |
| VENDER: TAEJIN        |                      |                          |                    |
|                       |                      | IC500 MPEG               | 1                  |
| BCM7440P              | VDD33: AA25 etc.     | VDD33: +3.135 ~ +3.465V  | VDD33: +3.298      |
| TYPE: 720P BGA        | VDD25: AC20 etc.     | A/X/VDD25: +1.375~+2.75V | A/X/VDD25: +2.599  |
| VENDER: Braodcom      | VDD12: L11 etc.      | X/VDD12: +1.14 ~ +1.26V  | X/VDD12: +1.21     |
|                       | VDD18: AA4 etc.      | VDD18: +1.7 ~ +1.9V      | VDD18: +1.807      |
|                       | PLLVDD: C7 etc.      | PLLVDD: +1.14 ~ +1.26V   | PLLVDD: +1.22      |
|                       | AVDD25: C15          | AVDD33: +2.97 ~ +3.63V   | AVDD33: +3.2962    |
|                       | VDD33: D17 etc.      |                          |                    |
|                       | XVDD25: D4 etc.      |                          |                    |
|                       | XVDD12: H8           |                          |                    |
|                       | IC5                  | 01 NAND FLASH            |                    |
| HY27UF082G2A          | VCC: 12,37           | VCC: +2.7 ~ +3.6V        | VCC: +3.302        |
| TYPE: 48P TSOP        |                      |                          |                    |
| VENDER: Hynix         |                      |                          |                    |
|                       | ICS                  | 502, IC503 DDR2          | 1                  |
| HYB18TC512            | VDD: A1 etc.         | VDD: +1.7 ~ +1.9V        | VDD: +1.808        |
| TYPE: 84P TFBGA       | VDDQ: A9 etc.        | VDDQ: +1.7 ~ +1.9V       | VDDQ: +1.808       |
| VENDER: QIMONDA       | VDDL: J1             | VDDL: +1.7 ~ +1.9V       | VDDL: +1.808       |
|                       | IC5                  | 504, IC505 DDR2          | 1                  |
| HYB18TC1G             | VDD: A1 etc.         | VDD: +1.7 ~ +1.9V        | VDD: +1.808        |
| TYPE: 84P TFBGA       | VDDQ: A9 etc.        | VDDQ: +1.7 ~ +1.9V       | VDDQ: +1.808       |
| VENDER: QIMONDA       | VDDL: J1             | VDDL: +1.7 ~ +1.9V       | VDDL: +1.808       |
|                       |                      | C506 iPod CP             | 1                  |
| CP2.0B                | VCC: 5               | VCC: +2.2 ~ +3.6V        | VCC: +3.27         |
| TYPE:                 |                      |                          |                    |
| VENDER: RENESAS       | -                    |                          |                    |
|                       |                      | C806 HDMI TX             |                    |
| Sil9134               | IOVCC33: 14,53,66,89 | IOVCC33: +2.97~+3.63V    | IOVCC33: +3.271    |
| TYPE: 100P TQFP       | PVCC: 28,42          | PVCC: +1.62 ~ +1.98V     | PVCC: +1.829       |
| VENDER: Silicon image | VCC18: 12,32 etc.    | VCC18: +1.62 ~ +1.98V    | VCC18: +1.829      |
|                       | AVCC33: 44           | AVCC33: +2.97~+3.63V     | AVCC33: +3.271     |
|                       |                      | IC807 ESD IC             | 1                  |
| IP4776CZ38            | VCC3V3: 2            | VCC3V3: ~ +5.5V          | VCC3V3: +3.271     |
| TYPE: 38P TSSOP       | VCC5V0: 1            | VCC5V0: ~ +5.5V          | VCC5V0: +5.03      |
| VENDER: NXP           |                      |                          |                    |
|                       |                      | C808 HDMI RX             | 1                  |
| Sil9135               | IOVCC33: 6,18 etc.   | IOVCC33: +3.15~+3.45V    | IOVCC33: +3.270    |
| TYPE: 144P TQFP       | AVCC33: 38,42 etc.   | AVCC33: +3.0 ~ +3.6V     | AVCC33: +3.271     |
| VENDER: Silicon image | VCC18: 12,37,92 etc. | VCC18: +1.62 ~ +1.98V    | VCC18: +1.829      |
|                       | XVCC: 96             | XVCC: +3.0 ~ +3.6V       | XVCC: +3.270       |
|                       |                      | UN01 TUNER               |                    |
| MW104MV1              | VCC: 4               | VCC:                     | Tuner Mode:        |
| TYPE: DIP Module      |                      |                          | VCC: +5.02         |
|                       |                      | IC815 CPLD               |                    |
| XC95144XL             | VCC: B3 etc.         | VCC: +2.2 ~ +3.6V        | VCC: +3.271        |
| TYPE: 144P BGA        |                      |                          |                    |
| VENDER: XILLINX       |                      |                          |                    |
|                       |                      |                          |                    |

2-90

# MEMO

### 2. AMP BOARD

| Туре               | Din                  | Vcc                     | /Vdd               |
|--------------------|----------------------|-------------------------|--------------------|
| l                  | F III                | Spec                    | ACTUAL measurement |
|                    | IC701, IC7           | 02, IC703, IC704 AMP IC |                    |
| TAS5352            | VDD: 21              | VDD: +10.8 ~ +13.2V     | VDD: +12.17        |
| TYPE: 44P HTSSOP   | GVDD: 1,22,23,44     | GVDD: +10.8 ~ +13.2V    | GVDD: +12.10       |
| VENDER: TEXAS INS. | PVDD: 40,41,32,26,27 | PVDD: ~ +37V            | PVDD: +34.87       |
|                    |                      | C709 PWM IC             |                    |
| PS9830B            | IO_VDD: 4,10,22,29,  | IO_VDD: +2.97~3.63V     | IO_VDD: +3.24      |
| TYPE: 100P TQFP    | 39,47,56,65,72,94    | DVDD: -0.3 ~ 5.5V       | DVDD: +1.91        |
| VENDER: PULSUS     | DVDD: 13,34,42,66,   |                         |                    |
|                    | 80.91                |                         |                    |

### 3. FRONT BOARD

| Type                    | Pin       | Vcc                | /Vdd               |
|-------------------------|-----------|--------------------|--------------------|
| i ype                   |           | Spec               | ACTUAL measurement |
|                         |           | IC301 VFD IC       |                    |
| MC3501                  | VDD: 9,51 | VDD: +2.7 ~ +5.5V  | VDD: +3.18         |
| TYPE: 48P LQFP          |           |                    |                    |
| VENDER: ABOV            |           |                    |                    |
|                         | IC        | 302, IC3F1 LDO     |                    |
| LM39102                 | VIN: 2    | VIN: +2.25 ~ +16V  | VIN: +6.82         |
| TYPE: 5P TO-252         |           |                    |                    |
| VENDER: TAEJIN          |           |                    |                    |
|                         | IC3P1     | NOISE Isolation IC |                    |
| NJM2794                 | VCC: 4    | VCC: +4.3 ~ +13V   | VCC: +12.16        |
| TYPE: 10P SSOP14        |           |                    |                    |
| VENDER: NJRC            |           |                    |                    |
|                         | IC        | 3A1 TOUCH IC       |                    |
| 80C52<br>TYPE: 20P SOIC | VDD: 20   | VDD: +1.6 ~ +5.5V  | VDD: +3.27         |
| VENDER: CORERIVER       |           |                    |                    |

LGE Internal Use Only

| <br> |
|------|
|      |
| <br> |
| <br> |
|      |
|      |
| <br> |
| <br> |
|      |
| <br> |
|      |
| <br> |
|      |
|      |
| <br> |
|      |
|      |
| <br> |
|      |
|      |
|      |
| <br> |
| <br> |
|      |
|      |
|      |
| <br> |
|      |
|      |
| <br> |
| <br> |
|      |

Copyright © 2009 LG Electronics. Inc. All right reserved. Only for training and service purposes.

### PRINTED CIRCUIT BOARD DIAGRAMS 1. MAIN P.C.BOARD (TOP VIEW)

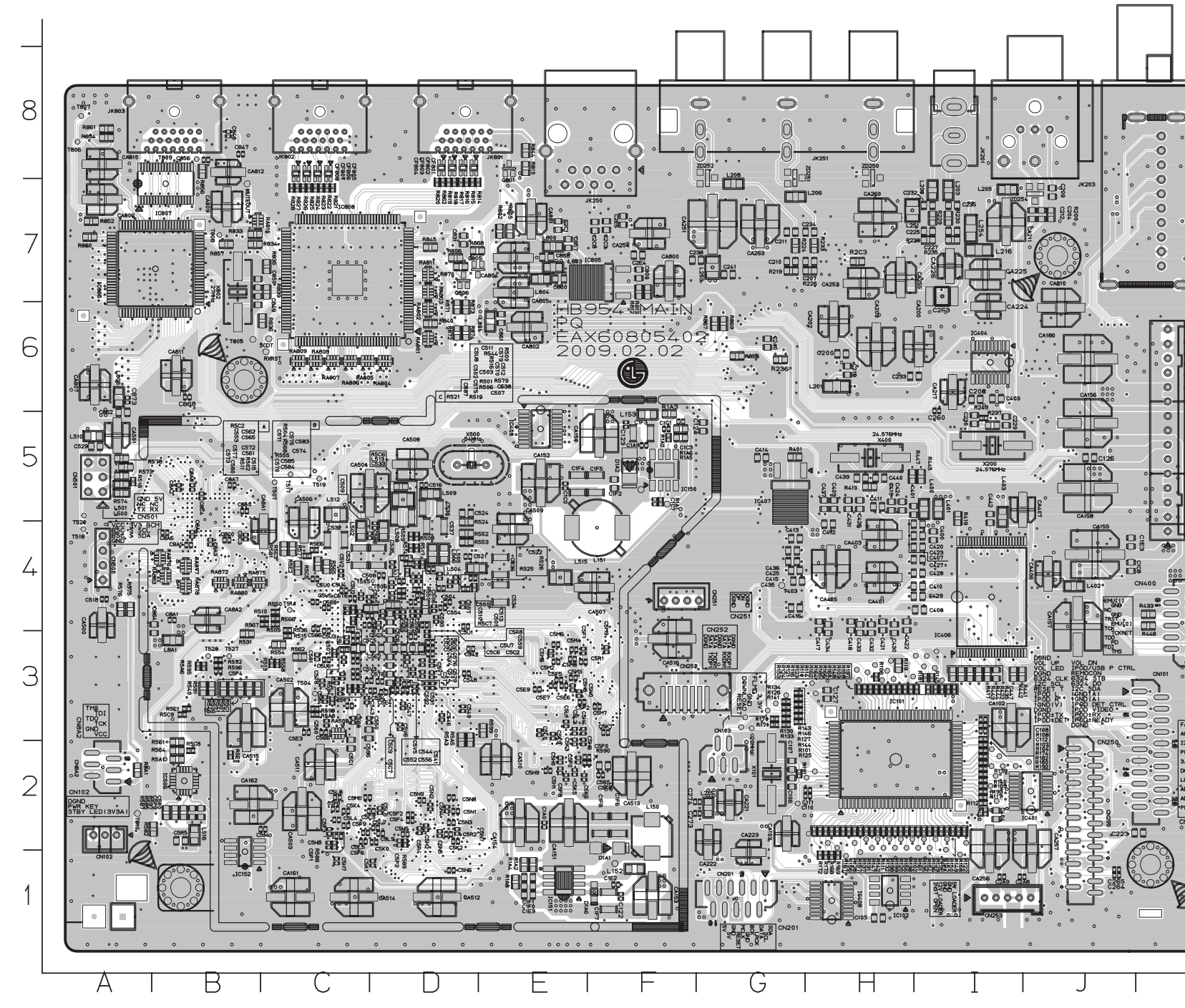

Copyright  $\ensuremath{\textcircled{O}}$  2009 LG Electronics. Inc. All right reserved. Only for training and service purposes.

2-93

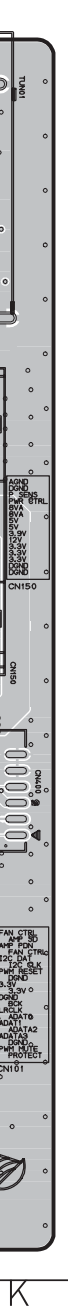

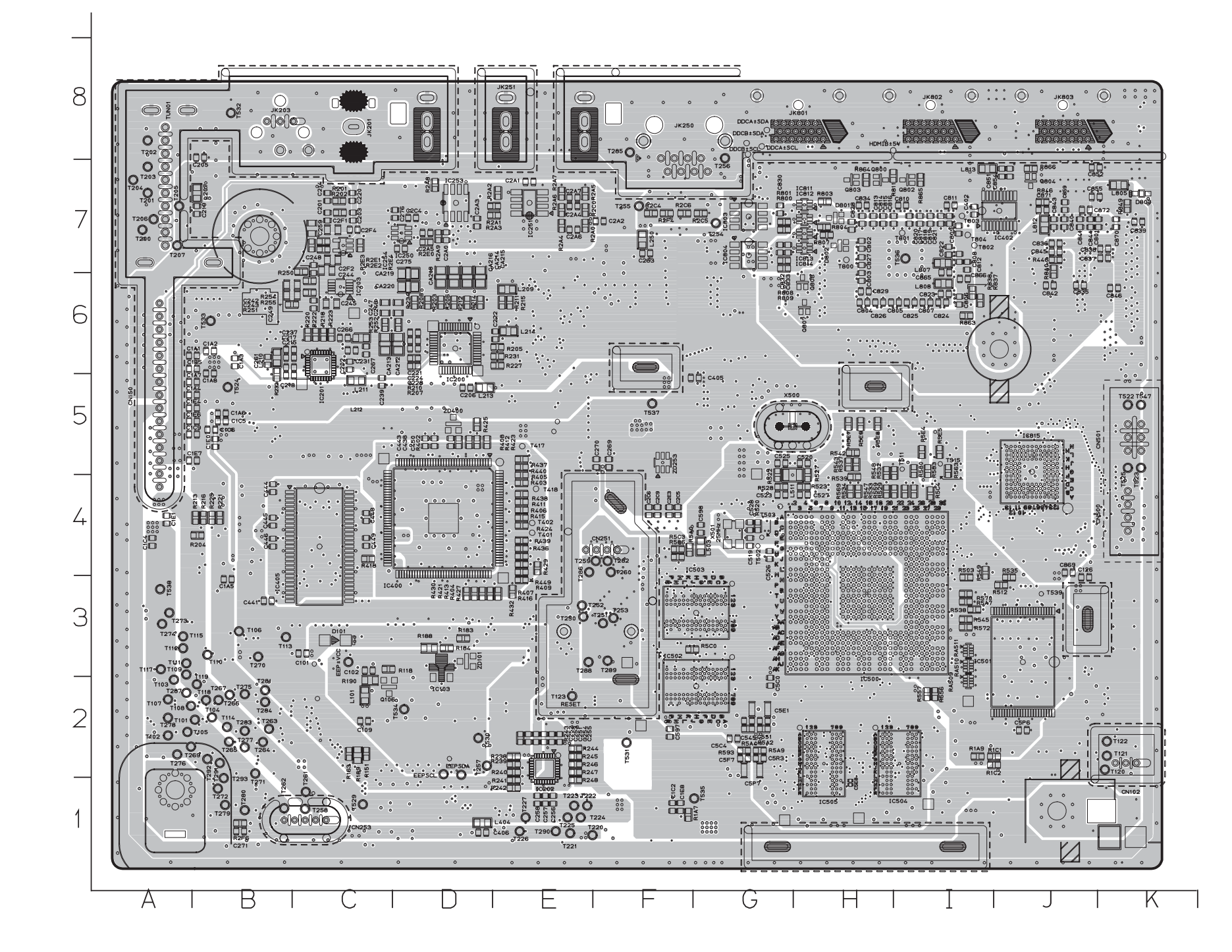

2-96

Copyright © 2009 LG Electronics. Inc. All right reserved. Only for training and service purposes.

### 2. SMPS P.C.BOARD (TOP VIEW)

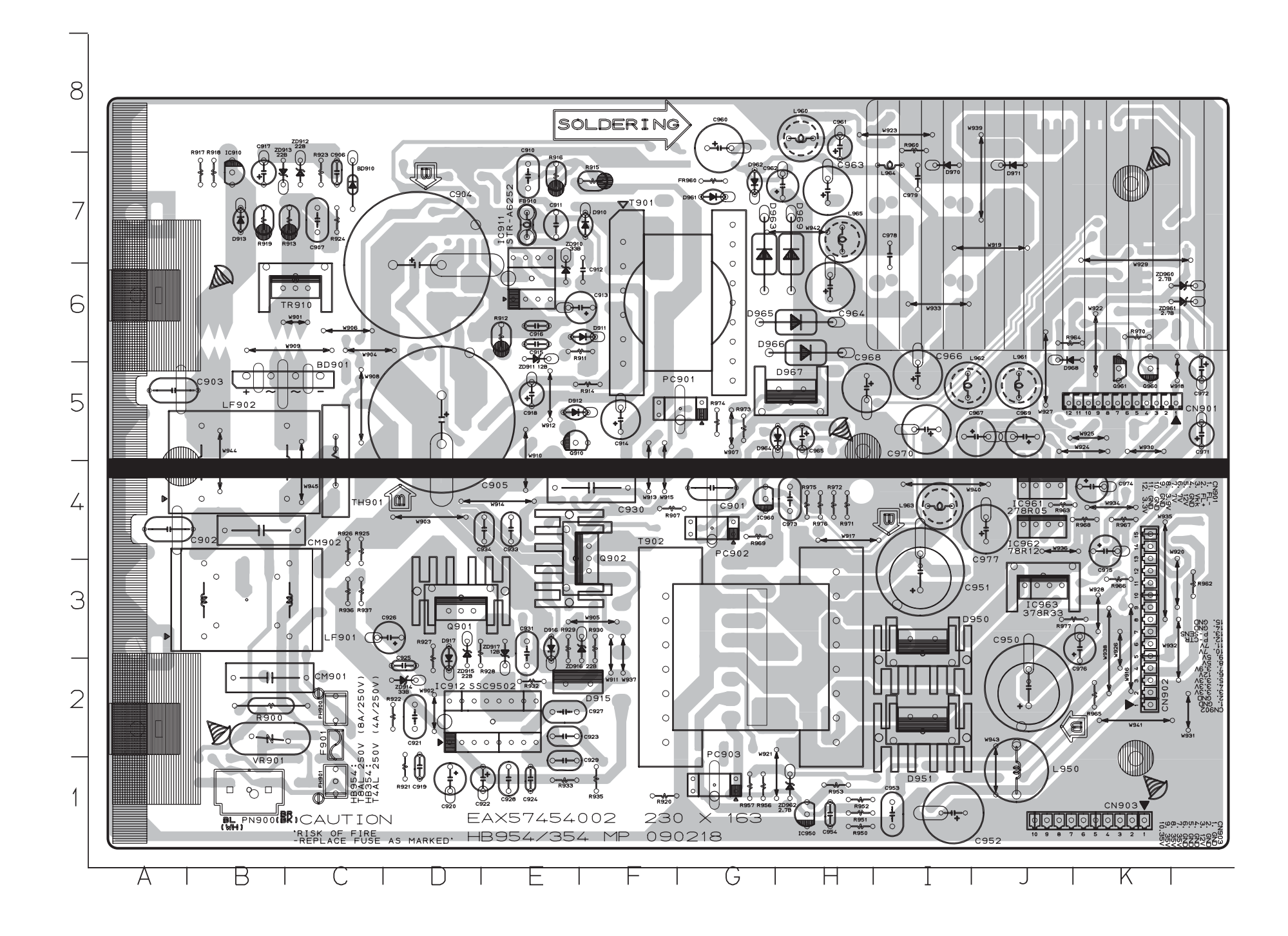

### SMPS P.C.BOARD (BOTTOM VIEW)

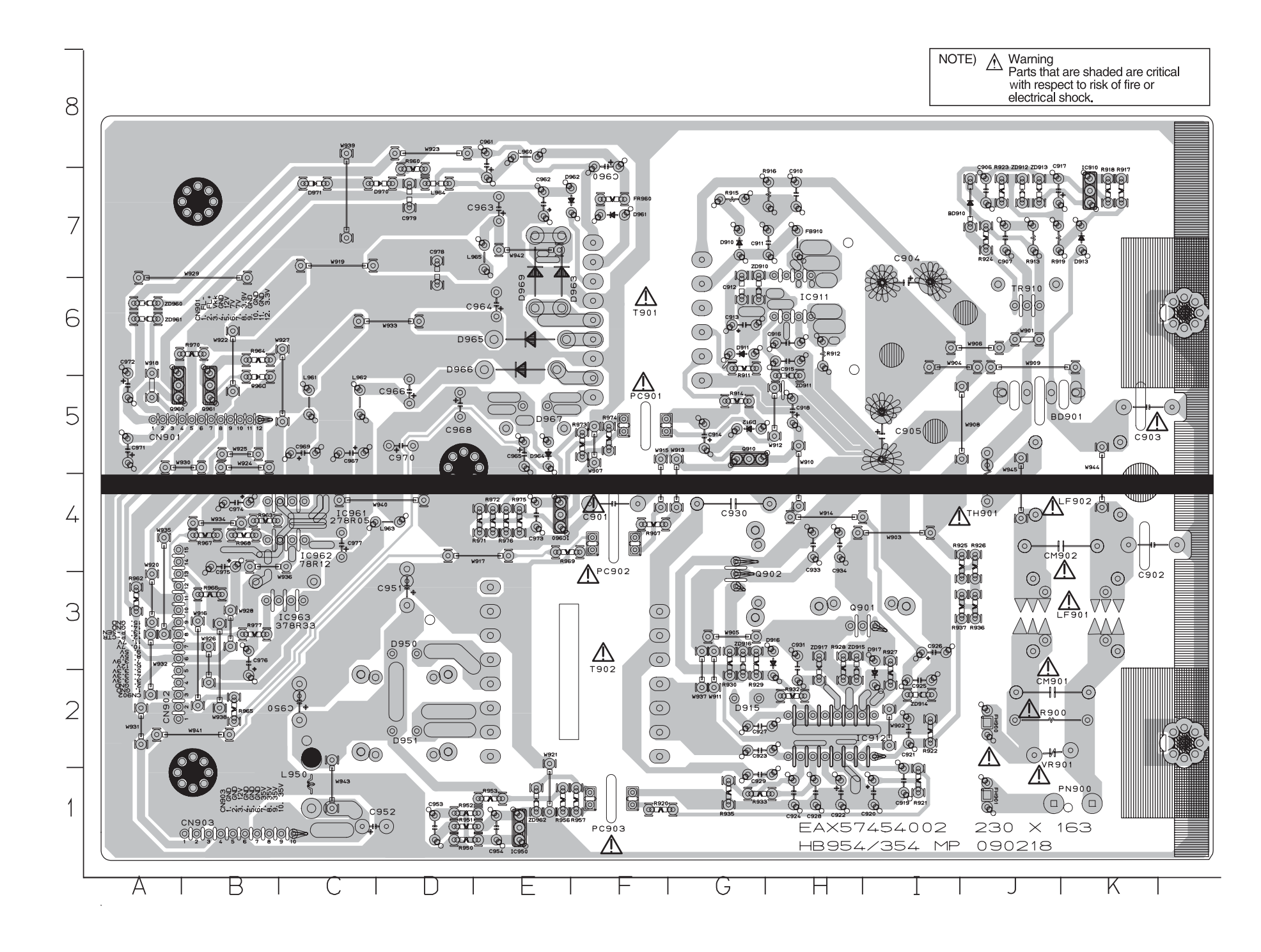

2-100

Copyright © 2009 LG Electronics. Inc. All right reserved. Only for training and service purposes.

### 3. AMP P.C.BOARD (TOP VIEW)

(BOTTOM VIEW)

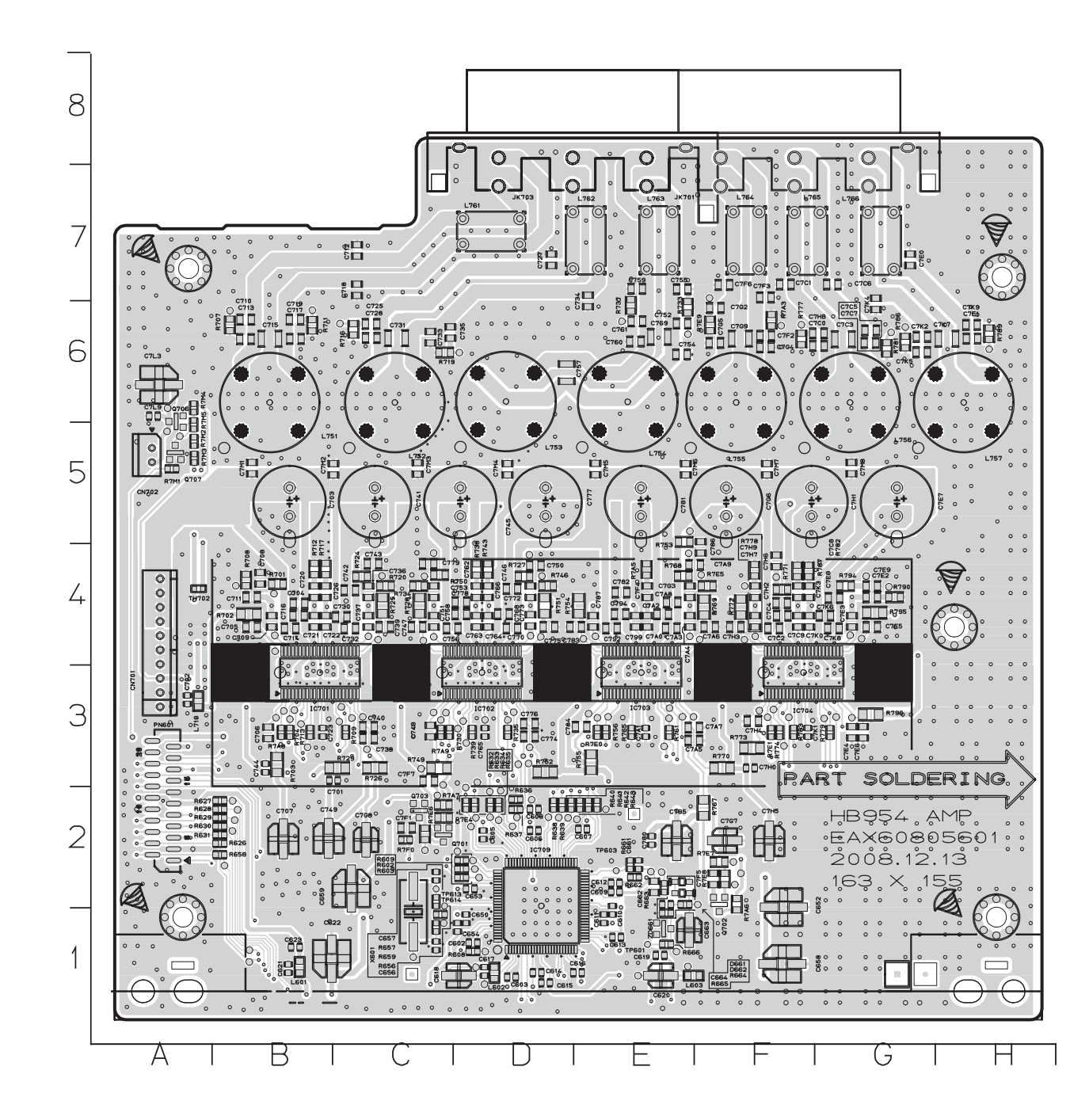

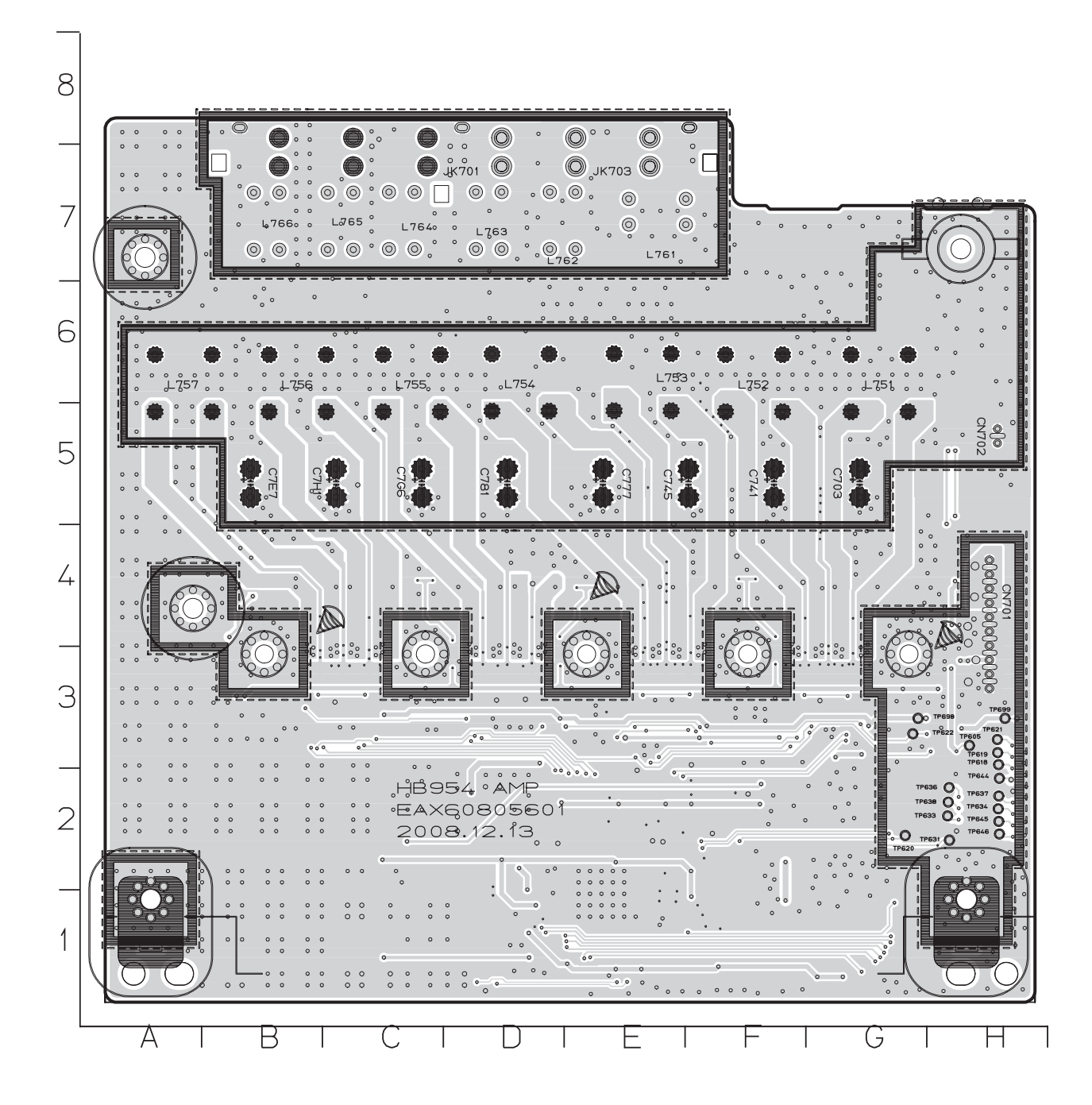

### 4. FRONT P.C.BOARD (TOP VIEW)

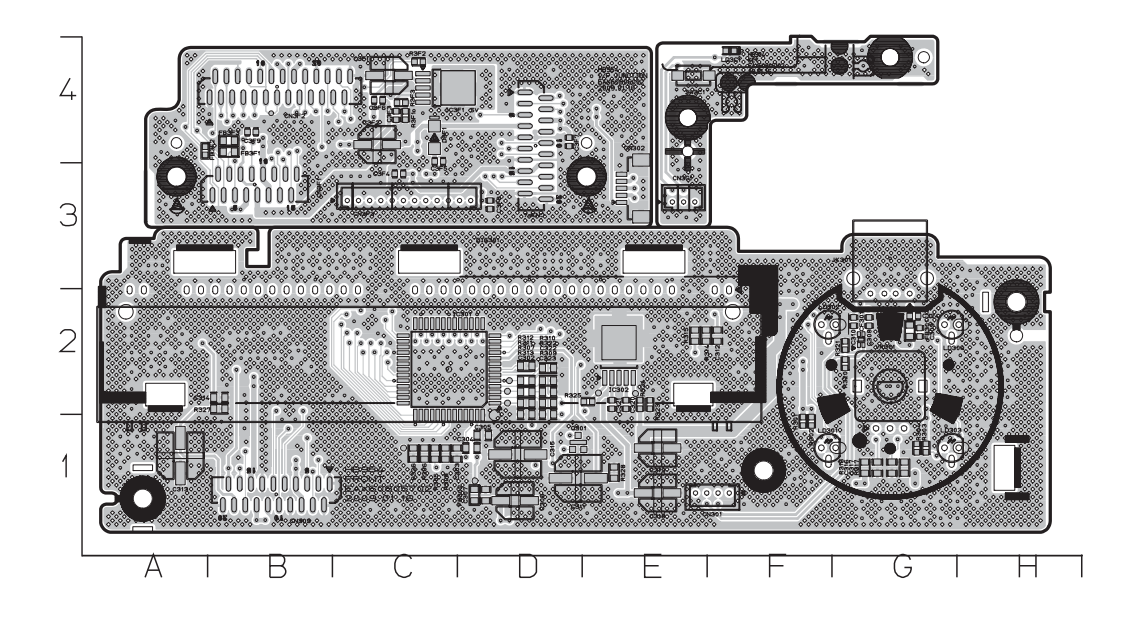

### 5. IPOD P.C.BOARD (TOP VIEW)

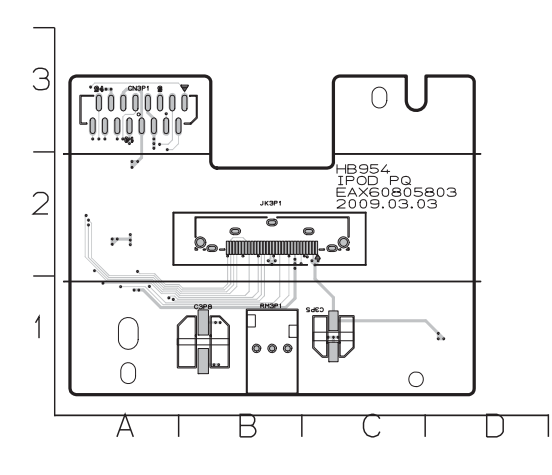

### 6. TOUCH PAD P.C.BOARD (TOP VIEW)

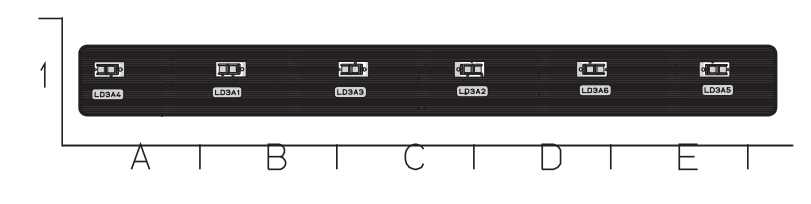

#### LGE Internal Use Only

#### (BOTTOM VIEW)

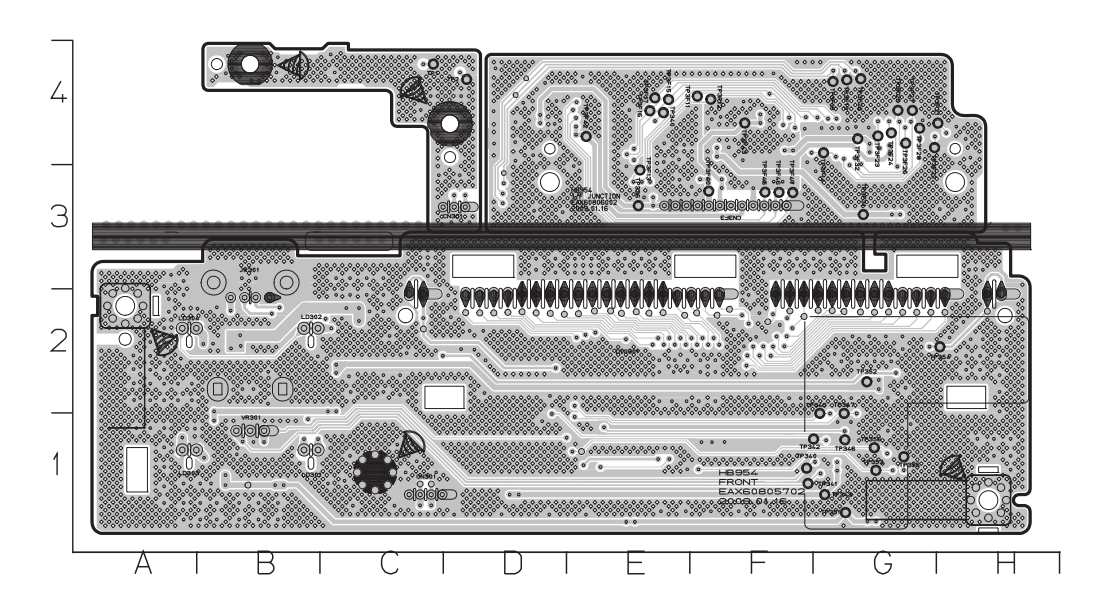

### (BOTTOM VIEW)

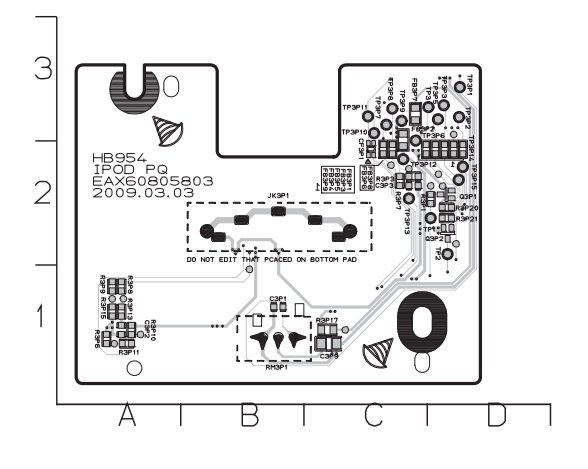

### (BOTTOM VIEW)

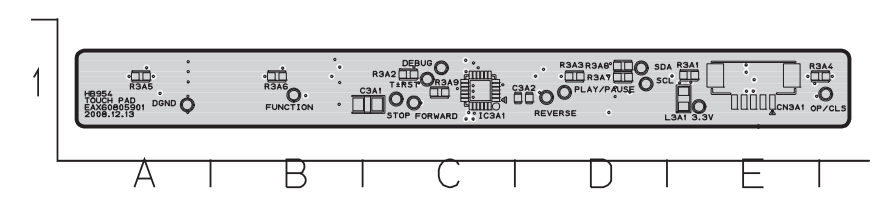

# SECTION 3 CABINET & MAIN CHASSIS

## CONTENTS

| EXPLODED VIEWS                     | 3-3 |
|------------------------------------|-----|
| 1. CABINET AND MAIN FRAME SECTION  | 3-3 |
| 2. DECK MECHANISM SECTION (HL-04P) | 3-5 |
| 3. PACKING ACCESSORY SECTION       | 3-7 |
| 4. SPEAKER SECTION                 | 3-8 |
|                                    |     |

# **MEMO**

| <br>  |
|-------|
|       |
|       |
|       |
|       |
|       |
|       |
|       |
|       |
|       |
|       |
|       |
|       |
| ••••• |
|       |
| ••••• |
|       |
| ••••• |
|       |
|       |
|       |
| ····· |
|       |
|       |
|       |
| <br>  |
|       |
|       |
|       |
| <br>  |
|       |
| <br>  |
|       |
|       |
|       |
|       |
|       |
|       |
| ••••• |
|       |
| ••••• |
|       |
| ••••• |
|       |
| ••••• |
|       |
| ····· |
|       |
| ····· |
|       |
|       |
|       |

### **EXPLODED VIEWS** 1. CABINET AND MAIN FRAME SECTION

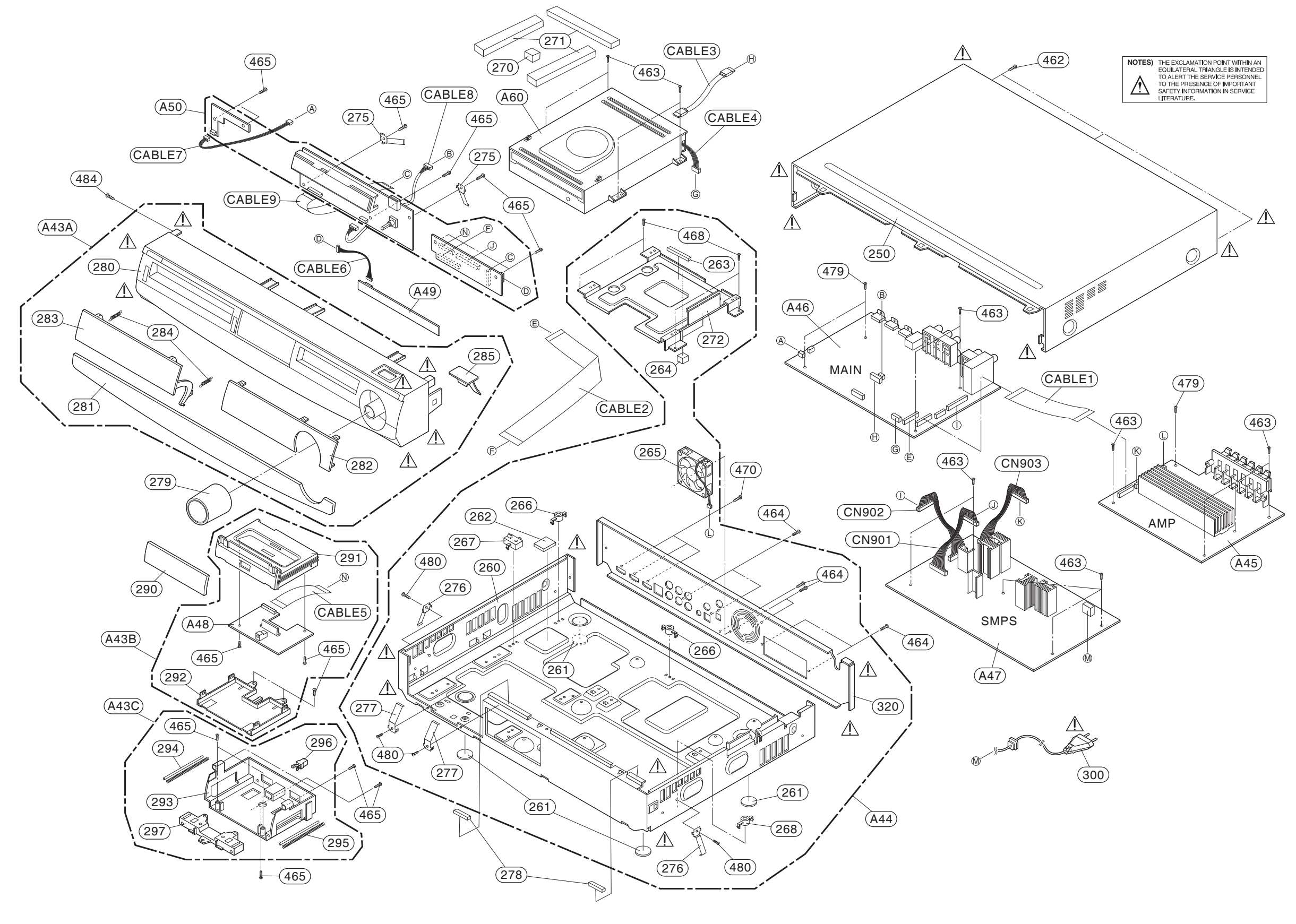

3-4

LGE Internal Use Only

### 2. DECK MECHANISM SECTION (HL-04P)

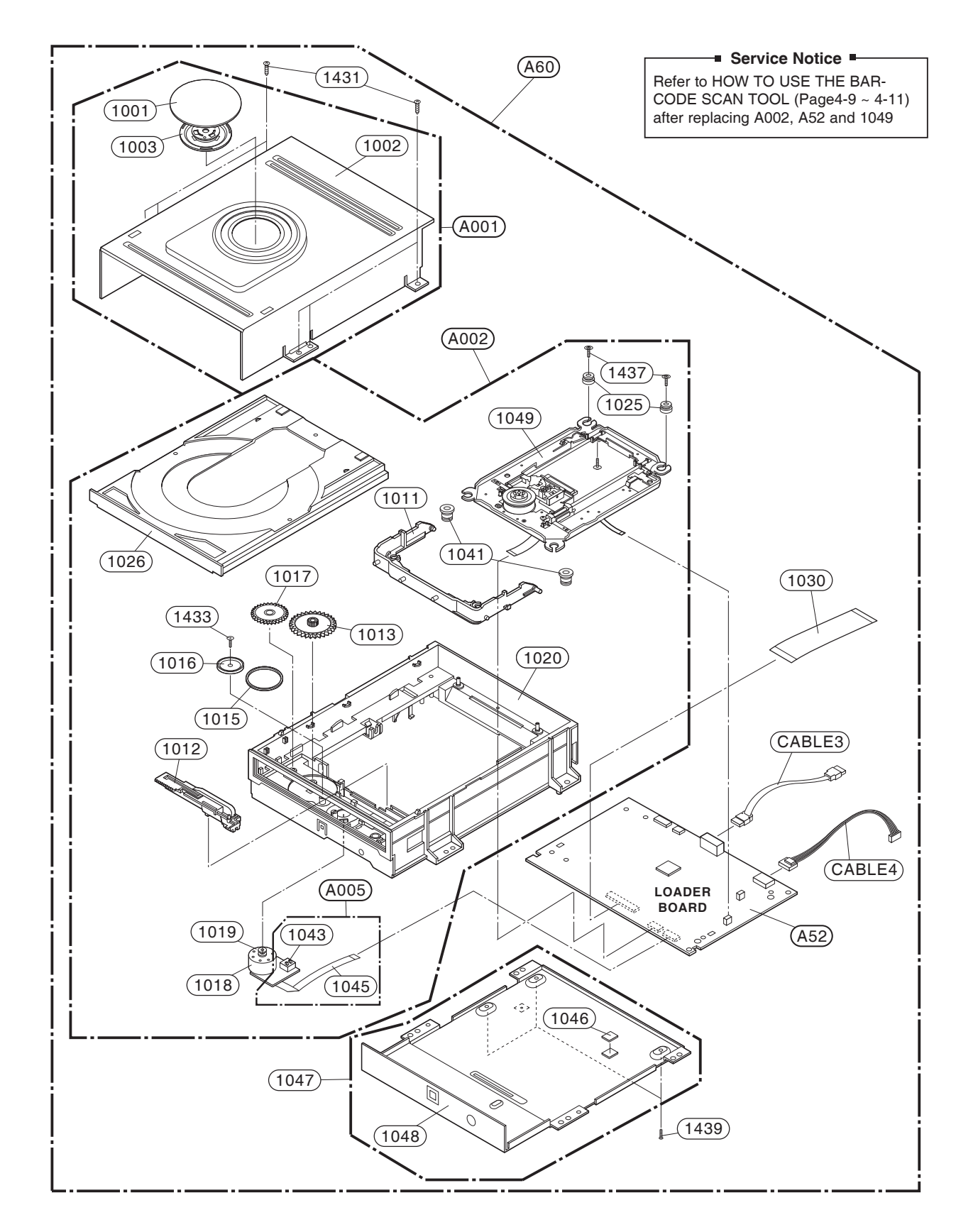

Copyright © 2009 LG Electronics. Inc. All right reserved. Only for training and service purposes.

### **3. PACKING ACCESSORY SECTION**

★ OPTIONAL PART

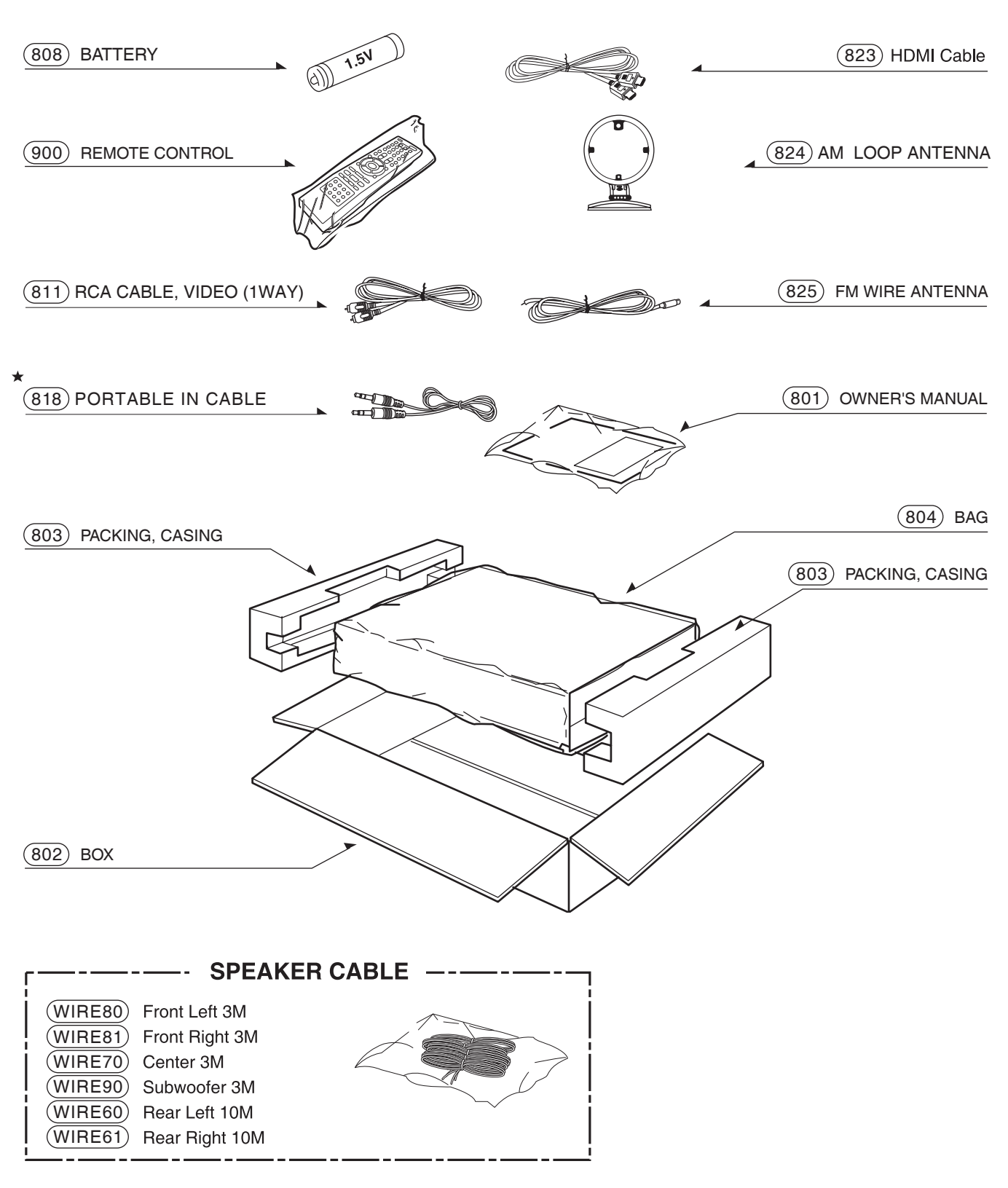

### 4. SPEAKER SECTION 4-1. CENTER SPEAKER (SB94TB-C)

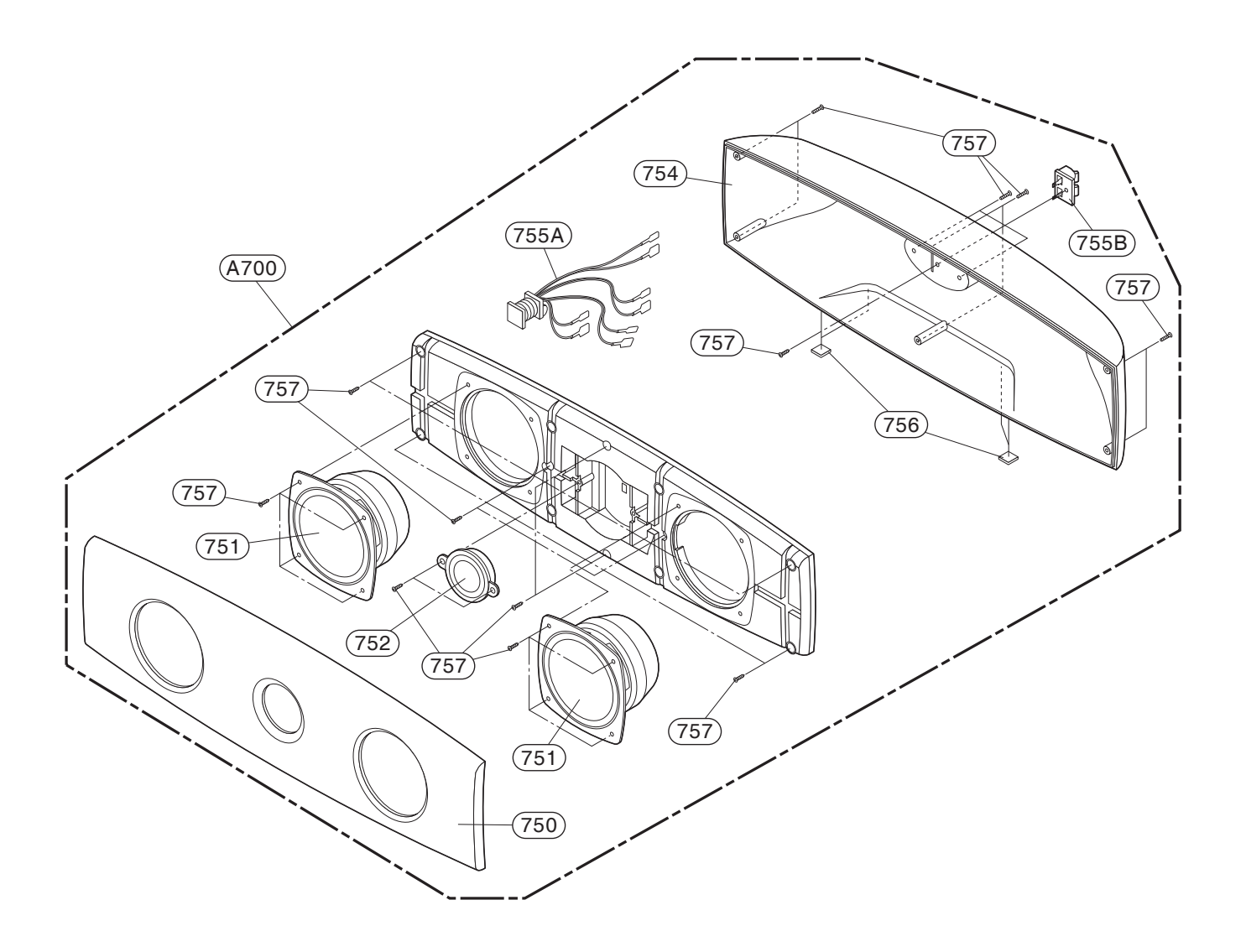

### 4-2. FRONT/REAR SPEAKER (SB94TB-F/S)

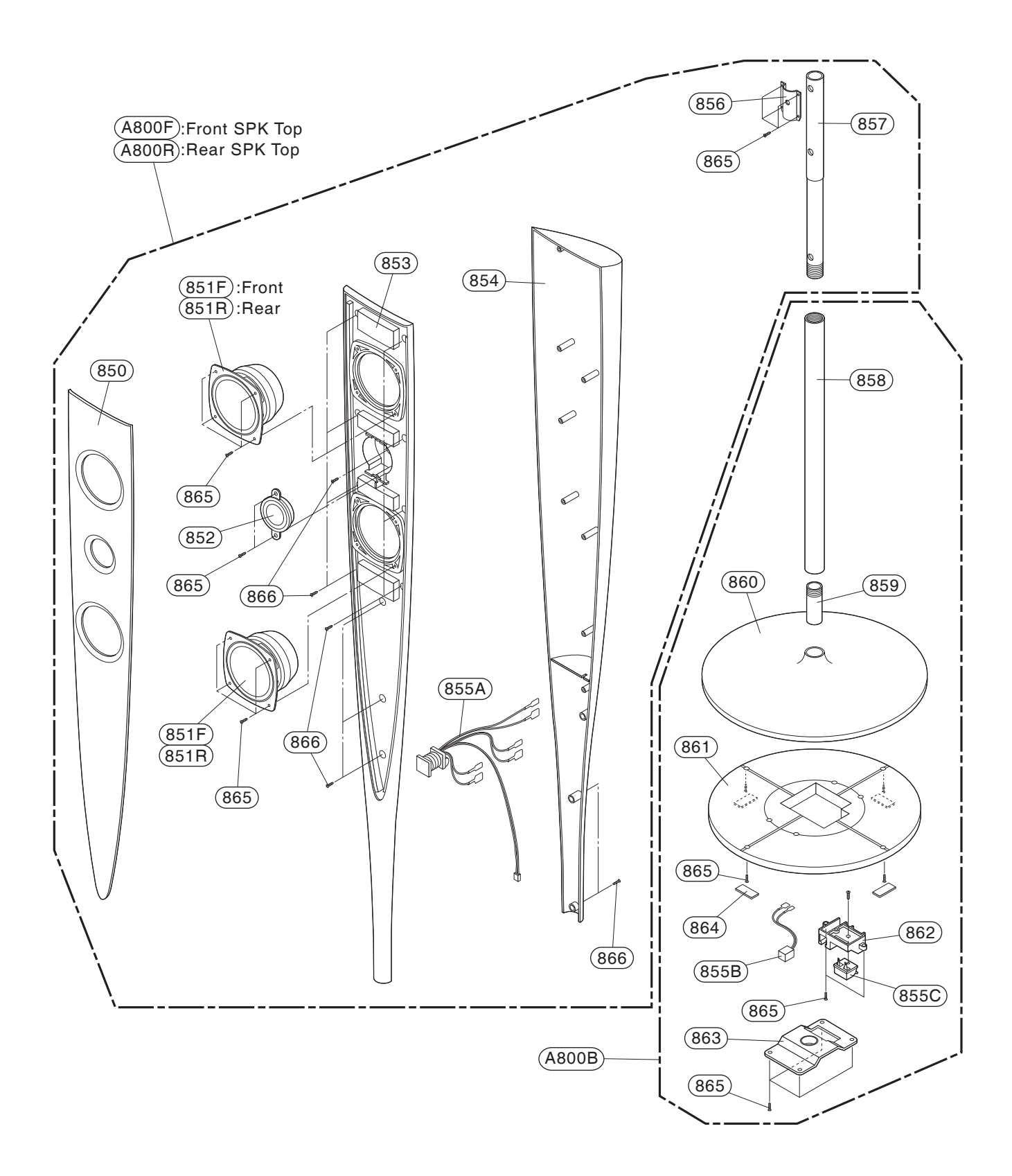

### 4-3. PASSIVE SUBWOOFER (SB94TB-W)

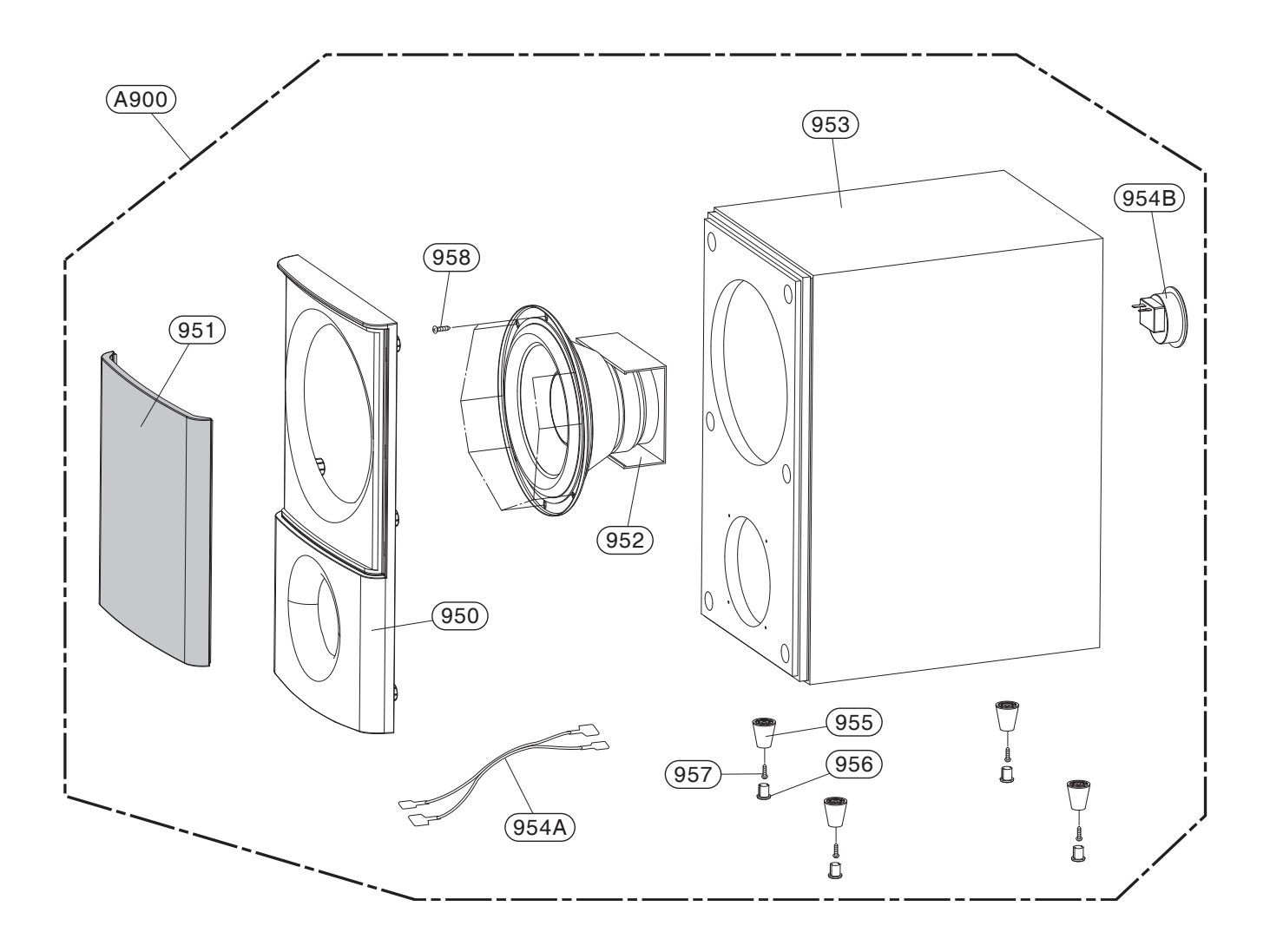

# **MEMO**

| <br> |
|------|
|      |
|      |
|      |
|      |
| <br> |
|      |
|      |
| <br> |
|      |
|      |
|      |
|      |
|      |
|      |
|      |
|      |
|      |
| <br> |
| <br> |
|      |
|      |
|      |
|      |
|      |
|      |
|      |
|      |
|      |
|      |
|      |
|      |
|      |
|      |
|      |
|      |
|      |
|      |
|      |
|      |
|      |
|      |
|      |
|      |
|      |
|      |
|      |
|      |

# SECTION 4 HL-04P LOADER PART

## CONTENTS

| ELECTRICAL TROUBLESHOOTING GUIDE                               |      |
|----------------------------------------------------------------|------|
| 1. RESET OR POWER CHECK                                        |      |
| 2. SYSTEM CHECK                                                |      |
| 3. TRAY OPERATING IS ABNORMAL                                  |      |
| 4. SLED OPERATING IS ABNORMAL                                  |      |
| 5. SPINDLE OPERATING IS ABNORMAL                               |      |
| 6. FOCUS ACTUATOR OPERATING IS ABNORMAL                        |      |
| 7. LASER OPERATING IS ABNORMAL                                 |      |
| HOW TO USE THE BAR-CODE SCAN TOOL                              |      |
| 1. BAR-CODE SCAN SYSTEM CONFIGURATION                          |      |
| 2. PICK-UP BAR-CODE SCAN TOOL CONFIGURATION.                   |      |
| 3. RUNNING BAR-CODE SCAN TOOL                                  | 4-10 |
| 4. BAR-CODE SCAN PROCEDURE                                     | 4-11 |
| INTERNAL STRUCTURE OF THE PICK-UP                              | 4-12 |
| 1. OPTICAL LAYOUT                                              |      |
| 2. SF-BD411 PDIC COMPOSITION                                   |      |
| 3. PICK-UP CONNECTOR TERMINAL PIN ASSIGNMENTS                  | 4-14 |
| MAJOR IC INTERNAL BLOCK DIAGRAM AND PIN DESCRIPTION            | 4-15 |
| 1. LIC501 (MT8575) : BLU-RAY SIGNAL PROCESSOR SINGLE CHIP      |      |
| 2. LIC201 (R2A30232SP) : SPINDLE MOTOR AND 6CH ACTUATOR DRIVER |      |
|                                                                | 4-23 |
| CIRCUIT VOLTAGE CHART                                          | 4-25 |
| PRINTED CIRCUIT BOARD DIAGRAMS                                 |      |

### **1. RESET OR POWER CHECK**

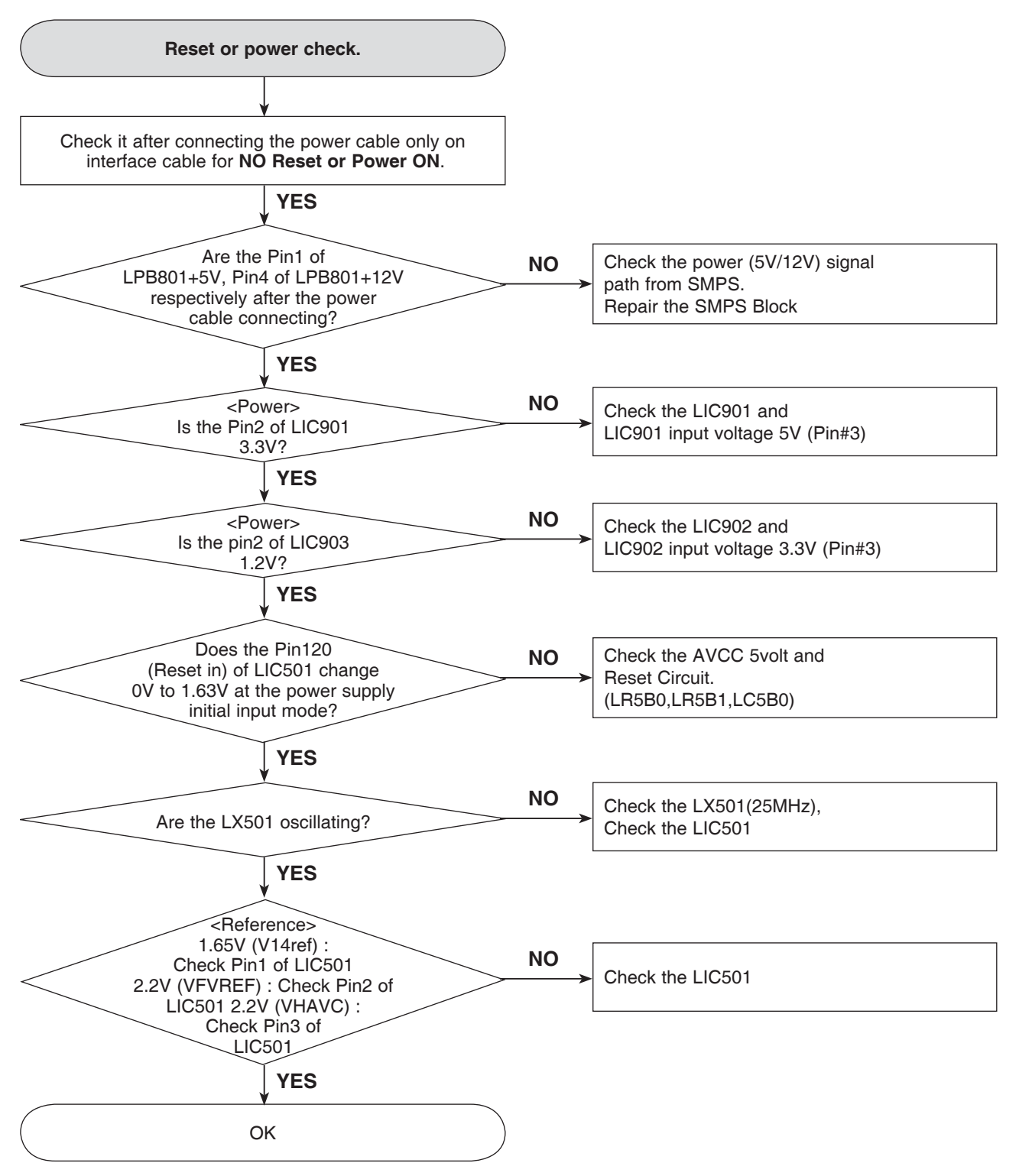

### 2. SYSTEM CHECK

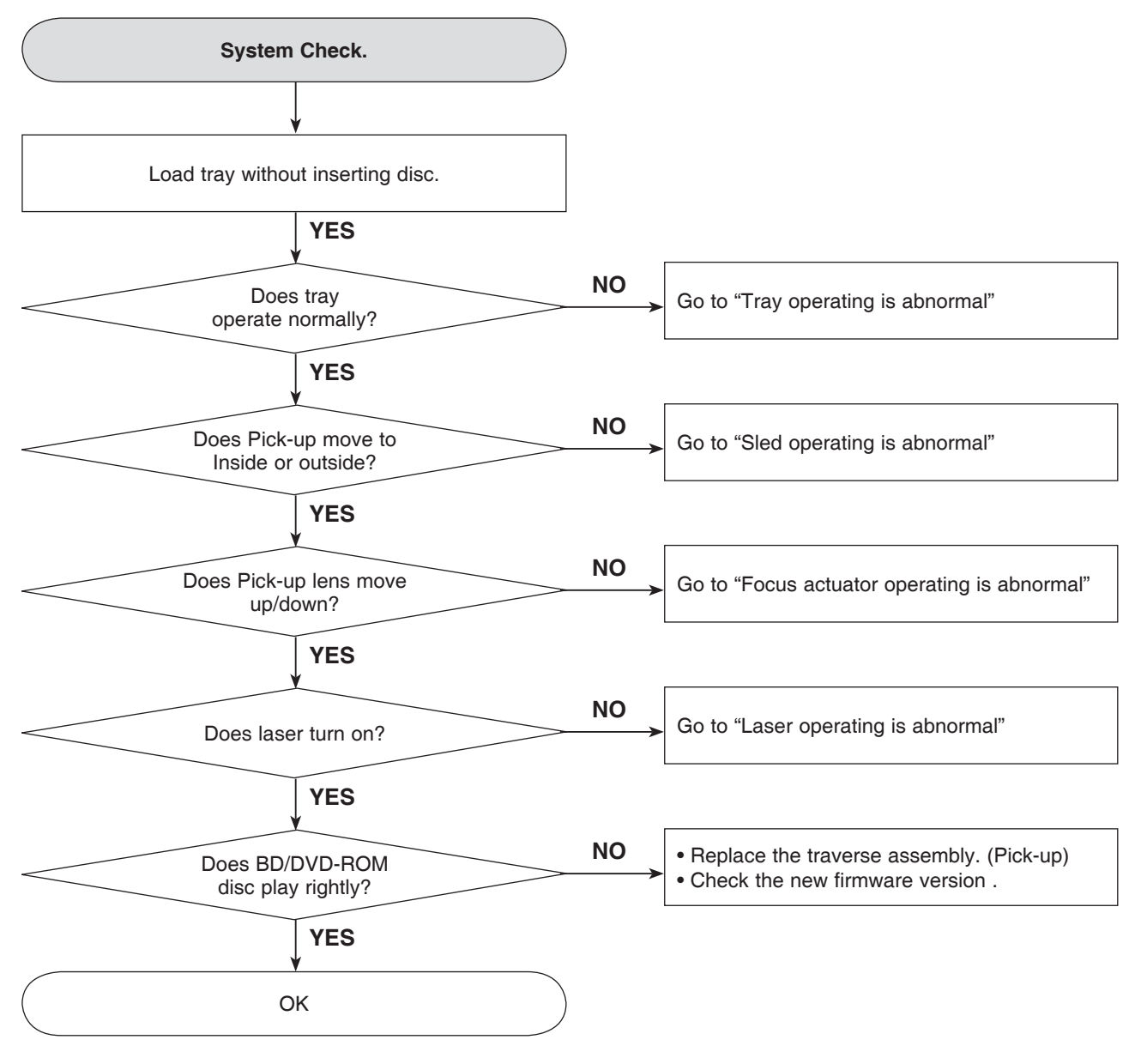

### **3. TRAY OPERATING IS ABNORMAL**

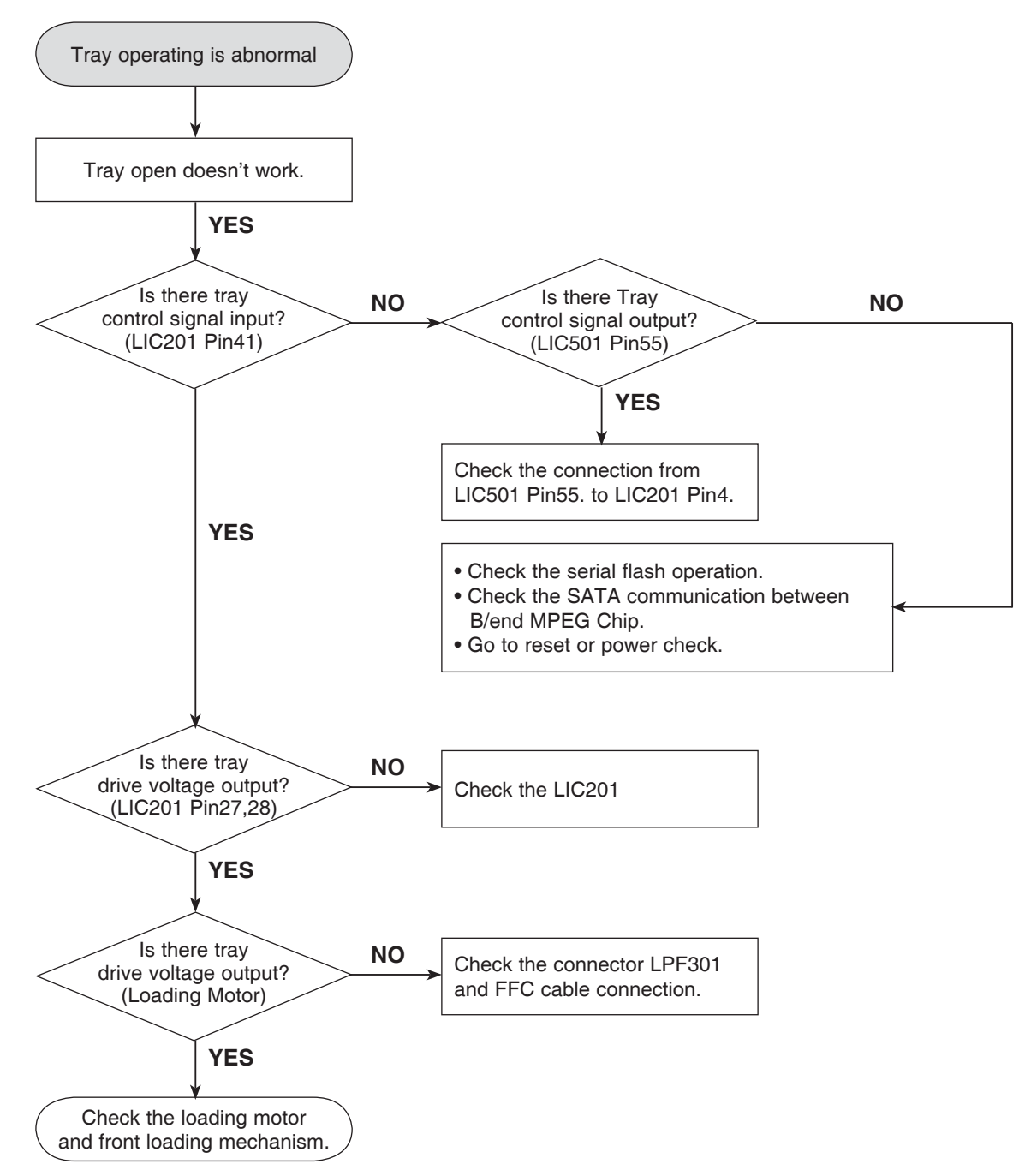

### 4. SLED OPERATING IS ABNORMAL

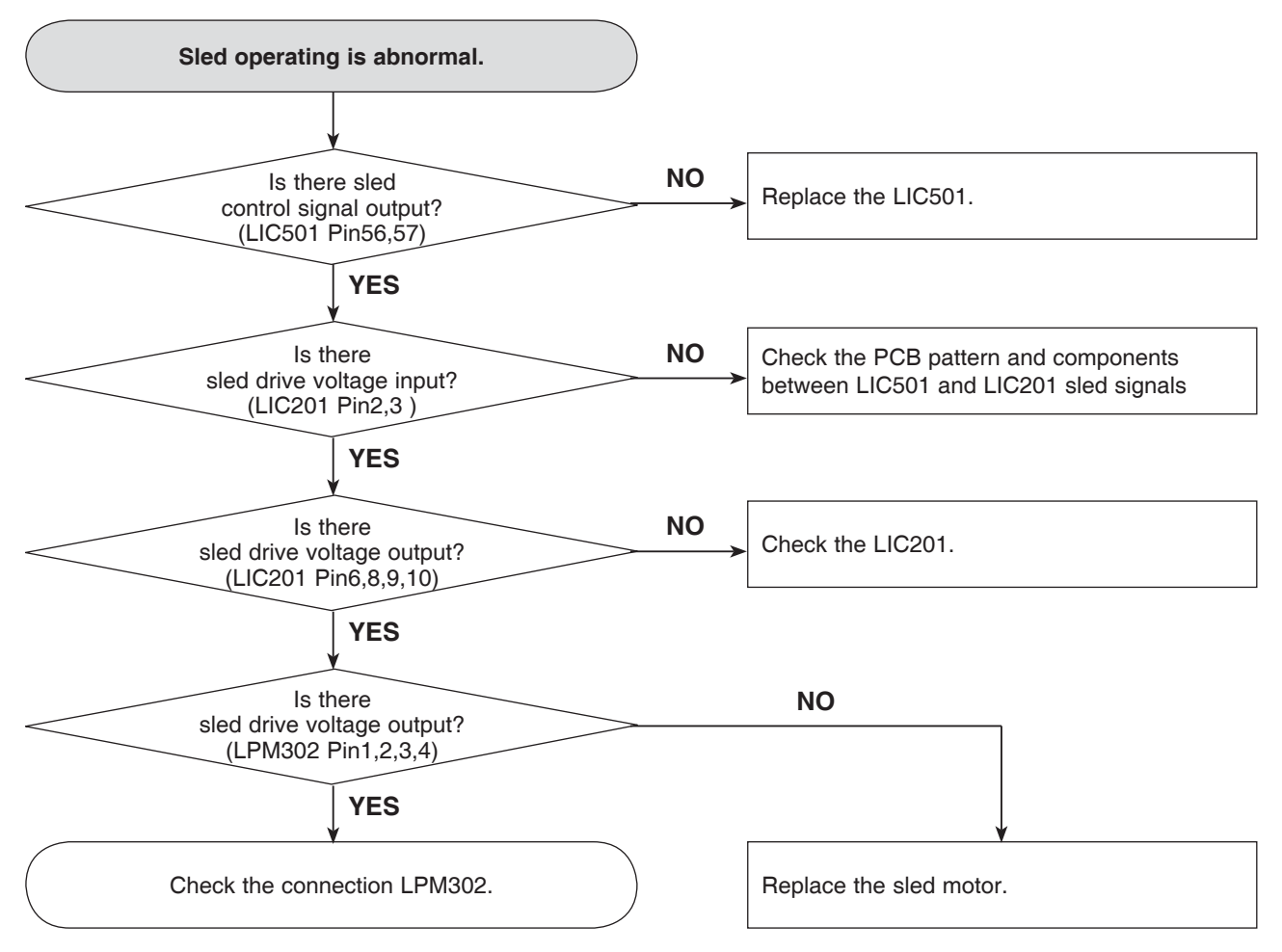

### 5. SPINDLE OPERATING IS ABNORMAL

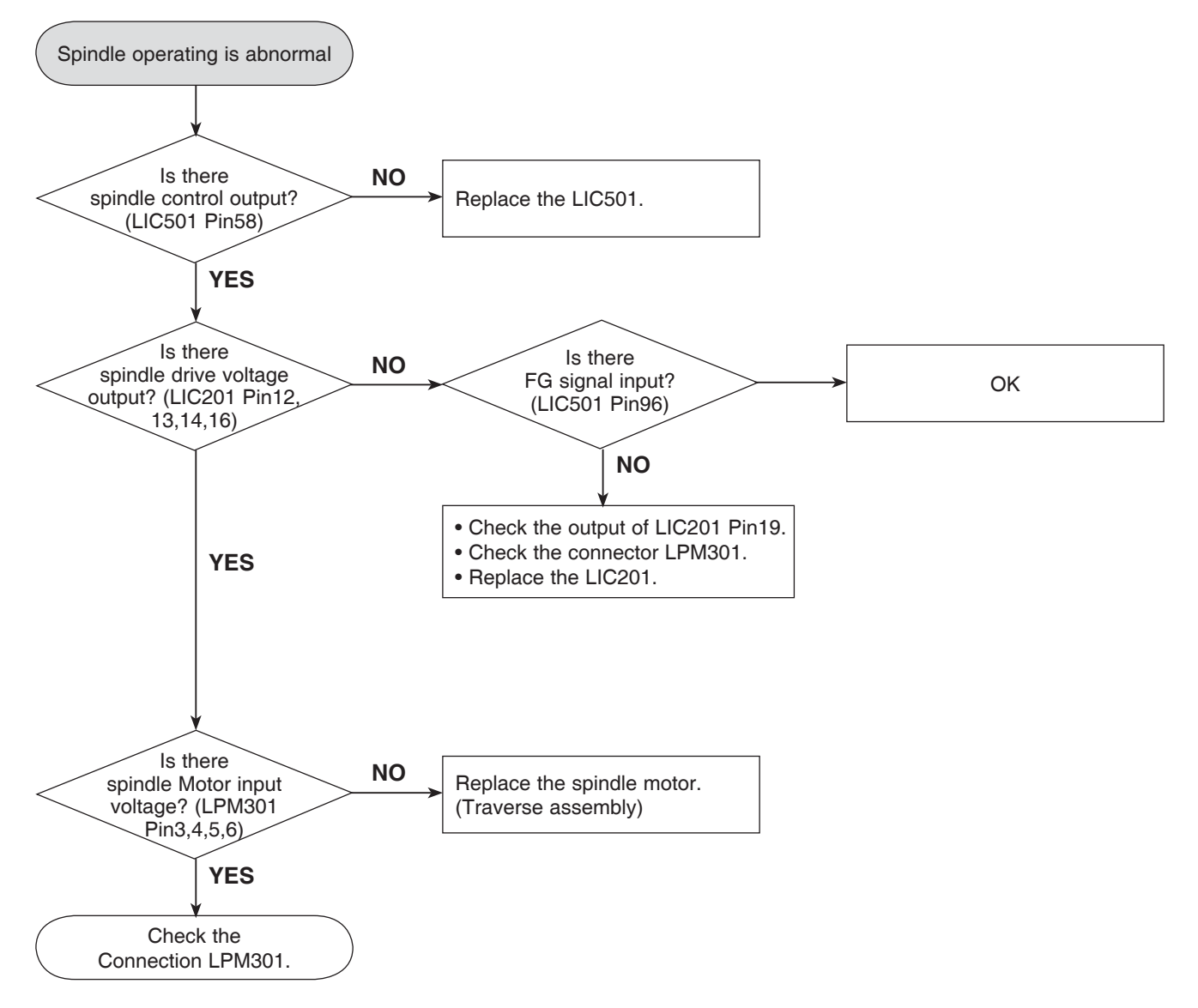

### 6. FOCUS ACTUATOR OPERATING IS ABNORMAL

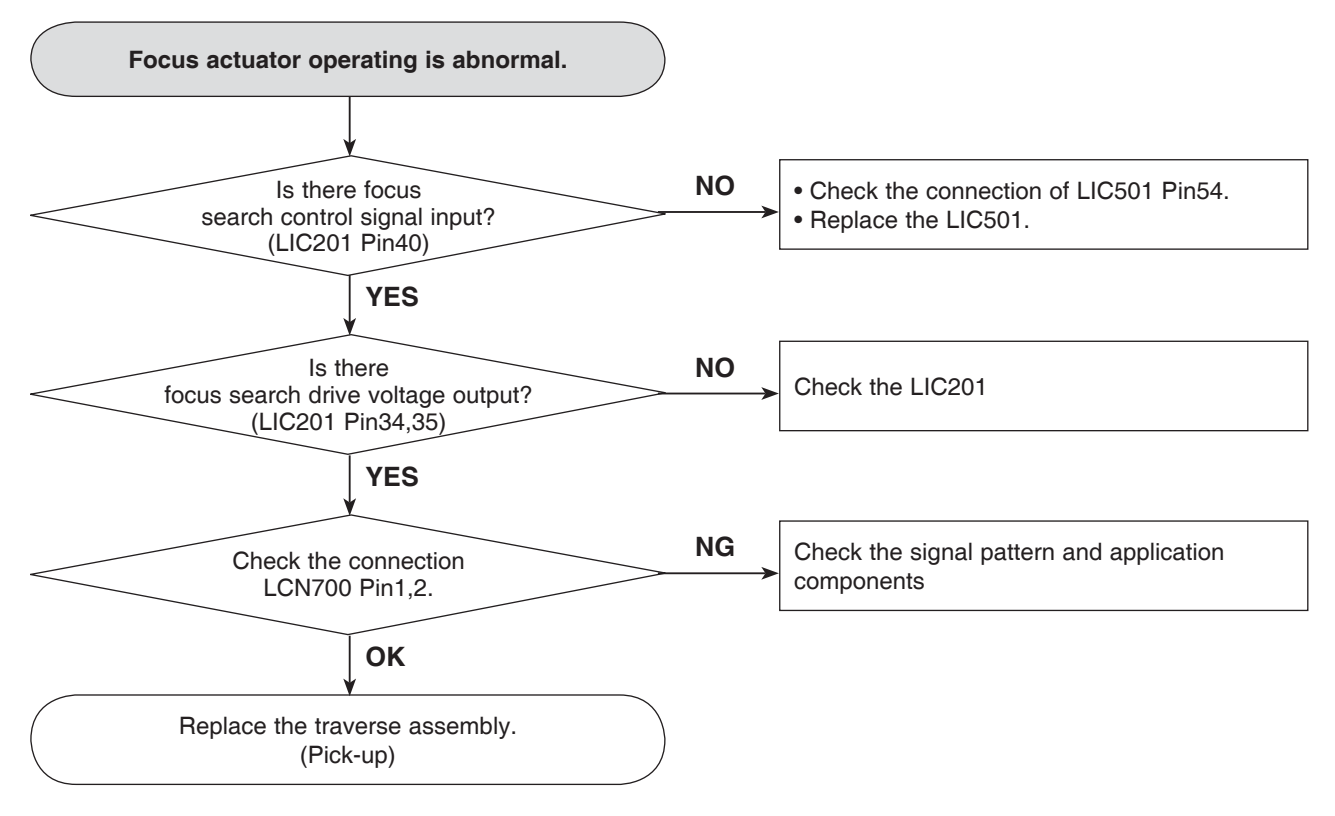

### 7. LASER OPERATING IS ABNORMAL

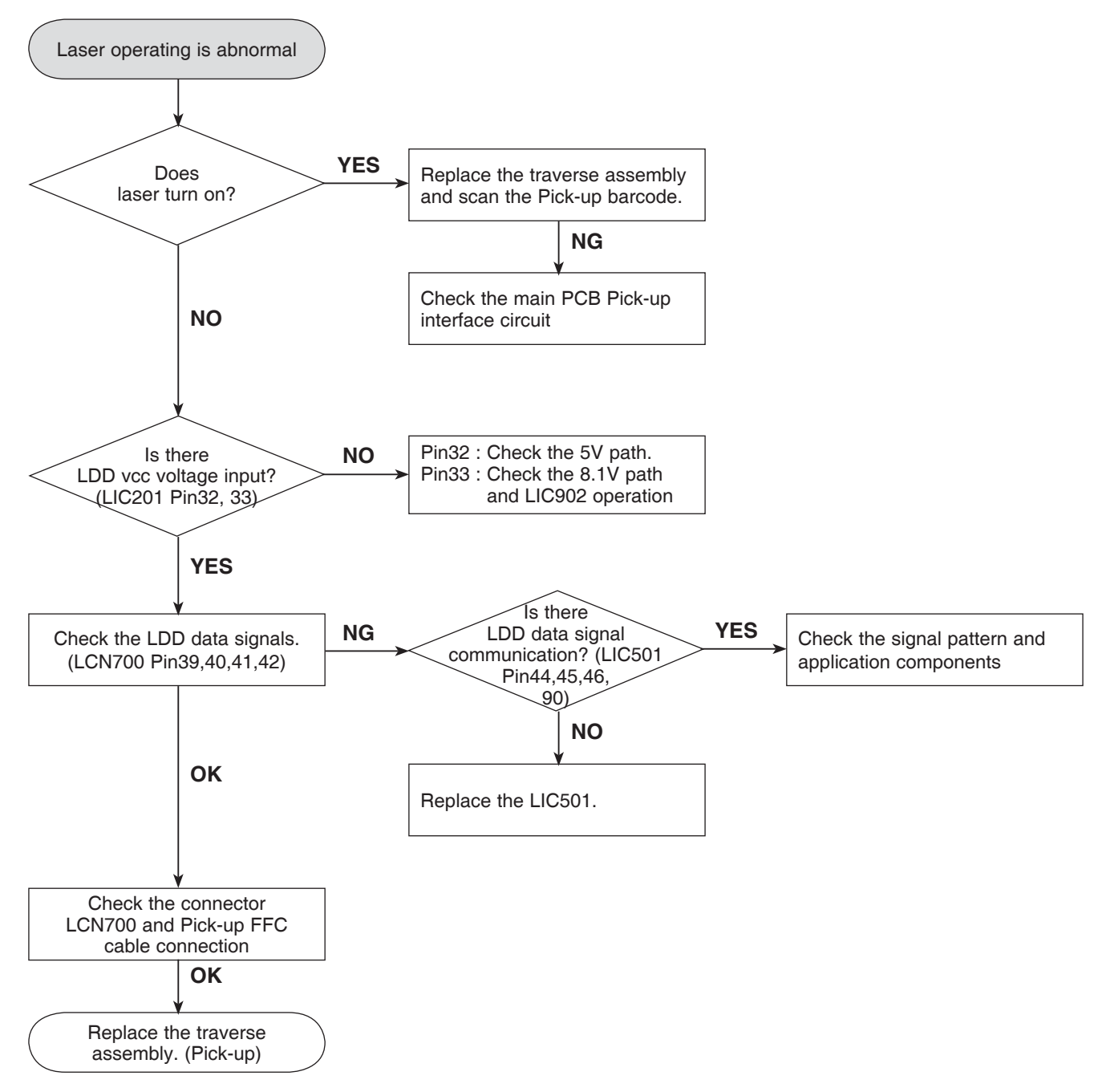

## HOW TO USE THE BAR-CODE SCAN TOOL

Bar-Code Scan Tool inserts the Bar-code values (including Skew, Read power, HFM, LD power and so on) to the Flash-ROM in the Loader Main Board. So, In case of changing the Traverse assembly or Loader main board, It is required to pick-up Bar-code scan procedure.

### **1. BAR-CODE SCAN SYSTEM CONFIGURATION**

In order to insert Bar-code values (including Skew, Read power, HFM, LD power and so on), the following equipments are needed.

#### **Compulsory equipments**

- 1) Personal Computer
- 2) Bar-Code Scan Tool (Loader Tester)
- 3) 2D Bar-Code Scanner
- 4) Target Loader Ass'y
- 5) USB to SATA Connector
- 6) Power Supply

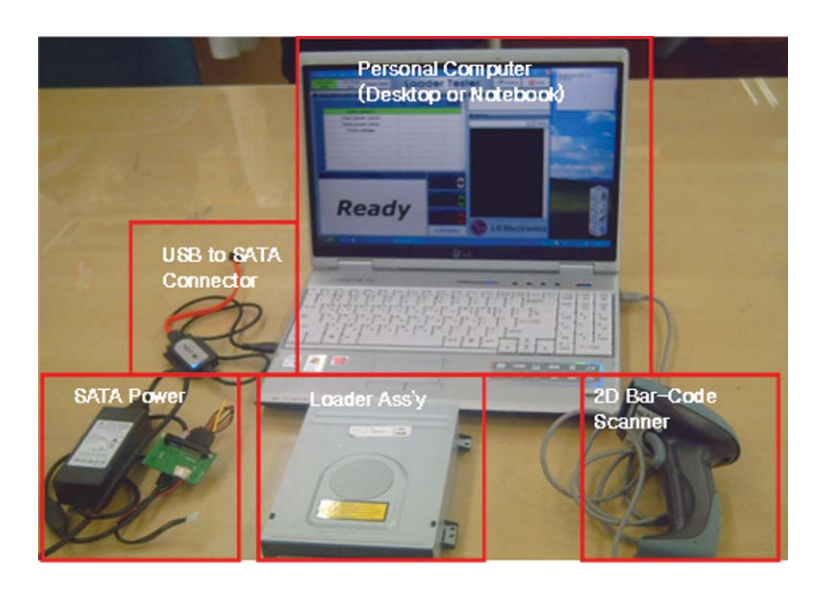

### 2. PICK-UP BAR-CODE SCAN TOOL CONFIGURATION.

The Loader Tester is the Application Tool for FA Test and also Bar-Code Scan.

The Bar-Code Scan is the one of functions in the Loader Tester. Therefore the Bar-Code scan Users should check "only Bar Code" up in the Loader Tester. Loader Tester Program consists of total 2 files.

#### Setup.exe Setup.exe.txt

Setup.exe file is the installation file.
After you install the Loader Tester program, the LoaderTest.exe file will appear in the wallpaper(background) of Windows.
LoaderTester.exe is a program execution file.
Setup.exe.txt is the install Report file.

### **3. RUNNING BAR-CODE SCAN TOOL**

When running "LoaderTester.exe" file in the wallpaper(background) of Windows, the following screen appears. Before you start to click "Start" button, remind these.

Delore you start to click Start button, remind the

- 1) "Test Mode Start" should be selected.
- 2) Check "only Bar Code"
- 3) Click "START" START[SPC]

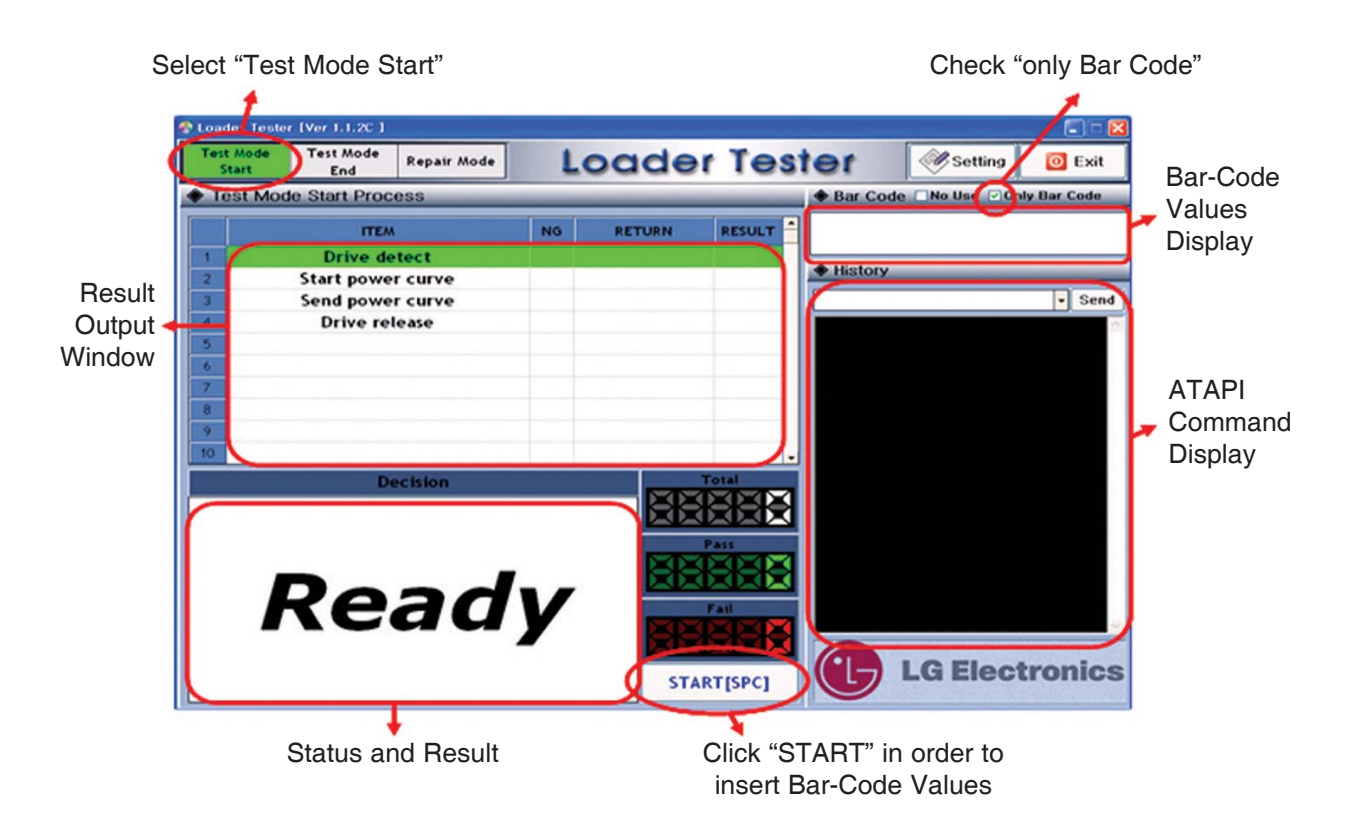

### 4. BAR-CODE SCAN PROCEDURE

- 1) Untie the screw of Loader.
- 2) Connect the "USB to SATA connector" and "SATA Power" to the Loader.
- 3) Connect the "USB to SATA connector" to the PC.
- 4) Connect the "Bar-Code Scanner" to the PC.
- 5) Run the Bar-Code Scan Tool (Loader Tester).
- 6) Click "Start" Button START[SPC]

(Tip. If Drive can not be detected, please plug off and on again the "USB to SATA connector" to the PC and wait for 15 seconds.)

- 7) Sled will move the innermost.
- 8) Focus on the target of Bar-Code and Pull the trigger of Bar-Code scanner until Bar-Code can be scanned to the Bar-Code scan Tool (Loader Tester)
- 9) If Bar-Code scan succeeds, "OK" will display in the result windows.

However, Bar-Code scan fails, "NG" will display in the result windows.

In case you got "NG" result, please check procedure up from 2 to 8. then try it again.

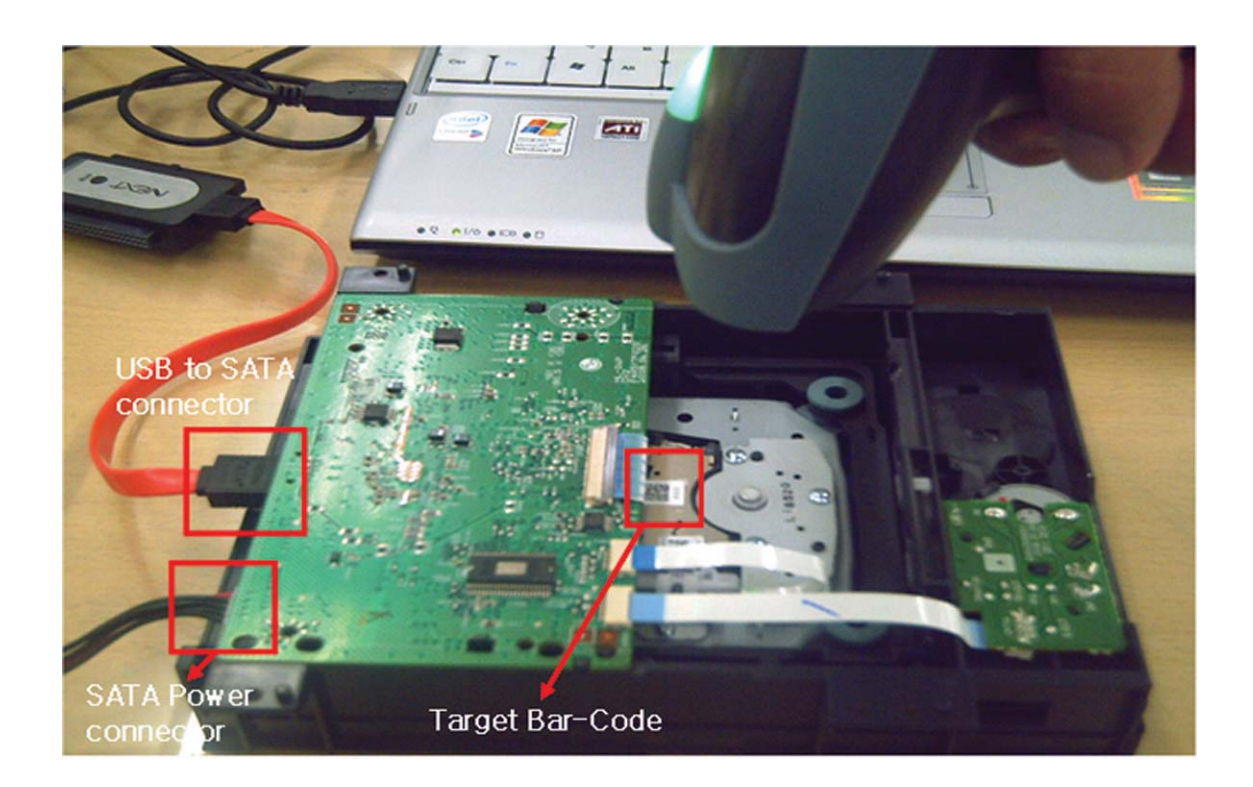

### **INTERNAL STRUCTURE OF THE PICK-UP**

### **1. OPTICAL LAYOUT**

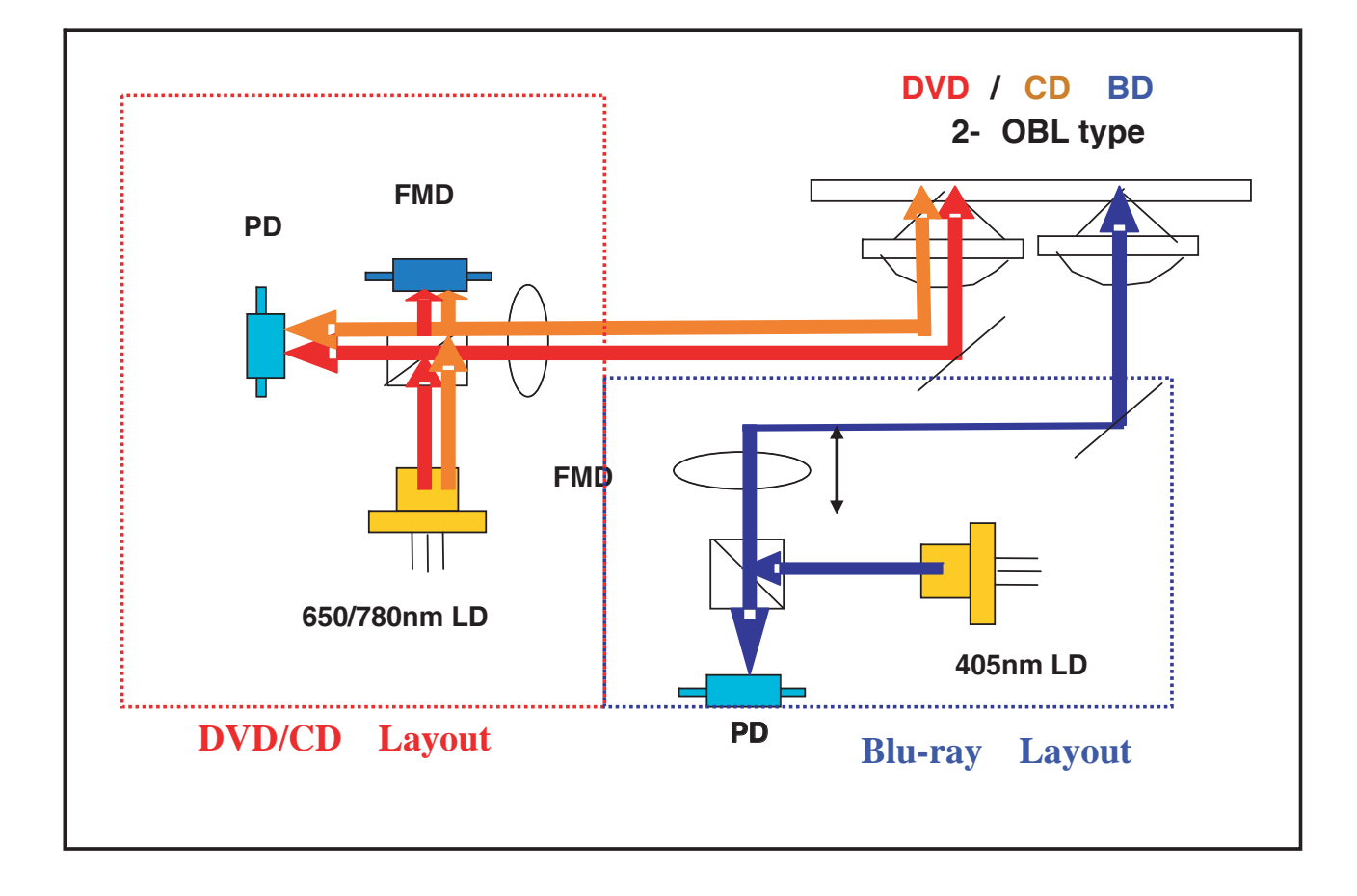

### 2. SF-BD411 PDIC COMPOSITION

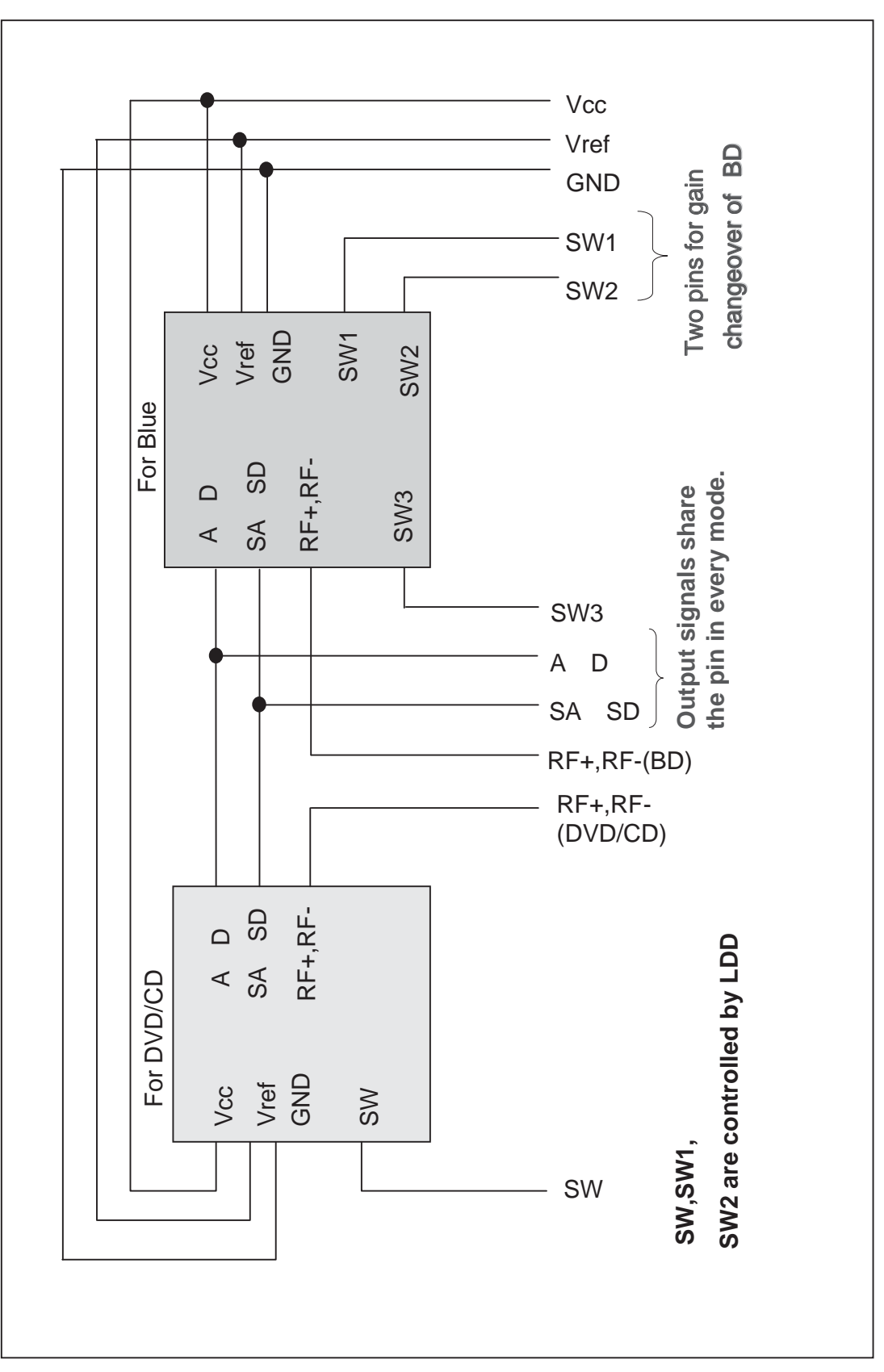
### **3. PICK-UP CONNECTOR TERMINAL PIN ASSIGNMENTS**

| PIN NO | PIN NAME   |            | DESCRIPTION                                                        |
|--------|------------|------------|--------------------------------------------------------------------|
| 1      | FCS2+      |            | FOCUSING2+                                                         |
| 2      | FCS2-      |            | FOCUSING2-                                                         |
| 3      | TRK+       |            | TRACKING+                                                          |
| 4      | FCS1+      | ACT        | FOCUSING1+                                                         |
| 5      | TRK-       |            | TRACKING-                                                          |
| 6      | FCS1-      |            | FOCUSING1-                                                         |
| 7      | A-         |            | Stepping Motor A- Terminal                                         |
| 8      | B-         |            | Stepping Motor B- Terminal                                         |
| 9      | A+         |            | Stepping Motor A+ Terminal                                         |
| 10     | B+         | CL SHIFTER | Stepping Motor B+ Terminal                                         |
| 11     | VCC CLSFT  |            | Sensor Power Supply 3.3V                                           |
| 12     | SIG PO     |            | Output signal from the reference position sensor of BD COL SHIFTER |
| 13     | GND_CLSFT  |            | GND for CL SHIFTER                                                 |
| 14     | A          |            | A output                                                           |
| 15     | В          |            | Boutput                                                            |
| 16     | С          |            | Coutput                                                            |
| 17     | D          |            | D output                                                           |
| 18     | SA         |            | SA output                                                          |
| 19     | SB         |            | SB output                                                          |
| 20     | SC         |            | SC output                                                          |
| 21     | SD         |            | SD output                                                          |
| 22     | SW3        |            | PDIC BD Sub Output Switch Port                                     |
| 23     | RF+(BD)    | FDIC       | RF(+) output for BD                                                |
| 24     | RF-(BD)    |            | RF(-) output for BD                                                |
| 25     | RF+(DVDCD) |            | RF(+) output for DVDCD                                             |
| 26     | RF-(DVDCD) |            | RF(-) output for DVDCD                                             |
| 27     | VREF_PD    |            | PDIC Reference Supply Terminal 2.1V                                |
| 28     | VCC_+5PD   |            | PDIC Power Terminal 5V                                             |
| 29     | NC         |            | NC                                                                 |
| 30     | GND_PD     |            | GND for PDIC                                                       |
| 31     | NC(SW)     |            | 2-Wavelength PDIC DVD/CD/Sleep Changeover SW                       |
| 32     | VCC_LDR    |            | LDD 5V-Power Supply for LD,DVD and CD                              |
| 33     | VCC_LDB    |            | LDD 9V-Power Supply for LD,BD                                      |
| 34     | NC         |            | NC                                                                 |
| 35     | GND1_LDD   |            | LDD GND Terminal                                                   |
| 36     | GND1_LDD   |            | LDD GND Terminal                                                   |
| 37     | VMON       |            | Monitor Voltage Output Terminal                                    |
| 38     | VCC        | LDD        | LDD 5V-Power Supply for Logic                                      |
| 39     | LDEN       |            | LD Enable Input Terminal                                           |
| 40     | SEN        |            | Serial Resistor Chip Select Input Terminal                         |
| 41     | SCLK       |            | Serial Clock Input Terminal                                        |
| 42     | SDIO       |            | Serial Resistor Data Input/Output Terminal                         |
| 43     |            |            | Serial Resistor RESET Input Terminal                               |
| 44     |            |            |                                                                    |
| 45     | IEMP       |            | Inermistor                                                         |

### MAJOR IC INTERNAL BLOCK DIAGRAM AND PIN DESCRIPTION

#### 1. LIC501 (MT8575) : Blu-ray SIGNAL PROCESSOR SINGLE CHIP 1-1. Pin Assignment

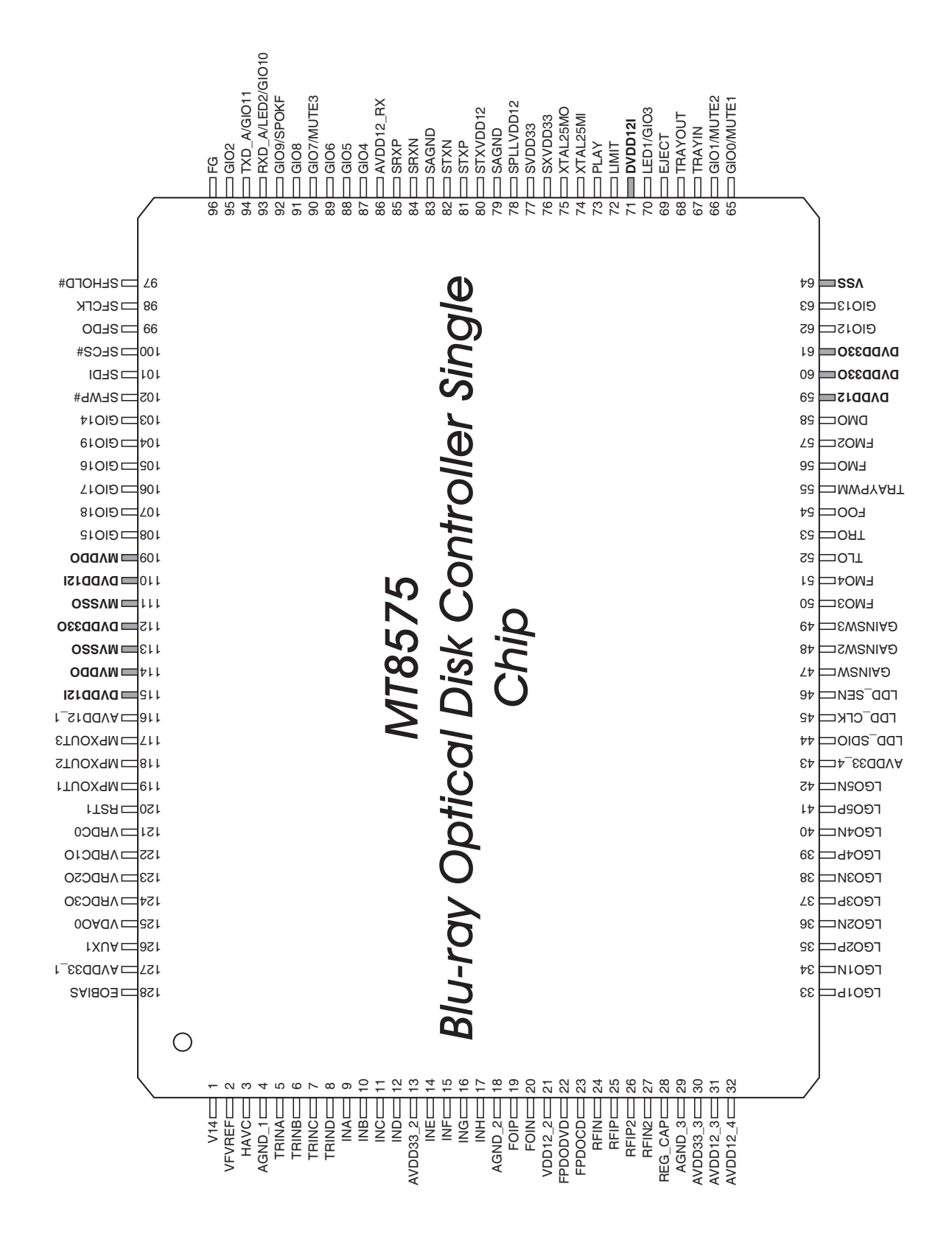

#### 1-2. Block Diagram

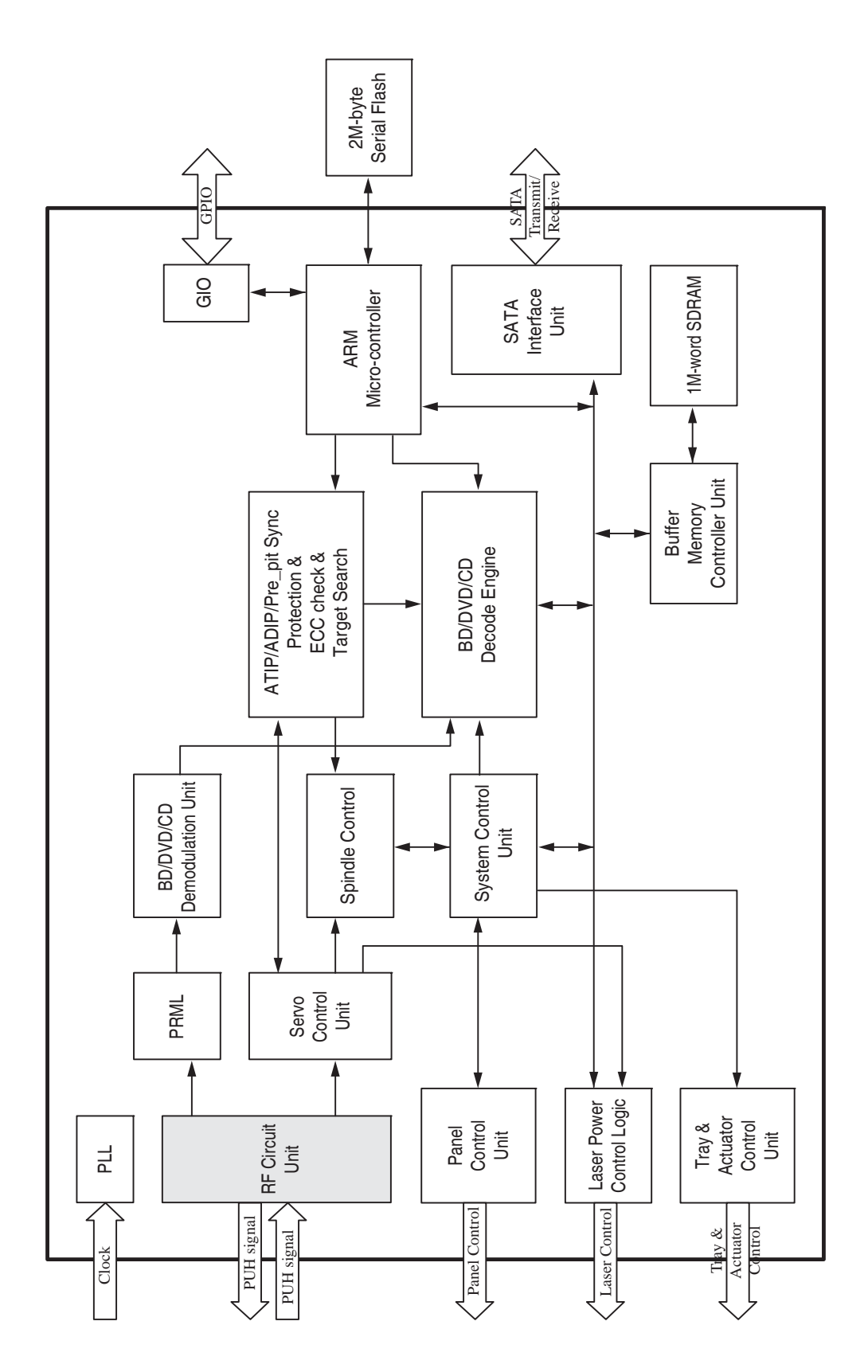

#### 1-3. Pin Function

| PIN NO | PIN NAME                             | TYPE               | DESCRIPTION                                                                     |
|--------|--------------------------------------|--------------------|---------------------------------------------------------------------------------|
|        | RF Signals & S/H Control Pulses (21) |                    |                                                                                 |
| 5      | TRINA                                | Analog Input       | Input of Tracking Signal (A)                                                    |
| 6      | TRINB                                | Analog Input       | Input of Tracking Signal (B)                                                    |
| 7      | TRINC                                | Analog Input       | Input of Tracking Signal (C)                                                    |
| 8      | TRIND                                | Analog Input       | Input of Tracking Signal (D)                                                    |
| 9      | INA                                  | Analog Input       | Input of Main Beam Signal (A)                                                   |
| 10     | INB                                  | Analog Input       | Input of Main Beam Signal (B)                                                   |
| 11     | INC                                  | Analog Input       | Input of Main Beam Signal (C)                                                   |
| 12     | IND                                  | Analog Input       | Input of Main Beam Signal (D)                                                   |
| 14     | INE                                  | Analog Input       | Input of Sub-Beam Signal (E)                                                    |
| 15     | INF                                  | Analog Input       | Input of Sub-Beam Signal (F)                                                    |
| 16     | ING                                  | Analog Input       | Input of Sub-Beam Signal (G)                                                    |
| 17     | INH                                  | Analog Input       | Input of Sub-Beam Signal (H)                                                    |
| 19     | FOIP/BRESUM                          | Analog Input       | Input of Focusing Signal (Positive)                                             |
| 10     |                                      | / indiog iniput    | Alternative Function : Read RF sum                                              |
| 20     | FOIN                                 | Analog Input       | Input of Focusing Signal (Negative)                                             |
| 24     | RFIN                                 | Analog Input       | Differential Input of AC Coupling RF SUM Signal (Negative)                      |
| 25     | RFIP                                 | Analog Input       | Differential Input of AC Coupling RF SUM Signal (Positive)                      |
| 26     | RFIP2                                | Analog Input       | Differential Input of AC Coupling RF SUM Signal (Positive)                      |
| 27     | RFIN2                                | Analog Input       | Differential Input of AC Coupling RF SUM Signal (Negative)                      |
| 47     | GAINSW                               | Analog Output      | Read gain switch. 1                                                             |
| 48     | GAINSW2                              | Analog Output      | Read gain switch 2.                                                             |
| 49     | GAINSW3                              | Analog Output      | Read gain switch 3.                                                             |
|        |                                      |                    | EQRF Circuits (1)                                                               |
| 128    | FOBIAS                               | Analog Output      | External Bias Connection for Circuits in EQRF Block & SATA Block.               |
|        | Eddinio                              | , malog eapar      | The external resistor need meet the precision for SATA requirement. (23.1K, 1%) |
|        |                                      | APC (Aut           | to Power Control for Laser) (6)                                                 |
| 22     | FPDODVD                              | Analog Input       | Laser Power Monitor Input for DVD APC / Differential positive input             |
| 23     | FPDOCD                               | Analog Input       | Laser Power Monitor Input for CD APC / Differential negative input              |
| 121    | VRDCO                                | Analog Output      | Output Voltage of Laser Diode Control in Read APC                               |
| 122    | VRDC10                               | Analog Output      | Output Voltage 1 of Laser Diode Control in Read APC                             |
| 123    | VRDC20                               | Analog Output      | Output Voltage 2 of Laser Diode Control in Read APC                             |
| 124    | VRDC30                               | Analog Output      | Output Voltage 3 of Laser Diode Control in Read APC                             |
|        |                                      | Refer              | rence Voltages & DACs (5)                                                       |
| 1      | V14                                  | Analog Output      | Output of Voltage Reference (1.4V)                                              |
| 2      | VEVREE                               | Analog Output      | Output of Voltage Reference                                                     |
| 3      |                                      | Analog Output      | Decoupling Pin for Reference Voltage of Main and Sub Beams                      |
| 20     |                                      | Analog Output      | Output of Voltage Reference                                                     |
| 125    | VDACU                                |                    | vit for Vovieus Circele) and Testing Interfece (4)                              |
|        | MPXOUT                               | (Multiplexer Circi | Autor various Signals) and Testing Interface (4)                                |
| 117    | MPXOUT3/MON/GO                       | Analog Output      | Multiplexer Output 3 for Signal Monitoring.                                     |
|        |                                      |                    | Alternate function : Internal monitored signal output / General output.         |
| 118    | MPXOUT2/MON/GO                       | Analog Output      | Multiplexer Output 2 for Signal Monitoring.                                     |
|        |                                      |                    | Alternate function : Internal monitored signal output / General output.         |
| 119    | MPXOUT1/MON/GO                       | Analog Output      | Multiplexer Output 1 for Signal Monitoring.                                     |
| 100    | ALIV1                                | Analag I/O         | Alternate function : Internal monitored signal output / General output          |
| 120    | AUXI                                 |                    | Auxiliary input. Alternative Function : Signal Monitoring                       |
|        |                                      | F<br>Analas Creved | (F Power Supplies (11)                                                          |
| 4      |                                      | Analog Ground      | Ground Fill Power Pin                                                           |
| 10     |                                      | Analog Power(3.3V) |                                                                                 |
| 10     |                                      | Analog Bower(1,0)/ |                                                                                 |
| 21     |                                      | Analog Fower(1.2V) |                                                                                 |
| 29     |                                      |                    |                                                                                 |
| 30     | AVDD33_3                             | Analog Fower(3.3V) |                                                                                 |

| PIN NO | PIN NAME  | TYPE               | DESCRIPTION                                                                        |
|--------|-----------|--------------------|------------------------------------------------------------------------------------|
| 31     | AVDD12_3  | Analog Power(1.2V) | Power Pin                                                                          |
| 32     | AVDD12_4  | Analog Power(1.2V) | Power Pin                                                                          |
| 43     | AVDD33_4  | Analog Power(3.3V) | Power Pin                                                                          |
| 116    | AVDD12_1  | Analog Power(1.2V) | Power Pin                                                                          |
| 127    | AVDD33_1  | Analog Power(3.3V) | Power Pin                                                                          |
|        |           | Low-               | Speed General Output (10)                                                          |
| 33     | LGO1P     | Analog Output      | Lowspeed General Output 1P                                                         |
| 34     | LGO1N     | Analog Output      | Lowspeed General Output 1N                                                         |
| 35     | LGO2P     | Analog Output      | Lowspeed General Output 2P                                                         |
| 36     | LGO2N     | Analog Output      | Lowspeed General Output 2N                                                         |
| 37     | LGO3P     | Analog Output      | Lowspeed General Output 3P                                                         |
| 38     | LGO3N     | Analog Output      | Lowspeed General Output 3N                                                         |
| 39     | LGO4P     | Analog Output      | Lowspeed General Output 4P                                                         |
| 40     | LGO4N     | Analog Output      | Lowspeed General Output 4N                                                         |
| 41     | LGO5P     | Analog Output      | Lowspeed General Output 5P                                                         |
|        |           |                    | Alternative Function : Read gain switch 4                                          |
| 42     | LGO5N     | Analog Output      | Alternative Eurotion : Road gain switch E                                          |
|        |           |                    |                                                                                    |
|        |           |                    | MOTOR (10)                                                                         |
| 50     | FMO3      | Analog I/O         | Alternative Eurotion : Auviliany converse input                                    |
|        |           |                    | Each mater 4 control DWM output                                                    |
| 51     | FMO4      | Analog I/O         | Alternative Eurotion : Auviliary serve input                                       |
| 52     | TLO       | Analog Output      |                                                                                    |
| 52     | TRO       | Analog Output      | Tracking serve output PDM output of tracking serve compensator                     |
| 54     | FOO       | Analog Output      | Focus serve output. PDM output of focus serve compensator.                         |
| 55     |           | Analog Output      | Trav PWM control output. Controlled by u P                                         |
| 56     | EMO       | Analog Output      | Feed motor control PWM output                                                      |
| 57     | EMO2      | Analog Output      | Feed motor 2 control PWM output                                                    |
| 58     |           | Analog Output      | Disk motor control output: PWM output                                              |
| 00     | Billo     | 3.3V LVTTL I/O.    |                                                                                    |
| 06     | FC        | 5V-tolerance.1     | Motor Holl concertingut. The gin is gailed free at newer on stage                  |
| 90     | FG        | 2mA PDR.           | Motor Hall sensor input. The pin is spike-nee at power-on stage.                   |
|        |           | 75K pull-up.       |                                                                                    |
|        |           |                    | SATA Interface (10)                                                                |
| 77     | SVDD33    | Analog Power(3.3V) | Power supply for SATA 3.3V circuitry                                               |
| 78     | SPLLVDD12 | Analog Power(1.2V) | Power supply for SATA circuitry                                                    |
| 79     | SAGND     | Analog Ground      | Ground Pin for SATA circuitry                                                      |
| 80     | STXVDD12  | Analog Power(1.2V) | Power supply for SATA transmit circuitry                                           |
| 81     | STXP      | Analog Output      | Differential serial output transmit signal of SATA                                 |
| 82     | STXN      | Analog Output      | Differential serial output transmit signal of SATA                                 |
| 83     | SAGND     | Analog Ground      | Ground Pin for SATA circuitry                                                      |
| 84     | SRXN      | Analog Input       | Differential input receive signal of SATA                                          |
| 85     | SRXP      | Analog Input       | Differential input receive signal of SATA                                          |
| 86     | AVDD12_RX | Analog Power(1.2V) | Power supply for SATA circuitry                                                    |
|        |           |                    | Crystal Interface (3)                                                              |
| 74     | XTAL25MI  | Input              | X`tal input. The working frequency is 25MHz.                                       |
| 75     | XTAL25MO  | Output             | X`tal output.                                                                      |
| 76     | SXVDD33   | Analog Power(3.3V) | Power supply for X ftal circuitry                                                  |
|        |           | 1                  | Serial Flash (6)                                                                   |
| 97     | SFHOLD#   | -                  | Hold in normal serial flash mode but in quad I/O, as serial data input/data output |
| 98     | SFCLK     |                    | serial tiashAts clock output                                                       |
| 99     | SFDO      | 5V-tolerance       | serial data outputrial                                                             |
| 100    | SFCS#     | 4 8 12 16m4 PDP    | cnip select output                                                                 |
| 101    | SFDI      | 75K pull-up        | Serial data Input                                                                  |
| 102    | SFWP#     |                    | while protection in normal senar hash mode but in quad I/O,                        |
|        |           |                    | as senai uala inpul/uala oulpul                                                    |

| <b>PIN NO</b> | PIN NAME                 | TYPE                  | DESCRIPTION                                                         |  |  |
|---------------|--------------------------|-----------------------|---------------------------------------------------------------------|--|--|
|               | LDD serial interface (3) |                       |                                                                     |  |  |
| 44            | LDD_SDIO                 | 3.3V LVTTL I/O,       | LDD serial interface data. The pin is spike-free at power-on stage. |  |  |
| 45            | LDD CLK                  | 5V-tolerance,         | LDD serial interface CLK. The pin is spike-free at power-on stage.  |  |  |
| 40            |                          | 2,4,6,8mA PDR,        | LDD serial interface command enable.                                |  |  |
| 46            | LDD_SEN                  | 75K pull-up           | The pin is spike-free at power-on stage.                            |  |  |
|               |                          |                       | Panel & sense key (5)                                               |  |  |
|               |                          |                       | Tray_is_in Input, A Logical Low Indicates the Tray is IN.           |  |  |
| 67            | TRAYIN                   |                       | Feedback Flag is from Tray Connector.                               |  |  |
|               |                          |                       | The pin is spike-free at power-on stage.                            |  |  |
|               |                          |                       | Tray_is_out Input. A Logical Low Indicates the Tray is OUT.         |  |  |
| 68            | TRAYOUT                  |                       | Feedback Flag is from Tray Connector.                               |  |  |
|               |                          | 3.3V LVTTL I/O,       | The pin is spike-free at power-on stage.                            |  |  |
| 69            | FIECT                    | 5V-tolerance,         | Eject/stop key input, active low.                                   |  |  |
| 03            | LULUI                    | 12mA,75K pull-up      | The pin is spike-free at power-on stage.                            |  |  |
|               |                          |                       | Sledge Inner Limit Input, Active Low.                               |  |  |
| 72            | LIMIT                    |                       | The pin is spike-free at power-on stage.                            |  |  |
|               |                          | _                     | Alternate function : 1. Internal monitored signal output            |  |  |
| 73            | PI AY                    |                       | Play/pause key input, active low.                                   |  |  |
|               |                          |                       | The pin is spike-free at power-on stage.                            |  |  |
|               | :                        | M                     | ISC & GIO function (21)                                             |  |  |
| 120           | RSTI                     | Analog Input          | Internal power on reset detection input.                            |  |  |
|               |                          | 3.3V LVTTL I/O,       |                                                                     |  |  |
| 62            | GIO12                    | 5V-tolerance,         | General IO                                                          |  |  |
|               |                          | 4,8,12,16MA PDR,      |                                                                     |  |  |
| <u> </u>      | 01010                    | 75K pull-up           | Concerch IO                                                         |  |  |
| 65            |                          |                       | General IO.                                                         |  |  |
| 66            |                          | 3 3V/ I V/TTL I/O     | General IO                                                          |  |  |
| 00            | GIOT/MOTEZ               | 5V-tolerance          | LED Control Output Initial 0 Output                                 |  |  |
| 70            |                          | 4.8.12.16mA PDR.      | The nin is snike-free at nower-on stage                             |  |  |
| 10            | LEDI/GIOS                | 75K pull-down         | Alternate function · General I/O                                    |  |  |
| 87            | GIO4                     | 3 3V I VTTL I/O       | General IO                                                          |  |  |
| 88            | GIO5                     | 3.3V LVTTL I/O        | General IO.                                                         |  |  |
| 89            | GIO6                     | 3.3V LVTTL I/O        | General IO.                                                         |  |  |
| 90            | GIO7/MUTE3               |                       | General IO. The pin is spike-free at power-on stage.                |  |  |
| 91            | GIO8                     |                       | General IO.                                                         |  |  |
|               |                          |                       | General IO.The pin is spike-free at power-on stage.                 |  |  |
| 92            | GIO9/SPOKE               |                       | The pin is not allowed to pull-up in circuit layout.                |  |  |
|               |                          |                       | Alternate function : Spoke input.                                   |  |  |
|               |                          |                       | PC RS232 serial receive data.                                       |  |  |
| 93            | RXD_A/                   |                       | The pin is spike-free at power-on stage.                            |  |  |
| 00            | LED2/GIO10               |                       | Alternate function : 1. LED Control Output. Initial "0" Output      |  |  |
|               |                          | 3.3V LVTTL I/O,       | 2. General IO.                                                      |  |  |
|               |                          | 5V-tolerance,         | PC RS232 serial transmit data.                                      |  |  |
| 04            |                          | 4,8,12,16mA PDR,      | The pin is spike-free at power-on stage.                            |  |  |
| 54            |                          | 75K pull-down         | Alternate function : 1. LED Control Output. Initial "0" Output      |  |  |
| 05            | 0100                     | -                     | 2. General IO.                                                      |  |  |
| 95            | GIO2                     |                       |                                                                     |  |  |
| 103           |                          |                       |                                                                     |  |  |
| 104           |                          | 4                     |                                                                     |  |  |
| 100           |                          | 4                     | General IO                                                          |  |  |
| 107           |                          | -                     | General IO                                                          |  |  |
| 108           | GI015                    | -                     | General IO The nin is not allowed to null-up in circuit layout      |  |  |
| 100           |                          | r                     | Digital Power Pins (11)                                             |  |  |
| 60 61 112     |                          | Digital Power (3.3\/) | VDD for digital pad                                                 |  |  |
| 109 114       | MVDDO                    | DRAM Power (3.3V)     | VDD for pad output buffer of DRAM die                               |  |  |
| 111.113       | MVSSO                    | DRAM Ground           | VSS for pad output buffer of DRAM die.                              |  |  |
| 59.71.        |                          |                       |                                                                     |  |  |
| 110,115       | טעטט12ו                  | Digital Power (1.2V)  | VDD for internal circuit.                                           |  |  |
| 64            | VSS                      | Digital Ground        | VSS for digital pad                                                 |  |  |

#### 2. LIC201 (R2A30232SP) : SPINDLE MOTOR AND 6CH ACTUATOR DRIVER 2-1. Block Diagram

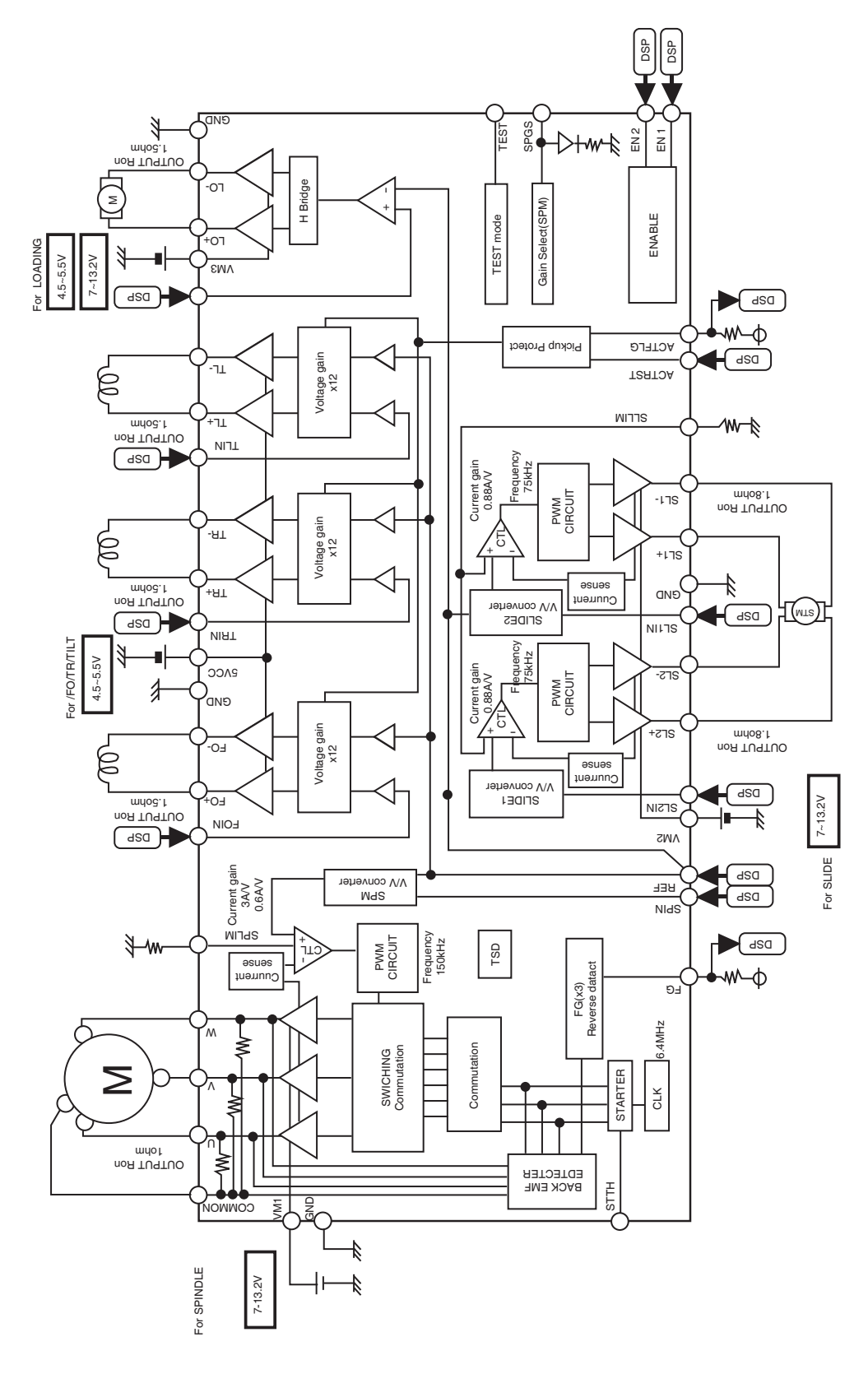

#### 2-2. Pin Function

| PIN NO | SYMBOL | FUNCTION                                 |
|--------|--------|------------------------------------------|
| 1      | SPIN   | Spindle control voltage input            |
| 2      | SL1IN  | Slide control voltage input 1            |
| 3      | SL2IN  | Slide control voltage input ÇQ           |
| 4      | SPLIM  | Input terminal for spindle current limit |
| 5      | VM2    | Motor Power Supply ÇQ(for Slide)         |
| 6      | SL2+   | Slide non-inverted output 2              |
| 7      | GND    | GND                                      |
| 8      | SL2-   | Slide inverted output 2                  |
| 9      | SL1+   | Slide non-inverted output 1              |
| 10     | SL1-   | Slide inverted output 1                  |
| 11     | GND    | GND                                      |
| 12     | U      | Motor drive output U                     |
| 13     | V      | Motor drive output V                     |
| 14     | W      | Motor drive output W                     |
| 15     | ACTFLG | Pickup protect flag output               |
| 16     | COMMON | Motor common                             |
| 17     | TEST   | Test                                     |
| 18     | SLLIM  | Input terminal for slide current limit   |
| 19     | FG     | Frequency generator output               |
| 20     | EN1    | Input terminal for enable 1              |
| 21     | EN2    | Input terminal for enable 2              |
| 22     | VM1    | Motor Power Supply 1(for Spindle)        |
| 23     | SPGS   | Input terminal for gain select SPM       |
| 24     | STTH   | Reference voltage for spindle start up   |
| 25     | ACTRST | Pickup protect Reset                     |
| 26     | VM3    | Power Supply3(for Loading)               |
| 27     | LO+    | Loading non-inverted output              |
| 28     | LO-    | Loading inverted output                  |
| 29     | GND    | GND                                      |
| 30     | TO-    | Tracking inverted output                 |
| 31     | TO+    | Tracking non-inverted output             |
| 32     | 5VCC   | 5V Power Supply (for FS,TS,TL)           |
| 33     | GND    | GND                                      |
| 34     | FO+    | Focus non-inverted output                |
| 35     | FO-    | Focus inverted output                    |
| 36     | TL+    | Tilt non-inverted output                 |
| 37     | TL-    | Tilt inverted output                     |
| 38     | TLIN   | Tilt control voltage input               |
| 39     | TOIN   | Tracking control voltage input           |
| 40     | FOIN   | Focus control voltage input              |
| 41     | LOIN   | Loading control input                    |
| 42     | REF    | Reference voltage input                  |

# **MEMO**

| <br> |
|------|
|      |
|      |
| <br> |
|      |
| <br> |
|      |
|      |
|      |
|      |
|      |
|      |
|      |
|      |
|      |
|      |
|      |
|      |
| <br> |
|      |
|      |
|      |
|      |
| <br> |
|      |
|      |
|      |
|      |
| <br> |
|      |
|      |
|      |
| <br> |
| <br> |
|      |
| <br> |
|      |
|      |
|      |
|      |
|      |
|      |
|      |
|      |
|      |
|      |
|      |
|      |
|      |
|      |
|      |
|      |
|      |
|      |
|      |
|      |
|      |

### **CIRCUIT DIAGRAM**

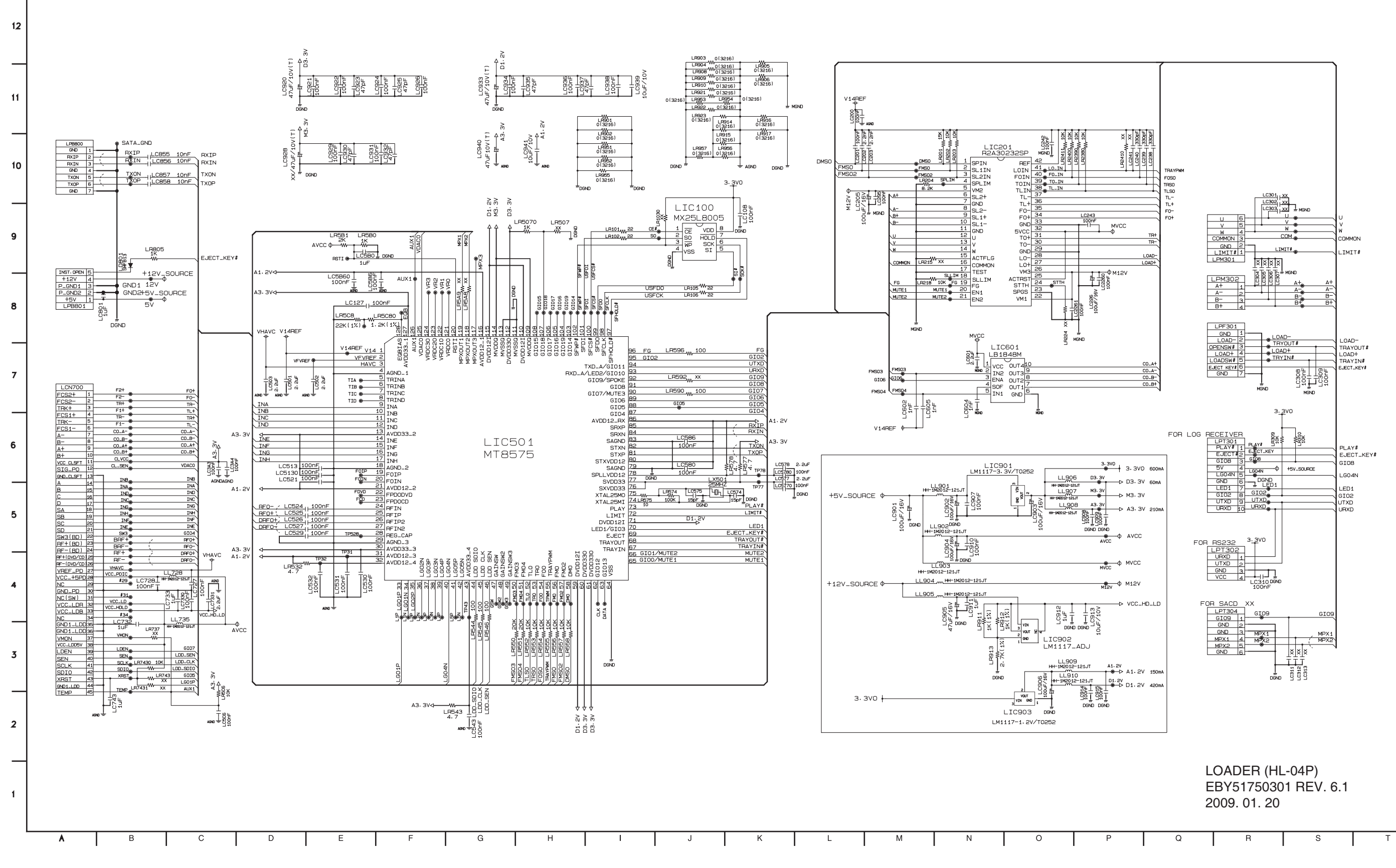

Copyright © 2009 LG Electronics. Inc. All right reserved. Only for training and service purposes. 4-23

4-24

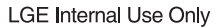

## **CIRCUIT VOLTAGE CHART**

| PIN NO. | VOLTAGE |
|---------|---------|
| LIC     | 100     |
| 1       | 0.00    |
| 2       | PULSE   |
| 3       | 3.30    |
| 4       | 0.00    |
| 5       | 0.00    |
| 6       | 0.00    |
| 7       | 0.00    |
| 7       | 3.30    |
| 8       | 3.30    |
|         | 201     |
|         | 1.41    |
| 2       | 1.41    |
| 3       | 1.41    |
| 4       | 0.00    |
| 5       | 12.19   |
| 6       | PULSE   |
| 7       | 0.00    |
| 8       | PULSE   |
| 9       | PULSE   |
| 10      | PULSE   |
| 11      | 0.00    |
| 12      | 5.80    |
| 13      | 5.80    |
| 14      | 5.80    |
| 15      | 0.90    |
| 16      | 3.29    |
| 17      | 0.00    |
| 18      | 0.00    |
| 10      | 3.50    |
| 20      | 0.00    |
| 20      | 0.00    |
| 21      | 0.00    |
| 22      | 12.19   |
| 23      | 0.00    |
| 24      | 0.00    |
| 25      | 5.06    |
| 26      | 12.19   |
| 27      | 1.07    |
| 28      | 1.07    |
| 29      | 0.00    |
| 30      | 1.23    |
| 31      | 1.23    |
| 32      | 5.06    |
| 33      | 0.00    |
| 34      | 1.25    |
| 35      | 1.25    |
| 36      | 0.98    |
| 37      | 0.98    |
| 38      | 1.41    |
| 39      | 1.41    |
| 40      | 1 41    |
| 41      | 1 41    |
| 42      | 1 41    |
| I 74    | 1 1.41  |

| PIN NO. | VOLTAGE |
|---------|---------|
| LIC     | 501     |
| 1       | 1 41    |
| 2       | 1.01    |
| 3       | 2 10    |
| 4       | 0.00    |
| 5       | 1.05    |
| 6       | 1.05    |
| 7       | 0.92    |
| 8       | 1.70    |
| 0       | 2.40    |
| 10      | 2.49    |
| 11      | 2.40    |
| 10      | 2.40    |
| 12      | 2.50    |
| 13      | 3.28    |
| 14      | 2.30    |
| 15      | 2.40    |
| 16      | 2.32    |
| 17      | 2.38    |
| 18      | 0.00    |
| 19      | 1.19    |
| 20      | 0.00    |
| 21      | 0.00    |
| 22      | 0.00    |
| 23      | 0.00    |
| 24      | 0.00    |
| 25      | 0.00    |
| 26      | 0.00    |
| 27      | 0.00    |
| 28      | 0.00    |
| 29      | 0.00    |
| 30      | 3.28    |
| 31      | 1 10    |
| 30      | 1.13    |
| 32      | 0.00    |
| 33      | 0.00    |
| 34      | 0.00    |
| 35      | 0.00    |
| 36      | 0.00    |
| 37      | 0.00    |
| 38      | 0.00    |
| 39      | 0.00    |
| 40      | 0.00    |
| 41      | 0.00    |
| 42      | 0.00    |
| 43      | 0.00    |
| 44      | 3.29    |
| 45      | 0.00    |
| 46      | 0.00    |
| 47      | 0.00    |
| 48      | 0.00    |
| 49      | 0.00    |
| 50      | 1.39    |
| 51      | 1.32    |
| 01      | 1.02    |

|         |         | 1       |
|---------|---------|---------|
| PIN NO. | VOLTAGE | PIN NO. |
| 52      | 1.34    | 104     |
| 53      | 1.34    | 105     |
| 54      | 1.35    | 106     |
| 55      | 2.57    | 107     |
| 56      | 1.33    | 108     |
| 57      | 1.33    | 109     |
| 58      | 1.33    | 110     |
| 59      | 1.19    | 111     |
| 60      | 3.28    | 112     |
| 61      | 3.28    | 113     |
| 62      | 0.00    | 114     |
| 63      | 0.00    | 115     |
| 64      | 0.00    | 116     |
| 65      | 0.00    | 117     |
| 66      | 0.00    | 118     |
| 67      | 3 30    | 119     |
| 68      | 3 30    | 120     |
| 69      | 3.30    | 121     |
| 70      | 0.00    | 122     |
| 70      | 1 19    | 123     |
| 71      | 3 30    | 124     |
| 72      | 3.30    | 125     |
| 73      | 3.30    | 126     |
| 74      | 3.22    | 127     |
| 75      | 3.24    | 128     |
| 70      | 3.24    | 120     |
| 70      | 1.17    | 1       |
| 78      | 0.00    |         |
| 79      | 1.19    | 2       |
| 08      | 1.20    | 3       |
| 81      | 1.19    | 4       |
| 82      | 1.19    | 5       |
| 83      | 0.00    | 0       |
| 84      | 1.19    | /       |
| 85      | 1.19    | 8       |
| 86      | 1.19    | 9       |
| 87      | 0.00    | 10      |
| 88      | 0.00    |         |
| 89      | 0.00    | 1       |
| 90      | 0.00    | 2       |
| 91      | 0.00    | 3       |
| 92      | 0.00    |         |
| 93      | 3.30    | 1       |
| 94      | 3.30    | 2       |
| 95      | 0.00    | 3       |
| 96      | 3.29    |         |
| 97      | 3.30    | 1       |
| 98      | 0.00    | 2       |
| 99      | 0.00    | 3       |
| 100     | 0.00    |         |
| 101     | PULSE   |         |
| 102     | 3.30    |         |
| 103     | 3.30    |         |
|         |         |         |

| 105         3.30           106         3.30           107         3.30           109         3.30           110         1.19           111         0.00           112         3.30           113         0.00           114         3.30           115         1.19           116         1.19           117         1.12           118         1.12           119         3.29           120         1.67           121         0.00           122         0.00           123         0.00           124         1.67           125         1.67           126         1.16           127         3.30           128         1.39           LIC601         1           1         5.07           2         1.19           3         0.00           4         4.50           5         1.19           6         0.00           7         PULSE           9         PULSE           10         PULSE                           | 104                | 3.30                |
|----------------------------------------------------------------------------------------------------|--------------------|---------------------|
| 106         3.30           107         3.30           109         3.30           110         1.19           111         0.00           112         3.30           113         0.00           114         3.30           115         1.19           116         1.19           117         1.12           118         1.12           119         3.29           120         1.67           121         0.00           122         0.00           123         0.00           124         1.67           125         1.67           126         1.16           127         3.30           128         1.39           LIC601         1           1         5.07           2         1.19           3         0.00           4         4.50           5         1.19           6         0.00           7         PULSE           8         PULSE           9         PULSE           10         PULSE                            | 105                | 3.30                |
| 107         3.30           108         3.30           109         3.30           110         1.19           111         0.00           112         3.30           113         0.00           114         3.30           115         1.19           116         1.19           117         1.12           118         1.12           119         3.29           120         1.67           121         0.00           122         0.00           123         0.00           124         1.67           125         1.67           126         1.16           127         3.30           128         1.39           LIC601         1           1         5.07           2         1.19           3         0.00           4         4.50           5         1.19           6         0.00           7         PULSE           8         PULSE           9         PULSE           10         PULSE                            | 106                | 3.30                |
| 108         3.30           109         3.30           110         1.19           111         0.00           112         3.30           113         0.00           114         3.30           115         1.19           116         1.19           117         1.12           118         1.12           119         3.29           120         1.67           121         0.00           122         0.00           123         0.00           124         1.67           125         1.67           126         1.16           127         3.30           128         1.39           LIC601         1           1         5.07           2         1.19           3         0.00           4         4.50           5         1.19           6         0.00           7         PULSE           8         PULSE           9         PULSE           1         0.00           2         3.30                                | 107                | 3.30                |
| 109         3.30           110         1.19           111         0.00           112         3.30           113         0.00           114         3.30           115         1.19           116         1.19           117         1.12           118         1.12           119         3.29           120         1.67           121         0.00           122         0.00           123         0.00           124         1.67           125         1.67           126         1.16           127         3.30           128         1.39           LIC601         1           1         5.07           2         1.19           3         0.00           4         4.50           5         1.19           6         0.00           7         PULSE           8         PULSE           9         PULSE           9         PULSE           1         0.00           2         3.30           <                     | 108                | 3.30                |
| 110         1.19           111         0.00           112         3.30           113         0.00           114         3.30           115         1.19           116         1.19           117         1.12           118         1.12           119         3.29           120         1.67           121         0.00           122         0.00           123         0.00           124         1.67           125         1.67           126         1.16           127         3.30           128         1.39           LIC601         1           1         5.07           2         1.19           3         0.00           4         4.50           5         1.19           6         0.00           7         PULSE           8         PULSE           9         PULSE           10         PULSE           11         0.00           2         3.30           3         5.05           <                     | 109                | 3.30                |
| 111         0.00           112         3.30           113         0.00           114         3.30           115         1.19           116         1.19           117         1.12           118         1.12           119         3.29           120         1.67           121         0.00           122         0.00           123         0.00           124         1.67           125         1.67           126         1.16           127         3.30           128         1.39           LIC601         1           1         5.07           2         1.19           3         0.00           4         4.50           5         1.19           6         0.00           7         PULSE           8         PULSE           9         PULSE           9         PULSE           10         PULSE           11         0.00           2         3.30           3         5.05      LIC901<                     | 110                | 1.19                |
| 112         3.30           113         0.00           114         3.30           115         1.19           116         1.19           117         1.12           118         1.12           119         3.29           120         1.67           121         0.00           122         0.00           123         0.00           124         1.67           125         1.67           126         1.16           127         3.30           128         1.39           LIC601         1           1         5.07           2         1.19           3         0.00           4         4.50           5         1.19           6         0.00           7         PULSE           8         PULSE           9         PULSE           10         PULSE           1         0.00           2         3.30           3         5.05           LIC902         1           1         0.00                                    | 111                | 0.00                |
| 113         0.00           114         3.30           115         1.19           116         1.19           117         1.12           118         1.12           119         3.29           120         1.67           121         0.00           122         0.00           123         0.00           124         1.67           125         1.67           126         1.16           127         3.30           128         1.39           LIC601         1           1         5.07           2         1.19           3         0.00           4         4.50           5         1.19           6         0.00           7         PULSE           8         PULSE           9         PULSE           10         PULSE           1         0.00           2         3.30           3         5.05           LIC902         1           1         0.00           2         8.18           3<                         | 112                | 3.30                |
| 114         3.30           115         1.19           116         1.19           117         1.12           118         1.12           119         3.29           120         1.67           121         0.00           122         0.00           123         0.00           124         1.67           125         1.67           126         1.16           127         3.30           128         1.39           LIC601           1         5.07           2         1.19           3         0.00           4         4.50           5         1.19           6         0.00           7         PULSE           8         PULSE           9         PULSE           9         PULSE           10         PULSE           1         0.00           2         3.30           3         5.05           LIC902         1           1         0.00           2         8.18           3                                     | 113                | 0.00                |
| 115         1.19           116         1.19           117         1.12           118         1.12           119         3.29           120         1.67           121         0.00           122         0.00           123         0.00           124         1.67           125         1.67           126         1.16           127         3.30           128         1.39           LIC601         1           1         5.07           2         1.19           3         0.00           4         4.50           5         1.19           6         0.00           7         PULSE           8         PULSE           9         PULSE           10         PULSE           11         0.00           2         3.30           3         5.05           LIC901         1           1         6.93           2         8.18           3         12.19           LIC903         1           1<                         | 114                | 3.30                |
| 116         1.19           117         1.12           118         1.12           119         3.29           120         1.67           121         0.00           122         0.00           123         0.00           124         1.67           125         1.67           126         1.16           127         3.30           128         1.39           LIC601         1           1         5.07           2         1.19           3         0.00           4         4.50           5         1.19           6         0.00           7         PULSE           8         PULSE           9         PULSE           10         PULSE           11         0.00           2         3.30           3         5.05           LIC901         1           1         6.93           2         8.18           3         12.19           LIC903         1           1         0.00           2 <th>115</th> <th>1.19</th> | 115                | 1.19                |
| 117         1.12           118         1.12           119         3.29           120         1.67           121         0.00           122         0.00           123         0.00           124         1.67           125         1.67           126         1.16           127         3.30           128         1.39           LIC601         1           1         5.07           2         1.19           3         0.00           4         4.50           5         1.19           6         0.00           7         PULSE           8         PULSE           9         PULSE           10         PULSE           10         PULSE           11         0.00           2         3.30           3         5.05           LIC902         1           1         6.93           2         8.18           3         12.19           LIC903         1           1         0.00           2 <th>116</th> <th>1.19</th> | 116                | 1.19                |
| 118         1.12           119         3.29           120         1.67           121         0.00           122         0.00           123         0.00           124         1.67           125         1.67           126         1.16           127         3.30           128         1.39           LIC601         1           1         5.07           2         1.19           3         0.00           4         4.50           5         1.19           6         0.00           7         PULSE           8         PULSE           9         PULSE           10         PULSE           10         PULSE           11         0.00           2         3.30           3         5.05           LIC902         1           1         6.93           2         8.18           3         12.19           LIC903         1           1         0.00           2         1.20                                          | 117                | 1.12                |
| 119         3.29           120         1.67           121         0.00           122         0.00           123         0.00           124         1.67           125         1.67           126         1.16           127         3.30           128         1.39           LIC601           1         5.07           2         1.19           3         0.00           4         4.50           5         1.19           6         0.00           7         PULSE           8         PULSE           9         PULSE           10         PULSE           11         0.00           2         3.30           3         5.05           LIC901         1           1         6.93           2         8.18           3         12.19           LIC903         1           1         0.00           2         1.20                                                                                                    | 118                | 1.12                |
| 120         1.67           121         0.00           122         0.00           123         0.00           124         1.67           125         1.67           126         1.16           127         3.30           128         1.39           LIC601         1           1         5.07           2         1.19           3         0.00           4         4.50           5         1.19           6         0.00           7         PULSE           8         PULSE           9         PULSE           10         PULSE           11         0.00           2         3.30           3         5.05           LIC901         1           1         6.93           2         8.18           3         12.19           LIC903         1           1         0.00           2         1.20                                                                                                    | 119                | 3.29                |
| 121         0.00           122         0.00           123         0.00           124         1.67           125         1.67           126         1.16           127         3.30           128         1.39           LIC601         1           1         5.07           2         1.19           3         0.00           4         4.50           5         1.19           6         0.00           7         PULSE           8         PULSE           9         PULSE           10         PULSE           10         PULSE           11         0.00           2         3.30           3         5.05           LIC901         1           1         6.93           2         8.18           3         12.19           LIC903         1           1         0.00           2         1.20                                                                                                    | 120                | 1.67                |
| 122         0.00           123         0.00           124         1.67           125         1.67           126         1.16           127         3.30           128         1.39           LIC601         1           1         5.07           2         1.19           3         0.00           4         4.50           5         1.19           6         0.00           7         PULSE           8         PULSE           9         PULSE           10         PULSE           11         0.00           2         3.30           3         5.05           LIC901         1           1         6.93           2         8.18           3         12.19           LIC903         1           1         0.00           2         1.20                                                                                                    | 121                | 0.00                |
| 123         0.00           124         1.67           125         1.67           126         1.16           127         3.30           128         1.39           LIC601         1           1         5.07           2         1.19           3         0.00           4         4.50           5         1.19           6         0.00           7         PULSE           8         PULSE           9         PULSE           10         PULSE           10         PULSE           11         0.00           2         3.30           3         5.05           LIC901         1           1         6.93           2         8.18           3         12.19           LIC903         1           1         0.00           2         1.20                                                                                                    | 122                | 0.00                |
| 124         1.67           125         1.67           126         1.16           127         3.30           128         1.39           LIC601         1           1         5.07           2         1.19           3         0.00           4         4.50           5         1.19           6         0.00           7         PULSE           8         PULSE           9         PULSE           10         PULSE           11         0.00           2         3.30           3         5.05           LIC901         1           1         6.93           2         8.18           3         12.19           LIC903         1           1         0.00           2         1.20                                                                                                    | 123                | 0.00                |
| 125         1.67           126         1.16           127         3.30           128         1.39           LIC601         1           1         5.07           2         1.19           3         0.00           4         4.50           5         1.19           6         0.00           7         PULSE           8         PULSE           9         PULSE           10         PULSE           10         PULSE           11         0.00           2         3.30           3         5.05           LIC901         1           1         6.93           2         8.18           3         12.19           LIC903         1           1         0.00           2         1.20                                                                                                    | 124                | 1.67                |
| 126       1.16         127       3.30         128       1.39         LIC601       1         1       5.07         2       1.19         3       0.00         4       4.50         5       1.19         6       0.00         7       PULSE         8       PULSE         9       PULSE         10       PULSE         10       PULSE         11       0.00         2       3.30         3       5.05         LIC901       1         1       6.93         2       8.18         3       12.19         LIC903       1         1       0.00         2       1.20                                                                                                    | 125                | 1.67                |
| 127         3.30           128         1.39           LIC601           1         5.07           2         1.19           3         0.00           4         4.50           5         1.19           6         0.00           7         PULSE           8         PULSE           9         PULSE           10         PULSE           11         0.00           2         3.30           3         5.05           LIC901         1           1         6.93           2         8.18           3         12.19           LIC903         1           1         0.00           2         1.20                                                                                                    | 126                | 1.16                |
| 128         1.39           LIC601           1         5.07           2         1.19           3         0.00           4         4.50           5         1.19           6         0.00           7         PULSE           8         PULSE           9         PULSE           10         PULSE           11         0.00           2         3.30           3         5.05           LIC901         1           1         6.93           2         8.18           3         12.19           LIC903         1           1         0.00           2         1.20                                                                                                    | 127                | 3.30                |
| LIC601           1         5.07           2         1.19           3         0.00           4         4.50           5         1.19           6         0.00           7         PULSE           8         PULSE           9         PULSE           10         PULSE           10         PULSE           11         0.00           2         3.30           3         5.05           LIC902         1           1         6.93           2         8.18           3         12.19           LIC903         1           1         0.00           2         1.20                                                                                                    | 128                | 1.39                |
| 1         5.07           2         1.19           3         0.00           4         4.50           5         1.19           6         0.00           7         PULSE           8         PULSE           9         PULSE           10         PULSE           11         0.00           2         3.30           3         5.05           LIC902         1           1         6.93           2         8.18           3         12.19           LIC903         1           1         0.00           2         1.20                                                                                                    | LIC                | 601                 |
| 2         1.19           3         0.00           4         4.50           5         1.19           6         0.00           7         PULSE           8         PULSE           9         PULSE           10         PULSE           11         0.00           2         3.30           3         5.05           LIC902           1         6.93           2         8.18           3         12.19           LIC903         1           1         0.00           2         1.20                                                                                                    | 1                  | 5.07                |
| 3       0.00         4       4.50         5       1.19         6       0.00         7       PULSE         8       PULSE         9       PULSE         10       PULSE         1       0.00         2       3.30         3       5.05         LIC902       1         1       6.93         2       8.18         3       12.19         LIC903       1         1       0.00         2       1.20                                                                                                    | 2                  | 1.19                |
| 4     4.50       5     1.19       6     0.00       7     PULSE       8     PULSE       9     PULSE       10     PULSE       11     0.00       2     3.30       3     5.05       LIC902       1     6.93       2     8.18       3     12.19       LIC903     1       1     0.00       2     1.20                                                                                                    | 3                  | 0.00                |
| 5         1.19           6         0.00           7         PULSE           8         PULSE           9         PULSE           10         PULSE           11         0.00           2         3.30           3         5.05           LIC902         1           1         6.93           2         8.18           3         12.19           LIC903         1           1         0.00           2         1.20                                                                                                    | 4                  | 4.50                |
| 6         0.00           7         PULSE           8         PULSE           9         PULSE           10         PULSE           11         0.00           2         3.30           3         5.05           LIC902           1         6.93           2         8.18           3         12.19           LIC903           1         0.00           2         1.20                                                                                                    | 5                  | 1.19                |
| 7         POLSE           8         PULSE           9         PULSE           10         PULSE           11         0.00           2         3.30           3         5.05           LIC902         1           1         6.93           2         8.18           3         12.19           LIC903         1           1         0.00           2         1.20                                                                                                    | 6                  | 0.00                |
| 8         PULSE           9         PULSE           10         PULSE           1         0.00           2         3.30           3         5.05           LIC902           1         6.93           2         8.18           3         12.19           LIC903         1           1         0.00           2         1.20                                                                                                    | /                  | PULSE               |
| 9         POLSE           10         PULSE           1         0.00           2         3.30           3         5.05           LIC902           1         6.93           2         8.18           3         12.19           LIC903           1         0.00           2         1.20                                                                                                    | 8                  | PULSE               |
| IO         POLSE           LIC901         1         0.00           2         3.30         3           3         5.05         LIC902           1         6.93         2           2         8.18         3         12.19           LIC903         1         0.00         2           1         0.00         2         1.20                                                                                                    | 9                  | PULSE               |
| LIC901           1         0.00           2         3.30           3         5.05           LIC902           1         6.93           2         8.18           3         12.19           LIC903           1         0.00           2         1.20                                                                                                    | 10                 | PULSE               |
| 1         0.00           2         3.30           3         5.05           LIC902           1         6.93           2         8.18           3         12.19           LIC903           1         0.00           2         1.20                                                                                                    | LIC                | 901                 |
| 2         3.30           3         5.05           LIC902           1         6.93           2         8.18           3         12.19           LIC903           1         0.00           2         1.20                                                                                                    | 1                  | 0.00                |
| 3         5.05           LIC902           1         6.93           2         8.18           3         12.19           LIC903           1         0.00           2         1.20                                                                                                    | 2                  | 3.30                |
| LIC902           1         6.93           2         8.18           3         12.19           LIC903           1         0.00           2         1.20                                                                                                    | 3                  | 5.05                |
| 1         6.93           2         8.18           3         12.19           LIC903         1           2         1.20                                                                                                    | LIC                | 902                 |
| 2         8.18           3         12.19           LIC903         1           2         1.20                                                                                                    | 1                  | 6.93                |
| 3         12.19           LIC903           1         0.00           2         1.20           0         0.00                                                                                                    | 2                  | 8.18                |
| LIC903 1 0.00 2 1.20                                                                                                    | -                  | 12.19               |
| 1 0.00<br>2 1.20                                                                                                    | 3                  |                     |
| 2 1.20                                                                                                    | 3<br>LIC           | 903                 |
|                                                                                                    | 3<br>LIC           | 903<br>0.00         |
| 3 3.30                                                                                                    | 3<br>LIC<br>1<br>2 | 903<br>0.00<br>1.20 |

VOLTAGE

LGE Internal Use Only

Copyright © 2009 LG Electronics. Inc. All right reserved. Only for training and service purposes.

### **PRINTED CIRCUIT BOARD DIAGRAMS**

(TOP VIEW)

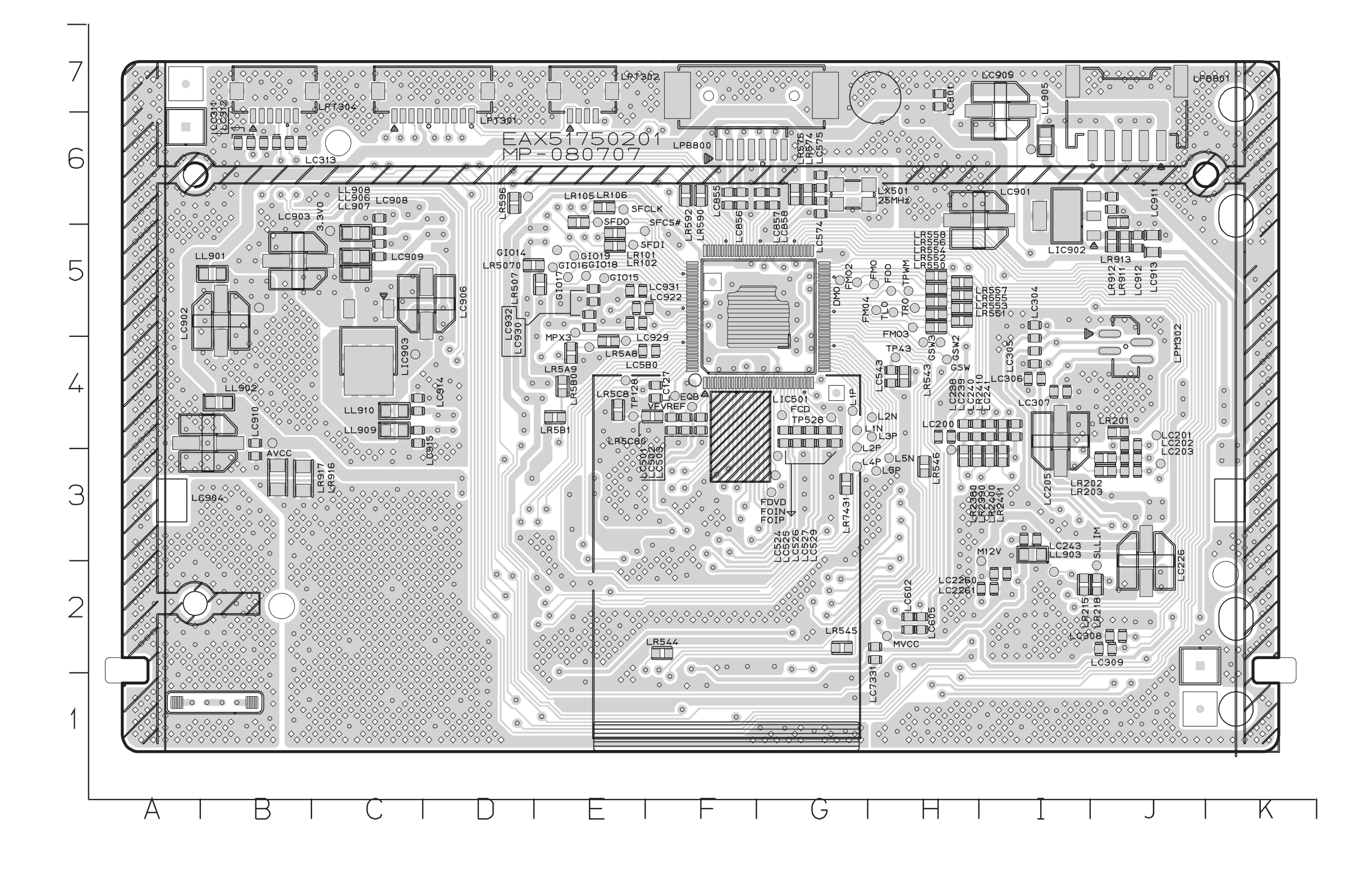

Copyright © 2009 LG Electronics. Inc. All right reserved. Only for training and service purposes. 4-27

4-28

#### (BOTTOM VIEW)

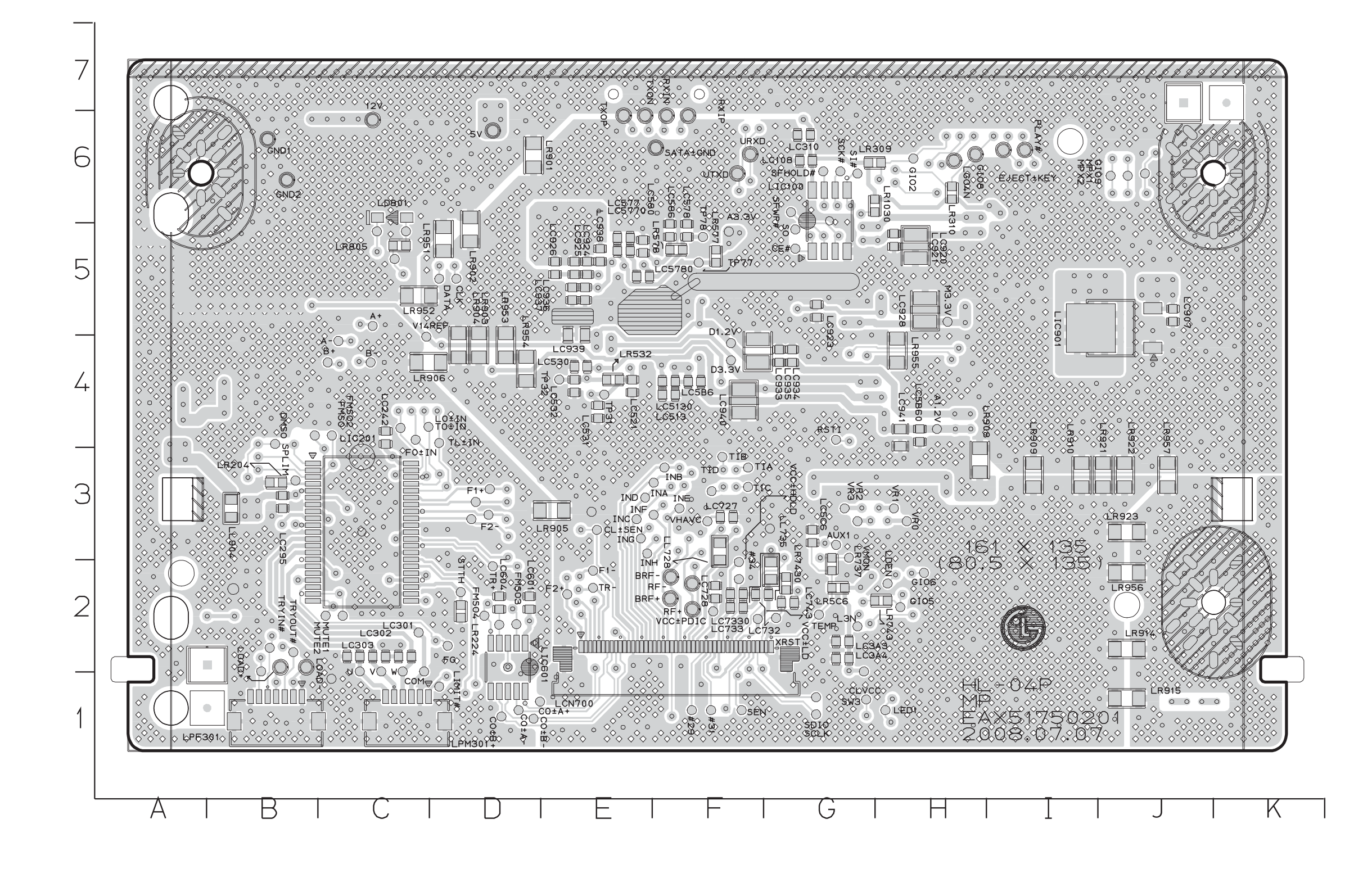

LGE Internal Use Only

4-29

4-30